# Home-Network Implementation

# Using the Ubiquiti EdgeRouter ER-X and Ubiquiti AP-AC-LR Access Point

By Mike Potts

Check for updates at: <a href="https://github.com/mjp66/Ubiquiti">https://github.com/mjp66/Ubiquiti?files=1</a>

### **Table of Contents**

| 1.  | Overview                                          | 5  |
|-----|---------------------------------------------------|----|
| 2.  | Disclaimer                                        | 6  |
| 3.  | Purpose                                           | 6  |
| 4.  | Alternate / Similar Ubiquiti Equipment            | 7  |
| 5.  | EdgeRouter IP Address Use                         | 10 |
| 6.  | Acquire EdgeRouter Documentation                  | 11 |
| 7.  | Web Resources                                     | 11 |
| 8.  | Initial EdgeRouter Hardware Setup                 | 12 |
| 9.  | Initial EdgeRouter Login                          | 14 |
| 10. | Update EdgeRouter (System) Firmware               | 16 |
| 11. | About Using Two or More Ubiquiti Access Points    | 20 |
| 12. | Comments about Network Switches                   | 21 |
| 13. | EdgeRouter Wizard                                 | 22 |
| 14. | EdgeRouter Re-Connection                          | 26 |
| 15. | Network Naming                                    | 27 |
| 16. | EdgeRouter Command Line Interface (CLI)           | 28 |
| 17. | EdgeRouter Config Tree                            | 30 |
| 18. | My Command Line Trouble                           | 31 |
| 19. | EdgeRouter Backup / Restore Configuration Files   | 32 |
| 20. | Remove eth2 from the EdgeRouter's Internal Switch | 34 |
| 21. | Configure EdgeRouter's eth2 IP Addresses          | 36 |
| 22. | About DNS settings                                | 37 |
| 23. | dnsmasq                                           | 39 |
| 24. | Aliases for devices on your Network               | 41 |
| 25. | System DNS Settings                               | 42 |
| 26. | Remove ISP Provided DNS Resolvers                 | 43 |
| 27. | Configure EdgeRouter's eth2 DHCP Server           | 45 |
| 28. | Configure EdgeRouter's Time Zone                  | 46 |
| 29. | DNS Forwarding                                    | 47 |
|     |                                                   |    |

| 30. | Add VLAN Networks to the EdgeRouter                  | 48 |
|-----|------------------------------------------------------|----|
| 31. | Add DHCP Servers to the VLANs                        | 51 |
| 32. | Set Domain Names for Networks                        | 52 |
| 33. | Modify EdgeRouter's eth1 DHCP Server                 | 53 |
| 34. | Rename DHCP Servers                                  | 54 |
| 35. | Make DHCP Servers "authoritative"                    | 55 |
| 36. | EdgeRouter Enable HW NAT Assist                      | 58 |
| 37. | EdgeRouter ER-X Speed                                | 59 |
| 38. | EdgeRouter Enable Traffic Analysis                   | 60 |
| 39. | EdgeRouter Traffic Analysis                          | 61 |
| 40. | EdgeMAX EdgeRouter X/X-SFP bootloader update         | 62 |
| 41. | EdgeRouter X/X-SFP Legacy Bootloader Information     | 63 |
| 42. | EdgeOS file system layout and firmware images        | 63 |
| 43. | EdgeRouter Power Cycle Warning                       | 64 |
| 44. | EdgeRouter UPnP                                      | 64 |
| 45. | Extended GUI Access / Use May Crash the EdgeRouter   | 64 |
| 46. | EdgeRouter Toolbox                                   | 65 |
| 47. | Address Groups                                       | 66 |
| 48. | EdgeRouter Layman's Firewall Explanation             | 69 |
| 49. | Firewall State                                       | 71 |
| 50. | WAN Firewall Rules                                   | 71 |
| 51. | EdgeRouter Detailed Firewall Setup                   | 72 |
| 52. | WAN_LOCAL Firewall Rules                             | 73 |
| 53. | WAN_IN Firewall Rules                                | 73 |
| 54. | HOME_OUT Firewall Rules                              | 74 |
| 55. | Firewall Conditions                                  | 76 |
| 56. | Adding Firewall Rules                                |    |
| 57. | Adding More HOME_OUT Firewall Rules                  | 83 |
| 58. | WIRED_IOT_LOCAL, WIFI_IOT_LOCAL Firewall Rules       | 86 |
| 59. | WIFI_GUEST_LOCAL Firewall Rules                      |    |
| 60. | WIFI_SPARE_LOCAL Firewall Rules                      | 90 |
| 61. | Optional DNS Forcing of the WIFI_GUEST_LOCAL Network | 91 |
| 62. | WIRED_SEPARATE Firewall Rules                        | 95 |
| 63. | EdgeMax Change Interface Names                       | 97 |
| 64. | SmartQueue Setup                                     |    |
| 65. | ER-X Marking                                         |    |
| 66. | End of ER-X Basic Setup                              |    |

| 67.  | Ubiquiti AP-AC-LR Access Point Setup                             | 101 |
|------|------------------------------------------------------------------|-----|
| 68.  | Hookup the Ubiquiti AP-AC-LR Access Point                        | 104 |
| 69.  | Download and Install the UniFi Software                          | 105 |
| 70.  | Running the UniFi Software                                       | 110 |
| 71.  | Initial Setup of the UniFi Software                              | 112 |
| 72.  | Login to the UniFi Software                                      | 115 |
| 73.  | UniFi Devices                                                    | 117 |
| 74.  | UniFi Settings                                                   | 119 |
| 75.  | UniFi WLAN Groups                                                | 128 |
| 76.  | Setting UniFi / Access Point's SSIDs, Channels, and Power Levels | 131 |
| 77.  | Troubleshooting UniFi / Wi-Fi Performance                        | 140 |
| 78.  | UniFi STUN / Channel Scanning                                    | 144 |
| 79.  | UniFi Configuration Backup                                       | 147 |
| 80.  | UniFi Interesting Links                                          | 148 |
| 81.  | End of UniFi / Access Point Setup                                | 148 |
| 82.  | Timed Based ER-X Firewall Rules                                  | 149 |
| 83.  | Double-NAT                                                       | 149 |
| 84.  | Configuring a Second / Testing ER-X                              | 149 |
| 85.  | Ubnt Discovery                                                   | 150 |
| 86.  | Reserving Device Addresses via DHCP                              | 151 |
| 87.  | Adblocking and Blacklisting                                      | 154 |
| 88.  | Pi-Hole Network-wide Ad Blocking                                 | 156 |
| 89.  | Other Security Items                                             | 158 |
| 90.  | Coalescing the Wired lot and Wi-Fi lot Networks                  | 159 |
| 91.  | Simple Network Management Protocol (SNMP)                        | 164 |
| 92.  | What devices should be placed on which Network?                  | 165 |
| 93.  | Device Discovery Across Networks / Subnets                       | 166 |
| 94.  | Multicast DNS                                                    | 167 |
| 95.  | Simple Service Discovery Protocol (SSDP) / igmp-proxy            | 170 |
| 96.  | socat - Multipurpose relay (SOcket CAT)                          | 172 |
| 97.  | Insecurity versus Convenience                                    | 173 |
| 98.  | Allow Access to Cable/DSL Modem Device                           | 174 |
| 99.  | Add a Second Separate Network                                    | 175 |
| 100. | Virtual Private Networks (VPN)                                   | 179 |
| 101. | UNMS - Ubiquiti Network Management System                        |     |
| 102. | Intrusion Detection Systems                                      |     |
| 103. | Miscellaneous Links                                              |     |

| 104.   | Conclu | sions                                                                    | 182 |
|--------|--------|--------------------------------------------------------------------------|-----|
| Append | dix A. | TP-Link TL-SG105EV2 Switch Setup                                         | 183 |
| Append | dix B. | Multimedia over Coax Alliance (MOCA)                                     | 188 |
| Append | dix C. | Monitoring an EdgeRouter via SNMP with Grafana running on a Raspberry Pi | 189 |

# Table of Tables

| Table 1 - Table of Networks                   | 27 |
|-----------------------------------------------|----|
| Table 2 - Table of Domain Names               | 53 |
| Table 3 - Table of Authoritative DHCP Servers | 56 |
| Table 4 - Table of Interface Names            |    |
| Table 5 - Table of Reserved Address           |    |
|                                               |    |

### 1. Overview

This guide will attempt to show users how to set up two Ubiquiti pieces of equipment, to provide for a secure and flexible firewall / router and a Wi-Fi Access Point. The two pieces of equipment used in this guide are:

- Ubiquiti EdgeRouter ER-X (about \$60 when this guide was written)
- Ubiquiti AP-AC-LR Wi-Fi Access Point (about \$100 when this guide was written).

This equipment can provide (at least) 3 isolated or semi-isolated wired networks, and up to 4 isolated or semiisolated Wi-Fi SSIDs. The networks provided by this equipment configuration of this guide are as follows:

- Wired/Wi-Fi Home Network For most of the household personal computers, tablets, and smartphones
- Wired Separate Network For an isolated and/or separate network and/or personal computer(s)
- Wired/Wi-Fi IOT Network Fo
- For Internet-Of-Things devices (can be accessed via Home Network)
- Wi-Fi Guest Network For visiting friends' tablets and smartphones

Your network naming and use may / can be different. A fourth Wi-Fi Network is also available. See Figure 1 - Overview Diagram.

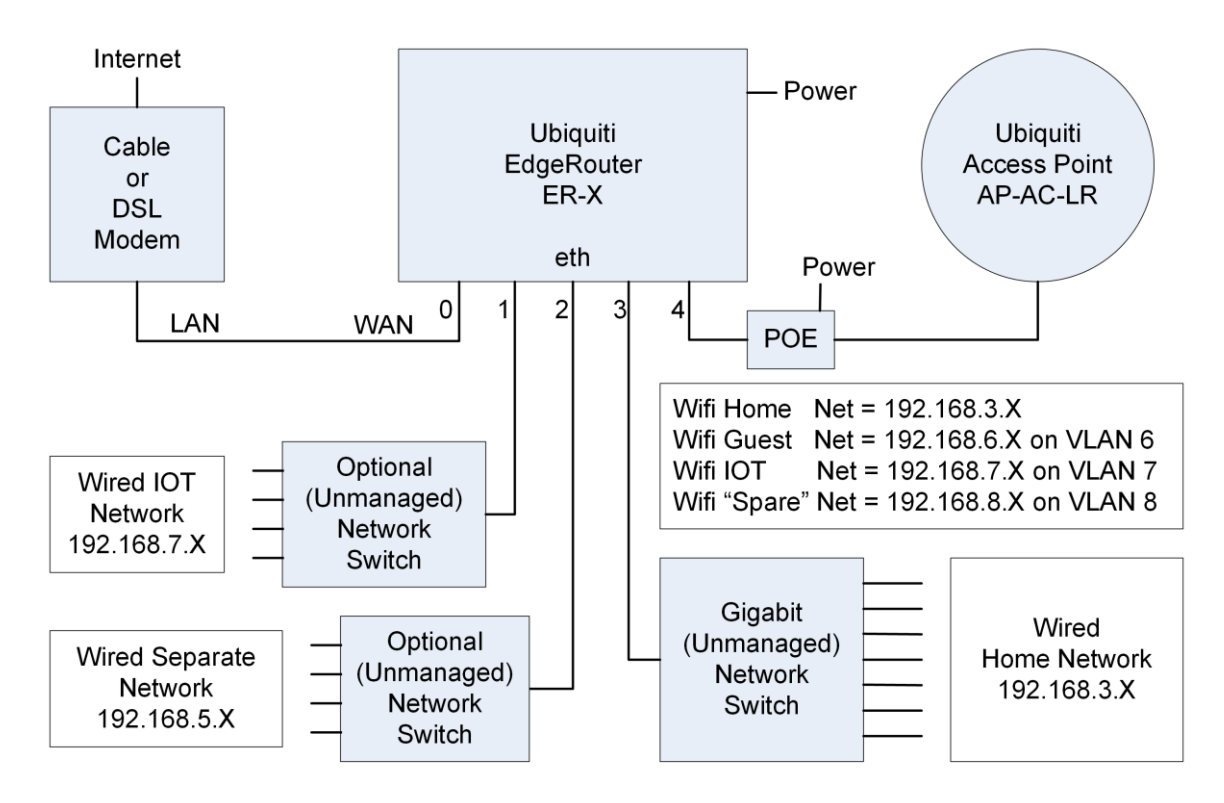

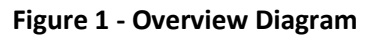

With this setup, the Home Network (both Wired and Wi-Fi) is able to initiate connections / communicate with devices on the Wired/ Wi-Fi IOT Network. Devices on the IOT Networks are NOT able to initiate connections / independently communicate to the Home Network. None of these Networks can communicate with the Wired Separate Network, and the Wired Separate Network cannot communicate with any of them.

This guide assumes that you will be using both an Ubiquiti EdgeRouter ER-X and some model of Ubiquiti Access Point. I tend to use the terms ER-X and EdgeRouter somewhat interchangeable within this guide.

#### Ubiquiti ER-X Product Links:

https://www.ui.com/edgemax/edgerouter-x/ https://store.ui.com/collections/operator-edgemax-routers/products/edgerouter-x

Ubiquiti AP-AC-LR Product Links (many other models available):

<u>https://www.ui.com/unifi/unifi-ap-ac-lr/</u> https://store.ui.com/collections/unifi-network-access-points/products/unifi-ac-lr

#### 2. Disclaimer

This is a guide, your results may vary. I am not a network engineer. Enough said.

#### 3. Purpose

One purpose of this guide is to provide a stable and usable router / firewall / Access Point configuration. This specific implementation is aimed at the Home / SOHO user.

Another purpose is to provide background on what these configuration settings accomplish, so that the reader can understand why these settings were chosen.

I wrote this guide because I REALLY like this router.

I was mostly motivated to switch routers by reading <u>http://routersecurity.org/</u> and <u>http://routersecurity.org/bugs.php</u>. This website should scare just about anybody that is currently using consumer / commercial routers. I'm so glad to be finished with that buggy equipment.

The only trouble with this router is that it is meant for professionals to use. You have to scrounge around forums for postings on how to configure specific items. This doesn't mean that the forum people are not friendly, just that the needed answers are not all in one place. Sometimes the answers are a little bit terse for a new user. As stated, I am not a network engineer.

This guide is the documentation, for the configuration that I setup for myself. It took me a huge amount of time to put this document together. I've tried to write this guide in a teaching manner, and cite references where I could. Note that I specifically call this a 'guide'. When you go through this document you should: experiment, modify, learn, tinker and play, extend, and learn some more. Mix and match the sections as you see fit.

Most of my source information came from reading postings at (the now revamped) EdgeMax Ubiquiti Community:(Formerly)<a href="https://community.ubnt.com/t5/EdgeMAX/bd-p/EdgeMAX">https://community.ubnt.com/t5/EdgeMAX/bd-p/EdgeMAX</a>(Currently)<a href="https://community.ui.com/tags/edgemax/questions?">https://community.ubnt.com/t5/EdgeMAX/bd-p/EdgeMAX</a>

When this document was ready, I joined the Ubiquiti community and announced it at (formerly / currently): <a href="https://community.ubnt.com/t5/EdgeMAX/New-ERX-AC-AP-LR-setup-guide-for-beginners/td-p/1906477">https://community.ubnt.com/t5/EdgeMAX/New-ERX-AC-AP-LR-setup-guide-for-beginners/td-p/1906477</a>

(https://community.ui.com/questions/New-ERX-AC-APLR-setup-guide-for-beginners-/700af0ae-35d5-41ac-af80f50963c8dad3)

If you have specific questions about this configuration, your best bet is to research postings at the above EdgeMax link, then try and experiment for yourself. If you get stuck, then join the Ubiquiti community and ask. I've now purchased an additional ER-X router to continue experimenting and for use in refining this guide.

Note that the associated backup file(s) on github are not being actively maintained or updated with later changes being made in this guide. Those files are there as references.

### 4. Alternate / Similar Ubiquiti Equipment

<u>1</u>) There are now alternate "nicely priced" (more powerful) EdgeRouters available. I have no experience with any of these EdgeRouters.

#### https://www.ui.com/edgemax/comparison/

EdgeRouter -10X:

https://store.ui.com/products/edgerouter-10x

https://community.ubnt.com/t5/EdgeRouter/Anyone-want-to-share-their-experience-with-ER-10X/m-p/2765723#M250254

EdgeRouter-12:

https://store.ui.com/collections/routing-switching/products/edgerouter-12

https://community.ubnt.com/t5/EdgeRouter/New-ER-12-owner-ER-12-Questions/mp/2768623#M250484

If you were to try to configure one of these alternate routers using this guide, you would have more ports available, and would need to adjust port number and port ranges as needed. You would need to follow the *concepts* of this guide, adjusting / modifying as you go for your specific equipment.

2) There are many models of Ubiquiti Access Points which can work well. I have only purchased AP-AC-LRs.

https://help.ui.com/hc/en-us/articles/360008036574-UniFi-Access-Point-Comparison-Charts

https://help.ui.com/hc/en-us/articles/115005212927-UniFi-UAP-Antenna-Radiation-Patterns

https://help.ui.com/hc/en-us/articles/115012664088-UniFi-Introduction-to-Antenna-Radiation-Patterns

https://dl.ubnt.com/datasheets/unifi/UniFi\_AC\_APs\_DS.pdf

I chose the AP-AC-LR, because it seemed to provide the widest coverage area, i.e. Long Range, at the almost lowest price. More expensive models can handle a hundred or over two hundred connections per Access Point. My home is not that crowded. A single AP-AC-LR works for my household needs.

From what I have been reading, I think it is better to deploy more (cheaper) Access Points, than deploy fewer (more expensive) Access Points, i.e. range and walls seem to make the difference.

2021 Note: If you are buying new Access Points, there are new Wi-Fi 6 Access Points models:

UniFi 6 Long-Range Access Point, U6-LR-US.

UniFi 6 Lite Access Point, U6-Lite-US.

These devices are new, mostly un-available, and still pretty buggy. It will likely be years before your Wi-Fi devices are 6-capable to take advantage of (any) faster speeds. It is likely that these devices will have a longer supported life span over the existing families of existing Access Points. Before buying into these, I suggest you read community postings, and postings associated with Access Point firmware releases.

#### **Expanded References:**

(Original posting data may be slightly edited and/or re-formatted for clarity)

#### @AlexWilsonsBlog

Consumer grade routers are usually running at full power and bristling with high gain antennas designed to flood the place with coverage from a single device. Of course, they rarely flood it well. Then you end up cobbling together a bunch of "extenders" which make it worse usually.

https://community.ui.com/questions/Very-limited-range-on-new-AC-Pro-setup/2f48b246-72e4-4bfe-a33a-ba31913332ba#answer/e7d8e952-6a38-4fec-9030-e38a5b7801f5

#### @Dave-D

We are merely volunteers here; we can't 'fix' Ubiquiti for you. UAP-AC-LR is really somewhat better than UAP-AC-Lite; it has 4dBm higher output at 2.4gHz and 2dBm higher at 5.8gHz. More interesting, it has a unique 'fractal' antenna that is triple-polarized for more even gain.

https://community.ui.com/questions/UAP-going-EOL-What-is-the-new-Standard-access-point-Too-manymodels/f7c0fa40-255f-440c-84e8-11f6666c90ab#answer/bf816057-6465-48c4-9124-961b44f39d0c

#### @malcky

This is why I also suggest for the majority of people doing home set ups is to buy the AP-AC-Lites ... can buy 2 Lites for the price of 1 nano ... much easier and cheaper to get full house 5Ghz coverage. At this moment in time, there is still FAR more 2x2 wifi devices than anything else ... and probably will be for some time I reckon. Obviously that will change in time ... but by the time that happens, the current Nano's and HD wifi stuff will have been updated to whatever Ubiquiti come up with next.

https://community.ui.com/questions/nanoHD-speed-issues/b617d157-5d56-4a73-bb71ac0bddd0046a#answer/dd507272-9fa7-48e8-a2c1-b093b1408e2d

#### @gregorio

You will likely need more than one AP. For stable WiFi, your APs need to be close to your devices. Place APs in all areas where you want excellent coverage and tune them accordingly. Shape of your home and its construction are more important than its size. Walls and distance kill signal. This is even more important given your 5G requirement. The type of AP is unimportant. All of them will perform the same to your requirements. Anything with AC in the name will likely be EOL in 12-18 months. FlexHD and NanoHD will be out for many more years after that.

https://community.ui.com/questions/Home-network-advice-100-20-11-Devices-550m2/a177a4bc-a54a-40b1-a03f-e22c2ee4a2b4#answer/d5e525a3-8cbd-4929-943e-7189e8c6b646

#### @gregorio

#### Why the nanoHD over the AC-Pro?

Just look at the datasheets. Wave1 vs Wave2, 3x3 vs 4x4, SU-MIMO vs MU-MIMO, etc. For \$20 you are getting a lot more AP. That being said, if you have nothing but a handful of 2x2 mobile devices and a ISP link slower than about 400mbps, the AC-Lite is going to perform exactly the same as the Pro at half the price. The only drawback of AC is that they will be EOL sooner than you'd like.

https://community.ui.com/questions/New-Home-Network-Upgrades/d2213545-58b2-463f-9963-037028aa8bbb#answer/73e7f5ea-de15-43f1-b6ca-d05670e142db

#### @gregorio

WiFi is very complicated. There is only so much bandwidth available for a given channel. Because only a single client device can transmit at a time, all other devices must wait for it to finish. If that client device is connected at a low/slow rate, the latency for all the devices goes up. The faster the connection rate, the sooner that client is done transmitting data which frees up the channel for other devices to start transmitting. By moving from one AP to two APs, you have just cut your latency in half and doubled your throughput. However, the effect is even greater than that because you are getting your devices closer to your APs. Having them close means they will have a faster connection which lowers latency and speeds throughput even more. <a href="https://community.ui.com/questions/High-density-Gaming-Setting-AP/43672883-a05f-4c9c-acc1-524b0df0d24c#answer/27297dfa-1a92-4009-a1f7-eef0ffaa3517">https://community.ui.com/questions/High-density-Gaming-Setting-AP/43672883-a05f-4c9c-acc1-524b0df0d24c#answer/27297dfa-1a92-4009-a1f7-eef0ffaa3517</a>

#### Access Point End-Of-Life

Recently, many older models of Access Points are going End of Life (EOL). You probably don't want to purchase any of those. [Note that UAP-LR is discontinued, NOT the UAP-AC-LR.]

https://community.ui.com/questions/Announcement-EOL-for-some-UniFi-AP-models/65487283-ce9d-49f4-85b9-b6aa54659ef7

Access Point Generation Chart (ensure that the "UniFi Access Points" picture is clicked) <u>https://help.ui.com/hc/en-us/articles/360012192813-UniFi-Getting-Started</u>

#### Other EOL / Don't buy AC-Pro's / Misc Access Point Links:

https://community.ui.com/questions/UAP-going-EOL-What-is-the-new-Standard-access-point-Too-manymodels/f7c0fa40-255f-440c-84e8-11f6666c90ab

... AC-Pro are notorious for failed POE negotiation chips. ... https://community.ui.com/questions/UAP-AC-Pro-works-with-POE-injector-but-not-POE-fromswitch/8e94df2b-bc9b-4151-901d-bb8d280535cf#answer/66fc1fe6-bd19-4625-91a2-12cc946c3a62

UAP AC-PRO dead before its time <with 178 responses and counting> <u>https://community.ui.com/questions/UAP-AC-PRO-dead-before-its-time/65e3f80e-0eef-487e-aa73-</u> 4e0f602d841a

# 5. EdgeRouter IP Address Use

For the purposes of this guide, I am assuming that you will put your Ubiquiti EdgeRouter in series with your existing firewall / router, after the EdgeRouter has been initially configured. This way, you can leave your existing network alone, while securely setting up and testing your EdgeRouter. You need to ensure that your existing network does not use any of the following network addresses: 192.168.3.X, 192.168.4.X, 192.168.5.X, 192.168.6.X, or 192.168.7.X, or 192.168.8.X, as these address ranges will be used within the EdgeRouter. I suggest that you set up or re-configure your existing router to use IP addresses of 192.168.2.X on its LAN ports. Existing router addresses of 192.168.0.X or 192.168.1.X will also work. Your existing equipment may have the "Cable or DSL Modem" portion and "Your Existing Firewall / Router" portion combined into one single unit. See Figure 2 - EdgeRouter Configuration Setup. You will also need a computer to setup the EdgeRouter.

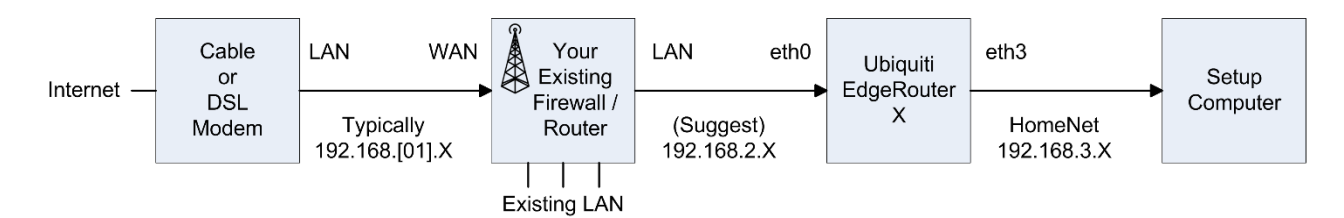

Figure 2 - EdgeRouter Configuration Setup

Most cable / DSL modems seem to be pre-configured for DHCP, and for using addresses of 192.168.0.X or 192.168.1.X on their LAN ports. Therefore, I configured the EdgeRouter Network addresses not to include those ranges. I deliberately left the address range of 192.168.2.X unused within the EdgeRouter, so those addresses could be used by an existing firewall / router's LAN ports.

If the EdgeRouter was using an address that was also used by your Cable / DSL modem, it would mask / hide that equipment's setup web page(s), and you would not be able to access those pages.

The EdgeRouter will NOT work if the address presented via DHCP to its eth0 port maps anywhere within one of the address ranges used internally by the EdgeRouter.

If your Internet Service Provider's (ISP) equipment does not provide an IP address via DHCP, then you will need to adjust your WAN (eth0) settings after running the setup wizard. If the internet is only partially working, or you need to use PPPoE, then you might want to read:

https://community.ubnt.com/t5/EdgeRouter/Adjust-the-MSS-value-for-the-PPPOE/td-p/2617231

https://community.ui.com/questions/How-to-set-up-MTU-properly/dbb28fa7-0873-418b-bae5-0ed471b84a88#answer/c1f591d1-57ac-40a8-bef9-80061615eecf

https://community.ubnt.com/t5/EdgeMAX/Can-t-open-some-webpages/m-p/1950743/highlight/true#M163311

https://samuel.kadolph.com/2015/02/mtu-and-tcp-mss-when-using-pppoe-2/

https://community.ui.com/questions/Google-Fiber-Speed-Issues-with-EdgeRouter/bd3e9acb-fa4c-4711-9a7f-9f1d66d5578c

### 6. Acquire EdgeRouter Documentation

On the computer you use to setup the EdgeRouter X, download the newest documentation from:

https://www.ui.com/download/edgemax/edgerouter-x/er-x

There are both a User's Guide and a Quick Start Guide.

Note that Ubiquiti makes several models of EdgeRouter equipment. Each model uses different hardware, has different capabilities, supports a different number of ports, and may be configured (sometimes subtly) differently from each other. For instance, the EdgeRouter Lite typically uses eth1 as its WAN port, while the EdgeRouter X typically uses eth0 as its WAN port. Watch out for these types of differences when doing internet searches. EdgeMAX is the operating system for the EdgeRouter series.

#### 7. Web Resources

EdgeMax https://help.ubnt.com/hc/en-us/categories/200321064-EdgeMAX

EdgeMax FAQ https://community.ubnt.com/t5/tkb/allarticlesprintpage/tkb-id/EdgeMAX\_FAQ

Community <u>https://community.ubnt.com/t5/EdgeMAX/bd-p/EdgeMAX</u>

Unofficial <u>https://www.reddit.com/r/Ubiquiti/</u>

Here are some more references:

https://help.ubnt.com/hc/en-us/articles/115002531728-EdgeRouter-Beginners-Guide-to-EdgeRouter

http://www.guruadvisor.net/en/networking/321-edgerouter-x-tiny-but-full-of-resources

These postings perform similar items as this guide does:

https://community.ui.com/questions/New-noob-owner-of-Edgerouter-x-a-simple-way-to-change-the-router-lannetwork-ip-address-including-e/d3c27485-a93f-4f9c-8e92-4dc4f1b29a31#answer/073f4175-3df1-4cbf-86b2-38fbb05936da

https://community.ubnt.com/t5/EdgeMAX/EdgeRouter-X-segmentation/td-p/1767545

https://help.ubnt.com/hc/en-us/articles/218889067-EdgeMAX-How-to-Protect-a-Guest-Network-on-EdgeRouter

Ben Pin (Ubiquiti Employee) has a bunch of tutorial videos: <u>https://www.youtube.com/channel/UC9jUG4FPm9mPM555WOKSl6g</u>

### 8. Initial EdgeRouter Hardware Setup

Configure the setup computer's Ethernet jack as having a fixed IP address of 192.168.1.X (where X is 2 to 254), and a netmask of 255.255.255.0. There are many tutorials available on the internet that shows how to configure a computer's Ethernet port to use a fixed IP address

One way to configure a Windows 10 computer is:

Control Panel -> Network & Internet -> Ethernet -> Change Adapter Settings -> Internet Protocol Version 4 -> Properties -> Use the following IP address, IP Address: 192.168.1.100.

@BuckeyeNet has made the following two observations.

- 1. The IP address is not actually changed until you press BOTH the #1 and #2 OKs.
- 2. Also if you are using a browser to connect to the GUI, close the old tab and open a new one. I don't know for sure why this makes a difference, but it does. Perhaps a shift reload would work, but I didn't try that. Normally the IP address is changing anyway, so I just open a new tab out of habit.

See Figure 3 – Windows 10 Ethernet Address Setup.

If you are still having trouble reconnecting, reference the following post he made: <u>https://community.ui.com/questions/Help-ER-X-cannot-connect-after-re-set-and-cannot-get-serial-USB-ttl-cable-</u> to-work/ae154217-492f-49e1-a8c9-e82961dd6c4c#answer/2d8c606f-eb79-4237-ad6c-6942bcdfbd87

| Internet Protocol Version 4 (TCP/IPv4) Properties     Networking     Sharing     Connect using:     Internet Protocol Version 4 (TCP/IPv4) Properties     General     You can get IP settings assigned automatically if your network supports this capability. Otherwise, you need to ask your network administrator for the appropriate IP settings.     Optiain an IP address:     Internet Protocol Version 4 (TCP/IPv4) Properties     You can get IP settings assigned automatically if your network supports this capability. Otherwise, you need to ask your network administrator for the appropriate IP settings.     Optain an IP address:   Internet Protocol Version 4 (TCP/IPv4)     Internet Protocol Version 4 (TCP/IPv4)     Internet Protocol Version 4 (TCP/IPv4)     Optain an IP address:   IP address:   IP address:   IP address:   IP address:   IP address:   Internet Protocol Version 4 (TCP/IPv4)   Internet Protocol Version 4 (TCP/IPv4)   Internet Protocol Version 4 (TCP/IPv4)   Internet Protocol Version 4 (TCP/IPv4)   Internet Protocol Version 4 (TCP/IPv4)   Internet Protocol Version 4 (TCP/IPv4)   Internet Protocol Version 4 (TCP/IPv4)   Internet Protocol Driver   Internet Protocol Driver                                                                                                    | ← → ~ ↑ 😰 > Control Panel > Network and Internet                                                                                                    | Network Connections                                                                                                    |   |
|----------------------------------------------------------------------------------------------------|----------------------------------------------------------------------------------------------------|----------------------------------------------------------------------------------------------------|---|
| Networking       Sharing         Connect using:       General         Prove Connect using:       You can get IP settings assigned automatically if your network supports this capability. Otherwise, you need to ask your network administrator for the appropriate IP settings.         Configure       Configure         This connection uses the following items:       Optain an IP address automatically         Prove Packet Driver (NPCAP)       Ipstall         Install       Properties         Install       Properties                                                                                                    | Local Connection Properties                                                                                                    | Internet Protocol Version 4 (TCP/IPv4) Properties                                                                                                    | Х |
| Connect using:       You can get IP settings assigned automatically if your network supports this capability. Otherwise, you need to ask your network administrator for the appropriate IP settings.         Configure       Configure         This cgrinection uses the following items: <ul> <li>Client for Microsoft Networks</li> <li>File and Printer Sharing for Microsoft Networks</li> <li>Rogap Packet Driver (NPCAP)</li> <li>Coordigure</li> <li>Install</li> <li>Properties</li> </ul> You can get IP settings assigned automatically if your network supports this capability. Otherwise, you need to ask your network administrator for the appropriate IP settings.         Obtain an IP address automatically <ul> <li>Qbtain an IP address:</li> <li>IP address:</li> <li>IP addr</li></ul> | Networking Sharing                                                                                                    | General                                                                                                    |   |
| Configure         This connection uses the following items:         Image: Client for Microsoft Networks         Image: Client for Microsoft Networks         Image: Client for Microsoft Network Adapter Multiplexor Protocol         Image: Client for Microsoft Network Adapter Multiplexor Protocol         Image: Client for Microsoft Network Adapter Multiplexor Protocol         Image: Client for Microsoft Network Adapter Multiplexor Protocol         Image: Client for Microsoft Network Adapter Multiplexor Protocol         Image: Client for Microsoft Network Adapter Mult                                                      | Connect using:                                                                                                    | You can get IP settings assigned automatically if your network supports this capability. Otherwise, you need to ask your network administrator for the appropriate IP settings.                                                                                                    |   |
| Alternate DNS server:                                                                                                    | Configure This connection uses the following items:  Client for Microsoft Networks  Client for Microsoft Networks  Plie and Printer Sharing for Microsoft Networks  Plie and Printer Sharing for Microsoft Networks  Plie and Printer Sharing for Microsoft Networks  Plie and Printer Sharing for Microsoft Networks  Plie and Printer Sharing for Microsoft Networks  Plie and Printer Sharing for Microsoft Networks  Plie and Printer Sharing for Microsoft Networks  Plie and Printer Sharing for Microsoft Networks  Plie and Printer Sharing for Microsoft Networks  Plie and Printer Sharing for Microsoft Networks  Plie and Printer Sharing for Microsoft Networks  Plie and Printer Sharing for Microsoft Networks  Plie and Printer Sharing for Microsoft Network Adapter Multiplexor Protocol  Plie Microsoft Network Adapter Multiplexor Protocol  Plie Microsoft Network Adapter Multiplexor Protocol  Plie Microsoft Network Adapter Multiplexor Protocol  Plie Microsoft Network Adapter Multiplexor Protocol  Plie Microsoft Network Adapter Multiplexor Protocol  Plie Microsoft Network Adapter Multiplexor Protocol  Plie Microsoft Network Adapter Multiplexor Protocol  Plie Microsoft Network Microsoft Network Micro | Obtain an IP address automatically         Use the following IP address:         IP address:         IP address:         Upe the following IP address:         Subnet mask:         255.255.255.0         Default gateway:         Obtain DNS server address automatically         Obtain DNS server:         Image: DNS server:         Image: DNS server: <th></th> |   |

Figure 3 – Windows 10 Ethernet Address Setup

Power up your EdgeRouter X using the supplied power adapter, and then depress and hold the reset button for about 15 seconds. After releasing the reset button, connect a standard Ethernet cable from the EdgeRouter's eth0 port to the setup computer's Ethernet jack. See Figure 4 – Initial EdgeRouter Hardware Setup.

If your EdgeRouter is ever reset (on-purpose / crash / accidental) you will need to re-start recovery at this section. If you keep a current EdgeRouter configuration backup available, a full restore is then easy.

Note that some setup computers may have an additional Ethernet adapter or have an additional Wi-Fi adapter installed. If any additional adapter(s) are installed, and an adapter is using or connecting to an address within the range of 192.168.1.X, then you will need to temporarily disable that additional adapter. The additional adapter only needs to be disabled while you are trying to access the EdgeRouter at its initial hardware setup address of 192.168.1.1.

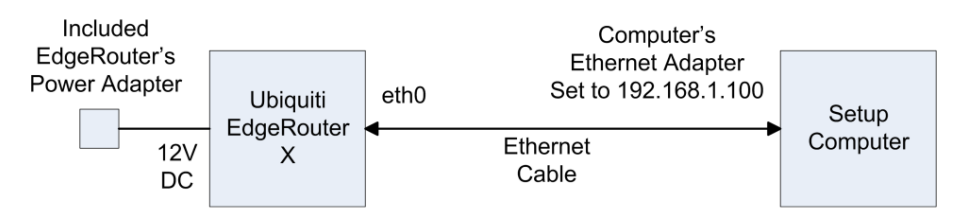

Figure 4 – Initial EdgeRouter Hardware Setup

Reference Quick Start Guide and the User's Guide @Chapter 2:Using EdgeOS.

### 9. Initial EdgeRouter Login

Wait about three minutes for the EdgeRouter to boot up, then open a web browser of your choice on your setup computer and enter <u>https://192.168.1.1</u> into the address field.

Note that there are UI community discussions about the EdgeRouter's web page not working correctly with Apple's Safari browser and/or not working correctly with Apple's iPad. I can confirm that my iPad will not show a correct page. One hint of an incorrect page is that "TBD" shows up under the "IP Addr" field on the Dashboard page and lots of items at the top of the page are blank / black.

The browser may issue a security warning. You will need to "Continue to this website" or equivalent. The exact prompts and responses vary by browser. See Figure 5 – IE Security Certificate Example.

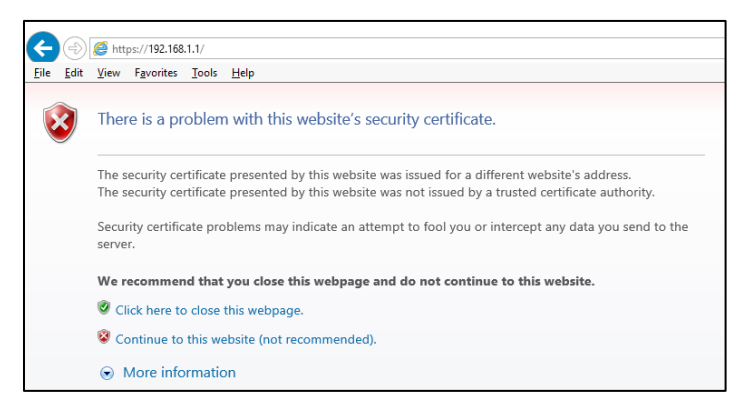

Figure 5 – IE Security Certificate Example

You will likely see a combined login and license agreement dialog. Enter the username and password. The default username is "ubnt" and the default password is "ubnt". Do what you need to do for the agreement. See Figure 6 – Ubiquiti License Agreement Dialog.

| EdgeMAX                                                                                                    |                                                                                                    |
|----------------------------------------------------------------------------------------------------|----------------------------------------------------------------------------------------------------|
| Please Login                                                                                                    |                                                                                                    |
| Username                                                                                                    |                                                                                                    |
| Password                                                                                                    | ]                                                                                                    |
| UBIQUITI LICENSE AGREEMENT                                                                                                    | 1                                                                                                    |
| This License Agreement strictly prohibits<br>a Ubiquiti Device.                                                                                                    | You from using the Ubiquiti Software on any device other than                                                                                                    |
| You are also prohibited from removing ar<br>interface of the Ubiquiti Software or any                                                                                                    | y Ubiquiti copyright notice or brand or modifying any user<br>Ubiquiti Device.                                                                                                    |
| NOTICE                                                                                                    |                                                                                                    |
| This is a legal agreement between You and L<br>THE TERMS OF THIS LICENSE AGREEMENT (7<br>DOWNLOADED OR INSTALLED OR USED. BY<br>DOWNLOADING UBIQUITI SOFTWARE, OR IN<br>YOU ARE AGREEING TO BE BOUND BY THE T | Ibiquiti Networks, Inc. ("Ubiquiti"), YOU MUST READ AND AGREE TO<br>GREEKENT") BEFORE ANY UBIQUITI SOFTWARE CAN BE<br>CLICKING ON THE ACCEPT" BUTTON OF THIS AGREEMENT, OR<br>STALLING UBIQUITI SOFTWARE, OR USING UBIQUITI SOFTWARE,<br>EMS AND CONDITIONS OF THIS AGREEMENT, IF YOU DO NOT<br>STALLING LOOPARTIEST THEN AND LOOP |
|                                                                                                    | I agree to the terms of this License Agreement                                                                                                    |

Figure 6 – Ubiquiti License Agreement Dialog

Depending upon the version of firmware that was pre-installed on your EdgeRouter, you may be presented with a dialog box stating that the "Router is in default config. Do you want to start with the Basic Setup wizard?" If presented, answer No. See Figure 7 – Basic Setup Question.

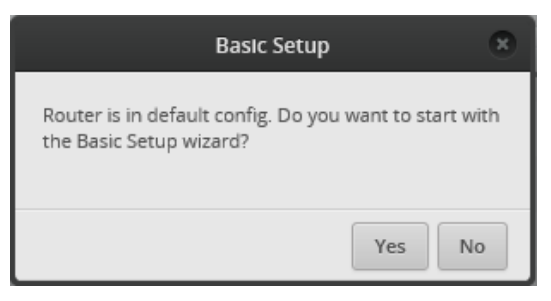

Figure 7 – Basic Setup Question

You will land on the Dashboard screen. See Figure 8 – Initial Dashboard Screen.

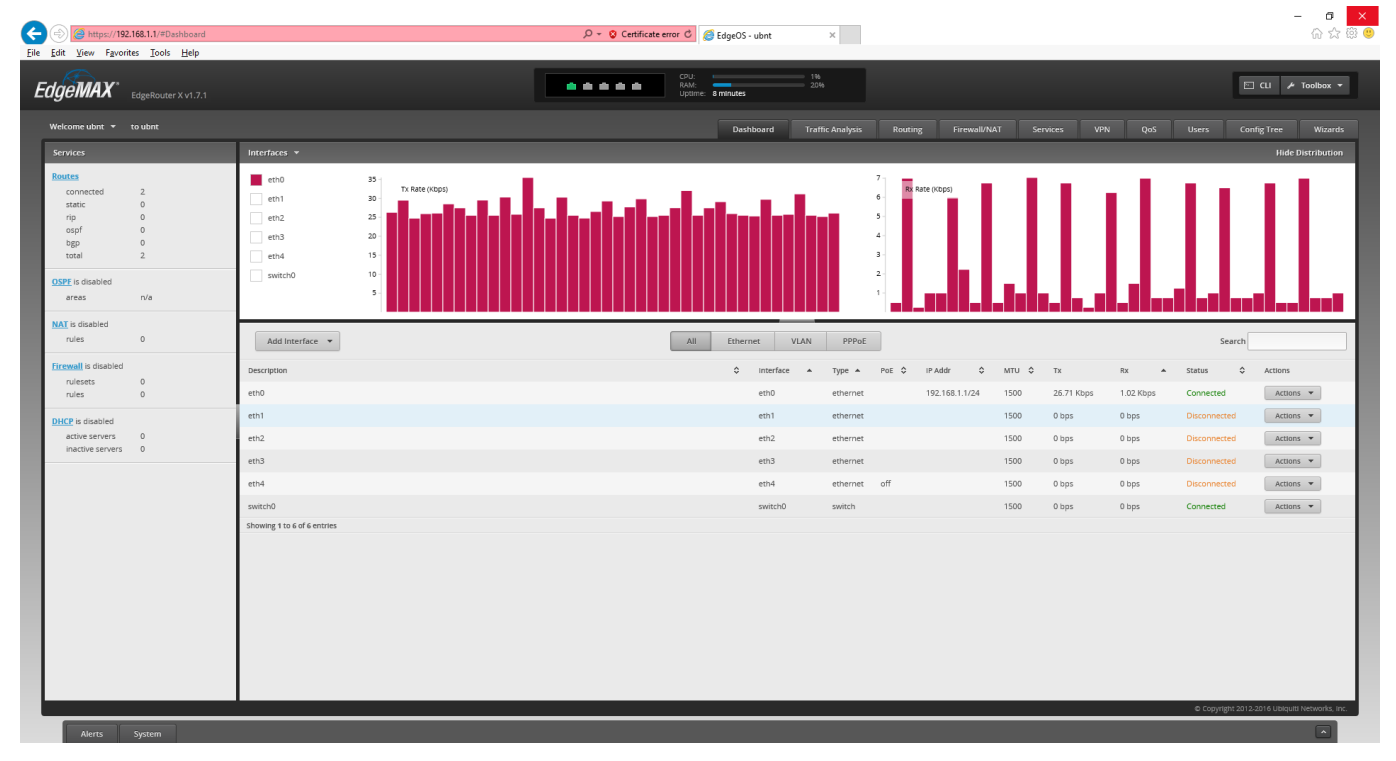

Figure 8 – Initial Dashboard Screen

Reference Quick Start Guide and the User's Guide @Chapter 2:Using EdgeOS.

### 10. Update EdgeRouter (System) Firmware

WARNING: As of early 2020, many forum users are reporting that newer versions of Google's Chrome browser may no-longer work for uploading / downloading system images and/or configuration files. Try to use a FireFox browser. Reference <u>https://community.ui.com/questions/Has-Chrome-83-broken-restoring-configuration-backups/c6a2d0e6-5f0d-494e-b588-c477cf5e19e4</u>

Note: Sometimes to download newer system firmware, you might need to first recover more space on your ER-X router. You can issue the CLI command:

delete system image

to recover more space. Note that this deletes the backup (configuration) image, not the running (configuration) image. Only do this command if you cannot otherwise update. Reference Section 16 - EdgeRouter Command Line Interface (CLI).

On your setup computer, download the NEWEST firmware from:

https://www.ubnt.com/download/edgemax/edgerouter-x/er-x

Newest Note: As of Late 2019 through early 2021, Ubiquiti has maintained two sets / lines of system firmware for the ER-X model. Specific release numbers, below, are as of January 2021:

Firmware v1.10.11 Firmware v2.0.9 I am still running V1.10.11, as of early 2021.

The v1.10.x line is highly regarded, and universally seen as stable, but Ubiquiti has stated that there will be no more updates made to the v1.10 series. What a shame.

The v2.0.x line of releases has been a disaster, especially for the ER-X model. Ubiquiti has released firmware which is not even of alpha quality, hardly tested it, and then released it into the stable channel. They have done this again and again. I strongly suggest NEVER loading any v2.0 release before v2.0.8-hotfix.1.

For reference, during the initial writing of this document, the firmware was at:

"EdgeRouter ER-X/ER-X-SFP/EP-R6: Firmware v1.9.1".

Some of the ER-X screenshots in this guide have now been taken over many different firmware versions.

Press the "System" button. See Figure 9 – System Button. This button is located near the lower-left corner of the dashboard screen, as shown in Figure 8 – Initial Dashboard Screen.

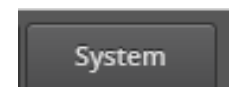

Figure 9 – System Button

Sometimes the System button and/or the Alerts button, which is right next to the System button, don't seem to work for me. I usually just click the other button twice, and then click the button I want.

You might want to join the Ubiquiti community and sign up for notifications about new software / firmware updates. You could also just periodically poll the above link, looking for new updates. It is probably a good idea to keep (somewhat) up to date firmware on your EdgeRouter, for security updates.

The System window will then pop-up an overlay that will cover most of your screen. See Figure 10 – System Pop-up Screen.

| Airttá Syntein                                | v.                                                                             |
|-----------------------------------------------|--------------------------------------------------------------------------------|
| Basic Settings                                |                                                                                |
| Host Name                                     | Time Zone                                                                      |
| System host here: use                         | ® Use Coordinated Universal Time (UTC)<br>○ Time zone   Select contendaciane ♥ |
| Gateway                                       | Name Server                                                                    |
| System gateway address:                       | System name server:                                                            |
|                                               | Add New                                                                        |
| Domain Name                                   | NTP                                                                            |
| System domain-name                            | Automatically update S                                                         |
|                                               |                                                                                |
| Management Settings                           | Tablet larvar                                                                  |
| Enable 🗹                                      | Enable                                                                         |
| Port: Z2                                      | Port                                                                           |
| System Lag                                    | UBNT Discovery                                                                 |
| Log to remote server:                         | Enable 🗹                                                                       |
| Log Level: Entr V                             |                                                                                |
|                                               | SNMP Agent                                                                     |
|                                               | SNIP community:                                                                |
|                                               | Contact:                                                                       |
|                                               | Lacation:                                                                      |
| Configuration Management & Device Maintenance |                                                                                |
| Back Up Config                                | Upgrade System image                                                           |
| Download backup config<br>file                | Upload system mage: Upload a file                                              |
|                                               | To check for updates go to: www.upitt.com/downcod                              |
| Restore Config                                | Reset Config to Default                                                        |
| Upload config file. Upload a the              | Reser to Default                                                               |
| Restart & Shut Down Router                    |                                                                                |
| Restart Router                                | Shut Down Router                                                               |
| Transf                                        | Shut Dawn                                                                      |
| B Save                                        |                                                                                |
|                                               |                                                                                |
|                                               |                                                                                |

Figure 10 – System Pop-up Screen

Find the "Upgrade System Image" section, and press the "Upload a file" button. See Figure 11 – Upgrade System Image.

| Upgrade System Image                              |               |       |
|---------------------------------------------------|---------------|-------|
| Upload system image:                              | Upload a file |       |
| To check for updates go to: www.ubnt.com/download |               | nload |

Figure 11 – Upgrade System Image

Choose the firmware file that you downloaded earlier. The EdgeRouter will then install the chosen file. See Figure 12 – Upload a file.

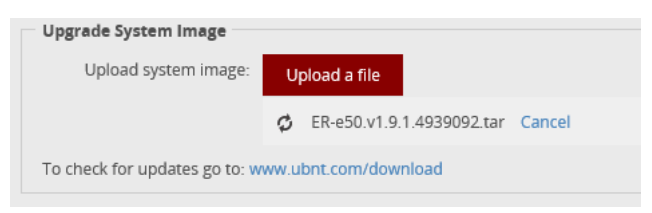

Figure 12 – Upload a file

You will eventually be asked if you want to reboot the EdgeRouter. Press the "Reboot" button. You will then be asked to confirm the reboot, click on the "Yes, I'm sure" button. See Figure 13 – Upgrade Complete Dialog.

The router will inform you that it is rebooting. See Figure 14 – Reboot Process.

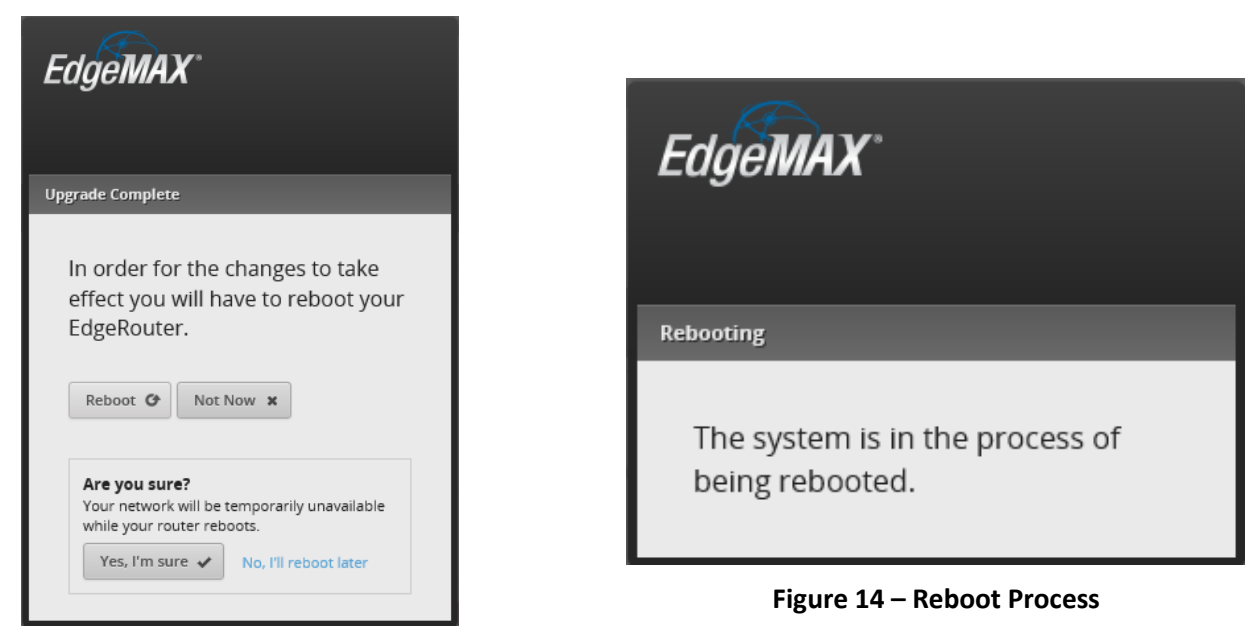

Figure 13 – Upgrade Complete Dialog

While the EdgeRouter is rebooting, the web page will present you with a Lost Connection Dialog. See Figure 15 – Lost Connection Dialog.

Eventually, when the EdgeRouter has fully re-booted, the presented dialog will change to Figure 16 – Timed-Out Dialog. This is a nice touch of web programming from Ubiquiti, so you can easily know when re-booting has completed.

Press the Reload button.

| EdgeMAX°                                                                     |  |
|------------------------------------------------------------------------------|--|
| Lost connection                                                              |  |
| Unable to connect to the router.<br>Please check your network<br>connection. |  |
| Try again 🕑                                                                  |  |

Figure 15 – Lost Connection Dialog

| EdgeMAX                                             |
|-----------------------------------------------------|
| Lost connection                                     |
| Your session has timed out. Please<br>log in again. |
| Reload 🏕                                            |

Figure 16 – Timed-Out Dialog

You will be asked to login; please enter the username and password into the dialog. The default username is "ubnt" and the default password is "ubnt". See Figure 17 – Login Dialog.

| E   | dgeMAX    |       |
|-----|-----------|-------|
| Ple | ase Login |       |
|     | ubnt      |       |
|     | ••••      | ٠     |
|     |           | Login |

Figure 17 – Login Dialog

You should be presented with a dialog box stating that the "Router is in default config. Do you want to start with the Basic Setup wizard?" Answer "no." Reference Figure 7 – Basic Setup Question.

You will (again) land at the Dashboard screen. Reference Figure 8 – Initial Dashboard Screen. Check the upper left of the screen and verify that you are presented with the version of code that you just downloaded. See Figure 18 – Example EdgeRouter Version.

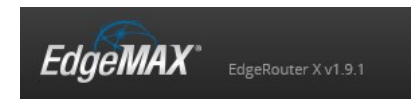

Figure 18 – Example EdgeRouter Version

Additional References:

https://help.ubnt.com/hc/en-us/articles/205146110-EdgeRouter-How-to-Upgrade-the-EdgeOS-Firmware

https://community.ui.com/questions/EdgeRouter-X-loses-WAN-IP-around-once-a-week/b183c5a2-e889-4532-9201-43559eed3eaf#answer/faba4035-1105-421a-813e-bba41df9e21f

If you get your EdgeRouter messed up, you might need to factory reset it. Here are some link(s):

https://help.ubnt.com/hc/en-us/articles/205202620-EdgeRouter-Reset-to-Factory-Defaults

https://help.ubnt.com/hc/en-us/articles/360002231073-EdgeRouter-How-to-Use-SSH-Recovery-

https://community.ubnt.com/t5/EdgeRouter/ERX-ERX-SFP-System-Recovery/td-p/2056921

https://community.ubnt.com/t5/EdgeRouter/ERX-ERX-SFP-System-Recovery/m-p/2056921

#### If you really get your EdgeRouter into a non-booting mode, you could try the new TFTP recovery methods:

https://help.ubnt.com/hc/en-us/articles/360018189493

https://community.ubnt.com/t5/EdgeRouter/TFTP-recovery-images-for-EdgeOS-request/m-p/2676042#M240903

https://community.ubnt.com/t5/EdgeRouter/How-to-connect-ER-X-serial-console/m-p/2607963#M233420

https://community.ubnt.com/t5/EdgeRouter/Updated-Edgerouter-X-to-EdgeMAX-EdgeRouter-software-releasev1/m-p/2711039/highlight/true#M244509

## 11. About Using Two or More Ubiquiti Access Points

Many people have wanted to connect two (or more) Ubiquiti Access Points (UAPs / APs) to their ER-X to provide more / wider Wi-Fi coverage. The following ideas should work, but I have only tested Methods 1, 1A, and 4. Therefore, the following directions are approximate.

**Method 1:** Connect an 802.1Q capable switch to eth4, and then connect your Access Points to this switch. I have tested Method 1 using a TP-Link TL-SG105 (Ver 2.1) unmanaged gigabit switch, which was cheap and worked. I am amazed that I just plugged it in and it just worked, as I thought you needed a managed switch to carry VLAN data.

Managed switches will likely need to be specifically configured to pass VLAN 6, 7, 8 data. The HomeNet / trunk / 192.168.3.X data does not appear to need to be specifically configured. I had previously tested Method 1 with a specifically-programmed TP-LINK TL-SG105EV2 managed switch and it worked. For configuration details, for this switch, reference Appendix A. I would now instead use Method1A/1B.

**Method 1A:** Connect an 802.1Q capable switch to eth3, connect HomeNetwork devices and your additional Access Point(s) to this switch, leaving your original Access Point connected to eth4. This method is lower cost than Method1, as it shares a common switch for both the HomeNet wired items and the extra Access Points(s). It appears that recently-manufactured unmanaged gigabit-switches are 802.1Q compatible. It is likely that old 10/100 (i.e. non-gigabit) switches will NOT be 802.1Q compatible. If you use this method, remember to perform the steps in section 90 - Coalescing the Wired lot and Wi-Fi lot Networks, when you get to that section. When I did this testing, I used a readily available TP-Link, unmanaged gigabit switch; model TL-SG1005D that I had previously purchased.

**Method 1B:** Connect an 802.1Q capable switch to eth3, and then connect HomeNetwork equipment and ALL of your Access Point(s) to this switch, leaving eth4 for a second Separate Network. If you use this method, remember to perform the steps in section 90 - Coalescing the Wired Iot and Wi-Fi lot Networks, when you get to that section. You can also perform the steps in section 99 - Add a Second Separate Network, when you get to that section.

**Method 2:** Plug your one or two additional Access Points(s) directly into the ER-X router. You will need to forego the Wired IOT Network and/or the Wired Separate Network, unless you happen to have zero wired devices on the HomeNetwork. This would alternately configure the HomeNet on ports 1,3,4 or 2,3,4 or 1,2,3,4. This saves the cost of needing to purchase an additional 802.1Q capable switch, but delivers fewer features. I would now instead use Method1A/1B.

To include port 1 in HomeNet, instead CHECK the "One LAN" box in section 13 / Figure 21. You will need to figure out the additional associated changes which are later in this document.

To include port 2 in HomeNet, DON'T follow sections 20, 21, 27. You will need to figure out the additional associated changes which are later in this document.

This is a lot of changes / stripping-of-features to save about \$20 USD for a gigabit unmanaged switch. I would instead use Method1A/1B.

**Method 3:** Use an ER-X SFP instead of a "plain" ER-X. This model router has an extra SFP port on it. You will also need an appropriate SFP adapter to use the extra port. Using this Method, just about doubles the cost of this project. I hear that most "copper" SFP modules do not auto-negotiate link speeds. I would now instead use Method1A/1B, as it is much cheaper.

**Method 4:** Configure the additional Ubiquiti Access Points to Wi-Fi mesh / chain to the original Ubiquiti Access Point. [Update: it appears that multi-hop support has been added in later versions of Access Point's firmware.] Note that using mesh equipment / modes will likely decrease your wireless bandwidth by at-least half and/or steal (?all of / most of?) your 5GHz channel.

#### Reference the following: https://help.ubnt.com/hc/en-us/articles/115002262328-UniFi-UAP-Configuring-Wireless-Uplink

Ubiquiti also makes specific equipment for multi-hop deployments. Some of that equipment is rated for outdoor use. If you can, wire each Access Point back to your EdgeRouter.

#### General:

Except for method 4, Each Access Point should be Ethernet-wired. When you get there, reference section 76 - Setting UniFi / Access Point's SSIDs, Channels, and Power Levels for configuration details.

See also section 15, the "VLAN References" portion of section 30, and more information in Appendix A.

Ethernet data can be sent over cable TV coax by using "Multimedia over Coax Alliance (MOCA)" adapters. These devices can be used as general purpose Ethernet drops and/or for wiring / placing Access Points within a house. These are discussed in Appendix B.

### 12. Comments about Network Switches

@shermbug suggests that unmanaged switches not be used for carrying VLAN data.

At least, ensure your (unmanaged) switches are marked as being 802.1Q capable.

It is probably a good idea, when using (your specific) network switch, to test that all of your Home, lot, Guest, and Spare Networks are operating correctly.

I am currently using Method1B of section 11 - About Using Two or More Ubiquiti Access Points. I recently purchased a managed 24-port gigabit-switch. It is now the only network switch connected to my ER-X (via eth3) and can provide Ethernet ports for Home, lot, Guest, and Spare Networks. This single switch replaces all the switches shown in Figure 1 - Overview Diagram and makes for a much cleaner installation.

The model I choose was HP J9803A (Procurve 1810-24G). This was acquired, as used, on eBay for under \$60 shipped. This switch support VLANs. If you use this method, remember to perform the steps in section 90 - Coalescing the Wired lot and Wi-Fi lot Networks, when you get to that section.

The HP J9803A switch is / can-only-be configured via a web page, which is perfect for my home use. I can see why IT professionals may not like this switch, as they cannot be bulk-programmed via command line utilities, in their large commercial settings.

### 13. EdgeRouter Wizard

Press the "Wizards" button, which is located in the upper-right portion of the Dashboard screen. See Figure 19 – Wizards Button.

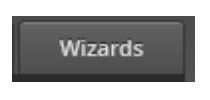

Figure 19 – Wizards Button

You will see the following (portion shown) of the Wizard Screen. See Figure 20 – Wizard Screen Portion.

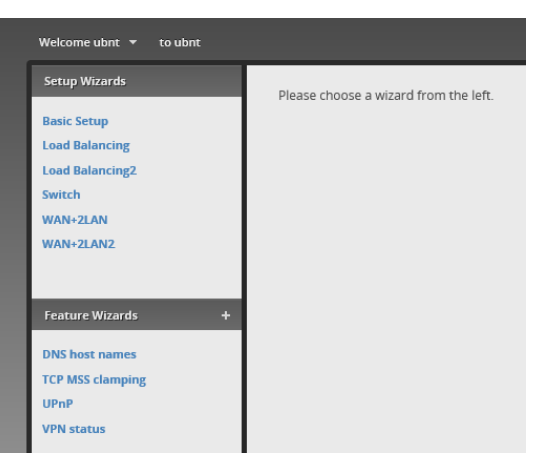

Figure 20 – Wizard Screen Portion

Note that there are various Wizards available, which can turn the EdgeRouter into a network switch, or perform load balancing between two WAN interfaces. Most people will probably be interested in a "standard" setup, as described in this guide, which is "WAN+2LAN2".

Choose "WAN+2LAN2". See Figure 21 – Wan+2LAN2 Dialog. You will need to expand / open sections, and make the following selections:

In the "Internet Port" section:

| Port:             | eth0                      |                                  |
|-------------------|---------------------------|----------------------------------|
| Internet          | t CT: DHCP                |                                  |
| VLAN:             | UN-Checked                | (Internet Connection is on VLAN) |
| Firewall          | : CHECKED                 | (Enable the default firewall)    |
| DHCv6             | PD: UN-Checked            | (Enable DHCv6 Prefix Delegation) |
| In the next (unla | abeled) section:          |                                  |
| One LAI           | N: UN-Checked             | (Only use one LAN)               |
| In the "(Optiona  | al) Secondary LAN port    | (eth1)" section:                 |
| Address           | s: 192.168.4.1 / 2        | 255.255.255.0                    |
| DHCP:             | CHECKED                   | (Enable the DHCP server)         |
| In the "LAN por   | ts (eth2, eth3, eth4)" se | ection:                          |
| Address           | : 192.168.3.1 / 2         | 255.255.255.0                    |
| DHCP:             | CHECKED                   | (Enable the DHCP server)         |

If your internet provider uses something other than DHCP (i.e. IP address provided from your cable / dsl modem), you will need to select "Static IP" or "PPPoE", and then configure those settings accordingly.

Unchecking the "Only use one LAN" selection informs the Wizard to un-bundle eth1 from eth2-4, allowing for the provision of a separate Network. I used this eth1 Network for Wired IOT devices.

It is important that "Enable the default firewall" is CHECKED. The entire security of this router depends upon this setting.

Under the "User setup" section, either change the default password to something secure / unique or "Create new admin user" with a secure / unique password. If you "Create new admin user", you will need to also return to this dialog and delete the default "ubnt" login. You will need to remember your login credentials.

[Note you **REALLY** should make a new and unique admin-user login-name and then delete the default 'ubnt' login-name for security.]

Press "Apply" at the bottom of the screen.

| Use this wizard to set up basic Internet connectivity and to customize local network settings |                                                                                            |  |  |  |  |
|-----------------------------------------------------------------------------------------------|--------------------------------------------------------------------------------------------|--|--|--|--|
| - Internet port (                                                                             | eth0 or eth4)                                                                              |  |  |  |  |
| Connect eth0 or e<br>connection type.                                                         | th4 to your Internet connection, for example, the cable modem or DSL modem, and select the |  |  |  |  |
| Port                                                                                          | eth0 V                                                                                     |  |  |  |  |
| Internet                                                                                      | • DHCP                                                                                     |  |  |  |  |
| connection type                                                                               | Automatically obtain network settings from the Internet Service Provider                   |  |  |  |  |
|                                                                                               | O Static IP                                                                                |  |  |  |  |
|                                                                                               | O PPPoe                                                                                    |  |  |  |  |
| VLAN                                                                                          | Internet connection is on VLAN                                                             |  |  |  |  |
| Firewall                                                                                      | Enable the default firewall                                                                |  |  |  |  |
| DHCPv6 PD                                                                                     | Enable DHCPv6 Prefix Delegation                                                            |  |  |  |  |
| One LAN                                                                                       | Only use one LAN                                                                           |  |  |  |  |
| - (Optional) Sec                                                                              | ondary LAN port (eth1)                                                                     |  |  |  |  |
| Ontionally conneg                                                                             | t ath1 to your secondary local patyonly                                                    |  |  |  |  |
| Optionally, connec                                                                            | it eth to your secondary local network.                                                    |  |  |  |  |
| Address                                                                                       | 192.168.4.1 / 255.255.255.0                                                                |  |  |  |  |
| DHCP                                                                                          | ✓ Enable the DHCP server                                                                   |  |  |  |  |
|                                                                                               |                                                                                            |  |  |  |  |
| - LAN ports (eth                                                                              | 2, eth3 and eth4)                                                                          |  |  |  |  |
| Connect the LAN p                                                                             | ports to your devices or/and a switch that connects to additional devices.                 |  |  |  |  |
| Address                                                                                       | 192.168.3 1 × / 255.255.255.0                                                              |  |  |  |  |
| DHCP                                                                                          | Enable the DHCP server                                                                     |  |  |  |  |
| brief                                                                                         |                                                                                            |  |  |  |  |
|                                                                                               |                                                                                            |  |  |  |  |
|                                                                                               |                                                                                            |  |  |  |  |
| Setup user and pa                                                                             | ssword for the new router config.                                                          |  |  |  |  |
| User                                                                                          | Use default user                                                                           |  |  |  |  |
|                                                                                               | Use default user and password for the router. Password could be customized optionally.     |  |  |  |  |
|                                                                                               | User ubot                                                                                  |  |  |  |  |
|                                                                                               | Password                                                                                   |  |  |  |  |
|                                                                                               | Confirm Password                                                                           |  |  |  |  |
|                                                                                               |                                                                                            |  |  |  |  |
|                                                                                               | O Create new admin user                                                                    |  |  |  |  |
|                                                                                               | ○ Keep existing users                                                                      |  |  |  |  |
|                                                                                               |                                                                                            |  |  |  |  |
| Ø Cancel                                                                                      | pły                                                                                        |  |  |  |  |

Figure 21 – Wan+2LAN2 Dialog

After Applying, you will be presented with Figure 22 – Replace Configuration. Please study what it says. Press "Apply Changes."

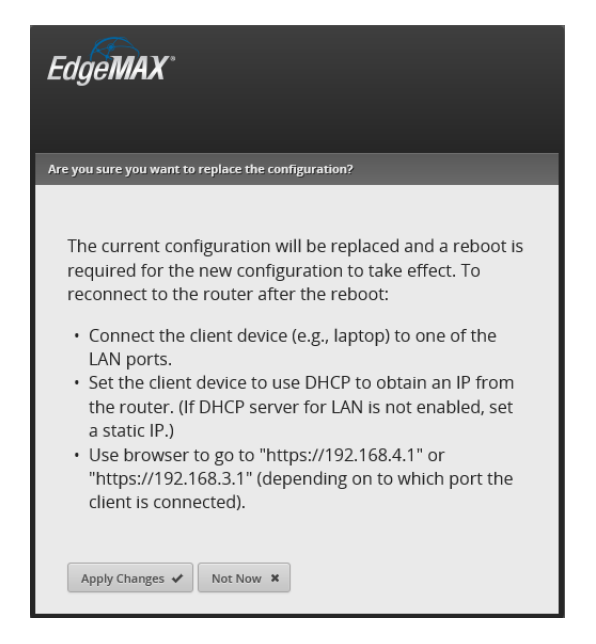

Figure 22 – Replace Configuration

Press Reboot, then confirm the reboot, by pressing the "Yes, I'm sure" button. See Figure 23 – Reboot into New Configuration.

| Reboot 🕑    | Not Now 😠                                                  |
|-------------|------------------------------------------------------------|
|             |                                                            |
|             |                                                            |
| Are you sur | e?                                                         |
| our network | will be temporarily unavailable while your router reboots. |
|             |                                                            |

Figure 23 – Reboot into New Configuration

The EdgeRouter will inform you that it is rebooting. Reference Figure 14 – Reboot Process. The EdgeRouter takes several minutes to reboot.

Disconnect your setup computer's Ethernet jack from the EdgeRouter's eth0 connection. Re-configure your setup computer's Ethernet port back to using DHCP. Again, there are many tutorials available on the internet that show how to configure a computer's Ethernet jack to use DHCP. Reference section 8 - Initial EdgeRouter Hardware Setup, but instead choose "Obtain an IP address automatically." Also reference Figure 3 – Windows 10 Ethernet Address Setup.

### 14. EdgeRouter Re-Connection

Ensure that your existing router's LAN ports are not using any of the addresses utilized by the EdgeRouter, i.e. not using 192.168.3.0 through 192.168.8.255. Reference section "5 - EdgeRouter IP Address Use." Connect the EdgeRouter's eth0 port into your existing router's LAN port with a standard Ethernet cable. Connect your setup computer's Ethernet port (now re-configured for DHCP) into the EdgeRouter's eth3 port. See Figure 2 - EdgeRouter Configuration Setup.

Open a web browser on your computer and enter <u>https://192.168.3.1</u> into the address field.

Acknowledge the browser's security warning, Reference Figure 5 – IE Security Certificate Example.

Login to your EdgeRouter, as shown in Figure 17 – Login Dialog.

You will be presented with the Dashboard Screen. See Figure 24 – Dashboard Screen.

| GEMAX"                                                                         |                            |                                                 |                                           | <br>CPU:<br>RAM:<br>Uptime: | 9 minutes         | 816<br>2296       |                                           |                |       |               |           | E            | ] CLI 🌶 Toolbox |
|--------------------------------------------------------------------------------|----------------------------|-------------------------------------------------|-------------------------------------------|-----------------------------|-------------------|-------------------|-------------------------------------------|----------------|-------|---------------|-----------|--------------|-----------------|
|                                                                                |                            |                                                 |                                           |                             | Dashboard         | Traffic Analysis  | Routin                                    | g Firewall/NJ  |       |               |           |              | nfig Tree Wiza  |
| ervices                                                                        |                            | Interfaces 👻                                    |                                           |                             |                   |                   |                                           |                |       |               |           |              | Hide Distribut  |
| connected<br>static<br>rip<br>ospf<br>bgp<br>total<br>SPF is disabled<br>areas | 3<br>1<br>0<br>0<br>4<br>4 | eth0<br>eth1<br>eth2<br>eth3<br>eth4<br>switch0 | Tx Rate (Kbps)<br>800 -<br>400 -<br>200 - |                             |                   |                   | 60 - Rx R<br>50 -<br>40 -<br>20 -<br>10 - | tate (Kbps)    |       |               |           |              |                 |
| is enabled<br>rules                                                            | 1                          | Add Interface 🔻                                 |                                           | All                         | Ethernet VL       | N PPPoE           |                                           |                |       |               |           | Search       |                 |
| ewall is enabled<br>rulesets                                                   | 2                          | Description                                     |                                           |                             | interface<br>eth0 | Type      thernet | PoE \$                                    | IP Addr \$     | мтu ≎ | Tx<br>464 bos | Rx +      | Status ¢     | Actions         |
| CP is enabled                                                                  |                            | Local 2                                         |                                           |                             | eth1              | ethernet          |                                           | 192.168.4.1/24 | 1500  | 0 bps         | 0 bps     | Disconnected | Actions 👻       |
| active servers                                                                 | 2                          | Local                                           |                                           |                             | eth2              | ethernet          |                                           |                | 1500  | 0 bps         | 0 bps     | Disconnected | Actions 👻       |
| nactive servers                                                                | 0                          | Local                                           |                                           |                             | eth3              | ethernet          |                                           |                | 1500  | 27.40 Kbps    | 1.02 Kbps | Connected    | Actions 👻       |
|                                                                                |                            | Local                                           |                                           |                             | eth4              | ethernet          | off                                       |                | 1500  | 0 bps         | 0 bps     | Disconnected | Actions 💌       |
|                                                                                |                            | Local                                           |                                           |                             | switch0           | switch            |                                           | 192.168.3.1/24 | 1500  | 30.02 Kbps    | 2.30 Kbps | Connected    | Actions 💌       |
|                                                                                |                            |                                                 |                                           |                             |                   |                   |                                           |                |       |               |           |              |                 |

Figure 24 – Dashboard Screen

### 15. Network Naming

Setting up the EdgeRouter, per this guide, provides for several separate Networks. In this guide, I try to use the word "Network" (capitalized) for these. Each Network has a unique IP address range / subnet. See Table 1 - Table of Networks.

| Network Name           | IP Address Range | Interface  | VLAN |
|------------------------|------------------|------------|------|
| Internet               | DHCP             | eth0       | No   |
| Home Network           | 192.168.3.X      | eth3, eth4 | No   |
| (Wired) IOT Network    | 192.168.4.X      | eth1       | No   |
| Wired Separate Network | 192.168.5.X      | eth2       | No   |
| Wi-Fi Guest Network    | 192.168.6.X      | -          | 6    |
| Wi-Fi IOT Network      | 192.168.7.X      | -          | 7    |
| Wi-Fi Spare Network    | 192.168.8.X      | -          | 8    |

Table 1 - Table of Networks

Some of these Networks are on a Virtual LAN (VLAN). VLANs provide the ability for separate network data to be carried over shared Ethernet cables. Data that is "tagged" as belonging to a specific VLAN cannot interact with either non-VLAN data (trunk data) or with data from any different VLAN.

When VLANs are used, all devices involved with this data need to be VLAN aware. Any network switches carrying VLAN traffic will need to be IEEE 802.1Q capable, e.g. a Level 2 switch.

Note that the only VLAN traffic shown in Table 1 - Table of Networks is involved with the Wi-Fi Guest, Wi-Fi Iot, and Wi-Fi Spare Networks. The Ubiquiti AP-AC-LR Access Point is VLAN aware. Eventually the Ubiquiti Access Point will be plugged directly into the EdgeRouter's eth4 interface, so VLAN data will be able to be carried between them. If you are going to deploy multiple Access Points, then the network switch attaching the Access Points to the EdgeRouter's (eth3 and/or) eth4 port MUST be IEEE 802.1Q capable. It appears that recently-manufactured unmanaged gigabit-switches are 802.1Q compatible.

This Wi-Fi VLAN data does NOT need to flow to devices on the Wired Home Network; therefore, the network switch attached to the EdgeRouter's eth3 interface can be an (inexpensive) unmanaged switch. Reference Figure 1 - Overview Diagram. If they are needed, the network switches attached to the EdgeRouter's eth1 and/or eth2 interfaces can also be (inexpensive) unmanaged switches.

Each Network is also customizable to provide functionality and connectivity. The rest of this guide should provide sufficient details on that.

There are many VLAN references on the web. Here is one brief tutorial: <u>http://www.microhowto.info/tutorials/802.1q.html</u>

More References:

https://help.ubnt.com/hc/en-us/articles/204976664-EdgeRouter-Packets-Processing

I was asked to add a reference for google config to this guide, so here it is: <u>https://github.com/mjp66/Ubiquiti/issues/31</u>

## 16. EdgeRouter Command Line Interface (CLI)

In most of Ubiquiti's Edgerouter forum posts, steps to (re-)configure items are given as Command line Interface (CLI) commands. In fact, not very many GUI screenshots are used, and they are typically posted only by novices.

The following steps show how to open and use the built-in CLI interface. Click on the "CLI" button, in the upperright screen. See Figure 25 – CLI Button.

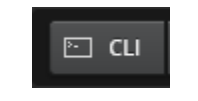

Figure 25 – CLI Button

The initial CLI window will appear as a semi-transparent overlay. See Figure 26 – Initial CLI Window.

| сц                                                                                                    |  | 8        |
|----------------------------------------------------------------------------------------------------|--|----------|
| Welcome to EdgeOS                                                                                                    |  | <b>^</b> |
| By logging in, accessing, or using the Ubiquiti product, you                                                          |  |          |
| License Agreement (available in the Web US at, by default,<br>http://192.168.1.1) and agree to be bound by its terms. |  |          |
| ubnt login:                                                                                                    |  |          |
|                                                                                                    |  |          |
|                                                                                                    |  |          |
|                                                                                                    |  |          |
|                                                                                                    |  |          |
|                                                                                                    |  | X        |

Figure 26 – Initial CLI Window

Login to this window, using your EdgeRouter's user name and password. You will now be presented with a command prompt. See Figure 27 – Logged-In CLI Window.

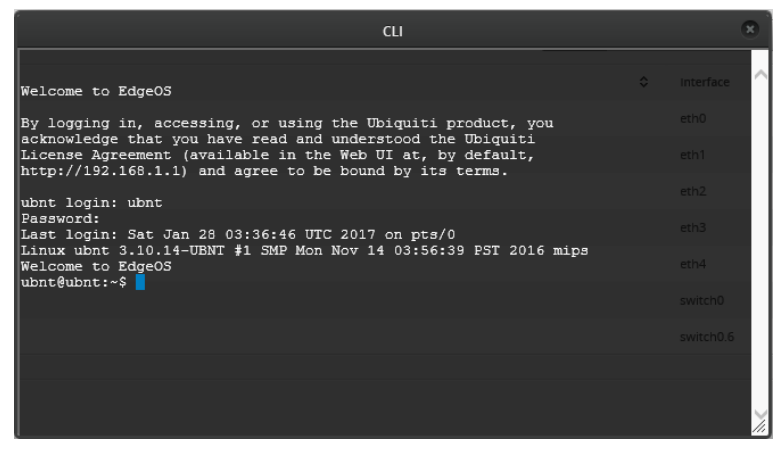

Figure 27 – Logged-In CLI Window

CLI commands are typically divided into configuration commands and non-configuration commands. The CLI interface will accept only configuration commands when in configuration mode. Type the "configuration" command to enter configuration mode. The "exit" command is used to leave configuration mode and return to normal (non-configuration) mode.

If you enter the "configure" command, the CLI window's prompt will now include "[edit]", and the prompt will change to '#'. See Figure 28 – Configure CLI Window.

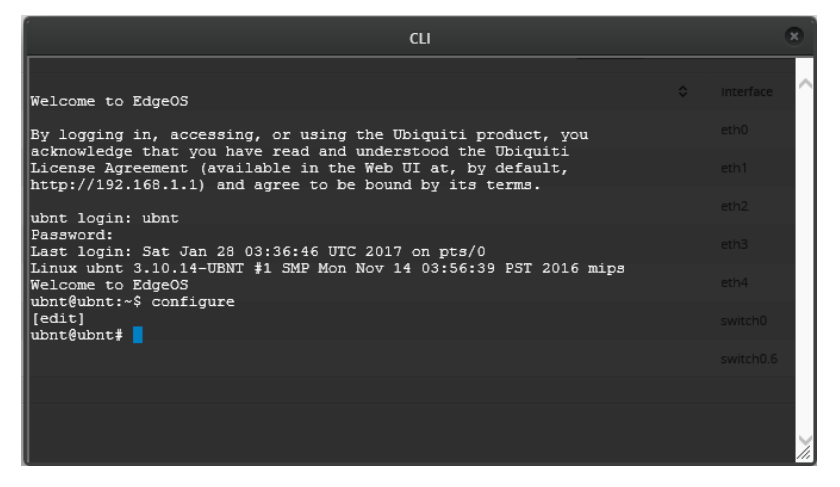

Figure 28 – Configure CLI Window

Many times when doing a commit and/or a save command, the page will need to be refreshed. A refresh dialog box will pop-up on the screen. See Figure 29 – Configuration Change. Press the "Refresh" button.

| EdgeMAX                                                                                            |
|----------------------------------------------------------------------------------------------------|
| Configuration change                                                                               |
| The configuration has been<br>changed. Please refresh the page<br>to prevent conflicts.<br>Refresh |

Figure 29 – Configuration Change

You can also use a popular Windows program, called putty.exe, to Secure Shell (SSH) into the EdgeRouter, and then issue CLI commands. Unlike the CLI interface, Putty has the ability to do Copy / Paste. Linux users should already be familiar with how to use SSH. There is also a Windows specific program WinSCP, which is similar to SSH, but easily transfer files between a Windows PC and the EdgeRouter. There is also a "commit-confirm" command, described in the next URL.

Here are some CLI references:

https://help.ui.com/hc/en-us/articles/204960094-EdgeRouter-Configuration-and-Operational-Mode https://dl.ubnt.com/guides/edgemax/EdgeSwitch\_CLI\_Command\_Reference\_UG.pdf https://community.ubnt.com/t5/EdgeMAX/EdgeOS-CLI-Primer-part-1/td-p/285388 https://community.ubnt.com/t5/EdgeMAX-CLI-Basics-Knowledge/tkb-p/CLI\_Basics@tkb

### 17. EdgeRouter Config Tree

There is a neat and alternate way to configure the EdgeRouter. Near the top of the screen is a "Config Tree" button. See Figure 30 – Config Tree Button.

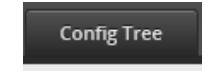

Figure 30 – Config Tree Button

When you press it, the "Configuration" Tree window will appear. See Figure 31 – Config Tree Initial Screen.

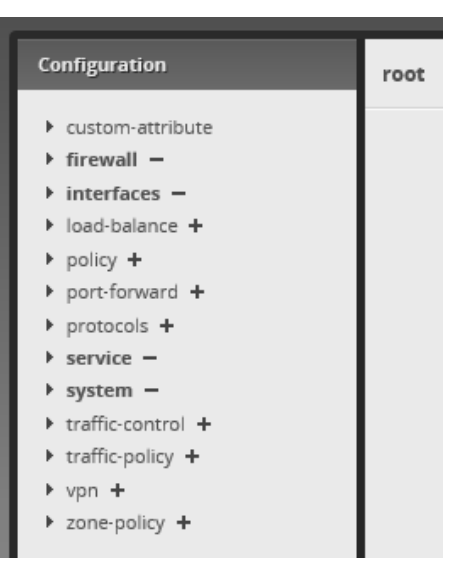

Figure 31 – Config Tree Initial Screen

Using the config tree is an alternate method (for some items) to using the Command Line Interface (CLI).

## 18. My Command Line Trouble

When I was experimenting with dnsmasq, many internet resources simply gave CLI commands to enable this feature. When I tried some of these commands, my EdgeRouter had problems. I no longer remember what the exact problem was, but I noticed that sometimes when using the Config Tree, multiple commands were issued.

See Figure 32 – Example of Multiple Config Tree Commands.

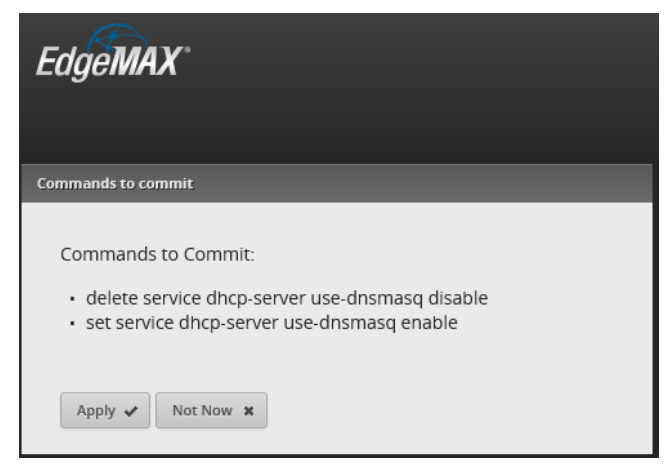

Figure 32 – Example of Multiple Config Tree Commands

# 19. EdgeRouter Backup / Restore Configuration Files

WARNING: As of early 2020, many forum users are reporting that newer versions of Google's Chrome browser may no-longer work for uploading / downloading system images and/or configuration files. Try to use a FireFox browser. Reference <a href="https://community.ui.com/questions/Has-Chrome-83-broken-restoring-configuration-backups/c6a2d0e6-5f0d-494e-b588-c477cf5e19e4">https://community.ui.com/questions/Has-Chrome-83-broken-restoring-configuration-backups/c6a2d0e6-5f0d-494e-b588-c477cf5e19e4</a>

When EdgeRouters are described in most internet forums, their configuration parameters are usually described (in text) by a standard file format. Eventually, you will need to be fluent in reading these files and translating that data into actions taken in the Command Line Interface (CLI), the Config Tree or the GUI.

You can find this configuration data within the config.boot file that is inside of the backup file generated from the system window. The file that is generated is typically named edgeos\_ubnt\_<date>.tar.gz, with <date> replaced by numbers representing todays date.

To generate a backup file, first press the System button, as shown in Figure 9 – System Button. You will be presented with the System screen, as shown in Figure 10 – System Pop-up Screen.

Find and press the "Download" button under the Configuration Management & Device Management section. See Figure 33 – Back Up Config Download Button.

| Configuration Management & Device Maintenance |          |  |  |  |  |  |
|-----------------------------------------------|----------|--|--|--|--|--|
| Back Up Config                                |          |  |  |  |  |  |
| Download backup config<br>file:               | Download |  |  |  |  |  |

Figure 33 – Back Up Config Download Button

You will be presented with a dialog of where to (open or) save your backup file. This dialog is browser specific. Save your file to a directory of your choice on your setup computer. This file will be needed if you ever need to reload your EdgeRouter. You may want to do this frequently, when setting up this device.

Another way to obtain a relevant portion of this file is to issue one of the following commands into the Command Line Interface (CLI) window. For information about the CLI, reference section "16 - EdgeRouter Command Line Interface (CLI)".

Two different / similar normal-mode CLI command for acquiring the system configuration are:

```
cat /config/config.boot
show configuration | no-more
show configuration | cat
```

I will show as many portions of this config data as possible throughout this guide. One goal of this guide is to teach users enough about this EdgeRouter that they are comfortable reading and understanding the backup files.

You would do well to save / keep multiple backup files, while you are working through this guide.

An alternate method of generating backup data is to issue one of these commands:

```
show configuration commands
```

show configuration commands | cat

which dumps a list of configuration commands which should re-generate your installation. Internally generating this list has to be pretty crazy, since many commands will depend upon other commands having already being entered.

To restore a configuration file, first press the System button, as shown in Figure 9 – System Button. You will be presented with the System screen, as shown in Figure 10 – System Pop-up Screen.

Find and press the "Upload a file" button under the Configuration Management & Device Management section. See Figure 34 – Restore Config Upload a file Button.

| Restore Config      |               |  |
|---------------------|---------------|--|
| Upload config file: | Upload a file |  |
|                     |               |  |

Figure 34 – Restore Config Upload a file Button

You will be asked to select and "Open" a previously generated configuration file.

Note: Sometimes to upload a configuration file, you might need to first recover more space on your ER-X router. You can issue the CLI command:

delete system image

to recover more space. Note that this deletes the backup (configuration) image, not the running (configuration) image. Only do this command if you cannot otherwise update. Reference Section 16 - EdgeRouter Command Line Interface (CLI).

Link(s): https://help.ubnt.com/hc/en-us/articles/360002535514

https://community.ubnt.com/t5/EdgeRouter/Edgerouter-CLI-command/m-p/2728959

### 20. Remove eth2 from the EdgeRouter's Internal Switch

In this optional step, we will manually un-bundle the eth2 interface from the EdgeRouter's internal switch chip to provide for the Wired Separate Network on the eth2 interface. Un-bundling this interface from switch0 enables a separate physical network. An additional network could be achieved by adding a logical VLAN, but we are choosing to implement an additional network on the physical eth2 port. The switch chip will remain enabled for eth3 and eth4 interfaces. Later, we will assign an IP address range to this port, setup DHCP to provide IP addresses to eth2 connected devices, and create firewall rules that will keep this Network isolated from the other Networks. If you choose to not implement the Wired Separate Network, there are other associated steps you will not perform.

Press the Dashboard Button. See Figure 35 – Dashboard Button.

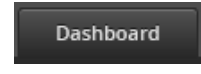

Figure 35 – Dashboard Button

On the right side of the Dashboard screen, select switch0's "Actions" button. See Figure 36 – switch0's Action Button.

| Local | switch0 | switch | 192.168.3.1/24 | 1500 | 31.35 Kbps | 6.95 Kbps | Connected | Actions 🔻 |
|-------|---------|--------|----------------|------|------------|-----------|-----------|-----------|
|       |         |        |                |      |            |           |           |           |

Figure 36 – switch0's Action Button

A sub-menu will appear, Select "Config" from the menu items. See Figure 37 – switch0 Actions Config.

| switch0 | switch | 192.168.3.1/24 | 1500 | 36.45 Kbps | 1.28 Kbps | Connected | Actions 🔻 |
|---------|--------|----------------|------|------------|-----------|-----------|-----------|
|         |        |                |      |            |           |           | Config    |
|         |        |                |      |            |           |           |           |

Figure 37 – switch0 Actions Config

You will be presented with the configuration dialog for switch0. See Figure 38 – switch0 Configuration.

Select the VLAN tab. Under the section labeled "Switch Ports", UN-CHECK eth2. See Figure 39 – switch0 Switch Ports.

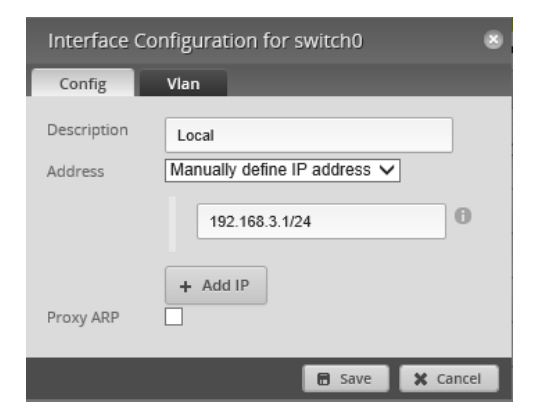

Figure 38 – switch0 Configuration

| Interface C                | onfiguration for switch0                                                                          | 8     |
|----------------------------|---------------------------------------------------------------------------------------------------|-------|
| Config                     | Vlan                                                                                              |       |
| VLAN Aware<br>Switch Ports | <ul> <li>Enabled</li> <li>eth0</li> <li>eth1</li> <li>eth2</li> <li>eth3</li> <li>eth4</li> </ul> |       |
|                            | 🖻 Save 🗶 C                                                                                        | ancel |

Figure 39 – switch0 Switch Ports

Press "Save". While the EdgeRouter is completing this task, a busy indicator will spin, in the upper right corner of the dialog. See Figure 40 – Busy Indicator. Wait for the Busy Indicator to finish spinning. It will be replaced by a Green checkmark when the task is completed. See Figure 41 – Finished Checkmark.

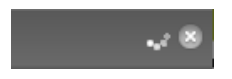

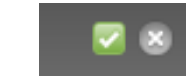

Figure 40 – Busy Indicator

Figure 41 – Finished Checkmark

### 21. Configure EdgeRouter's eth2 IP Addresses

Now that the eth2 interface has been un-bundled, we need to allocate a new IP address range to this interface.

On the right side of the Dashboard screen select eth2's "Actions" button. See Figure 42 – eth2's Actions Button.

| eth2 | ethernet | 1500 | 0 bps | 0 bps | Disconnected | Actions 💌 |
|------|----------|------|-------|-------|--------------|-----------|
|      |          |      |       |       |              |           |

Figure 42 – eth2's Actions Button

A sub-menu will appear, See Figure 43 – Interface Actions.

| Actions 🔻 |
|-----------|
| Config    |
| PoE       |
| Disable   |
| ACUOIIS   |

Figure 43 – Interface Actions

Select "Config". You will be presented with Figure 44 – Configuration for eth2 Dialog.

| Interface Configuration for eth2 |                    |  |  |  |  |  |  |
|----------------------------------|--------------------|--|--|--|--|--|--|
| Config                           | PoE                |  |  |  |  |  |  |
| Description                      | Local              |  |  |  |  |  |  |
| Enable                           |                    |  |  |  |  |  |  |
| Address                          | No address V       |  |  |  |  |  |  |
|                                  | + Add IP           |  |  |  |  |  |  |
| MTU                              | 1500               |  |  |  |  |  |  |
| Speed/Duplex                     | Auto negotiation 🗸 |  |  |  |  |  |  |
| Proxy ARP                        |                    |  |  |  |  |  |  |
|                                  |                    |  |  |  |  |  |  |
|                                  | 🖬 Save 🗶 Cancel    |  |  |  |  |  |  |

Figure 44 – Configuration for eth2 Dialog

Under the Address selection, choose "Manually define IP address", and enter "192.168.5.1/24" into the address field. See Figure 45 – eth2 Address Dialog.

| Interface Configuration for eth2 |                              |    |  |  |  |  |
|----------------------------------|------------------------------|----|--|--|--|--|
| Config                           | PoE                          |    |  |  |  |  |
| Description                      | Local                        | ^  |  |  |  |  |
| Enable                           |                              |    |  |  |  |  |
| Address                          | Manually define IP address 🗸 |    |  |  |  |  |
|                                  | 192.168.5.1/24 × 0           |    |  |  |  |  |
|                                  | + Add IP                     |    |  |  |  |  |
| MTU                              | 1500                         | •  |  |  |  |  |
|                                  | 🖻 Save 🗶 Cance               | el |  |  |  |  |

Figure 45 – eth2 Address Dialog

Click the Save button.
### 22. About DNS settings

I seem to have spent more time investigating DNS settings for the EdgeRouter than in learning firewall rules.

A DNS explanation: https://www.cloudflare.com/learning/dns/what-is-dns/

Within my router, and within this guide, I tried using Quad9 DNS addresses, but have now switched back to Level3 DNS addresses for the Home Network. For training / clarity purposes within this guide, I am using Google DNS resolvers for the Separate Network and within the EdgeRouter Itself. I am also using AND forcing OpenDNS DNS addresses for the IOT and Guest Networks. Some people have reported that Quad9 is slower, See Section 75 - Adblocking and Blacklisting as a security alternative.

Change any or all of the listed DNS providers to ones of your own choosing. These are used within this guide:

| Level3 (CenturyLink) resolver addresses are | 209.244.0.3    | 209.244.0.4    |
|---------------------------------------------|----------------|----------------|
| Google resolver addresses are               | 8.8.8.8        | 8.8.4.4        |
| OpenDNS resolver addresses are              | 208.67.222.222 | 208.67.220.220 |

Steve Gibson has a web page that can help you characterize various DNS providers. Since it runs from your computer, the results are localized to your connection / ISP. Until the EdgeRouter is fully setup, you might want to run this from a computer that is currently wired outside of the EdgeRouter. This is shown as "Existing LAN" in Figure 2 - EdgeRouter Configuration Setup. The page is at:

https://www.grc.com/dns/benchmark.htm

Steve Gibson has another web page that tests the "spoofability" (security) of DNS resolvers. It is at: <u>https://www.grc.com/dns/dns.htm</u>

Here are some alternate DNS resolvers, and additional DNS information pages:

https://en.wikipedia.org/wiki/List\_of\_managed\_DNS\_providers

https://dns.norton.com/configureRouter.html,

https://dns.norton.com/faq.html

<u>https://support.opendns.com/hc/en-us/articles/228006047-Generalized-Router-Configuration-Instructions</u> https://use.opendns.com/#router

https://en.wikipedia.org/wiki/OpenDNS

https://www.quad9.net/ and https://www.quad9.net/faq

https://www.globalcyberalliance.org/initiatives/quad9.html

#### EdgeRouter DNS References:

https://help.ubnt.com/hc/en-us/articles/115010913367-EdgeRouter-DNS-Forwarding-Setup-Options https://community.ubnt.com/t5/EdgeMAX/ERL-3-1-9-0-No-DHCP-leases-since-switching-to-DNSMasq/tdp/1644201

https://community.ubnt.com/t5/EdgeMAX/Traffic-Analysis-host-name-resolution/m-p/1774017#M141121 https://loganmarchione.com/2016/08/edgerouter-lite-dnsmasq-setup/

https://community.ubnt.com/t5/EdgeRouter/DNS-Forwarding-Name-Servers/td-p/1117142

https://community.ubnt.com/t5/EdgeRouter/Setting-up-Local-DNS/td-p/449259

https://community.ubnt.com/t5/EdgeRouter/DNS-forwarding-listen-on-vs-dns-server-on-DHCP-server/m-p/2613931

For more information on Quad9, see:

Security Now Podcast #638 at <u>https://www.grc.com/securitynow.htm</u> Reference: <u>https://github.com/mjp66/Ubiquiti/issues/13</u> and <u>https://www.quad9.net/faq</u>

#### **Dns Crash Note:**

I've experienced some infrequent router crashes IN THE PAST. These crashes seem to involve dns and last about five minutes. During this time your router is ineffective. I've posted about this issue on the Ubiquiti forums and have not found a solution. Reference <u>https://community.ubnt.com/t5/EdgeRouter/ER-X-Dns-Forwarding-Not-Acting-Configured-Correctly/td-p/2301019</u>

You may not experience these crashes, or if you do, you may choose to just live with these symptoms. One workaround seems to be not using the ER-X's dnsmasq service as your Home Network resolver. If you don't use dnsmasq, you will lose the benefits of local caching and of being able to access Network devices by their local name. The workaround involves changing "DNS 1" and "DNS 2" to alternate (external) dns resolver IP addresses for LAN2 (the Home Network.) If you want to work around this issue, you should probably perform these changes when performing the actions in section 32 - Set Domain Names for Networks, remembering to additionally change LAN2.

[Update: I have not seen these in quite some time; I am using dnsmasq, and think newer ER-X firmware may have fixed these.]

#### 23. dnsmasq

There are two different DNS packages available within the EdgeRouter. They are ISC (default) and dnsmasq. Dnsmasq was incomplete as of firmware 1.9.0 and had an additional bug added in firmware 1.9.1, I think it was rebroken and fixed during the hoxfixes of 1.9.7. I now suggest that DON'T use ISC and that you DO use dnsmasq. See link "ER-X doesn't block dhcp server" further down in this section.

To enable dnsmasq, enter the Config Tree. Reference section "17 - EdgeRouter Config Tree." Select and open up the following config tree sub-menu items from the configuration screen:

service dhcp-server

You should see some DHCP settings, including use-dnsmasq and hostfile-update. (Note, your screen will still show "disable"). See Figure 46 – use-dnsmasq.

| Configuration                                                                                                    | service / dhcp-serve                                                          | r : Dynamic Host Configura                    | ation Protocol (DHCP) for DHCP server |
|----------------------------------------------------------------------------------------------------|-------------------------------------------------------------------------------|-----------------------------------------------|---------------------------------------|
| <ul> <li>custom-attribute</li> <li>firewall –</li> <li>interfaces –</li> <li>load-balance +</li> <li>policy +</li> <li>port-forward +</li> <li>protocols +</li> <li>service –</li> <li>dhcp-relay +</li> <li>dhcp-server –</li> </ul>                                  | disabled<br>global-parameters<br>hostfile-update<br>static-arp<br>use-dnsmasq | false<br>+ Add<br>enable<br>disable<br>enable | 0<br>0<br>0<br>0                      |
| <ul> <li>firewall -</li> <li>interfaces -</li> <li>load-balance +</li> <li>policy +</li> <li>port-forward +</li> <li>protocols +</li> <li>service -</li> <li>dhcp-relay +</li> <li>dhcp-server -</li> <li>dynamic-dns-update +</li> <li>shared-network-name</li> </ul> | global-parameters<br>hostfile-update<br>static-arp<br>use-dnsmasq             | + Add<br>enable<br>disable<br>enable          | 0<br>0<br>0                           |

Configure

Figure 46 – use-dnsmasq

Type "enable" in the use-dnsmasq box and in the hostfile-update box. Then press the "Preview" button. See Figure 47 – commit-dnsmasq.

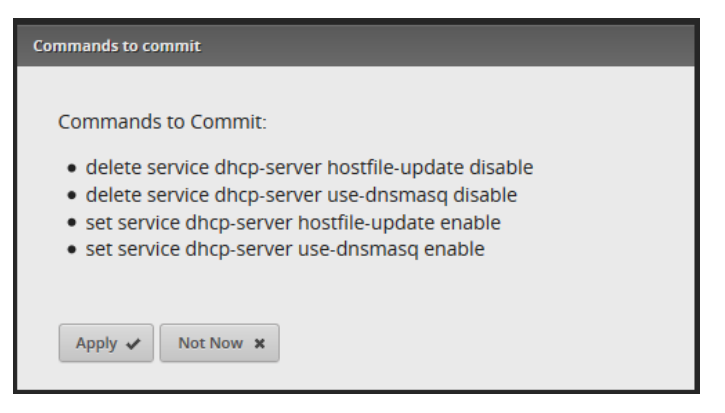

Figure 47 – commit-dnsmasq

Press "Apply." You should see the message "The configuration has been applied successfully", in green, near the bottom of the screen.

With local hostname resolution, you can lookup different devices / PCs on your Network by just referencing the name of the device / PC. For instance, you can look up a second PC on your Home Network from another PC on your Home Network by referencing its name, i.e. by typing (example) "ping DifferentPcName" or by entering "<u>http://DifferentPcName</u>" (if it is a web server), etc.... You may need to add ".local" to the end of the name.

To allow local hostname resolution, perform the following changes. Drop into the Command Line Interface (CLI) and issue the following commands:

```
configure
set system name-server 127.0.0.1
set service dns forwarding listen-on switch0
set system domain-name home.local
commit
save
exit
```

You should see a yellow "The configuration has been changed and is in the process of being committed" message. See Figure 48 – The Configuration has been changed message

| The configuration | has been changed and is in the process of being committed. |  |
|-------------------|------------------------------------------------------------|--|
|                   |                                                            |  |
| Alerts            | System                                                     |  |

Figure 48 – The Configuration has been changed message

ER-X doesn't block dhcp server:

https://community.ui.com/questions/ER-X-doesnt-block-dhcp-server/e2c9b13c-8bdf-43eb-8bdc-26637edbc648

#### References:

https://help.ui.com/hc/en-us/articles/115002673188-EdgeRouter-DHCP-Server-Using-Dnsmasq https://help.ubnt.com/hc/en-us/articles/115002673188-EdgeRouter-Using-dnsmasq-for-DHCP-Server https://community.ubnt.com/t5/EdgeRouter/vlan-can-not-connect-to-management-plane-or-internet/mp/2724332/highlight/true#M245769

https://community.ubnt.com/t5/EdgeRouter/Help-with-dnsmasq-on-ER-X/m-p/2477434

Additional and external:

https://loganmarchione.com/2016/08/edgerouter-lite-dnsmasq-setup/

### 24. Aliases for devices on your Network

The Edgerouter provides commands which allow you to generate an alias for addressing / accessing equipment on your local Network using a different / additional name. This equipment will need to have its IP address reserved. To reserve the devices IP address, see section 86 - Reserving Device Addresses via DHCP.

I originally saw this posing:

https://community.ui.com/questions/dnsmasq-dhcp-hostnames-and-aliases/2e736a97-9f23-4ff0-a624-4ace4a6a7a2f

Which led me to this help page: https://help.ui.com/hc/en-us/articles/115002673188

Where I saw the following (example) commands:

set system static-host-mapping host-name uap-pro.ubnt.local inet <ip-address> set system static-host-mapping host-name uap-pro.ubnt.local alias uap-pro

See section 15 - EdgeRouter Command Line Interface (CLI) for how to issue commands. To play with this, I issued the following commands via CLI:

set system static-host-mapping host-name router.local inet 192.168.3.1 set system static-host-mapping host-name router.local alias router2.local

Using this example, I can now access my ER-X router using any of the following URLs:

https://192.168.3.1/ https://router.local/ https://router2.local/

FYI, the backup file now contained this additional text:

```
static-host-mapping {
    host-name router.local {
        alias router2.local
        inet 192.168.3.1
    }
}
```

#### 25. System DNS Settings

This step instructs the EdgeRouter ITSELF to use specific DNS servers to resolve web URLs into IP addresses. These DNS servers are specified under the System widow.

Press the "System" button. Reference Figure 9 – System Button.

On the system window, find the Name Server Box. See Figure 49 – Initial System Name Server.

| Name Server         |           |
|---------------------|-----------|
| System name server: | 127.0.0.1 |
|                     | + Add New |

Figure 49 – Initial System Name Server

Your box should already be filled-in with 127.0.0.1, as this was set by CLI in the previous section. You can leave it, or change it (as I did) to two DNS resolver addresses of your choice. I used Google addresses for this guide. Most external DNS resolver systems have multiple resolver addresses, in case of failure; ensure that you add both the primary and secondary resolver addresses by (erasing what is already there and/or) pressing the "+ Add New" button. See Figure 50 – Example Google DNS System DNS Entries.

| Name Server         |           |
|---------------------|-----------|
| System name server: | 8.8.8.8   |
|                     | 8.8.4.4   |
|                     | + Add New |
|                     |           |

Figure 50 – Example Google DNS System DNS Entries

When you are done editing, press the Save button near the bottom of the system page. See Figure 51 – System Save Button.

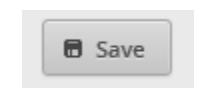

Figure 51 – System Save Button

### 26. Remove ISP Provided DNS Resolvers

I don't want to depend upon the DNS servers that are provided by my dsl / cable modem. The specific DNS resolver addresses are specified as part of the DHCP data, which is given to the EdgeRouter's eth0 WAN port from the dsl / cable modem. Performing the commands in this section is optional / up to you.

These ISP DNS servers are probably OK, but I don't trust the security of phone-company/cable-company provided modems. Consumer modems are typically full of unpatched security holes, and many have programmed backdoors in them. Commercial modems bulk produced by the lowest bidder and externally controlled by large, uncaring companies have got to be even worse.

In particular, there are DNS changer worms, which attack consumer / commercial routers and change their DNS resolver settings. The way to help circumvent this problem is to instruct the EdgeRouter to ignore the DHCP provided DNS resolver address from your commercial router / ISP.

Since the DNS changer worm could attack an EdgeRouter, remember to change the EdgeRouter's default password to something strong. You don't want to end up like these people:

https://www.routersecurity.org/bugs.php,

-> January 2018, -> MikroTik and Ubiquiti Routers defaced due to default passwords

To see the DNS resolvers being used by the EdgeRouter, issue the CLI command:

```
show dns forwarding nameservers.
```

(For information on the CLI, reference section "16 - EdgeRouter Command Line Interface (CLI)")

The following text shows the Google resolver addresses that were entered into the system page, and an ISP-provided resolver, delivered via my existing / upstream router, which has an address of 192.168.2.1:

```
Nameservers configured for DNS forwarding
8.8.8.8 available via 'system'
8.8.4.4 available via 'system'
192.168.2.1 available via 'dhcp eth0'
```

To remove the ISP-provided nameserver, drop into the Command Line Interface (CLI) and issue the following commands:

```
configure
set service dns forwarding system
commit
save
exit
```

To see if this worked, re-issue the CLI command "show dns forwarding nameservers". This is what I got:

Nameservers configured for DNS forwarding 8.8.8.8 available via 'optionally configured' 8.8.4.4 available via 'optionally configured' Nameservers NOT configured for DNS forwarding 192.168.2.1 available via 'dhcp eth0'

Reference <a href="https://community.ubnt.com/t5/EdgeMAX/Change-WAN-DNS-Server/td-p/977885">https://community.ubnt.com/t5/EdgeMAX/Change-WAN-DNS-Server/td-p/977885</a>

According to <u>https://github.com/mjp66/Ubiquiti/issues/11</u>, you would restore using your ISP's resolvers with the following commands:

```
configure
delete service dns forwarding system
set service dns forwarding listen-on eth0
commit
save
exit
```

#### Some DNS references:

https://community.ui.com/questions/Check-if-DNS-is-not-leaking-ISP-transparent-DNS/ad58975d-c21a-4c5b-9c99-c557abfdfb04

# 27. Configure EdgeRouter's eth2 DHCP Server

Now that eth2 has been un-bundled, and has a unique IP subnet assigned to it, we need to provide a DHCP server on this port. Near the top of the screen select the "Services" button. See Figure 52 – Services Button.

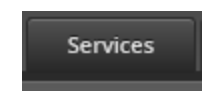

Figure 52 – Services Button

Ensure that the "DHCP Server" tab is selected. See Figure 53 – DHCP Server Screen.

| DHCP Server DNS             | PPPoE |                |
|-----------------------------|-------|----------------|
| + Add DHCP Server           |       |                |
| Name                        | *     | Subnet         |
| LAN1                        |       | 192.168.4.0/24 |
| LAN2                        |       | 192.168.3.0/24 |
| Showing 1 to 2 of 2 entries |       |                |
|                             |       |                |

Figure 53 – DHCP Server Screen

Note that I am using Google DNS resolver addresses for DNS1 and DNS2 (below). You can change these to providers of your choice.

Click on the "+ Add DHCP Server" button. You will be presented with a Create DHCP Server dialog. See Figure 54 – Create eth2 DHCP Server Screen. Fill in the form as follows:

| DHCP Name:        | SecureNetDHCP            |
|-------------------|--------------------------|
| Subnet:           | 192.168.5.0/24           |
| Range Start:      | 192.168.5.38             |
| Range Stop:       | 192.168.5.243            |
| Router:           | 192.168.5.1              |
| DNS 1:            | 8.8.8.8                  |
| DNS 2:            | 8.8.4.4                  |
| Unifi Controller: | <leave blank=""></leave> |
| Enable:           | CHECKED                  |
|                   |                          |

Click "Save."

| Create DHCP Server 8 |                |   |
|----------------------|----------------|---|
|                      |                |   |
| DHCP Name *          | SecureNetDHCP  | 0 |
| Subnet *             | 192.168.5.0/24 | 0 |
| Range Start          | 192.168.5.38   | 0 |
| Range Stop           | 192.168.5.243  | 0 |
| Router               | 192.168.5.1    |   |
| DNS 1                | 8.8.8.8        |   |
| DNS 2                | 8.8.4.4        |   |
| Unifi Controller     |                | 0 |
| Enable               | •              |   |
|                      | Save           |   |

Figure 54 – Create eth2 DHCP Server Screen

I used the same range start and range stop values (38 and 243) that the wan+2lan2 wizard used within the DHCP servers for LAN1 and LAN2.

For some reason, the Ubiquiti GUI programmers seem to have forgotten to include the setting of "authoritative enable" and "domain" from this GUI interface. Setting of those will come later.

#### 28. Configure EdgeRouter's Time Zone

Near the bottom of the screen select the "System" button. Reference Figure 9 – System Button. Find the section titled "Time Zone" and configure the data in these fields according to the time zone you are in, unless you want your router to remain in UTC. See Figure 55 – Time Zone.

| ted Univ | ersal Time (UTC) |                          |                          |
|----------|------------------|--------------------------|--------------------------|
|          |                  |                          |                          |
| ~        | United States    | ~                        |                          |
|          |                  |                          | ~                        |
|          | ted Univ         | ted Universal Time (UTC) | ted Universal Time (UTC) |

Figure 55 – Time Zone

Press the Save button, Reference Figure 51 – System Save Button.

#### 29. DNS Forwarding

Press the "Services" button, near the top right of the window. Reference Figure 52 – Services Button. Ensure that the "DNS" Tab is selected. See Figure 56 – DNS Tab.

| DHCP Server  | DNS PPPoE              |  |  |  |
|--------------|------------------------|--|--|--|
| DNS Forwardl | 1g                     |  |  |  |
| Cache Size   | 150                    |  |  |  |
| Interface *  | eth1 V                 |  |  |  |
|              | switch0 🗸 – Remove     |  |  |  |
|              | + Add Listen Interface |  |  |  |
|              |                        |  |  |  |
| × Delete Ø   | Cancel 🖪 Save          |  |  |  |

Figure 56 – DNS Tab

I changed my cache size to 400. We want to remove eth1 from this list. Change the first item (which can't be removed) to "switch0". Then press the "- Remove" button to the right of the second item. The result should look like Figure 57 – Remove eth1 from DNS. Press "Save."

| DHCP Server    | DNS PPPoE              |
|----------------|------------------------|
| DNS Forwarding | I                      |
| Cache Size     | 400                    |
| Interface *    | switch0 🗸              |
|                | + Add Listen Interface |
| X Delete Ø C   | ancel 🕞 Save           |

Figure 57 – Remove eth1 from DNS Forwarding

#### 30. Add VLAN Networks to the EdgeRouter

The Ubiquiti AC-AP-LR Wi-Fi Access Point can manage up to four separate Networks / SSIDs, by using VLANS. VLANS allow separated IP data to flow over one Ethernet cable, without the data being mixed together. This section will create three new Networks using VLANs.

Press the Dashboard button near the top of the Screen. Reference Figure 35 – Dashboard Button. On the upper left side of the Dashboard screen select the Add Interface button. See Figure 58 – Add Interface Button

| Add Interface | * |  |
|---------------|---|--|
|               |   |  |

Figure 58 – Add Interface Button

The Add Interface menu will appear. Select "Add VLAN". See Figure 59 – Add Interface Menu

| Add Interface | • |
|---------------|---|
| Add VLAN      |   |
| Add PPPoE     |   |

Figure 59 – Add Interface Menu

You will be presented with the "Create New VLAN" dialog. Fill in the information as follows:

| VLAN ID:     | 6                          |
|--------------|----------------------------|
| Interface:   | switch0                    |
| Description: | "Wifi Guest Net"           |
| MTU:         | 1500                       |
| Address:     | Manually define IP address |
|              | 192.168.6.1/24             |

The AC-AP-LR access point will eventually be connected to the eth4 interface. The eth3 and eth4 interfaces are internally using the switch0 chip. Therefore, this VLAN needs to be attached to switch0, not to eth3 or to eth4. See Figure 60 – Create New VLAN Example. Press the "Save" button.

| Create New  | VLAN                         |     | × |
|-------------|------------------------------|-----|---|
| VLAN ID *   | 6                            | 0   | ^ |
| Interface * | switch0 V                    |     |   |
| Description | Wifi Guest Net               |     |   |
| MTU         | 1500                         | 0   |   |
| Address     | Manually define IP address 🗸 |     |   |
|             | 192.168.6.1/24               | 9   | ~ |
|             | 🗃 Save 🗙 Can                 | cel |   |

Figure 60 – Create New VLAN Example

Repeat the above steps two more times, for adding two more VLANs. Fill in the information as follows:

| VLAN ID:     | 7                          |
|--------------|----------------------------|
| Interface:   | switch0                    |
| Description: | "Wifi lot Net"             |
| MTU:         | 1500                       |
| Address:     | Manually define IP address |
|              | 192.168.7.1/24             |
| VLAN ID:     | 8                          |
| Interface:   | switch0                    |
| Description: | "Wifi Spare Net"           |
| MTU:         | 1500                       |
| Address:     | Manually define IP address |
|              | 192.168.8.1/24             |

There are the relevant sections from the backup file:

```
vif 6 {
    address 192.168.6.1/24
    description "Wifi Guest Net"
    mtu 1500
}
vif 7 {
    address 192.168.7.1/24
    description "Wifi Iot Net"
    mtu 1500
}
vif 8 {
    address 192.168.8.1/24
    description "Wifi Spare Net"
    mtu 1500
}
```

Here is a link discussing using VLANs and managed switches to reduce the number of network cables in a home: <u>https://community.ubnt.com/t5/EdgeMAX/Need-recommendation-on-tweaking-config-to-support-some-</u> <u>VLAN/td-p/2155404</u>

When originally writing this guide, I was not able to figure out how to combine the Wired IOT Network (as 192.168.4.X) and the Wi-Fi IOT Network (as 192.168.7.X) as a single Network / Subnet. I now enable the internal ER-X switch chip to be VLAN aware, which solves this. Those steps are in section 90 - Coalescing the Wired lot and Wi-Fi Iot Networks. You should just wait to do this until you get to that section, or you might not be able to follow-along in this guide. For me to have instead performed those steps now, now that I know what to do, I would have had to re-write most of this guide and re-take way-too-many screenshots. So that section is still much later in this guide.

#### VLAN References:

https://help.ubnt.com/hc/en-us/articles/222183968-Intro-to-Networking-Introduction-to-Virtual-LANs-VLANsand-Tagging

https://community.ubnt.com/t5/EdgeMAX-Stories/Do-people-use-VLANs-for-the-right-things-Pt-1/cns-p/1443246

https://community.ubnt.com/t5/EdgeMAX-Stories/Do-people-use-VLANs-for-the-right-things-Pt-2/cns-p/1443259

https://community.ubnt.com/t5/EdgeMAX/Adding-a-new-subnet-to-an-Edge-Router-X/td-p/2197809

https://help.ubnt.com/hc/en-us/articles/115012700967-EdgeRouter-VLAN-Aware-Switch0-with-Inter-VLAN-Firewall-Limiting

https://help.ubnt.com/hc/en-us/articles/205197630-EdgeSwitch-VLANs-and-Tagged-Untagged-Ports

https://help.ubnt.com/hc/en-us/articles/222183968-Intro-to-Networking-Introduction-to-Virtual-LANs-VLANsand-Tagging

# 31. Add DHCP Servers to the VLANs

Following the directions that are in the section titled "27 - Configure EdgeRouter's eth2 DHCP Server", add DHCP servers for the three VLANs that were just created. Note that I am using Open DNS servers for these networks. If you change them here, you will also need to manually modify some firewall / NAT rules, presented later within this guide.

The information for VLAN 6, is as follows:

| DHCP Name:        | WifiGuestDHCP            |
|-------------------|--------------------------|
| Subnet:           | 192.168.6.0/24           |
| Range Start:      | 192.168.6.38             |
| Range Stop:       | 192.168.6.243            |
| Router:           | 192.168.6.1              |
| DNS 1:            | 208.67.222.222           |
| DNS 2:            | 208.67.220.220           |
| Unifi Controller: | <leave blank=""></leave> |
| Enable:           | CHECKED                  |

The information for VLAN 7, is as follows:

| DHCP Name:        | IotDHCP                  |
|-------------------|--------------------------|
| Subnet:           | 192.168.7.0/24           |
| Range Start:      | 192.168.7.38             |
| Range Stop:       | 192.168.7.243            |
| Router:           | 192.168.7.1              |
| DNS 1:            | 208.67.222.222           |
| DNS 2:            | 208.67.220.220           |
| Unifi Controller: | <leave blank=""></leave> |
| Enable:           | CHECKED                  |

The information for VLAN 8, is as follows:

| DHCP Name:        | WifiSpareDHCP            |
|-------------------|--------------------------|
| Subnet:           | 192.168.8.0/24           |
| Range Start:      | 192.168.8.38             |
| Range Stop:       | 192.168.8.243            |
| Router:           | 192.168.8.1              |
| DNS 1:            | 208.67.222.222           |
| DNS 2:            | 208.67.220.220           |
| Unifi Controller: | <leave blank=""></leave> |
| Enable:           | CHECKED                  |

You should now have six DHCP servers.

### 32. Set Domain Names for Networks

Near the top of the screen select the "Services" button. Reference Figure 52 – Services Button. Ensure that the "DHCP Server" tab is selected. Reference Figure 53 – DHCP Server Screen

Find the LAN1 line, and follow it to the right side, to the line's "Actions" button. Click the "Actions" button. You will be presented with a list of actions. Choose "View Details". See Figure 61 – DHCP Actions.

| Actions 🔻            |
|----------------------|
| View Leases          |
| Configure Static Map |
| View Details         |
| Delete               |
| Disable              |

Figure 61 – DHCP Actions

A dialog will open. See Figure 62 – DHCP Server Details Dialog.

| DHCP Server - L  | AN1                                                           |                                                                                                    |                            |                                                                                             | 8       |
|------------------|---------------------------------------------------------------|----------------------------------------------------------------------------------------------------|----------------------------|---------------------------------------------------------------------------------------------|---------|
| Pool Size:       | tic MAC/IP Mapping Details Leased: Available: Static: 0 206 0 | Subnet: <b>192.168.4.</b><br>Range Start: <b>192.16</b><br>Range End: <b>192.16</b><br>Unifi Controller: | 0/24<br>58.4.38<br>8.4.243 | Router: <b>192.168.4.1</b><br>DNS 1: <b>192.168.4.1</b><br>DNS 2:<br>Status: <b>Enabled</b> |         |
| DHCP Name        | LAN1                                                          | DNS 1                                                                                                    | 192.168.4.1                |                                                                                             |         |
| Subnet           | 192.168.4.0/24                                                | DNS 2                                                                                                    |                            |                                                                                             |         |
| Range Start      | 192.168.4.38                                                  | Domain                                                                                                   | Minadathlat                |                                                                                             |         |
| Range Stop       | 192.168.4.243                                                 |                                                                                                    | Wiedotivet                 |                                                                                             |         |
| Router           | 192.168.4.1                                                   | Lease Time                                                                                               | 86400                      |                                                                                             | seconds |
| Unifi Controller |                                                               | Enable                                                                                                   | $\checkmark$               |                                                                                             |         |
| onin controller  |                                                               |                                                                                                    |                            |                                                                                             |         |
|                  | 🗑 Save                                                        |                                                                                                    |                            |                                                                                             |         |

Figure 62 – DHCP Server Details Dialog

Fill-in the "Domain" field with:

WiredIotNet

and then click "Save." When it is done updating, close the dialog.

Repeat these steps for the following DHCP Servers as show in Table 2 - Table of Domain Names (You have just done the first one of them):

| DHCP Servers  | Domain       |
|---------------|--------------|
| LAN1          | WiredlotNet  |
| LAN2          | HomeNet      |
| SecureNetDHCP | SeparateNet  |
| WiFiGuestDHCP | WifiGuestNet |
| IOTDHCP       | lotNet       |
| WifiSpareDHCP | WifiSpareNet |

 Table 2 - Table of Domain Names

# 33. Modify EdgeRouter's eth1 DHCP Server

Select the "Services" button. Reference Figure 52 – Services Button.

Ensure that the "DHCP Server" tab is selected. Reference Figure 53 – DHCP Server Screen

Select the "Action" button to the right of the "LAN1" line. Reference Figure 61 – DHCP Actions.

Choose "View Details." Reference Figure 62 – DHCP Server Details Dialog.

Modify / enter the following information:

| DNS 1: | 208.67.222.222 |
|--------|----------------|
| DNS 2: | 208.67.220.220 |

These DNS addresses have the equipment on the Wired lot Network use Open DNS resolvers. If different resolver addresses are used here, then some firewall rules (and probably group addresses) will also need to be modified. Covered later in this guide.

### 34. Rename DHCP Servers

When the Wizard setup our EdgeRouter, it named the two original networks as LAN1 and LAN2. To rename them, enter the CLI. Reference section 16 - EdgeRouter Command Line Interface (CLI). Type the following commands into the CLI window:

```
configure
edit service dhcp-server
rename shared-network-name LAN1 to shared-network-name WiredIotDHCP
rename shared-network-name LAN2 to shared-network-name HomeNetDHCP
commit
save
exit
```

Exit the CLI interface.

# 35. Make DHCP Servers "authoritative"

The EdgeRouter does not default any newly created DHCP servers to "authoritative." This means that devices on the added Networks can take a long time to acquire an IP address. The Networks that were added by the Wizard (LAN1 and LAN2) are made authoritative by default.

Enter the Config Tree. Reference section "17 - EdgeRouter Config Tree." Select and open up the following config tree sub-menu items from the configuration screen:

service dhcp-server shared-network-name

Click on the DHCP server you want to configure; in this case, it is:

SecureNetDHCP

You should see some DHCP settings, including authoritative. (Note, your screen will still show "disable"). See Figure 63 – Authoritative Example.

| Configuration                                                                                                    | service / dhcp-server / shared-network-name / SecureNetDHCP |
|----------------------------------------------------------------------------------------------------|-------------------------------------------------------------|
| <pre>&gt; custom-attribute<br/>&gt; firewall -<br/>&gt; interfaces -<br/>&gt; load-balance +<br/>&gt; policy +<br/>&gt; port-forward +<br/>&gt; protocols +<br/>&gt; service -<br/>&gt; dhcp-relay +<br/>&gt; dhcp-relay +<br/>&gt; dhcp-server -<br/>&gt; dynamic-dns-update +<br/>&gt; shared-network-name<br/>&gt; LAN1<br/>&gt; disable +<br/>&gt; subnet<br/>&gt; LAN2<br/>&gt; disable +<br/>&gt; subnet<br/>&gt; SecureNetDHCP<br/>&gt; disable +</pre> | authoritative enable × 0<br>description • • Add             |
| ▶ subnet                                                                                                    |                                                             |

Figure 63 – Authoritative Example

Type "enable" in the authoritative box. Then press the "Preview" button. See Figure 64 – Authoritative Commit.

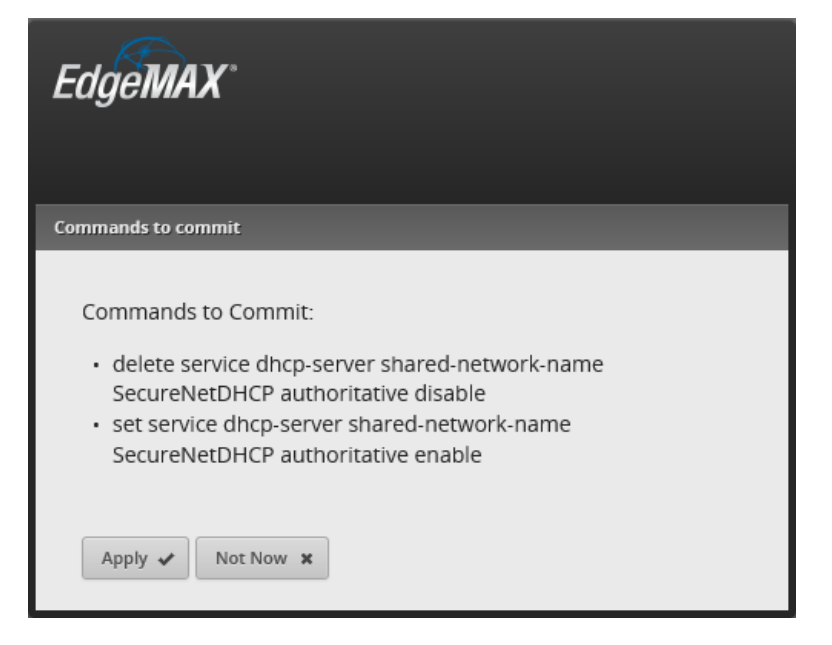

Figure 64 – Authoritative Commit

Press "Apply." You should see the message "The configuration has been applied successfully", in green, near the bottom of the screen.

Repeat these steps for the following Authoritative DHCP Servers as shown in Table 3 - Table of Authoritative DHCP Servers. (You have just done the first one of them):

| Authoritative DHCP Se | rvers |
|-----------------------|-------|
| SecureNetDHCP         |       |
| WiFiGuestDHCP         |       |
| IotDHCP               |       |
| WifiSpareDHCP         |       |

 Table 3 - Table of Authoritative DHCP Servers

Shown below are excerpts of three of the five DHCP sections from the backup file:

```
dhcp-server {
    disabled false
   hostfile-update disable
    shared-network-name HomeNetDHCP {
        authoritative enable
        subnet 192.168.3.0/24 {
            default-router 192.168.3.1
            dns-server 192.168.3.1
            domain-name HomeNet
            lease 86400
            start 192.168.3.38 {
                stop 192.168.3.243
            }
        }
    }
    shared-network-name SecureNetDHCP {
       authoritative enable
        subnet 192.168.5.0/24 {
           default-router 192.168.5.1
            dns-server 209.244.0.3
            dns-server 209.244.0.4
            domain-name SeparateNet
            lease 86400
            start 192.168.5.38 {
                stop 192.168.5.243
            }
        }
    }
    shared-network-name WifiGuestDHCP {
        authoritative enable
        subnet 192.168.6.0/24 {
           default-router 192.168.6.1
            dns-server 208.67.222.222
            dns-server 208.67.220.220
            domain-name WifiGuestNet
            lease 86400
           start 192.168.6.38 {
               stop 192.168.6.243
            }
        }
    }
   use-dnsmasq enable
```

### 36. EdgeRouter Enable HW NAT Assist

Enabling "hwnat" turns on some features of a hardware switching chip that is within the EdgeRouter. This chip assists the EdgeRouter's CPU with routing and NAT functionality, speeding up the operation of the EdgeRouter X.

Without this hardware assist, routing of packets is relatively slow. Be warned; if Quality of Service (QoS) functionality is enabled, then this hwnat assist is internally / automatically disabled. You also don't want to enable bridging, since bridging is implemented via the CPU of the EdgeRouter X and is also relatively slow.

With hwnat enabled, many people report 800 – 900Mbps throughput.

Open up the Configuration Tree. Reference section 17 - EdgeRouter Config Tree.

Select and open up the following config tree sub-menu items from the configuration screen:

system

offload

In the hwnat setting area, type:

enable

then select the "Preview" button at the bottom of the page.

See Figure 65 – System Offload Hwnat Selection (Partial).

| system / offload : Setting for hardware offload |        |   |  |  |  |
|-------------------------------------------------|--------|---|--|--|--|
| flow-lifetime                                   |        | 0 |  |  |  |
| hwnat                                           | enable | 0 |  |  |  |
| ipsec                                           |        | 0 |  |  |  |
|                                                 |        |   |  |  |  |

Figure 65 – System Offload Hwnat Selection (Partial)

The Edgerouter will preview what command(s) it will issue. See Figure 66 – Preview hwnat Config.

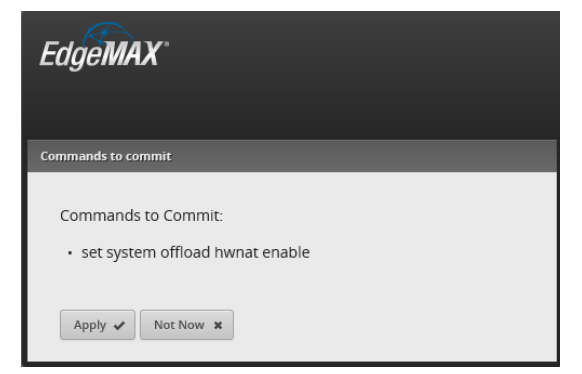

Figure 66 – Preview hwnat Config

Press "Apply." The system will inform you that, "The configuration has been applied successfully". See Figure 67 – hwnat Success

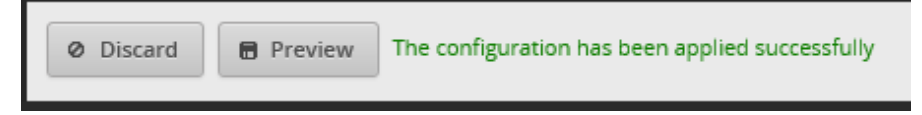

Figure 67 – hwnat Success

The above config-tree hwnat-enable could have been performed with the following CLI commands:

```
configure
set system offload hwnat enable
commit
save
exit
```

Compare the above command(s) with the command that the conifg-tree automatically issued in Figure 66 – Preview hwnat Config.

Remember that different models of EdgeRouters have different abilities / hardware assisting chips within them. Their commands may be different.

Reference: https://help.ubnt.com/hc/en-us/articles/115006567467-EdgeRouter-Hardware-Offloading-Explained

## 37. EdgeRouter ER-X Speed

The ER-X router seems capable of routing about 1Gbit/second aggregate/total, i.e. the sum of all input/output is 1Gbit/second. Note that most speed tests run separate download and separate upload tests.

The following article is well worth reading about the internals of the ER-X hardware: <a href="http://kazoo.ga/re-visit-the-switch-in-edgerouter-x/">http://kazoo.ga/re-visit-the-switch-in-edgerouter-x/</a>

#### Other performance references:

https://community.ubnt.com/t5/EdgeMAX/Performance-of-EdgerouterX-vs-Edgerouter-Lite/td-p/1230924 https://community.ubnt.com/t5/EdgeMAX/EdgeRouter-X-low-throughput-slow/td-p/1392229 https://community.ubnt.com/t5/EdgeMAX/ER-X-vs-ER-Lite-Head-to-Head-Speed-Results-on-Google-Fiber/tdp/1839844 https://www.stavejenkins.com/blog/2017/02/edgerouter.x-vs.edgerouter\_lite-google\_fiber-speed\_tests/

https://www.stevejenkins.com/blog/2017/02/edgerouter-x-vs-edgerouter-lite-google-fiber-speed-tests/ https://community.ubnt.com/t5/EdgeMAX/Edgerouter-X-Fios-Gigabit-Won-t-go-over-500-Mbps/td-p/1910761

### 38. EdgeRouter Enable Traffic Analysis

This step will enable the EdgeRouter to perform Deep Packet Inspection (DPI) / Traffic Analysis. If you have any speed issues with your ER-X, then this may need to stay off.

Press the "Traffic Analysis" button, near the top right of the screen. See Figure 68 – Traffic Analysis Button.

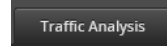

Figure 68 – Traffic Analysis Button

In the upper-right area of the traffic analysis screen, is an "Operational Status" selection. Select "Enabled." See Figure 69 – Enable Operational Status

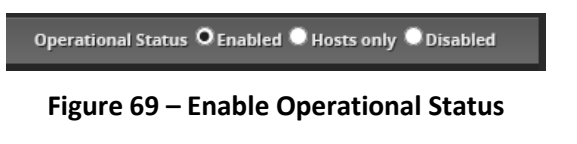

You will be presented with a confirmation dialog. See Figure 70 – Operational Status Confirmation.

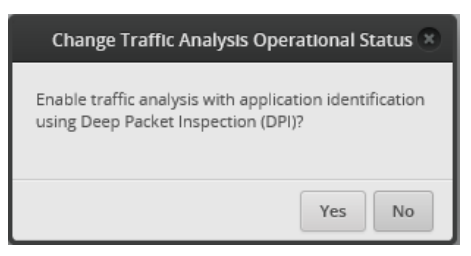

Figure 70 – Operational Status Confirmation

Select "Yes." The software will (for some reason) present you with an Alert. This is seen in the lower-left of the screen. See Figure 71 – Active Alert.

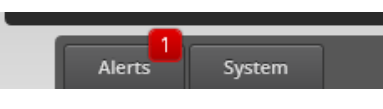

**Figure 71 – Active Alert** 

Click on the "Alerts" button. You will be presented with the Alert message(s). See Figure 72 – Active Traffic Analysis Message.

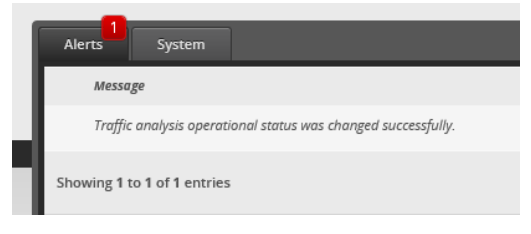

Figure 72 – Active Traffic Analysis Message

To remove this Alert message, press the "Remove" button, located on the right side of the screen. See Figure 73 – Remove Alert Button

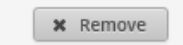

Figure 73 – Remove Alert Button

## 39. EdgeRouter Traffic Analysis

The Traffic Analysis performed by the EdgeRouter X initially looks pretty neat. The following screen shot was taken when the Edgerouter was at this configuration step in generating this configuration document. The EdgeRouter had been booted for 41 minutes.

The only thing I had done, since I booted the "setup" computer, was to configure the EdgeRouter. I NEVER purposefully go to MSN.com, or to the Financial Times News. I only assume that those web lookups are from Microsoft's Internet Explorer / Microsoft performing their Windows 10 monetization of their users, sometimes referred to as "spying." See Figure 74 –Sample Traffic Analysis

|             | Host                                                                                                    |                                                                      | Tx Rate | \$               | Rx Rate     |
|-------------|----------------------------------------------------------------------------------------------------|----------------------------------------------------------------------|---------|------------------|-------------|
| -           | 192.168.3.38                                                                                                    |                                                                      | 0 bps   |                  | 0 bps       |
| To          | SSL/TLS (3.68%) –<br>SSL/TLS (3.68%) –<br>Financial Times News (0.75%) –<br>MSN.com (0.63%) –<br>Other (94.93%) – | 4.36 Kbytes/22.62 Kb<br>05 bytes/5.01 Kbytes<br>99 bytes/3.74 Kbytes | ytes    | 277.77 Kbytes/41 | 7.56 Kbytes |
| Showing 1 t | to 1 of 1 entries                                                                                                 |                                                                      |         |                  |             |

In real use, this feature there seems to puta lot of uncharacterized traffic under "Other."

#### Figure 74 – Sample Traffic Analysis

Note that when HW NAT Assist is enabled, some traffic, which is handled by the internal switch chip, is not shown in traffic analysis. That is because Traffic Analysis is a CPU function, and the traffic that is being handled internally by the switch chip is not visible to the CPU. Note that traffic which is between two devices on the same Network does not even transit to the EdgeRouter, so this traffic will never be shown. The configuration used in this guide has setup the switch0 chip to only move traffic between eth3 and eth4, which is the Home Net (Network).

Trafffic Analysis data cannot be exported out of the EdgeRouter.

Turns out that some of this Traffic Analysis data can trigger firewall rules:

https://www.youtube.com/watch?v=tNG\_Fq5Sjcg https://www.youtube.com/watch?v=d2Mz7Nin4vQ

#### 40. EdgeMAX EdgeRouter X/X-SFP bootloader update

ER-X's, which have firmware versions of 1.10.7 or above, have a newer bootloader available and/or newer method of bootloader update. You will want to update your bootloader. Reference:

https://help.ubnt.com/hc/en-us/articles/360009932554-EdgeRouter-How-to-Update-Bootloader

Per the above link, I ran the following CLI / SSH / PuTTY command:

show system boot-image

and got the following text:

The system currently has the following boot image installed: Current boot version: UNKNOWN Current boot md5sum : 7580ebd7ce9303243292f586ab7c6daf New uboot version is available: boot\_e50\_001\_1e49c.tar.gz New boot md5sum : 2146fb2e3b2cd543efaa0a687e2ad0ce Run "add system boot-image" to upgrade boot image.

I updated my bootloader with add system boot-image (and yes) and then got the following text:

Uboot version [UNKNOWN] is about to be replaced Warning: Don't turn off the power or reboot during the upgrade! Are you sure you want to replace old version? (Yes/No) [Yes]: yes Preparing to upgrade...Done Copying upgrade boot image...Done Checking boot version: Current is UNKNOWN; new is e50\_001\_1e49c ...Done Checking upgrade image...Done Writing image...Done Upgrade boot completed

I then re-ran the following command: show system boot-image and got the following text:

The system currently has the following boot image installed: Current boot version: e50\_001\_1e49c Current boot md5sum : 2146fb2e3b2cd543efaa0a687e2ad0ce

Next, issue the reboot command and when prompted with the prompt:

Proceed with reboot? [confirm] Type a single y character to confirm the reboot.

You will need to wait about 3 to 5 minutes.

After the re-boot, I re-ran the following command: show system boot-image and got the following text:

The system currently has the following boot image installed: Current boot version: e50\_001\_1e49c Current boot md5sum : 2146fb2e3b2cd543efaa0a687e2ad0ce

# 41. EdgeRouter X/X-SFP Legacy Bootloader Information

#### <u>Part 1</u>

Older bootloaders have an initialization issue in the bootloader for the ER-X and ER-X-SFP models that causes all ports to act as a "switch" during a brief period of time when the router is booting up.

When this guide was written, Ubiquiti had still not updated their production line to incorporate the patched bootloader.

Reference <a href="https://community.ubnt.com/t5/EdgeMAX/EdgeRouter-X-acts-as-switch-during-boot/td-p/1393679">https://community.ubnt.com/t5/EdgeMAX/EdgeRouter-X-acts-as-switch-during-boot/td-p/1393679</a>

#### <u>Part 2</u>

For pre 1.10.6 firmware, check the version of your bootloader per:

https://community.ubnt.com/t5/EdgeMAX/EdgeRouter-X-X-SFP-check-bootloader-version/td-p/1617287

Some postings may be missing the "s" in "firmwares".

#### <u>Part 3</u>

Older bootloader (pre 1.10.6) updating is follows:

If your bootloader is not the newest, update your bootloader per:

http://community.ubnt.com/t5/EdgeMAX-Updates-Blog/EdgeMAX-EdgeRouter-X-X-SFP-bootloader-update/bap/1472216

https://community.ubnt.com/t5/EdgeMAX-Updates-Blog/DEPRECATED-EdgeMAX-EdgeRouter-X-X-SFP-bootloader-update/ba-p/1472216

It is much easier to update the EdgeRouter's bootloader when the EdgeRouter is connected to the internet.

You may need to prepend "sudo" to one for more of the following commands, to get this to work:

https://community.ubnt.com/t5/EdgeMAX/ERX-bootloader-update/td-p/1892923

https://community.ubnt.com/t5/EdgeRouter/ER-X-bootloader-update-versions/td-p/2134544

#### 42. EdgeOS file system layout and firmware images

@BranoB made the following interesting posting:

https://community.ubnt.com/t5/EdgeRouter/EdgeOS-file-system-layout-and-firmware-images/m-p/2377075

### 43. EdgeRouter Power Cycle Warning

Generally, you should use the reboot button that is located on the system screen to restart the EdgeRouter; don't simply remove power to the EdgeRouter, if you can help it.

Reference TBD

#### 44. EdgeRouter UPnP

Don't enable UPnP. UPnP allows anything on your network (PCs / PCs with malware / Chinese IOT devices) to silently open ports in your filewall and let their friends and servers back in to feast on your private data.

If you need to connect devices like an Xbox behind your EdgeRouter, then manually open / forward the firewall ports by hand. If you really want UPnP, I've got a slightly used D-Link router for sale, which probably has lots of holes already in its firewall. Just ask the Federal Trade Commission who is suing D-Link.

References (I have not tried any of these and I don't have an Xbox):

https://help.ui.com/hc/en-us/articles/217367937-EdgeRouter-Port-Forwarding

https://www.reddit.com/r/HomeNetworking/comments/8a8ljb/another\_xbox\_one\_nat\_edgerouterx\_help\_post/

https://support.microsoft.com/en-us/help/4026770/xbox-open-these-network-ports-for-xbox-one

## 45. Extended GUI Access / Use May Crash the EdgeRouter

Leaving the EdgeRouter's GUI interface up for extended periods of time (maybe like a day or so) may crash the Edgerouter.

I can't find my original reference, so here is a related one:

One specific example is leaving the GUI open which can cause an unexpected reboot.

We are currently working on a fix for this. It's not convenient,

but saying out of the GUI may prevent these reboots assuming it is the same cause.

https://community.ubnt.com/t5/EdgeMAX/ER-PRO-8-random-reboots-1-9-7-hotfix-1/td-p/2033684

## 46. EdgeRouter Toolbox

In the upper right side of the main page, is a Toolbox button. When you click on it, you will see some nice utilities. See Figure 75 – Toolbox Items.

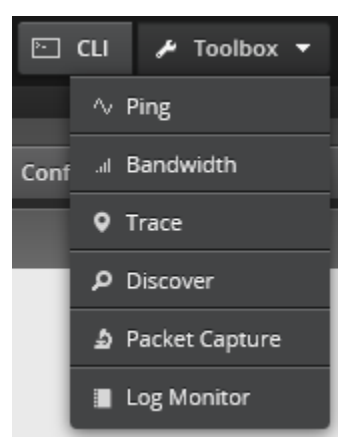

Figure 75 – Toolbox Items

There is a handy log monitor here:

https://community.ubnt.com/t5/EdgeRouter/Viewing-Firewall-Logs-in-GUI/mp/2686126/highlight/true#M241809

#### 47. Address Groups

The software in the EdgeRouter allows the user to define Address Groups. These groups are used for convenience. We will define a couple of address groups. This guide previously used multiple address groups, one for each Network. Those address groups have recently been converted into simpler "Interface Networks". This change will be explained later.

Select the "Firewall/NAT" Button from the top of the screen. See Figure 76 – Firewall/NAT Button.

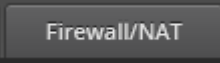

**Figure 76 – Firewall/NAT Button** 

From the tabs that are shown, select "Firewall/NAT Groups". See Figure 77 – Firewall/NAT Groups Tab.

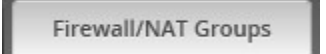

Figure 77 – Firewall/NAT Groups Tab

Find the "+ Add Group" button and click it. See Figure 78 – Add Group Button.

+ Add Group

Figure 78 – Add Group Button

You will see the "Create New Firewall/NAT Group" dialog. Fill in this form as follows:

Name:OPENDNS\_SERVERS\_GROUPDescription:OpenDNS ServersGroup Type:Address Group.

See Figure 79 – Example New Address Group Dialog. Press "Save."

| Create New Fir | ewall/NAT Group       | 8 |
|----------------|-----------------------|---|
|                |                       | _ |
| Name *         | OPENDNS_SERVERS_GROUP | 0 |
| Description    | OpenDNS Servers       |   |
| Group Type *   | Address Group         |   |
|                | O Network Group       |   |
|                | O Port Group          |   |
|                | Save                  |   |

Figure 79 – Example New Address Group Dialog

An empty Address group will have been added. Note that the "Number of group members" is 0. See Figure 80 – Added Address Group.

| Name                        | • | Description     | \$<br>Туре    | \$<br>Number of group members | \$        |
|-----------------------------|---|-----------------|---------------|-------------------------------|-----------|
| OPENDNS_SERVERS_GROUP       |   | OpenDNS Servers | address-group | 0                             | Actions 🔻 |
| Showing 1 to 1 of 1 entries |   |                 |               |                               |           |

Figure 80 – Added Address Group

Press the OPENDNS\_SERVERS\_GROUP 's Action button and select Config. See Figure 81 – Address Group Actions

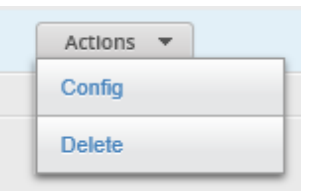

Figure 81 – Address Group Actions

Enter the address specifier of: 208.67.222.222

# Press the "+ Add New" button and then add 208.67.220.220

See Figure 82 – Example Edit Address Group. Press "Save." When it is finished updating, close the dialog.

| Edit Firewall/NAT Group |                       |   |  |
|-------------------------|-----------------------|---|--|
| Name                    | OPENDNS_SERVERS_GROUP |   |  |
| Description             | OpenDNS Servers       |   |  |
| Address *               | 208.67.222.222        | 0 |  |
|                         | 208.67.220.220        | 0 |  |
|                         | + Add New             |   |  |
| E Save                  |                       |   |  |

Figure 82 – Example Edit Address Group

Repeat the above steps for the following address groups. If there is more than one address listed in a group, then you will need to use the "+ Add New" button to add additional address(es) to the group. You have just done the OPENDNS\_SERVERS\_GROUP.

```
group {
    address-group OPENDNS_SERVERS_GROUP {
        address 208.67.222.222
        address 208.67.220.220
        description "OpenDNS Servers"
    }
    address-group RFC-1918_GROUP {
        address 192.168.0.0/16
        address 172.16.0.0/12
        address 10.0.0.0/8
        description "RFC-1918 Group"
    }
}
```

The above text section is from the backup file.

# 48. EdgeRouter Layman's Firewall Explanation

I initially had trouble understanding the EdgeRouter's firewall rules. The firewall rules that I saw on the internet appeared backwards (in direction) to me. I also didn't understand what "local" rules meant or applied to. Then I found the article "Layman's firewall explanation".

Reference: https://community.ubnt.com/t5/EdgeMAX/Layman-s-firewall-explanation/td-p/1436103

I highly recommend that you stop and read that entire posting now.

I have re-produced the main diagram, from that article, as Figure 83 – Layman's Firewall Explanation Diagram. Note that this diagram is for an EdgeRouter Lite, which has its WAN port on eth1. The WAN interface is therefore shown in the middle of this diagram.

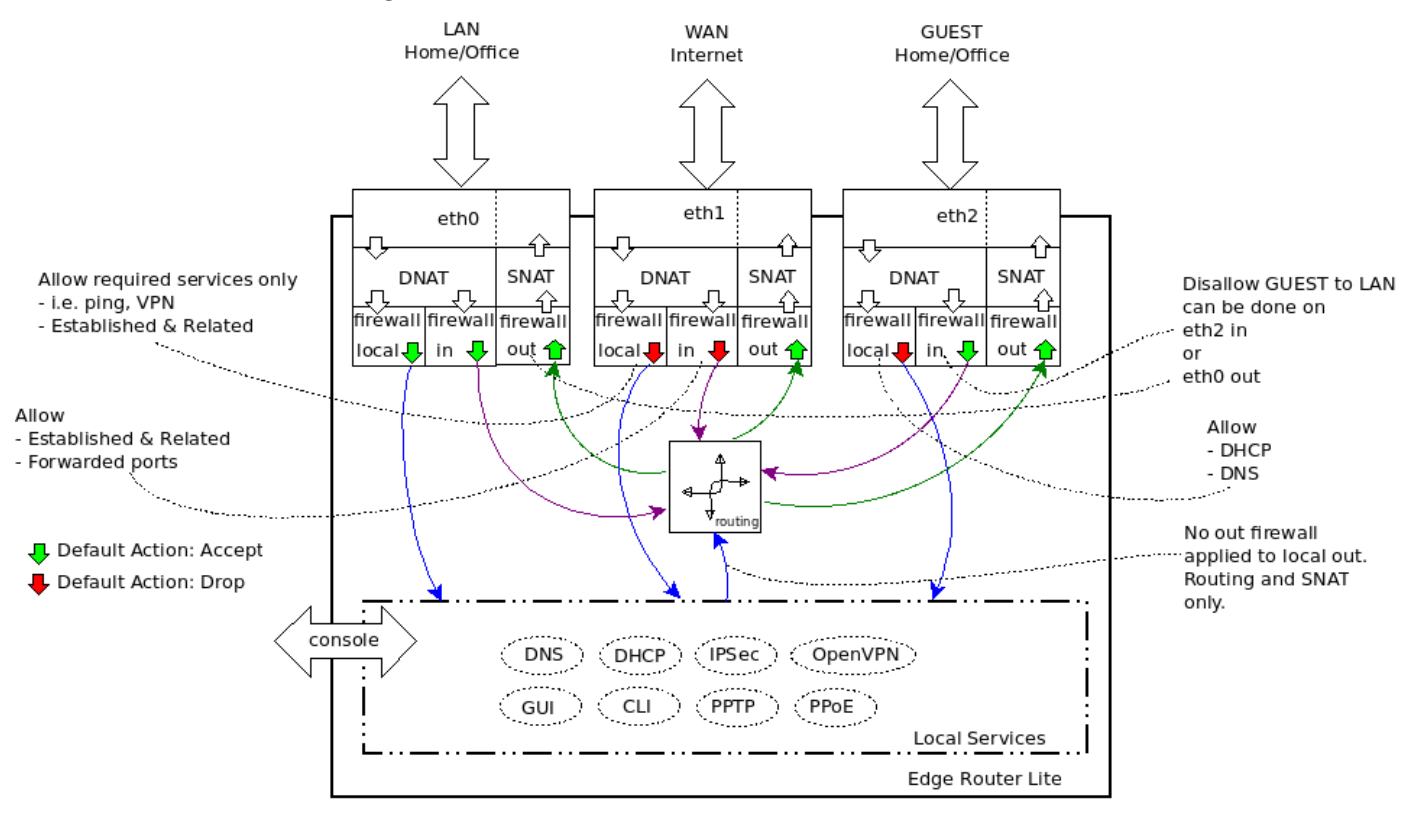

Figure 83 – Layman's Firewall Explanation Diagram

A firewall policy (ruleset) is a set of firewall rules along with a default action. The default action can be "accept," "reject," or "drop." A firewall ruleset is applied to a specific interface as well as applied to a specific "direction." For an EdgeRouter, the directions are "In," "Out," and "Local." The **"In" direction is** input IP packets from the internet, as well as **input into the EdgeRouter** from devices on a Network (LAN). The **"Out" direction** consists of IP packets **output from the EdgeRouter** destined for the internet, as well as output to your Network devices from the EdgeRouter. "Local" refers to IP data coming into the EdgeRouter destined for (services on the) EdgeRouter itself. Reference Figure 83 – Layman's Firewall Explanation Diagram. **The In and Out directions are referenced as viewed from the EdgeRouter**.

Each firewall rule, within a ruleset, also has an action of "accept," "reject," or "drop." Each IP packet attempting to traverse an interface that has firewall rules will be tested by the individual firewall rules, in the ruleset order, until a firewall rules matches the rule's condition criteria. The individual firewall rules contain conditions that need to all be matched for that firewall rule to perform its action. If no firewall rules match an IP packet, then the ruleset's default action is taken for that packet. Once an IP packet matches an individual firewall rule, no other firewall processing is needed for that IP packet.

Page 69 of 198

Firewall rules within the ruleset are applied (tested) in the specific order that they were arranged. Therefore, it is important to order the firewall rules so that the most frequently used rules are arranged at or near the top of the set of rules, allowing for efficiency within the EdgeRouter.

Sometimes the firewall rule numbers seem to increment by one and sometimes they increment by ten. I think that different versions of EdgeRouter firmware have implemented numbering differently, so don't worry if your firewall rule's absolute numbers don't match this guide, only the rules ordering matters. Firewall processing is ordered by lowest number to highest number.

Firewall policies are applied before SNAT (Source Network Address Translation) and after DNAT (Destination Network Address Translation).

The descriptions above are by no means exact regarding what is happening internally. These descriptions are just meant to convey enough information to help understand these firewall rules, their design, and their operation.

Additional References:

https://help.ubnt.com/hc/en-us/articles/204976664-EdgeMAX-How-are-packets-processed-by-EdgeRouter

You can issue a CLI command to view the firewall's connection table with:

sudo conntrack -L

### 49. Firewall State

There are many conditions available that can constitute a firewall rule. One of the most important conditions is "State." States are maintained internally by the underlying firewall code that is within the EdgeRouter, and are:

New – a packet starting a new connection
Invalid – packets that have invalid data in them
Established – packets associated with an existing connection (conversation)
Related – packets related to an existing connection (conversation)

#### 50. WAN Firewall Rules

The most important firewall rules in an EdgeRouter, from a security standpoint, are the default WAN\_IN and WAN\_LOCAL rulesets. These rulesets were generated by the WLAN+2LAN2 Wizard. The firewall rules with these rulesets provide the "firewall" protection associated with (consumer) Network Address Translation (NAT) routers. The WAN\_IN and WAN\_LOCAL rulesets are identical, except for naming, and for the interface that they are applied to. This is the WAN\_IN ruleset, from the backup file:

```
name WAN IN {
    default-action drop
    description "WAN to internal"
    rule 10 {
        action accept
        description "Allow established/related"
        state {
            established enable
            related enable
        }
    }
    rule 20 {
        action drop
        description "Drop invalid state"
        state {
            invalid enable
        }
    }
}
```

The name of this ruleset is WAN\_IN. The rules in this ruleset are applied (not shown here) to the input side of the eth0 interface, i.e., to IP packets that are entering the EdgeRouter from the internet.

This ruleset has a default action of drop. If a packet destined for this interface doesn't match any firewall rule, then the packet will be dropped.

The first rule (rule 10) in the ruleset has an action of "accept," and will allow packets that are "established" and "related" (i.e. associated) to an existing IP conversation to enter eth0. The only way to have an existing connection on eth0 is for the connection to have been started from within the EdgeRouter's system, i.e., from the EdgeRouter itself, or from a device on one of the EdgeRouter Networks. Note that there are no other / additional qualifiers on this rule(s), so it is applied to every IP packet entering from the internet.

The second rule (rule 20) has an action of "drop." Any packet matching this rule: "invalid state" will be dropped.

## 51. EdgeRouter Detailed Firewall Setup

I have adapted Figure 83 – Layman's Firewall Explanation Diagram to my own diagram. See Figure 84 – Detailed Firewall Setup Diagram.

The FireWall Rules (FWR) that are described in this guide are numbered (as FWR\*) in Figure 84 – Detailed Firewall Setup Diagram. Each is associated with a named firewall ruleset that will be described in the following sections. FWRs that are colored red means a ruleset terminates with a default of drop, while FWRs colored green mean a default of accept. The firewall rule sets are:

| FWR1  | = | WAN_LOCAL.                                                    |
|-------|---|---------------------------------------------------------------|
| FWR2  | = | WAN_IN.                                                       |
| FWR3  | = | WIRED_IOT_LOCAL.                                              |
| FWR4  | = | WIRED_SEPARATE_LOCAL.                                         |
| FWR5  | = | WIRED_SEPARATE_IN.                                            |
| FWR6  | = | WIRED_SEPARATE_OUT.                                           |
| FWR7  | = | HOME_OUT (same single set of rules, but shown in two places). |
| FWR8  | = | WIFI_GUEST_LOCAL.                                             |
| FWR9  | = | WIFI_IOT_LOCAL.                                               |
| FWR10 | = | WIFI_SPARE_LOCAL (identical to FWR8, but not shown).          |

The descriptions below are by no means exact regarding what is happening internally. These descriptions are just meant to convey enough information to help understand these firewall rules, their design and their operation.

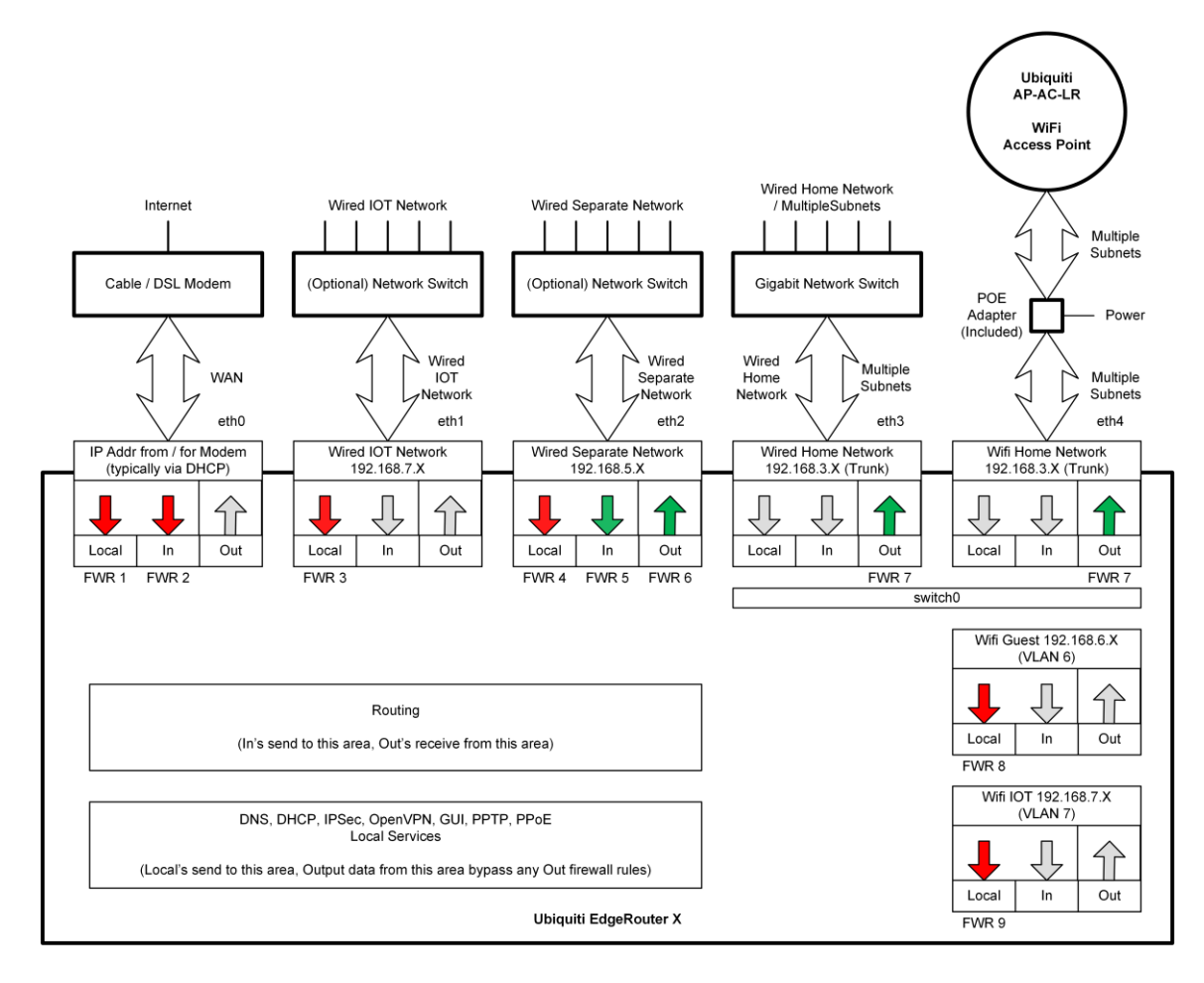

Figure 84 – Detailed Firewall Setup Diagram
# 52. WAN\_LOCAL Firewall Rules

The basic operation of these firewall rules is described above, in the section titled "50 - WAN Firewall Rules". These rules are FRW1 as shown in Figure 84 – Detailed Firewall Setup Diagram.

### 53. WAN\_IN Firewall Rules

The basic operation of these firewall rules is described above, in the section titled "50 - WAN Firewall Rules". These rules are FRW2 as shown in Figure 84 – Detailed Firewall Setup Diagram.

Add port forwarding, etc...

Debugging port forwarding:

https://community.ui.com/questions/SOLVED-Port-forwarding-to-IP-camera/f3384ddf-c2f5-4619-ae4c-0042f7349928#answer/4b4fad3e-4e88-4f0a-b142-4cf5929f34f9

## 54. HOME\_OUT Firewall Rules

There are five firewall rules in this ruleset. These firewall rules inspect IP packets that are exiting the EdgeRouter towards devices on the Home Network. Reference "FWR7," shown as two instances, in the upper-right of Figure 84 – Detailed Firewall Setup Diagram.

These five rules are maintained as four accept rules (one rule per interface), followed by one general-purpose drop rule. Each interface is a separate Network. Except for naming and the Network that they are applied to, the accept rules are identical. The four Networks, which these are applied-to, are: Wired lot Network, Wifi lot Network, Wifi Guest Network, and Wifi Spare Network.

The following section of backup file will be referenced later, so it was given a reference tag of Equation 1 - APortion of the HOME\_OUT Firewall Ruleset.

Note that when Ubiquiti uses the term "address-group" in a backup file, it can instead/also mean "Interface Network".

This is a portion from the backup file:

```
name HOME OUT {
   default-action accept
    description "Home Out"
    rule 10 {
        action accept
        description "Allow Wired Iot Established Replies"
        log disable
        protocol all
        source {
            group {
                address-group NETv4 eth1
            }
        }
        state {
            established enable
            invalid disable
            new disable
            related enable
        }
    }
    . . .
    rule 50 {
        action drop
        description "Drop RFC-1918 Traffic"
        log disable
        protocol all
        source {
            group {
                address-group RFC-1918 GROUP
            }
        }
    }
}
```

Equation 1 – A Portion of the HOME\_OUT Firewall Ruleset

The name of this ruleset is HOME\_OUT. The rules in this ruleset are applied (not shown here) to the output side of both of the eth3 and eth4 interfaces, i.e., switch0. These interfaces are also known as the Home Network. IP packets that are exiting the EdgeRouter (on eth3/eth4) towards equipment on the Home Network are inspected and potentially dropped by these firewall rules. Remember that eth3 and eth4 are still bound together by the switch hardware within the EdgeRouter. In Figure 84 – Detailed Firewall Setup Diagram, this information is shown as duplicated in two blocks (in the upper-right portion of the diagram), each labeled with FWR7.

This ruleset has a default action of "accept." If a packet destined for this interface doesn't match any individual firewall rule, then the packet will be accepted, i.e., passed along to devices attached to the Home Network.

The first rule (rule 10) in this ruleset has an action of "accept," and will allow IP packets that are "established" and "related" (i.e. associated) to an existing IP conversation, to exit the EdgeRouter to devices that are on the Home Network. Note that this rule has an additional qualifier that the source must be from eth1, i.e., this rule only applies to traffic that originates from the Wired IOT Network. The only way to have an existing connection between Wired IOT Network and the Home Network is for the conversation to have been started from devices within the Home Network. The name associated with this rule is "Allow Wired Iot Established Replies."

Rules 20, 30, and 40 are also "accept", "established / related", operate identical to Rule 10, but are applied to different Networks.

Rule 50 in this ruleset has an action of "drop," and will drop all other IP packets that originate from any RFC-1918 address. This address set include all of the Networks used in this project. This is a change from earlier versions of this guide, as there was separate "drop" rule for each Network. Reference section 95 - Simple Service Discovery Protocol (SSDP) / igmp-proxy for what I found that slipped around the previous rules.

The two rules, number 10 and number 50, treated as a set, describe the IP connections (conversations) that can occur between equipment on the Wired IOT Network and the Home Network.

If the conversation was started by devices in the Home Network and directed to devices residing on the Wired IOT Network, then replies to those conversations will be allowed back into the Home Network by firewall rule number 10. Internally, the firewall code keeps track of IP connections, which are entering the EdgeRouter (the "In" side) and then allows traffic that is related to that data to exit the EdgeRouter towards the Home Network devices.

If a conversation was instead started by devices within the Wired IOT Network and directed towards the Home Network, firewall rule 10 will have no prior knowledge about this conversation (because it is not "established"/"related"). Therefore, firewall rule number 10 will not match, and firewall rule processing will then proceed to rule number 20. Rules number 20, 30, and 40 do not apply to traffic from the Wired IOT Network, so those rules do not apply, and no action is taken for them. When this traffic is inspected by rule number 50, this rules condition will match, and the "drop" action will be taken. This data will be discarded by the EdgeRouter, and will therefore NOT reach any device on the Home Network.

Remember that the default action for this ruleset is "accept." You want the Home Network to be able to operate on its own, i.e. over the Internet, when it is not conversing with just these internal Networks.

Note that every IP packet attempting to exit the EdgeRouter towards devices on the Home Network will need to be inspected by these six firewall rules. Most of the traffic destined for the Home Network will not be from one of the IOT or Guest Networks.

Alternate firewall description:

https://community.ui.com/questions/Sanity-check-for-WAN-Firewall-rules/e82408d3-e8c9-470c-a284e28528678fde#answer/71475b15-8623-41f1-ab93-5e723018c1aa

### 55. Firewall Conditions

The following figures are from the "Add New Rule" firewall dialog. We will explain how to get to these in the next section. There are several Tabs in this dialog for entering firewall conditions. You might want to study the following figures, and familiarize yourself with what firewall conditions are available. See the following figures:

Figure 85 – Firewall Conditions, Basic Tab.

Figure 86 – Firewall Conditions, Advanced Tab.

- Figure 87 Firewall Conditions, Source Tab.
- Figure 88 Firewall Conditions, Destination Tab.
- Figure 89 Firewall Conditions, Time Tab.

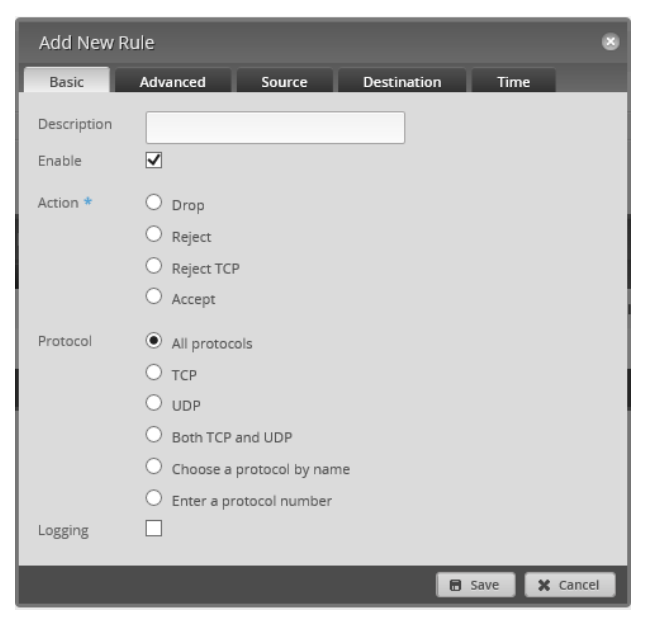

Figure 85 – Firewall Conditions, Basic Tab

| Add New R    | ule                                                                                                    | 5 |
|--------------|----------------------------------------------------------------------------------------------------|---|
| Basic        | Advanced Source Destination Time                                                                                               |   |
| State        | Established Invalid New Related                                                                                                |   |
| Recent Time  | 0                                                                                                    |   |
| Recent Count | 0                                                                                                    |   |
| IPsec        | <ul> <li>Don't match on IPsec packets</li> <li>Match inbound IPsec packets</li> <li>Match inbound non-IPsec packets</li> </ul> |   |
| P2P          | None     All     Choose P2P app(s) by name                                                                                     |   |
| Application  | V                                                                                                    |   |
|              | 🖬 Save 🛛 🗙 Cancel                                                                                                    |   |

Figure 86 – Firewall Conditions, Advanced Tab

| Add New Rul   | e         |             |             |        |          |
|---------------|-----------|-------------|-------------|--------|----------|
| Basic A       | Advanced  | Source      | Destination | n Tim  | ie       |
| Address       |           |             | 0           |        |          |
| Port          |           |             | 0           |        |          |
| MAC Address   |           |             | 0           |        |          |
| Address Group | 🗸 or Inte | erface Addr | ~ ~         |        |          |
| Network Group | 🗸         |             |             |        |          |
| Port Group    | 🗸         |             |             |        |          |
|               |           |             |             | 🖬 Save | X Cancel |

Figure 87 – Firewall Conditions, Source Tab

| Add New F         | lule         |               |                 |            | ×     |
|-------------------|--------------|---------------|-----------------|------------|-------|
| Basic             | Advanced     | Source        | Destination     | Time       |       |
| Address           |              |               | 0               |            |       |
| Port              |              |               | 0               |            |       |
| Address Grou      | p 🖵 🗸 or Int | erface Addr 🛛 | ✓ or<br>Interfa | ce Network |       |
| 🗸<br>Network Grou | ıp 🗸         |               |                 |            |       |
| Port Group        | - V          |               |                 |            |       |
|                   |              |               | 8               | Save 🗙 Ca  | ancel |

Figure 88 – Firewall Conditions, Destination Tab

| Add New I  | Rule            |                 |             |        | 8      |
|------------|-----------------|-----------------|-------------|--------|--------|
| Basic      | Advanced        | Source          | Destination | Time   |        |
| Month Days |                 |                 | 0           |        |        |
| Match all  | month days exce | pt for these    |             |        |        |
| Week Days  |                 |                 | 0           |        |        |
| Match all  | week days excep | t for these     |             |        |        |
| Start Date |                 |                 | 0           |        |        |
| Start Time |                 |                 | 0           |        |        |
| Stop Date  |                 |                 | 0           |        |        |
| Stop Time  |                 |                 | 0           |        |        |
|            | Interpret       | dates and times | s as UTC    |        |        |
|            |                 |                 | 8           | Save 🗙 | Cancel |

Figure 89 – Firewall Conditions, Time Tab

### 56. Adding Firewall Rules

Hopefully, you now understand the design of the HOME\_OUT firewall rules. Now it is time to actually add these rules. This section will use a portion of HOME\_OUT rules as an example of how to add firewall rules using the GUI interface.

While you are using the GUI to add these rules, please frequently reference the backup file segment labeled "Equation 1 – A Portion of the HOME\_OUT Firewall Rules", which is in section "54 - HOME\_OUT Firewall Rules." This should help you better relate between the two forms - that of the backup text description versus that of GUI entry.

Select the "Firewall/NAT" button from the top of the screen. Reference Figure 76 – Firewall/NAT Button.

Ensure that the "Firewall Policies" tab is selected. See Figure 90 – Firewall Policies Tab.

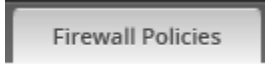

Figure 90 – Firewall Policies Tab

The two WAN rulesets, which were added by the Wizard, should be shown. Press the "+ Add Ruleset" button. See Figure 91 – Add Ruleset.

| Name                        | * | Interfaces | \$<br>Number of Rules | \$<br>Default Action |
|-----------------------------|---|------------|-----------------------|----------------------|
| WAN_IN                      |   | eth0/in    | 2                     | drop                 |
| WAN_LOCAL                   |   | eth0/local | 2                     | drop                 |
| Showing 1 to 2 of 2 entries |   |            |                       |                      |

Figure 91 – Add Ruleset

You will be presented with a "Create New firewall Ruleset." See Figure 92 – Blank Create New Firewall Ruleset.

| Create New F     | irewall Ruleset                          | ۲ |
|------------------|------------------------------------------|---|
| Name *           |                                          | 0 |
| Description      |                                          |   |
| Default action * | <ul> <li>Drop</li> <li>Reject</li> </ul> |   |
|                  | O Accept                                 |   |
| Default Log      | 0                                        |   |
| (                | E Save                                   |   |

Figure 92 – Blank Create New Firewall Ruleset

Enter the following into the Create New Firewall Ruleset dialog:

| Name                  | HOME_OUT                 |
|-----------------------|--------------------------|
| Description           | Home Out                 |
| Default action        | Accept                   |
| See Figure 93 – HOME_ | OUT Example New Ruleset. |

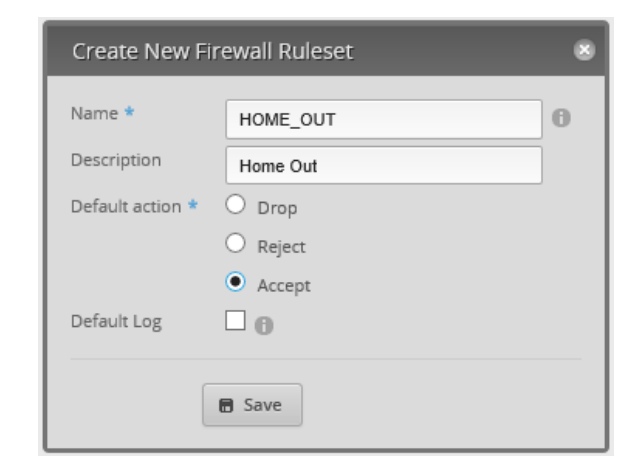

Figure 93 – HOME\_OUT Example New Ruleset

Press "Save." A HOME\_OUT ruleset will be created. Note that no interfaces have been selected, and the number of rules is 0. See Figure 94 – Empty HOME\_OUT Ruleset.

| Name                        | • | Interfaces | \$<br>Number of Rules | \$<br>Default Action |
|-----------------------------|---|------------|-----------------------|----------------------|
| HOME_OUT                    |   |            | 0                     | accept               |
| WAN_IN                      |   | eth0/in    | 2                     | drop                 |
| WAN_LOCAL                   |   | eth0/local | 2                     | drop                 |
| Showing 1 to 3 of 3 entries |   |            |                       |                      |

### Figure 94 – Empty HOME\_OUT Ruleset.

Find the "Actions" button at the right end of the HOME\_OUT line (not shown) and press it. You will be presented with a "Firewall Actions Menu." See Figure 95 – Firewall Actions Menu.

Actions 

Edit Ruleset
Configuration
Interfaces
Stats
Copy Ruleset
Delete Ruleset

Figure 95 – Firewall Actions Menu

Choose "Edit Ruleset." A dialog for editing firewall rules appears. The "Rules" Tab should already be selected. See Figure 96 – Edit Ruleset Dialog.

Note that this dialog also contains Tabs of "Configuration," "Interfaces," and "Stats." These match the handy shortcuts that are also in the previously shown Actions menu, reference Figure 95 – Firewall Actions Menu.

| Rul   | eset   | Configuration for H | HOME_OUT   |        |             |          |        | 8               |
|-------|--------|---------------------|------------|--------|-------------|----------|--------|-----------------|
| Ru    | les    | Configuration       | Interfaces | Stats  |             |          |        |                 |
| Orde  | r      | Description         |            | Source | DestInation | Protocol | Action |                 |
| No ru | iles a | available.          |            |        |             |          |        |                 |
| Add   | New    | Rule                |            |        |             |          |        | Save Rule Order |

Figure 96 – Edit Ruleset Dialog

Choose the "Configuration" Tab. You should see the information that was entered earlier. See Figure 97 – Firewall Rule Configuration Tab.

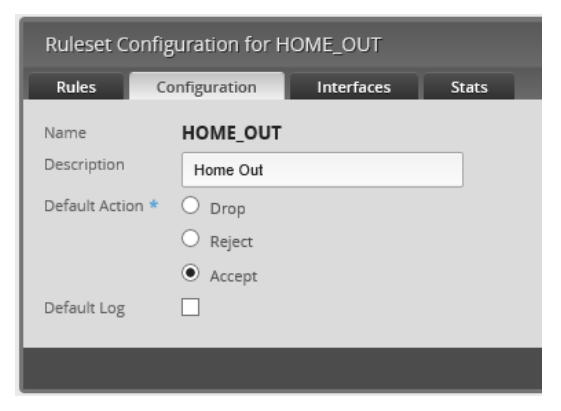

Figure 97 – Firewall Rule Configuration Tab

Choose the "Interfaces" Tab. Select the following information in the dialog:

Interface switch0 Direction out Then press the "Save Ruleset" button.

A lot of problems occur because a ruleset is created and the interface / direction is never set and/or saved.

Since the Home Network is governed by switch0 (i.e. switch0 contains interfaces of eth3 and eth4), we need to choose "switch0" for the Interface, not the individual eth3 or eth4. If an interface is not part of switch0 (eth0, eth1, or eth2) then we would just select that individual interface. See Figure 98 – Firewall Rule Interface Tab.

| Ruleset C   | onfiguration for H | OME_OUT     |       |                |
|-------------|--------------------|-------------|-------|----------------|
| Rules       | Configuration      | Interfaces  | Stats |                |
| Interface * | switch0 🗸          | Direction * | out 🗸 | - Remove       |
|             |                    |             |       | 🗃 Save Ruleset |

Figure 98 – Firewall Rule Interface Tab

Re-select the "Rules" Tab, and press the "Add New Rule" Button, that is shown in Figure 96 – Edit Ruleset Dialog. An "Add New Rule" dialog will be shown. See Figure 99 – HOME\_OUT Firewall, Rule1, Basic. Enter the following into the Basic Tab:

| Description | Allow Wired lot Replies |
|-------------|-------------------------|
| Enable      | CHECKED                 |
| Action      | Accept                  |
| Protocol    | All protocols           |

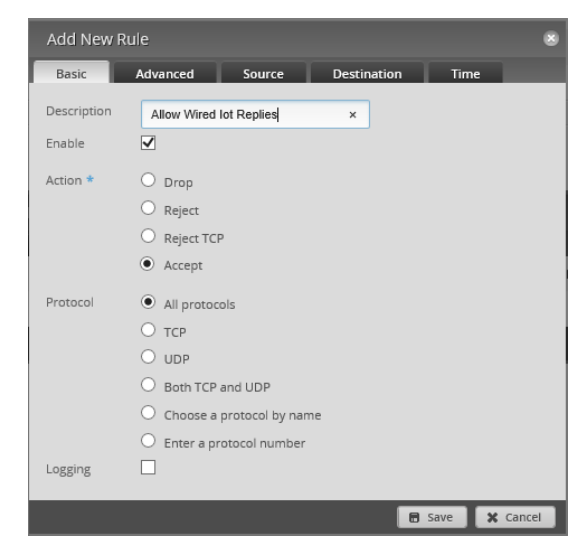

Figure 99 – HOME\_OUT Firewall, Rule1, Basic

Click on the Advanced Tab. See Figure 100 – HOME\_OUT Firewall, Rule1, Advanced. Enter the following information into the Advanced Tab:

| State, Established | CHECKED    |
|--------------------|------------|
| State, Invalid     | Un-checked |
| State, New         | Un-checked |
| State, Related     | CHECKED    |

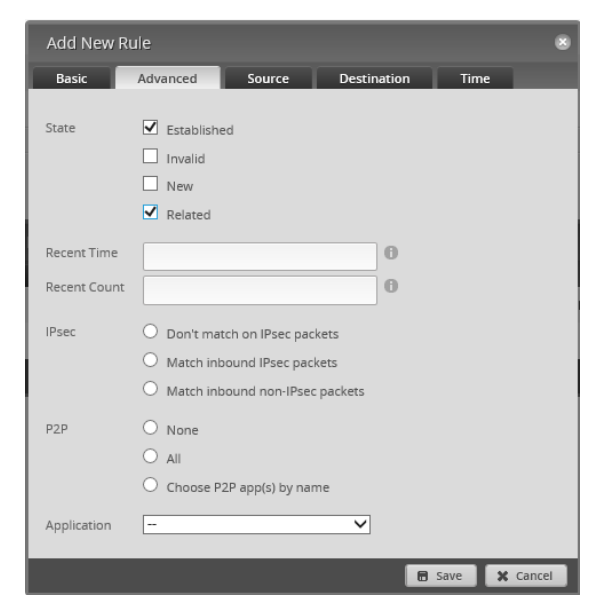

Figure 100 – HOME\_OUT Firewall, Rule1, Advanced

Click on the Source Tab. See Figure 101 – HOME\_OUT Firewall, Rule 1, Source. Select the following information for the Source Tab:

eth1

Interface Network

| Add New Ru    | ıle      |         |               |           | 8      |
|---------------|----------|---------|---------------|-----------|--------|
| Basic         | Advanced | Source  | Destination   | Time      |        |
| Address       |          |         | 0             |           |        |
| Port          |          |         | 0             |           |        |
| MAC Address   |          |         | 0             |           |        |
| Address Group |          | ▼ or li | nterface Addr | ▼<br>h1 ▼ |        |
| Network Group | ¥        |         |               |           |        |
| Port Group    | 🔻        |         |               |           |        |
|               |          |         | 8             | Save 🗙    | Cancel |

Figure 101 – HOME\_OUT Firewall, Rule 1, Source

Press the "Save" button.

Earlier versions of this guide used an "Address Group" instead of "Interface Network". These two methods are equivalent, but there was more setup involved in using an "Address Group". Reference <u>https://community.ubnt.com/t5/EdgeRouter/Firewall-Interface-Addr-vs-Interface-Network/td-p/2238960</u>

You now have a new rule in the HOME\_OUT ruleset. See Figure 102 – HOME\_OUT Firewall, Rule 1. Note that you used an "Interface Network", but "address-group" is instead/

still shown.

| Ruleset Configuration for HOME_OUT |                              |            |                             |             |          |        | 8         |  |
|------------------------------------|------------------------------|------------|-----------------------------|-------------|----------|--------|-----------|--|
| Rules                              | Configuration                | Interfaces | Stats                       |             |          |        |           |  |
| Order                              | Description                  |            | Source                      | Destination | Protocol | Action |           |  |
| 1                                  | Allow Wired Iot Replies      |            | address-group<br>NETv4_eth1 |             | all      | accept | Actions 🔻 |  |
| Add New                            | Add New Rule Save Rule Order |            |                             |             |          |        |           |  |

Figure 102 – HOME\_OUT Firewall, Rule 1

## 57. Adding More HOME\_OUT Firewall Rules

We now need to add three more rules to the HOME\_OUT Ruleset. These rules have identical composition to the rule that was already added, only the names and sources are different. Using the steps that are shown in the above section "56 - Adding Firewall Rules", add three more rules per the backup data that is shown below. Note that the following three instances of "address-group" really mean "Interface Group". Reference Figure 101 – HOME\_OUT Firewall, Rule 1, Source.

```
rule 20 {
    action accept
    description "Allow Wifi Guest Established Replies"
    log disable
    protocol all
    source {
        group {
            address-group NETv4 switch0.6
        }
    }
    state {
        established enable
        invalid disable
        new disable
        related enable
    }
}
rule 30 {
   action accept
    description "Allow Wifi Iot Established Replies"
    log disable
    protocol all
    source {
        group {
            address-group NETv4_switch0.7
        }
    }
    state {
        established enable
        invalid disable
        new disable
        related enable
    }
}
rule 40 {
    action accept
    description "Allow Wifi Spare Established Replies"
   log disable
   protocol all
    source {
        group {
            address-group NETv4 switch0.8
        }
    }
    state {
        established enable
        invalid disable
        new disable
        related enable
    }
}
```

We now need to add the final "drop" rule to the HOME\_OUT Ruleset. This rule consists of:

Basic Tab has an Action of "drop". Advanced Tab has nothing selected (i.e. no state.) Source Tab uses a (really this time) Address Group of "RFC-1918 Group".

Using the steps that are shown in the above section "56 - Adding Firewall Rules", add the last rule per the following backup data that is shown below (which matches the above settings):

```
rule 50 {
    action drop
    description "Drop RFC-1918 Traffic"
    log disable
    protocol all
    source {
        group {
            address-group RFC-1918_GROUP
        }
    }
}
```

Here is a recap of how the HOME\_OUT ruleset works.

The first rule allows traffic that is "established" and "related" (i.e. associated) to go out FROM the EdgeRouter, towards devices on the Home Network that have a SOURCE address that matches (originated from) the Wired IOT Network. The association would be to traffic that previously went IN (towards the EdgeRouter) destined for the Wired IOT Network. This would typically be a request to a device on the Wired IOT Network from a device on the Home Network.

The last rule (which we just configured) drops all traffic from all the local Networks that was not matched by any of the established / related rules, i.e., any non-requested traffic that was initiated by a device on one of the non-home Networks.

The default action for the HOME\_OUT ruleset is "accept," allowing traffic that is not SOURCED from the Wired IOT Network to pass OUT to devices on the Home Network. This would be traffic coming from the internet, or from the EdgeRouter itself.

Remember that the order of firewall rules really matters in what happens to traffic. The current HOME\_OUT rules are shown in Figure 103 – Firewall Ruleset Original Ordering

| Ruleset Configuration for HOME_OUT |                                      |                                  |             |          |        |           |  |  |  |
|------------------------------------|--------------------------------------|----------------------------------|-------------|----------|--------|-----------|--|--|--|
| Rules                              | Configuration Interfaces             | Stats                            |             |          |        |           |  |  |  |
| Order                              | Description                          | Source                           | DestInation | Protocol | Action |           |  |  |  |
| 1                                  | Allow Wired lot Replies              | address-group<br>NETv4_eth1      |             | all      | accept | Actions 🔻 |  |  |  |
| 2                                  | Allow Wifi Guest Established Replies | address-group<br>NETv4_switch0.6 |             | all      | accept | Actions 🔻 |  |  |  |
| 3                                  | Allow Wifi lot Established Replies   | address-group<br>NETv4_switch0.7 |             | all      | accept | Actions 🔻 |  |  |  |
| 4                                  | Allow Wifi Spare Established Replies | address-group<br>NETv4_switch0.8 |             | all      | accept | Actions 🔻 |  |  |  |
| 5                                  | Drop RFC-1918 Traffic                | address-group RFC-<br>1918_GROUP |             | all      | drop   | Actions 🔻 |  |  |  |
| Add New                            | Add New Rule Save Rule Order         |                                  |             |          |        |           |  |  |  |

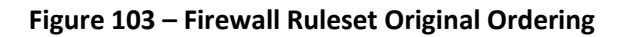

To change the order of firewall rules, you simply drag a row up or down and let go. The numbers will change to show you what the order *will be* when you press the "Save Rule Order" button, which is in the lower right. To cancel a move, select the "X" in the upper right.

Drag the row "Allow Wifi Iot Established Replies" to the top of the entries, and let go of the mouse button. Your screen should look like Figure 104 – Firewall Ruleset Drag Order.

| Rulese  | et Configuration for HOME_OUT        |                                  |             |          |        |           |  |  |  |
|---------|--------------------------------------|----------------------------------|-------------|----------|--------|-----------|--|--|--|
| Rules   | Configuration Interfaces             | Stats                            |             |          |        |           |  |  |  |
| Order   | Description                          | Source                           | Destination | Protocol | Action |           |  |  |  |
| 2       | Allow Wired lot Replies              | address-group<br>NETv4_eth1      |             | all      | accept | Actions 🔻 |  |  |  |
| 3       | Allow Wifi Guest Established Replies | address-group<br>NETv4_switch0.6 |             | all      | accept | Actions 🔻 |  |  |  |
| 1       | Allow Wifi lot Established Replies   | address-group<br>NETv4_switch0.7 |             | all      | accept | Actions 🔻 |  |  |  |
| 4       | Allow Wifi Spare Established Replies | address-group<br>NETv4_switch0.8 |             | all      | accept | Actions 🔻 |  |  |  |
| 5       | Drop RFC-1918 Traffic                | address-group RFC-<br>1918_GROUP |             | all      | drop   | Actions 💌 |  |  |  |
| Add Nev | Add New Rule Save Rule Order         |                                  |             |          |        |           |  |  |  |

Figure 104 – Firewall Ruleset Drag Order

I am doing this, as I expect there will be more replies from lot equipment than replies from equipment on any other Network(s), so this processing order should be more efficient. Press the "Save Rule Order" button. Your screen should now look similar to Figure 105 – Firewall Ruleset New Order.

| Rulese                       | t Configuration for HOME_OUT         |                                  |             |          |        | 20        | × |
|------------------------------|--------------------------------------|----------------------------------|-------------|----------|--------|-----------|---|
| Rules                        | Configuration Interfaces             | Stats                            |             |          |        |           |   |
| Order                        | Description                          | Source                           | DestInation | Protocol | Action |           |   |
| 1                            | Allow Wifi lot Established Replies   | address-group<br>NETv4_switch0.7 |             | all      | accept | Actions 🔻 |   |
| 2                            | Allow Wired lot Replies              | address-group<br>NETv4_eth1      |             | all      | accept | Actions 🔻 |   |
| 3                            | Allow Wifi Guest Established Replies | address-group<br>NETv4_switch0.6 |             | all      | accept | Actions 🔻 |   |
| 4                            | Allow Wifi Spare Established Replies | address-group<br>NETv4_switch0.8 |             | all      | accept | Actions 🔻 |   |
| 5                            | Drop RFC-1918 Traffic                | address-group RFC-<br>1918_GROUP |             | all      | drop   | Actions 🔻 |   |
| Add New Rule Save Rule Order |                                      |                                  |             |          |        |           |   |

Figure 105 – Firewall Ruleset New Order

# 58. WIRED\_IOT\_LOCAL, WIFI\_IOT\_LOCAL Firewall Rules

These rules are FWR3 and FWR9 as shown in Figure 84 – Detailed Firewall Setup Diagram.

The purpose of these rules is to block the use of EdgeRouter local services from these two IOT Networks, except for the use of DNS and the operation of DHCP.

The DHCP protocol uses a source UDP port of 68 and a destination UDP port of 67.

The DNS protocol uses port 53 of both TCP and UDP.

It has been brought up in <u>https://github.com/mjp66/Ubiquiti/issues/54</u> that the (allow) DNS rule may not be needed, depending upon how you have configured your Network's DNS provider. If you use your ER-X as the DNS provider, then this rule is needed, to allow your equipment to access your ER-X as the DNS resolver. If you instead point you equipment to use an external DNS resolver , then the equipment will bypass asking the ER-X for DNS, and the DNS allow rule is no longer needed. This insight will impact the rules in this and the next several sections. Thanks for bringing this issue up.

The DNS firewall rules for the Wired lot and Wifi lot Networks, presented below, contain an additional destination-address restriction. These DNS firewall rules will only accept DNS requests, which are issued to the Open DNS resolver addresses. DNS requests to other providers will be dropped via the ruleset's default drop rule.

Note that the destination addresses specified here (via the OPENDNS\_SERVERS\_GROUP) must match the Wired lot and Wifi lot Network's DHCP entered DNS1 and DNS2 addresses. Reference section 31 - Add DHCP Servers to the VLANs and section 33 - Modify EdgeRouter's eth1 DHCP Server. It's not good to tell your lot devices to use one set of DNS provider addresses (via DHCP) and then drop those requests when your firewall rules only accept addresses of a different DHCP provider.

We now need to add two more rulesets, with each ruleset containing two firewall rules. Using the steps that are shown in the above section "56 - Adding Firewall Rules", add the following two rulesets, each containing two firewall rules, with a real address-group, per the backup data that is shown below:

When adding the following WIRED\_IOT\_LOCAL ruleset, remember to also set and SAVE the following:

Interface: eth1 Direction: local

```
name WIRED IOT LOCAL {
   default-action drop
   description "Wired Iot Local"
   rule 1 {
       action accept
        description "Allow DHCP"
        destination {
           port 67
        }
        log disable
        protocol udp
        source {
           port 68
        }
    }
    rule 2 {
        action accept
        description "Allow Only OpenDNS"
        destination {
            group {
                address-group OPENDNS_SERVERS_GROUP
            }
            port 53
        }
        log disable
        protocol tcp_udp
    }
}
```

When adding the DNS rule, the above "tcp\_ucp" description is shown in the GUI as "Both TCP and UDP."

Note that there is an "Actions" / "Copy Ruleset" available, that can be used to clone an existing ruleset.

When adding the following WIFI\_IOT\_LOCAL ruleset, remember to also set and SAVE the following:

```
Interface:
             switch0.7
Direction:
             local
name WIFI IOT LOCAL {
    default-action drop
    description "WiFi Iot Local"
   rule 1 {
        action accept
        description "Allow DHCP"
        destination {
           port 67
        }
        log disable
        protocol udp
        source {
           port 68
        }
    }
    rule 2 {
        action accept
        description "Allow Only OpenDNS"
        destination {
            group {
                address-group OPENDNS_SERVERS_GROUP
            }
            port 53
        }
        log disable
        protocol tcp_udp
    }
}
```

When adding the DNS rule, the above "tcp\_ucp" description is shown in the GUI as "Both TCP and UDP."

## 59. WIFI\_GUEST\_LOCAL Firewall Rules

These rules are FWR8 as shown in Figure 84 – Detailed Firewall Setup Diagram.

The purpose of these rules is to block the use of EdgeRouter local services from the Wi-Fi Guest Network, except for the use of DNS and the operation of DHCP.

To add the following ruleset and rules, follow what was done in the above section "56 - Adding Firewall Rules".

Note that we are not dropping DNS requests based upon which DNS provider address(es) your guests may be using in their devices. Most people's devices are probably configured just to use the providers' (provided via DHCP) DNS resolvers addresses. If a guest hardcoded the DNS resolver addresses within their device AND we only accepted DNS requests going to specific DNS resolvers, then we could have just denied our guests service on our network.

When adding the following WIFI\_GUEST\_LOCAL ruleset, remember to also set and SAVE the following:

```
Interface:
              switch0.6
Direction:
              local
name WIFI GUEST LOCAL {
    default-action drop
    description "Wifi Guest Local"
    rule 1 {
        action accept
        description "Allow DHCP"
        destination {
            port 67
        }
        log disable
        protocol udp
        source {
            port 68
        }
    }
    rule 2 {
        action accept
        description "Allow DNS"
        destination {
            port 53
        }
        log disable
        protocol tcp udp
    }
}
```

## 60. WIFI\_SPARE\_LOCAL Firewall Rules

These rules are designated as FWR10 but are not shown in Figure 84 – Detailed Firewall Setup Diagram. You can instead look at the similar FWR8.

The purpose of these rules is to block the use of EdgeRouter local services from the Wi-Fi Spare Network, except for the use of DNS and the operation of DHCP.

To add the following ruleset and rules, follow what was done in the above section "56 - Adding Firewall Rules".

When adding the following WIFI\_SPARE\_LOCAL ruleset, remember to also set and SAVE the following:

```
Interface:
              switch0.8
Direction:
              local
name WIFI SPARE LOCAL {
   default-action drop
    description "WiFi Spare Local"
    rule 1 {
        action accept
        description "Allow DHCP"
        destination {
            port 67
        }
        log disable
        protocol udp
        source {
            port 68
        }
    }
    rule 2 {
        action accept
        description "Allow Only OpenDNS"
        destination {
            group {
                address-group OPENDNS SERVERS GROUP
            }
            port 53
        }
        log disable
        protocol tcp_udp
    }
}
```

# 61. Optional DNS Forcing of the WIFI\_GUEST\_LOCAL Network

Performing the steps within this section is optional. This forcing of DNS is really NOT needed, but was a good exercise in learning how NAT rules operate.

The destination Network Address Translation (NAT) rules, presented here, will force any devices on the guest Network to only be able to use Open DNS resolvers. This is regardless of if the devices specify their own DNS resolver addresses and ignore the DNS resolver addresses suggested by the EdgeRouter's guest DHCP server.

The two rules presented here work with each other. Rule #1 will exclude NAT from being performed on DNS requests directed towards either of the OpenDNS resolver addresses. These two addresses are in an address group. This allows both the primary and secondary resolver addresses to pass-through the EdgeRouter from the Guest Network. Rule #2 will act upon any remaining port 53 (DNS) requests (that did not match Rule #1) from the Guest network, and translate the associated IP address into the address of the primary OpenDNS resolver.

Press the Firewall/NAT button near the top of the screen. Reference Figure 76 – Firewall/NAT Button.

Ensure that the NAT tab is selected and then press the "+ Add Destination NAT Rule" button. See Figure 106 – NAT Tab.

| Port Forwarding                              | Firewall Policies NAT       | r I | Firewall/NA1 | Groups |             |  |  |  |  |
|----------------------------------------------|-----------------------------|-----|--------------|--------|-------------|--|--|--|--|
| + Add Source NA                              | T Rule 🛛 🖥 Save Rule Order  |     |              |        |             |  |  |  |  |
| Order 🔺                                      | Description                 | \$  | Source       | \$     | Destination |  |  |  |  |
| 1                                            | masquerade for WAN          |     |              |        |             |  |  |  |  |
| Showing 1 to 1 of 1                          | Showing 1 to 1 of 1 entries |     |              |        |             |  |  |  |  |
| + Add Destination NAT Rule 🗟 Save Rule Order |                             |     |              |        |             |  |  |  |  |
| Order                                        | Description                 | \$  | Source       |        | Destination |  |  |  |  |
| No rules available.                          |                             |     |              |        |             |  |  |  |  |
|                                              |                             |     |              |        |             |  |  |  |  |

Figure 106 – NAT Tab

You will be presented with a "Destination NAT Rule Configuration" dialog.

Enter the data for NAT rule #1, as follows:

| Description        | Exclude OpenDNS Wifi Guest |
|--------------------|----------------------------|
| Enable             | CHECKED                    |
| Inbound Interface  | switch0.6                  |
| Translations, Port | 53                         |
| Exclude From NAT   | CHECKED                    |
| Protocol           | Both TCP and UDP           |
| Dest Port          | 53                         |
| Dest Address Group | OpenDNS Servers            |

#### and save it. See Figure 107 – NAT Rule Number 1.

| Destination NAT Rule Configuration |                                       |  |  |  |  |  |
|------------------------------------|---------------------------------------|--|--|--|--|--|
| Description                        | Exclude OpenDNS WiFi Guest            |  |  |  |  |  |
| Enable                             |                                       |  |  |  |  |  |
| Inbound Interface *                | switch0.6 🔻                           |  |  |  |  |  |
| Translations *                     | Address                               |  |  |  |  |  |
|                                    | Port 53 0                             |  |  |  |  |  |
| Exclude from NAT                   | 2                                     |  |  |  |  |  |
| Enable Logging                     |                                       |  |  |  |  |  |
| Protocol                           | O All protocols                       |  |  |  |  |  |
|                                    | О тср                                 |  |  |  |  |  |
|                                    | O UDP                                 |  |  |  |  |  |
|                                    | Both TCP and UDP                      |  |  |  |  |  |
|                                    | O Choose a protocol by name           |  |  |  |  |  |
|                                    | O Enter a protocol number             |  |  |  |  |  |
| Src Address                        | 0                                     |  |  |  |  |  |
| Src Port                           | 0                                     |  |  |  |  |  |
| Src Address Group                  | v or Interface Addr v                 |  |  |  |  |  |
| Src Network Group                  | •                                     |  |  |  |  |  |
| Src Port Group                     | *                                     |  |  |  |  |  |
| Dest Address                       | 0                                     |  |  |  |  |  |
| Dest Port                          | 53 0                                  |  |  |  |  |  |
| Dest Address Group                 | OpenDNS Servers V or Interface Addr V |  |  |  |  |  |
| Dest Network Group                 | T                                     |  |  |  |  |  |
| Dest Port Group                    | *                                     |  |  |  |  |  |
|                                    |                                       |  |  |  |  |  |
|                                    | 🗂 Save 🗮 🗙 Cancel                     |  |  |  |  |  |

Figure 107 – NAT Rule Number 1

Press the "+ Add Destination NAT Rule" button and enter the data for NAT rule #2, as follows:DescriptionForce OpenDNS Wifi GuestEnableCHECKEDInbound Interfaceswitch0.6Translations, Address208.67.222.222Exclude From NATUn-CheckedProtocolBoth TCP and UDPDest Port53

and save it. See Figure 108 – NAT Rule Number 2.

| Destination NAT R   | ule Configuration           |
|---------------------|-----------------------------|
| Description         | Force OpenDNS WiF Guest     |
| Enable              | <ul> <li>✓</li> </ul>       |
| Inbound Interface * | switch0.6 V                 |
| Translations *      | Address 208.67.222.222      |
|                     | Port                        |
| Exclude from NAT    |                             |
| Enable Logging      |                             |
| Protocol            | O All protocols             |
|                     | Отср                        |
|                     | O UDP                       |
|                     | Both TCP and UDP            |
|                     | O Choose a protocol by name |
|                     | O Enter a protocol number   |
| Src Address         | 0                           |
| Src Port            | 0                           |
| Src Address Group   | v or Interface Addr  v      |
| Src Network Group   | 7                           |
| Src Port Group      | •                           |
| Dest Address        | θ                           |
| Dest Port           | 53                          |
| Dest Address Group  | v or Interface Addr  v      |
| Dest Network Group  | •                           |
| Dest Port Group     | •                           |
|                     | R Save X Cancel             |

Figure 108 – NAT Rule Number 2

This is the relevant portion from the backup file. Rule 5010 is an existing Source NAT rule for handling the WAN port (eth0).

```
nat {
    rule 1 {
        description "Exclude OpenDNS WiFi Guest"
        destination {
            group {
               address-group OPENDNS SERVERS GROUP
            }
            port 53
        }
        exclude
        inbound-interface switch0.6
        inside-address {
            port 53
        }
        log disable
        protocol tcp udp
        type destination
    }
    rule 2 {
        description "Force OpenDNS WiFi Guest"
        destination {
           port 53
        }
        inbound-interface switch0.6
        inside-address {
            address 208.67.222.222
        log disable
        protocol tcp udp
        type destination
    }
    rule 5010 {
        description "masquerade for WAN"
        outbound-interface eth0
        type masquerade
    }
}
```

These rules can be tested, if you are implementing this DNS forcing using actual OpenDNS resolvers. This is because OpenDNS has a test page:

http://welcome.opendns.com

that can show if you are using OpenDNS as a resolver.

To perform this test, first temporarily change the DNS resolvers associated with the Guest Network's DHCP server (switch0.6) to something else. I used addresses of 8.8.8.8 and 8.8.4.4 from Google. Reference section 31 - Add DHCP Servers to the VLANs. Then, using a device attached to the Guest Network, visit the OpenDNS test page. If you get their success page, then these two rules translated the Google DNS addresses into OpenDNS addresses. You may have to reboot the EdgeRouter and/or the Guest device to ensure that the changed DNS resolver addresses propagated to the Guest device. Remember to return the Guest Network's DNS resolver addresses (in the DHCP area) back to the OpenDNS addresses.

Reference this OpenDNS page about testing:

https://support.opendns.com/hc/en-us/articles/227986567-How-to-Test-for-Successful-OpenDNS-Configuration-

Additional Reference: EdgeRouter DNS Redirection: https://www.youtube.com/watch?v=EFWbYQPe3XI

## 62. WIRED\_SEPARATE Firewall Rules

The Wired Separate Network is meant to be kept separate from the other Networks, i.e., not allow communications with anyone except with the Internet.

There are two usage scenarios, which I can think of, for the Separate Network.

- 1. You might want to put your banking computer on this Separate Network. In this instance, people and devices on the other Networks cannot get to your banking computer.
- You might want to provide internet access to the friend's kid (i.e. tenant) who lives in your basement. In this instance, you don't want any people or devices on the Separate Network to be able to access any of your other Networks, OR be able to access the internals of the EdgeRouter.

I'm thinking that eth2 needs to be removed from the ER-X's switch to ensure that tagged VLAN data does not leak out the eth2 port from the switch usage.

Reference Figure 84 – Detailed Firewall Setup Diagram, for FWR numbers and Network routing / interactions

Reference Table 1 - Table of Networks, for Network subnet addresses

To block instance number 1, we need to block traffic from exiting OUT of the EdgeRouter that was initiated from another Network / subnet, and then allow other traffic (from the Internet.)

To add the following ruleset and rules, follow what was done in the above section "56 - Adding Firewall Rules".

When adding the following WIRED\_SEPARATE\_OUT ruleset, remember to also set and SAVE the following:

```
Interface: eth2
Direction: out
```

To block the first part of instance number 2, we need to block traffic from entering IN the EdgeRouter and going to devices that are on any of the other Networks. This ruleset will be labeled WIRED\_SEPARATE\_IN and is denoted as FWR5.

When adding the following WIRED\_SEPARATE\_IN ruleset, remember to also set and SAVE the following:

```
Interface:
              eth2
Direction:
              in
name WIRED SEPARATE IN {
    default-action accept
    description "Wired Separate In"
    rule 1 {
        action drop
        description "Block RFC-1918 Traffic"
        destination {
            group {
                address-group RFC-1918 GROUP
            }
        }
        log disable
        protocol all
    }
}
```

To block the second part of instance number 2, we need to block traffic from entering the EdgeRouter itself (LOCAL) except for DNS and DHCP requests. This ruleset will be labeled WIRED\_SEPARATE\_LOCAL and is denoted as FWR4.

When adding the following WIRED\_SEPARATE\_LOCAL ruleset, remember to also set and SAVE the following:

```
Interface:
              eth2
Direction:
              local
name WIRED SEPARATE LOCAL {
    default-action drop
    description "Wired Separate Local"
    rule 1 {
        action accept
        description "Allow DHCP"
        destination {
            port 67
        }
        log disable
        protocol udp
        source {
            port 68
        }
    }
    rule 2 {
        action accept
        description "Allow DNS"
        destination {
            port 53
        }
        log disable
        protocol tcp udp
    }
}
```

## 63. EdgeMax Change Interface Names

Press the Dashboard Button. Reference Figure 35 – Dashboard Button.

Find the line with an Interface of "switch0". Click on the Action button to the right of this line. Select "Config" from the Actions Menu. You will see a dialog similar to Figure 38 – switch0 Configuration. Change the Description field to "Home Net."

Repeat these steps for the following Interfaces as shown in Table 4 - Table of Interface Names: (You have just done the last one)

| Interface | Description        |
|-----------|--------------------|
| eth1      | lot Net            |
| eth2      | Wired Separate Net |
| eth3      | Home Net           |
| eth4      | Home Net           |
| switch0   | Home Net           |

Table 4 - Table of Interface Names

### 64. SmartQueue Setup

This section is optional. Turning on SmartQueue (on your WAN port) can help solve the issue of "bufferbloat". Reference the internet for "bufferbloat" if you are unfamiliar with it. Smart Queue is a variety of Quality of Service (QoS.) Enabling QoS may disable the hardware acceleration that was enabled in section 36 - EdgeRouter Enable HW NAT Assist. I think that if you only enable QOS on the WAN port, that HW acceleration will stay enabled.

One place to test connection speeds (and bufferbloat), to see if you should setup QoS, is:

#### http://www.dslreports.com/speedtest

To enable SmartQueue, press the QoS button, located near the top of the page. See Figure 109 – QoS button.

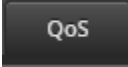

#### Figure 109 – QoS button

Ensure that the Smart Queue tab is selected. You may not need to press the "+ Add Smart Queue" button.

QOS needs to know your maximum upload rate and/or your maximum download rate to be able to manage the data. Since we will be selecting eth0, which is your WAN, you can run a speedtest to acquire these numbers. From what I understand, QOS kicks-in when you reach (approximately 90% to 95% of) these maximum rates. This means that you lose about 10% of your internet bandwidth when enabling QOS. If you make the number(s) too high, then QoS will not take effect, and you lose the benefit of having QOS. If you make the number(s) too low, then you are throwing away more bandwidth.

There are also posting / indications that you should only implement SmartQueue in the Upload direction. My (example) connection speeds are 26 down and about 5 up, so that is what I show here.

To enable QOS on your WAN connection:

Choose a Policy name, like "Internet QOS". Choose WAN Interface of eth0. Check "Apply to upload traffic". Enter your own upload speed (probably Mbits/sec) into the Upload Rate box. Press Apply.

If Download filtering is desired: Check "Apply to download traffic".

Enter your own download speed (probably Mbits/sec) into the Download Rate box. Press Apply.

If Download filtering is NOT desired: Ensure "Apply to download traffic" is UnChecked.

Optionally, you can check "Show advanced options". I know nothing about these options.

See Figure 110 – Example SmartQueue Settings

| Smart Queue       | Basic Queue            | Advanced Queue            |  |  |  |  |  |  |  |  |
|-------------------|------------------------|---------------------------|--|--|--|--|--|--|--|--|
| Show advance      | Show advanced options  |                           |  |  |  |  |  |  |  |  |
| Smart Queue Ma    | Smart Queue Management |                           |  |  |  |  |  |  |  |  |
| Policy name       | Internet               |                           |  |  |  |  |  |  |  |  |
|                   | WAN Interface          | eth0 🗸                    |  |  |  |  |  |  |  |  |
|                   | Upload                 | Apply to upload traffic   |  |  |  |  |  |  |  |  |
|                   |                        | Rate 5 Mbits/sec 🗸 🛈      |  |  |  |  |  |  |  |  |
|                   | Download               | Apply to download traffic |  |  |  |  |  |  |  |  |
|                   |                        |                           |  |  |  |  |  |  |  |  |
| + Add Smart Queue |                        |                           |  |  |  |  |  |  |  |  |
| × Delete ⊘ Cancel |                        |                           |  |  |  |  |  |  |  |  |

Figure 110 – Example SmartQueue Settings

#### **References:**

QC Ubiquiti EdgeMAX - Basic Smart Queue Quality of Service (QoS) https://www.youtube.com/watch?v=8NGIzMGd\_IA

EdgeRouter Quality of Service <u>https://help.ui.com/hc/en-us/articles/216787288-EdgeRouter-Quality-of-Service-QoS-</u>

How to Set Up EdgeRouter QoS: <u>https://www.youtube.com/watch?v=3hvmzEv8iNQ</u>

Edgerouter X - Smart Queue: <u>http://kazoo.ga/edgerouter-x-smart-queue/</u>

Gaming QoS for League of Legends:

https://community.ui.com/questions/Gaming-QoS-for-League-of-Legends-LoL/32392060-627f-40cc-9d48-32d1113ebd44

## 65. ER-X Marking

This is how I typically mark my ER-X routers:

- Labels for permanent items
- Blue (masking type) Tape for temporary labels

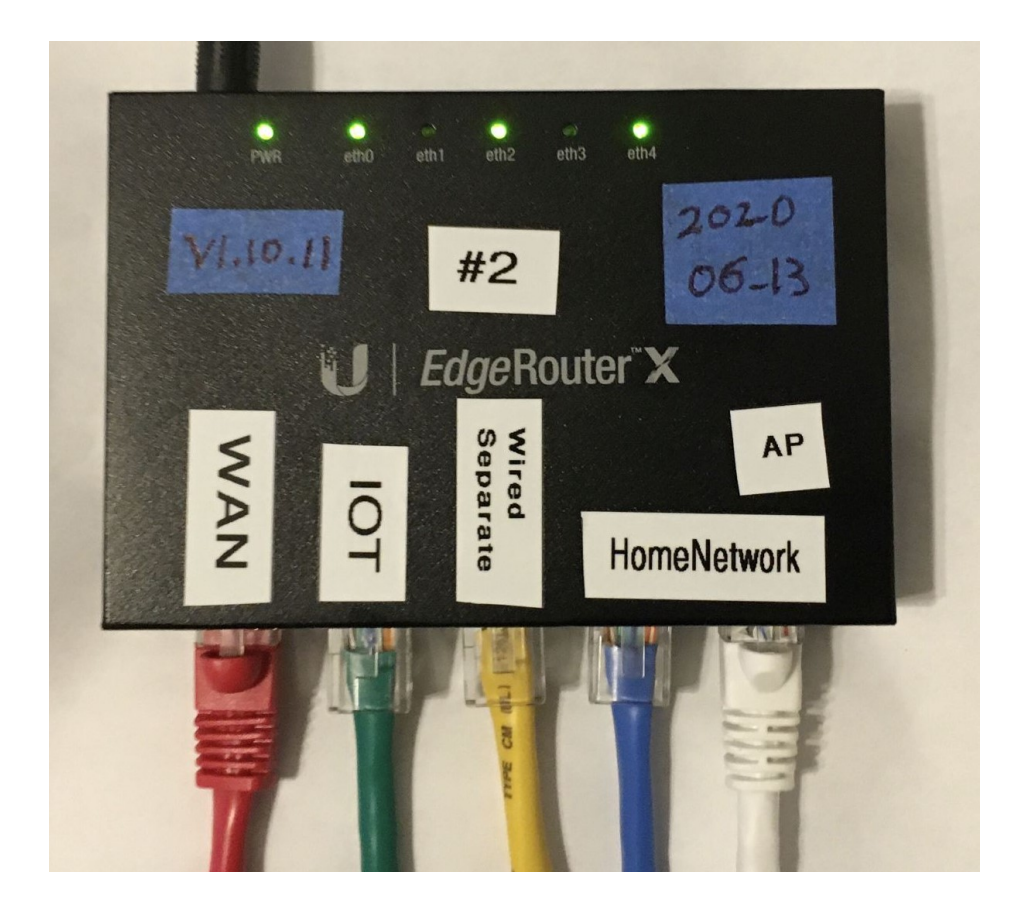

I also try and use colored patch cables to denote different Networks (at least at the router).

### 66. End of ER-X Basic Setup

This is the end of the ER-X Basic setup. There are additional / optional ER-X setup steps later.

## 67. Ubiquiti AP-AC-LR Access Point Setup

This guide utilized Access Point software (UniFi) installed on a Windows PC. This software ONLY needs to be running when you are adopting or making configuration changes to your Access Point(s). The software does NOT need to be running all the time, unless you want the optional guest portal / data-collection features. These features might be found in a Motel/Hotel WiFi system, or a school building / library.

Other Ubiquiti Access points should work; the Ubiquiti AP-AC-LR model is just the model that I purchased.

I would never install this software on a PC again, because it requires buggy Java. There are also clients available for Linux, Macs, Android phones and Apple phones. I have heard that the phone Apps are rather limited. Ubiquiti makes dedicated device(s) called Cloud-Key (Generation 1, and now Generation 2) which runs this software. Pricing for Generation 1 seems about \$100. If you can afford it, the Cloud-Key device or the Raspberry Pi solution discussed below, is well worth the hassle of loading Java on your PC. If you are very cost sensitive, loading software on your PC is free.

I purchased a Cloud-Key (now Generation 1) and am currently using it. Having this device saves the hassle of installing the UniFi Software (and insecure Java) software on a PC. The configuration steps look the same / similar. The Cloud-Key Generation 1 devices may not be usable and may need manual recovery after power is interrupted / restored. This probably applies to the Raspberry Pi solution also.

You can also install the UniFi Software onto a Raspberry Pi computer, see details below. This is more cost effective than purchasing a real Cloud-Key. Remember the UniFi Software does not need to be run continuously, so you can repurpose your Raspberry Pi if you want. If I was starting over, today, I would use this solution. I have now installed UniFi Software, onto a Raspberry Pi, just to try it. I loaded the Raspberry Pi, per the following directions, acquired my most recent Cloud-Key backup image and restored that backup image to this Raspberry Pi installation. It found my Access Point(s) and worked just fine. You do not want to access the UniFi Software using a browser on the Raspberry Pi, access it remotely using a PC, as the Raspberry Pi may not have enough memory to support both UniFi Software and a browser at the same time.

I will try to call all of these installations (that run UniFi Software) a generic name of "UniFi Controller" within this guide. For my uses, I only power-up / run the UniFi Controller / PC Software / Cloud Key / Raspberry Pi when I need to make a configuration change to an Access Point, so I have no experience with long-term / always-on usage. It is import that power is not cut unexpectedly to your UniFi Controller, as some internal database can get corrupted, and then your controller will not boot.

**Version note 1**: As of 2020 and early 2021, Ubiquiti has released 6.X version(s) of the Unifi Controller software. There are many Ubiquiti community posts advising that users, for various bugs, downgrade to (the latest 5.X) 5.14.23 version. Downgrading actually consists of resetting your controller, and then reloading a backup file made from that specific version. So backup frequently and often. Reference <a href="https://community.ui.com/questions/How-to-downgrade-from-UniFi-Network-Controller-6-0-23-to-5-14-23/625ff0ef-97f8-4579-8293-6f3b6517d483">https://community.ui.com/questions/How-to-downgrade-from-UniFi-Network-Controller-6-0-23-to-5-14-23/625ff0ef-97f8-4579-8293-6f3b6517d483</a>

**Version note 2**: As of 2020 and early 2021, there are even more Ubiquiti community posts advising users, because of many severe bugs, to downgrade their AP firmware to version 4.3.20. Reference <u>https://help.ui.com/hc/en-us/articles/204910064-UniFi-Upgrade-the-Firmware-of-a-UniFi-Device</u>

#### @RobbieH

One big suggestion, read this forum before ever doing any upgrades. If you'll poke around a bit, you'll find numerous complaints about 4.3.21 and controller 6.x. It's best to downgrade to 4.3.20 and wait it out.

#### @rpoppes

Never turn on auto update with ubiquiti. They use customers for their testing, which is fine, but they need to state that very clearly. Nearly all updates have serious issues where people spend many hours and sometimes days trying to figure out what is going on. And yes downgrade is often the only option.

### UniFi / Cloud-Key Help Links

https://help.ui.com/hc/en-us/categories/200320654-UniFi-Wireless

https://help.ui.com/hc/en-us/articles/360012192813

https://help.ui.com/hc/en-us/articles/360000128688-UniFi-Troubleshooting-Offline-Cloud-Key-and-Other-Stability-Issues

https://help.ui.com/hc/en-us/articles/360006634094

https://help.ui.com/hc/en-us/articles/204911424-UniFi-How-to-Remove-Prune-Older-Data-and-Adjust-Mongo-Database-Size

#### Other UniFi / Cloud-Key Links

Cannot log in to Cloud Key WebUI

https://community.ui.com/questions/Cannot-log-in-to-Cloud-Key-WebUI/e31a1fc1-7e19-40a7-a266-4d36c35825e4#answer/cf3de5ce-ed9c-4cef-90cd-cdbcceb6da3e

Unifi Cloudkey invalid username password

https://community.ui.com/questions/Unifi-Cloudkey-invalid-username-password/a8d87d40-50ad-4bc9-9a1b-2a5eb68694df#answer/82d80371-a9ac-484d-b293-19ad9ec44ec1

#### Repairing Database Issues on the UniFi Controller

https://help.ui.com/hc/en-us/articles/360006634094-UniFi-Network-Controller-Repairing-Database-Issues-onthe-UniFi-Controller

#### Re-purposing a consumer router as an Access Point.

If you are going to re-purpose a consumer router as an Access Point, instead of using an Ubiquiti Access Point, remember that some of the Network security is achieved via VLANS and Guest options within the Access Point. Firewall rules within the EdgeRouter may need to be adjusted, probably additional Guest Control Post-Authorization Restrictions. See near Figure 143 –Unifi Guest Control. I suggest acquiring real Ubiquiti Access Point(s).

#### UniFi on Raspberry Pi Information.

This is the Raspberry Pi installation I tried (I have not gotten to the Pi-Hole portion, yet): <u>https://community.ui.com/questions/Step-By-Step-Tutorial-Guide-Raspberry-Pi-with-UniFi-Controller-and-Pi-hole-from-scratch-headless/e8a24143-bfb8-4a61-973d-0b55320101dc</u>

For completeness and caching, here is the main command to install UniFi Software onto a Raspberry Pi: (Check the above link for updates, and this is a single, very long line)

```
wget "https://github.com/SmokingCrop/UniFi/raw/master/install-unifi-
pihole-English.sh" -0 install-unifi-pihole.sh && chmod +x install-
unifi-pihole.sh && ./install-unifi-pihole.sh no-pihole
```

You may need to wait a couple of minutes (after rebooting the Raspberry Pi) for the software to finish starting. You do not want to access the UniFi Software using a browser on the Raspberry Pi, access it remotely using a PC, as the Raspberry Pi may not have enough memory to support both UniFi Software and a browser at the same time.

To upgrade the UniFi Software, which is running on a Raspberry Pi: (These are not exact directions, because this is from memory)

> Click on the download-new-software popup-box. Find the browser download notification or the downloaded file. Run the downloaded .deb file. Software should restart, wait a couple of minutes for installation / restart.

#### Here are some other Raspberry Pi links:

Article first seen here:

https://community.ui.com/questions/Newbie-need-help-on-setup/28cb82b2-4b6a-4485-b115-779b9eead7a8#answer/68f1358e-c560-4096-860c-2ba0c89e9dff

https://lazyadmin.nl/home-network/installing-unifi-controller-on-a-raspberry-pi-in-5-min/

https://www.youtube.com/watch?v=XIn-39o0g2M

https://pimylifeup.com/rasberry-pi-unifi/

https://dougrathbone.com/blog/2018/03/31/configuring-a-ubiquiti-unifi-controller-to-run-on-raspberry-pi

### 68. Hookup the Ubiquiti AP-AC-LR Access Point

The following information is specific to the AP-AC-LR Access Point. Other models of Access Points may-be / are-powered differently and/or use different voltages, so use caution.

Using two standard Ethernet cables:

Wire the EdgeRouter's eth4 port to the LAN port of the included Power-Over-Ethernet (POE) Adapter.

Wire the POE port of the POE adapter to the Ethernet port on the Ubiquiti AP-AC-LR Access Point.

See Figure 111 – AP-AC-LR Access Point Wiring.

Plug the POE adapter into your main electrical power.

WARNING: Connecting the POE port of the POE adapter to any other device will probably burn-up that other device.

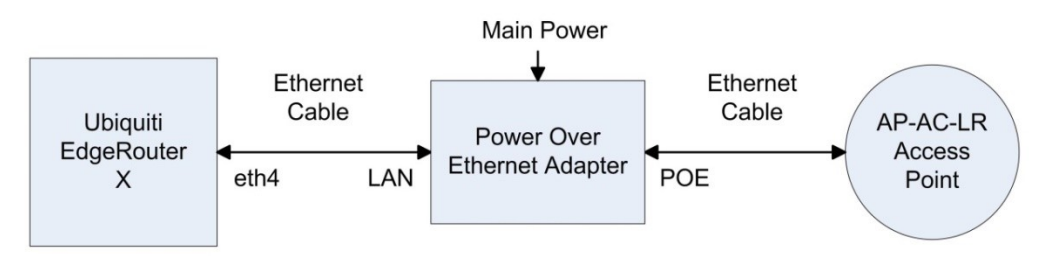

Figure 111 – AP-AC-LR Access Point Wiring

You can also have the POE adapter powering both the ER-X and the AP-AC-LR Access Point. I am not powering my devices that way, as some people have reported instability. There is also the possibility of forgetting that eth4 is POE enabled, and plugging in some other equipment and burning it up. I like to keep the POE adapter next to the Access Point. For 24V POE adapters, there appears to be both 12W (24V \* 0.5A) and 24W (24V \* 1A) varieties.

References (also see parent discussions):

https://community.ui.com/questions/PoE-does-not-work-on-ER-X-with-AP-AC-LR/165d1a73-1dff-467c-9c70-9efc8085d9ed#answer/2ea39394-72de-4955-a174-d1943fc428fa

### 69. Download and Install the UniFi Software

[The UniFi screenshots, in the following sections, were taken over several years, across several different UniFi versions and also from different platforms. I now suggest installing the Unifi Software on a Raspberry Pi. You should still be able to follow along and get your Access Point(s) configured from what is here. Cloud-Key / Raspberry Pi users should be able to jump to section 71 - Initial Setup of the UniFi Software. Now back to the legacy directions.]

For Windows users, you will need to be an Administrator, or the installation will install (somewhere else) in the area belonging to the admin's account that was used.

Browse to:

https://www.ubnt.com/download/unifi/

Under the SOFTWARE section, download a version of the "Unifi Controller for Windows" software (Unifiinstaller.exe). [See Version notes in section 67 - Ubiquiti AP-AC-LR Access Point Setup.]

Under the DOCUMENTATION section, you might also want to download:

UniFi Controller v5 Users Guide (or later version)

UniFi AC-LR-AP Quick Start Guide.

The following install items may be slightly out of order between your installation and that of this guide. I had to re-start my UniFi Setup. You might also reference <u>https://github.com/mjp66/Ubiquiti/issues/7</u>

Run the Unifi-installer.exe. Acknowledge any Windows admin prompts. See Figure 112 – UniFi Setup Welcome Screen.

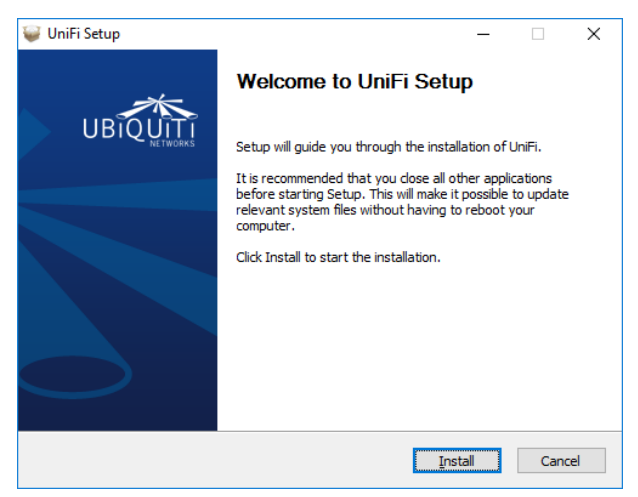

Figure 112 – UniFi Setup Welcome Screen

If Java is not installed on your your PC, you will be prompted to install Java. See Figure 113 – UniFi Java Required. Click "OK".

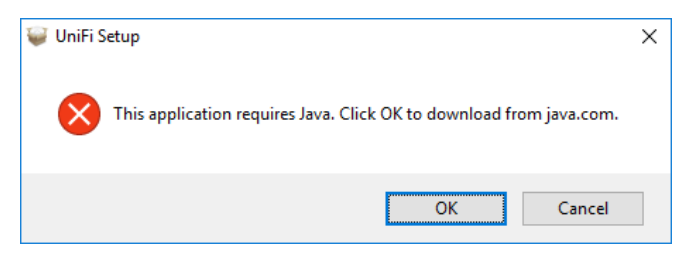

Figure 113 – UniFi Java Required

You will be taken to an Oracle site to download Java. Click on the "Free Java Download" button. See Figure 114 – Unifi Download Oracle Java. Note that Oracle asks "Why download Java?" My only answer is "Because I have to".

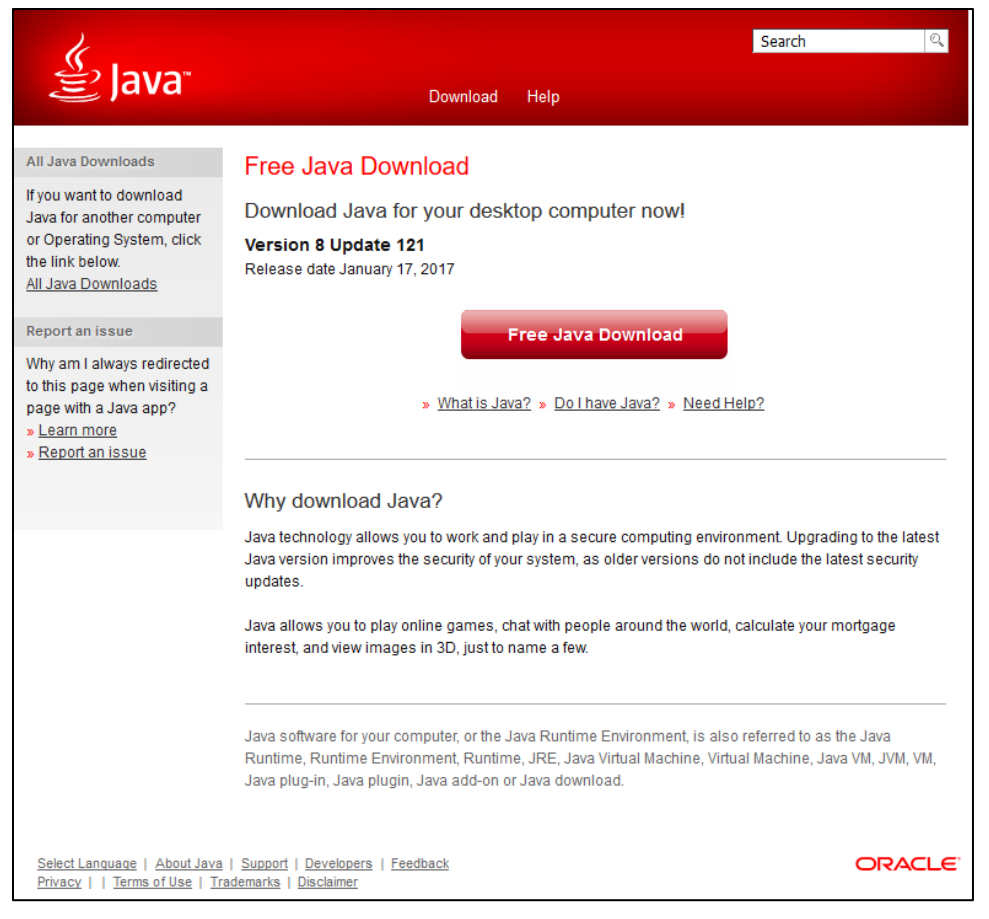

Figure 114 – Unifi Download Oracle Java

While downloading, Oracle will inform you that their security holes are found everywhere, and that you can experience that also. See Figure 115 – UniFi Downloading Oracle Java.

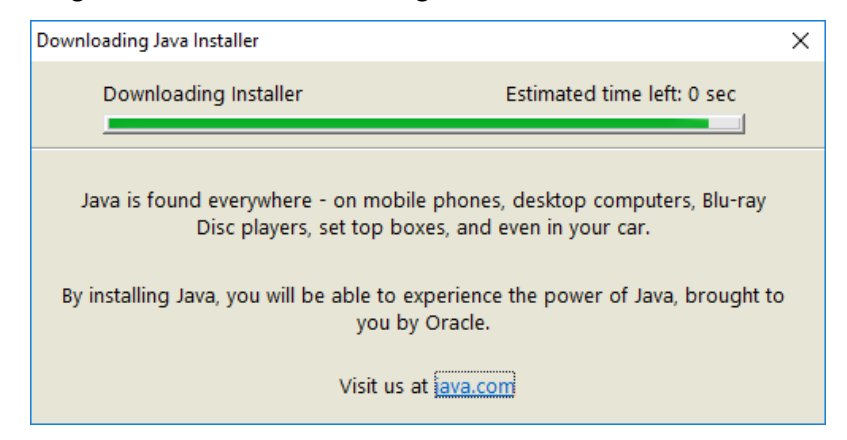

Figure 115 – UniFi Downloading Oracle Java

When done downloading, they will try and monetize you by setting up crapware. Select "Do not update browser settings", unless you like this type of stuff. See Figure 116 – UniFi Oracle Crapware.

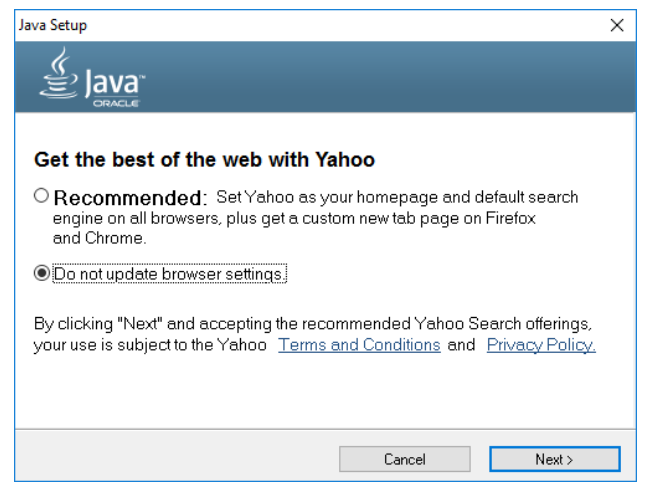

Figure 116 – UniFi Oracle Crapware

Run the downloaded JavaSetup\*.exe executable. Java will install. Oracle will again inform you that they are probably responsible for hundreds of billions of accumulated security holes, with billions of them in internet connected devices that will never be patched. See Figure 117–UniFi Java Installing.

When Java is done installing you will see the dialog of See Figure 118 – UniFi Java Done. Press "Close". When the next browser window opened (to verify Java is working), I closed that browser verify page.

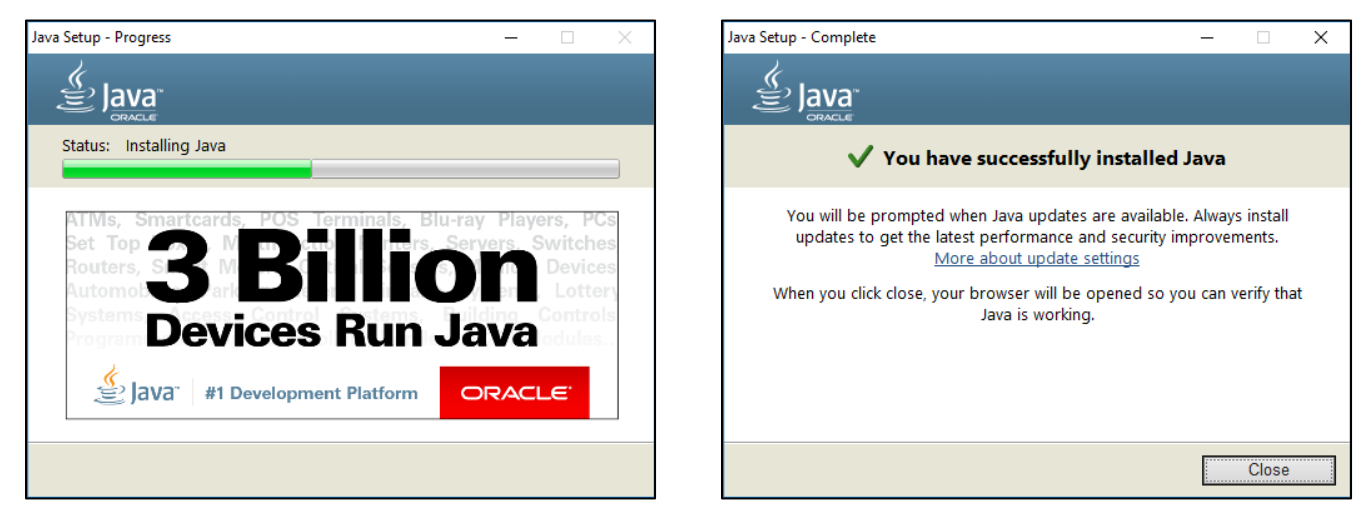

Figure 117 – UniFi Java Installing

Figure 118 – UniFi Java Done

Press the Windows Start button; Go to the list of programs, select Java, then select "Configure Java". Press the "Security" tab, and UNCHECK the "Enable Java content in the browser" checkbox. See Figure 119 – UniFi Java Control Panel. Without this you will be live-bait for any drive-by browsing malware.

| 🛓 Java           | Control F                                                                                                    | anel                |                              |                            |                                                   |           | -                 |             | $\times$ |  |
|------------------|----------------------------------------------------------------------------------------------------|---------------------|------------------------------|----------------------------|---------------------------------------------------|-----------|-------------------|-------------|----------|--|
| General          | Update                                                                                                    | Java                | Security                     | Advanced                   |                                                   |           |                   |             |          |  |
| Enab             | Enable Java content in the browser                                                                                                    |                     |                              |                            |                                                   |           |                   |             |          |  |
| Securit          | y level for                                                                                                    | applica             | ations not (                 | on the Exce                | eption Site list                                  |           |                   |             |          |  |
| ⊖⊻∈              | ery High                                                                                                    |                     |                              |                            |                                                   |           |                   |             |          |  |
| O<br>ai          | nly Java and only if                                                                                                    | applicat<br>the cer | ions identif<br>tificate car | ied by a ce<br>be verified | rtificate from a trusted aut<br>d as not revoked. | hority ar | re allowe         | d to run,   |          |  |
| اط ای<br>پر<br>ا | High<br>Java applications identified by a certificate from a trusted authority are allowed to run, even if<br>the revocation status of the certificate cannot be verified. |                     |                              |                            |                                                   |           |                   |             |          |  |
| Except           | ion Site Li                                                                                                    | st                  | d from the                   | aitaa liatad               | below will be allowed to rur                      | Hor H     |                   | oriata cov  | - with   |  |
| pror             | npts.                                                                                                    | suncried            | a from the                   | sites listeu               | below will be allowed to fur                      | Tanter u  | ie approj         | priate set  | unity    |  |
| Click<br>to ac   | Edit Site I<br>dd items t                                                                                                    | ist<br>this lis     | st.                          |                            |                                                   |           | Edit <u>S</u> ite | e List      |          |  |
|                  |                                                                                                    |                     |                              | R                          | estore Security Prompts                           | Ma        | nage Cer          | rtificates. |          |  |
|                  |                                                                                                    |                     |                              |                            | ОК                                                |           | Cancel            | Ар          | ply      |  |

Figure 119 – UniFi Java Control Panel
I had to restart the UniFi installer. See Figure 120 – UniFi Installing.

| 🤪 UniFi Setup        |                                                           | -   |      | $\times$ |
|----------------------|-----------------------------------------------------------|-----|------|----------|
| UniFi                | Installing<br>Please wait while UniFi is being installed. |     |      |          |
| Extract: ubnt.woff 1 | 00%                                                       |     |      |          |
| Show <u>d</u> etails |                                                           |     |      |          |
|                      |                                                           |     |      |          |
|                      |                                                           |     |      |          |
|                      |                                                           |     |      |          |
| Ubimiki Makusaka     |                                                           |     |      |          |
| obiquici networks    | < <u>B</u> ack <u>N</u> ext                               | t > | Cano | el       |

Figure 120 – UniFi Installing

The UniFi Software will finish installing. See Figure 121 – UniFi Done Installing

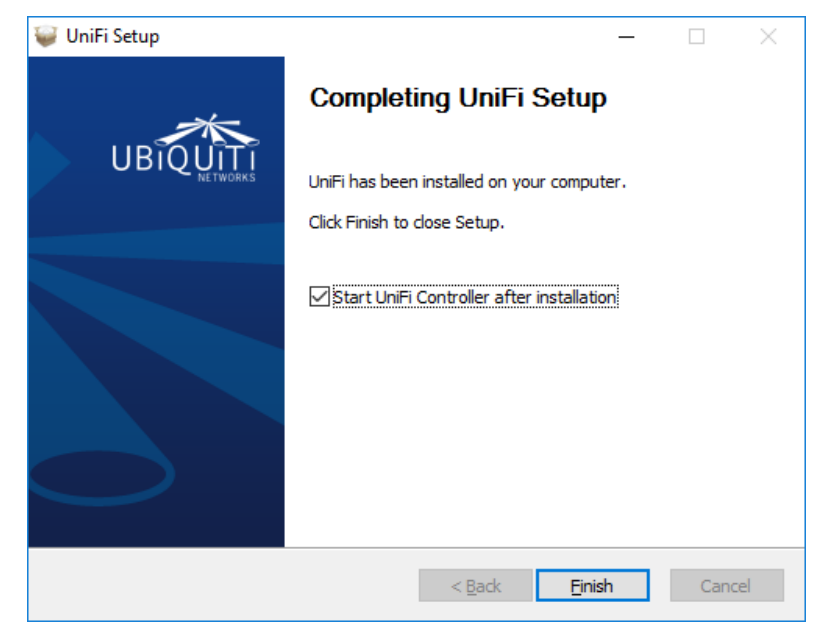

Figure 121 – UniFi Done Installing

# 70. Running the UniFi Software

Double click the Unifi icon on your desktop. See Figure 122 - UniFi Icon

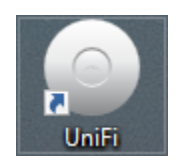

Figure 122 – UniFi Icon

The UniFi controlling software will start to initialize. See Figure 123 – UniFi Controller Software Initializing.

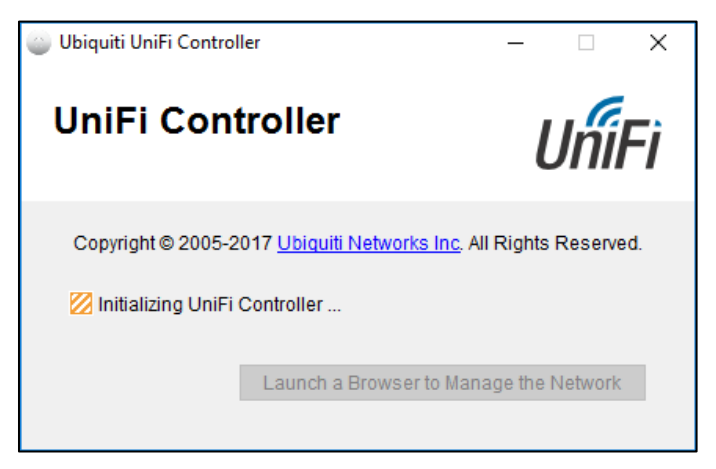

Figure 123 – UniFi Controller Software Initializing

When it has fully started, it will look like Figure 124 – UniFi Controller Software Running.

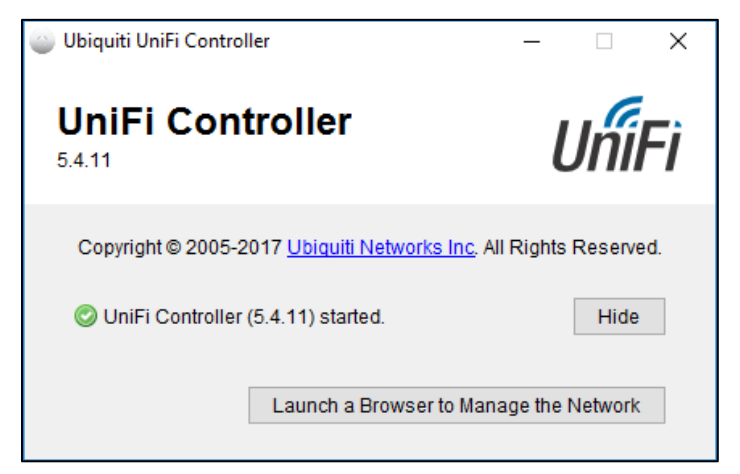

Figure 124 – UniFi Controller Software Running

When the UniFi Software started for the first time, a Windows Firewall dialog popped up. See Figure 125 – Windows Initial Firewall - UniFi.

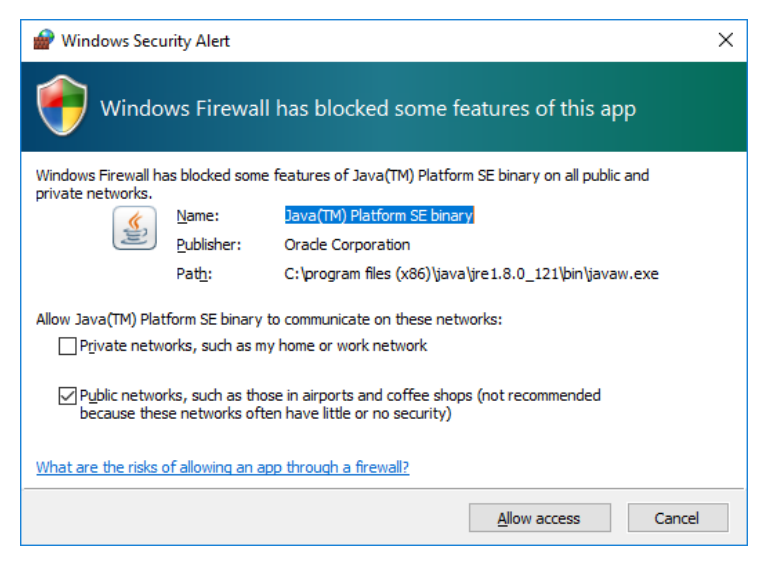

Figure 125 – Windows Initial Firewall - UniFi

The wording and default selections seem backwards to me. I reversed the selections and pressed "Allow access". See Figure 126 – Windows My Firewall Settings - UniFi.

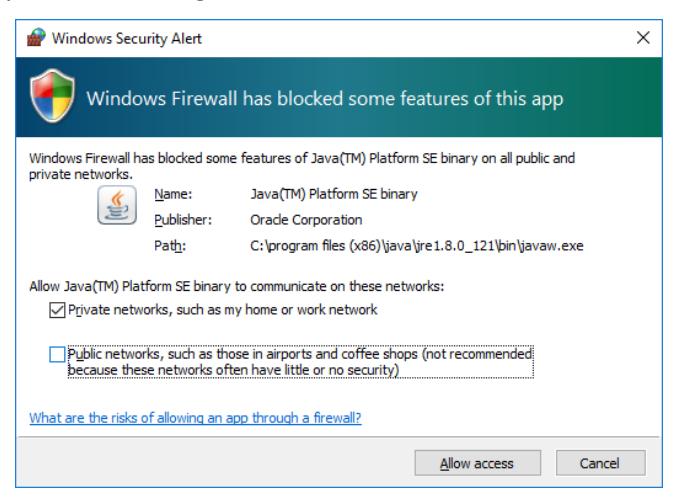

Figure 126 – Windows My Firewall Settings - UniFi

QUESTION: Which settings are correct for keeping Java to only my local / private network?

# 71. Initial Setup of the UniFi Software

To start the UniFi Software, perform one of the following:

| "Launch a Browser to Manage the Network" button                      | (PC Install) |
|----------------------------------------------------------------------|--------------|
| https://localhost:8443/manage                                        | (PC Install) |
| https://localhost:8443/                                              | (PC Install) |
| https:// <unifi address="" controller="" here="" ip="">:8443</unifi> | (Replace <.  |

(Replace <...> with the real IP address)

URL's go into a browser. If using a Raspberry Pi, don't use a browser which is local to the Raspberry Pi, as you may not have enough memory available to run both the UniFi Software and a browser at the same time.

Most of the following screenshots are portions of the full browser screen.

Select your country, time zone, and enable Auto Backup", then press Next. See Figure 127 – UniFi Setup Wizard.

| Thank you for purchasing Un<br>controller in a few minutes. | iFi, Ubiquiti's Enter | prise WiFi Solution. You will be able to setup you |
|-------------------------------------------------------------|-----------------------|----------------------------------------------------|
| Select your country                                         |                       | Select your timezone                               |
| United States                                               | ~                     | (UTC-05:00) Eastern Time (US & Canada)             |
| Enable Auto Backup Of                                       | Ν                     |                                                    |
| Alternatively you can <mark>restore f</mark>                | rom a previous backu  | ip.                                                |
|                                                             |                       |                                                    |

Figure 127 – UniFi Setup Wizard

Your Ubiquiti Access Point should show up in the list. Check it and then press Next. See Figure 128 – UniFi Configure Devices.

| Configure device                                     | es                                              |              |           |  |  |  |  |  |
|------------------------------------------------------|-------------------------------------------------|--------------|-----------|--|--|--|--|--|
| ease select the devices you would like to configure. |                                                 |              |           |  |  |  |  |  |
|                                                      |                                                 |              |           |  |  |  |  |  |
| DEVICE NAME                                          | MODEL                                           | IP ADDRESS   | UPTIME \$ |  |  |  |  |  |
| ✓ 80:2a:a8:90:6c:8c                                  | UniFi AP-AC-LR                                  | 192.168.3.48 | 1h 7m 25s |  |  |  |  |  |
| Showing 1-1 of 1 records.                            | Showing 1-1 of 1 records. Items per page: 10 $$ |              |           |  |  |  |  |  |
| ВАСК                                                 |                                                 |              | NEXT      |  |  |  |  |  |
|                                                      |                                                 |              |           |  |  |  |  |  |

Figure 128 – UniFi Configure Devices

You will see the initial configure Wi-Fi screen. See Figure 129 – UniFi Initial Configure Wi-Fi.

| ou may skip this step if you are no | ot setting up any UniFi access points. |
|-------------------------------------|----------------------------------------|
| Secure SSID                         | Security Key                           |
|                                     |                                        |
| ptionally, you may create an ope    | n wireless network for your guests:    |
| ptionally, you may create an ope    | n wireless network for your guests:    |
| ptionally, you may create an ope    | n wireless network for your guests:    |

Figure 129 – UniFi Initial Configure Wi-Fi

Fill in your main network's SSID and your Wi-Fi password. I used the name "HomeNet "for this guide. This is the Wi-Fi network that most of your computers, tablets, and cell phones will connect to. Leave the Enable Guest Network as UNCHECKED, and then press Next. See Figure 130 – UniFi Configure Wi-Fi SSID.

| Configure WiFi                                       |                          |                     |  |
|------------------------------------------------------|--------------------------|---------------------|--|
| You may skip this step if you                        | are not setting up any l | niFi access points. |  |
| HomoNot                                              |                          | •••••               |  |
| nomenet                                              |                          |                     |  |
| Dptionally, you may create ar                        | n open wireless networ   | for your guests:    |  |
| Dptionally, you may create ar                        | n open wireless networ   | for your guests:    |  |
| Dptionally, you may create ar<br>Enable Guest Access | n open wireless networ   | for your guests:    |  |

Figure 130 – UniFi Configure Wi-Fi SSID

To access this UniFi software later on, fill in the following information:

Admin Name

Admin Email

Password

You will want to write these down and/or put them in your password safe. The email address is used for password recovery. When finished, press Next. See Figure 131 – UniFi Controller Access.

| lease provide an administrator name and password for UniFi Controller access. |                  |  |  |  |  |
|-------------------------------------------------------------------------------|------------------|--|--|--|--|
| Admin Name                                                                    | Admin Email      |  |  |  |  |
| Password                                                                      | Confirm Password |  |  |  |  |
|                                                                               |                  |  |  |  |  |

Figure 131 – UniFi Controller Access

Since I am not using Cloud Access, I pressed Skip. See Figure 132 – UniFi Cloud Access.

| Please enter your Obiquiti acco  | unt credentials to enable Cloud Access. |  |
|----------------------------------|-----------------------------------------|--|
| Email or Username                | Password                                |  |
|                                  |                                         |  |
| lf you don't have Ubiquiti accou | nt register now.                        |  |
| lf you don't have Ubiquiti accou | nt register now.                        |  |

Figure 132 – UniFi Cloud Access

You are then asked to confirm the above information. If it is correct, press Finish. See Figure 133 – UniFi Confirm Setup.

| Please review the settings below. Once finished you will be redirected to the management interface. |                  |  |  |
|----------------------------------------------------------------------------------------------------|------------------|--|--|
| Country                                                                                             | United States    |  |  |
| Timezone                                                                                            | America/New_York |  |  |
| Secure SSID                                                                                         | HomeNet          |  |  |
| Guest SSID                                                                                          |                  |  |  |
| Admin Name                                                                                          | Admin            |  |  |

Figure 133 – UniFi Confirm Setup

# 72. Login to the UniFi Software

You will be asked to login to the UniFi Software. See Figure 134 – UniFi Login. Use your newly created credentials that were entered at Figure 131 – UniFi Controller Access.

| Username         |  |
|------------------|--|
| Admin            |  |
| Password         |  |
| •••••            |  |
| 🖌 Remember me 🔇  |  |
| SIGN IN          |  |
| FORGOT PASSWORD? |  |

Figure 134 – UniFi Login

| 5.4 | .41                                                                                               |                                              | O     CORRENT MIL       Default ∨                                                                                                    |
|-----|---------------------------------------------------------------------------------------------------|----------------------------------------------|----------------------------------------------------------------------------------------------------|
|     |                                                                                                   |                                              |                                                                                                    |
|     | DOWNLOAD THROUGHPUT & LATENCY                                                                     |                                              | DEVICES ON 2.4 GHZ CHANNEL                                                                                                    |
|     | 5<br>Feel 4<br>3<br>                                                                              |                                              | 5<br>4 Letting Timed<br>3 regimed<br>1 2 3 4 5 6 7 8 9 10 11<br>2 regimed<br>1 2 3 4 5 6 7 8 9 10 11                                      |
|     | O 24 HRS O UniFI Security Gateway Required Please connect a UniFI Security Gateway to enable th S | he historical Latency and Throughput Charts. | NOW 0 UniFi Access Point to enable the Channel Occupancy Chart.                                                                           |
|     |                                                                                                   |                                              | 4 L 2 2 2 2 2 2 2 2 2 2 2 2 2 2 2 2 2 2                                                                                                   |
|     | 0 24 HRS                                                                                          |                                              | NOW <sup>9</sup> 132 136 140 144 149 153 157 161 165                                                                                      |
|     | DEVICES                                                                                           | CLIENTS                                      | DEEP PACKET INSPECTION                                                                                                    |
|     | 1 O Pending Adoption                                                                              | 1 O CLENTS                                   | Plase verify the DPI fasture is enabled and     Plase verify the DPI fasture is enabled and     the verify the DPI fasture is enabled and |

# You will land on the Dashboard page. See Figure 135 – Initial UniFi Dashboard Page

Figure 135 – Initial UniFi Dashboard Page

From the upper left hand side choose Devices. See Figure 136 – UniFi Devices Button.

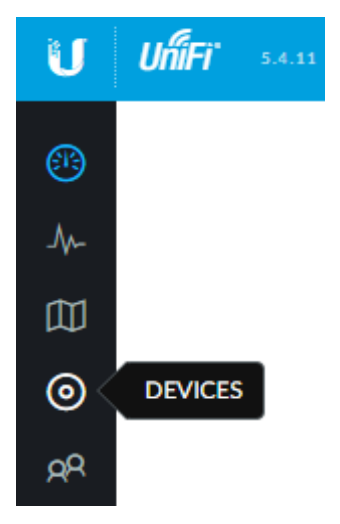

Figure 136 – UniFi Devices Button

# 73. UniFi Devices

You will see the devices page, and the Access Point should be Pending Adoption. See Figure 137 – Initial UniFi Device Screen. Note that this screenshot / figure was cut into two pieces and folded into one image.

| U        | UĥiFi                                        | 5.4.11               |                    |            |            |                           |                     |
|----------|----------------------------------------------|----------------------|--------------------|------------|------------|---------------------------|---------------------|
| <b>A</b> | ALL (1)                                      | GATEWAY/SWITCHES (0) | APS (1) PHONES (0) |            |            |                           |                     |
|          | Ŷ                                            | DEVICE NAME          | IP AD              | DRESS      | STATUS     |                           |                     |
| -\/-     | 0                                            | 80:2a:a8:90:6c:8c    | 192.1              | .68.3.48   | PENDING AD | OPTION                    |                     |
|          | Showing 1-1 of 1 records. Items per page: 50 |                      |                    |            |            |                           |                     |
|          |                                              |                      |                    |            | æ          | CURRENT SITE<br>Default 🗸 | username<br>Admin V |
|          |                                              |                      |                    |            |            | Search                    | ۹                   |
| мор      | DEL                                          |                      | VERSION            | UPTIME     |            | ACTIONS ↔                 | 0 <sub>0</sub>      |
| UniF     | Ti AP-AC-LR                                  |                      | 3.4.14.3413        | 1h 27m 46s |            |                           | UPGRADE             |

Figure 137 – Initial UniFi Device Screen

[First see version notes in section 67 - Ubiquiti AP-AC-LR Access Point Setup] Press the Upgrade button on the right side of the device line. Reference Figure 137 – Initial UniFi Device Screen. You will be presented with an upgrade confirmation dialog. Press Confirm. See Figure 138 – UniFi - Upgrade Access Point

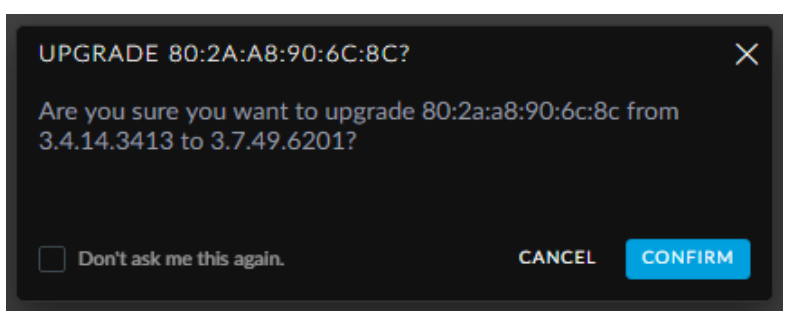

Figure 138 – UniFi - Upgrade Access Point

You should see acknowledgement of the upgrade. See Figure 139 – UniFi – Upgrading.

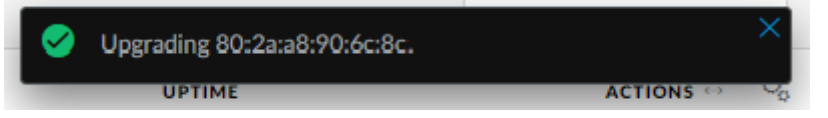

Figure 139 – UniFi – Upgrading Access Point

When the upgrade is finished, press the Adopt button on the right side of the device line. Reference Figure 137 – Initial UniFi Device Screen. You should see acknowledgement of the Adoption. SeeFigure 140 – UniFi – Adopting.

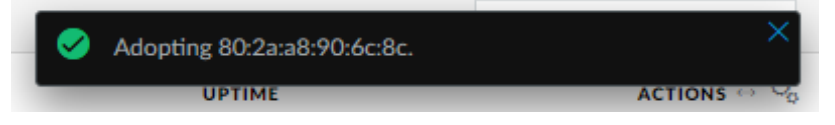

Figure 140 – UniFi – Adopting Access Point

Your device should now say Connected. The buttons on the right now allow you to locate, restart, and upgrade the Access Point. See Figure 141 – UniFi Access Point Connected. Note that this screenshot / figure was cut into two pieces and folded into one image.

| U       | UĥĺFi   | 5.4.11                        |                    |            |           |                           |                     |
|---------|---------|-------------------------------|--------------------|------------|-----------|---------------------------|---------------------|
| (PA)    | ALL (1  | ) GATEWAY/SWITCHES (0)        | APS (1) PHONES (0) |            |           |                           |                     |
|         | Ŷ       | DEVICE NAME                   | IP ADD             | RESS       | STATUS    | MO                        | DEL                 |
| -∿-     | 0       | 80:2a:a8:90:6c:8c             | 192.16             | 68.3.48    | CONNECTED | Unil                      | Fi AP-AC-LR         |
|         | Showin  | g 1-1 of 1 records. Items per | page: 50 🗸         |            |           |                           |                     |
|         |         |                               |                    |            | R         | CURRENT SITE<br>Default 🗸 | username<br>Admin 🗸 |
|         |         |                               |                    |            |           | Search                    | ٩                   |
| MODEL   |         | v                             | ERSION             | UPTIME     | ACTIONS ↔ |                           | ୍ଚ                  |
| UniFi A | P-AC-LR | 3                             | 4.14.3413          | 1h 41m 37s | S LOCATE  | C RESTART                 | UPGRADE             |

Figure 141 – UniFi Access Point Connected

Find the Settings button, near the lower left side of the screen, and press it. See Figure 142 – Settings Button

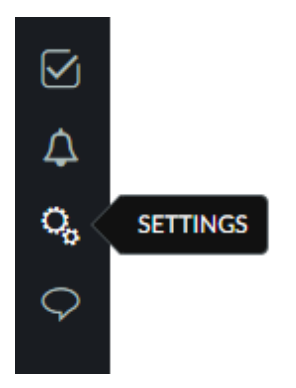

Figure 142 – Settings Button

# 74. UniFi Settings

You should see the Site Tab of the Settings page.

Uncheck: Automatically upgrade firmware

Uncheck: Enable connectivity monitor and wireless uplink

(only if all APs are hardwired)

Ensure that you specify and save AP login credentials under 'Device Authentication', so that you can recover your APs if there are any future problems.

Press Apply Changes. See Figure 143 – UniFi Site Configuration.

| U          | UniFi 5.4.11       |                             |                                                                                   |
|------------|--------------------|-----------------------------|-----------------------------------------------------------------------------------|
| <b>(</b> ) | SETTINGS           | Site                        |                                                                                   |
| -₩-        | Site               | SITE CONFIGURATION          |                                                                                   |
| 囗          | Wireless Networks  | Site Name                   | Default                                                                           |
| 0          | Hotspot 2.0        | Country                     | United States V                                                                   |
| RA         | Networks           | Timezone                    | (UTC-05:00) Eastern Time (US & Canada) V                                          |
| Q          | Routing & Firewall | SERVICES                    |                                                                                   |
|            | Guest Control      | Advanced Features           | Enable advanced features                                                          |
|            | Profiles           | Automatic Upgrades          | Automatically upgrade firmware                                                    |
|            | Admins             | LED                         | C Enable status LED                                                               |
|            | User Groups        | Alerts                      | Enable alert emails                                                               |
|            | DPI                | Speed Test                  |                                                                                   |
|            | Controller         |                             |                                                                                   |
|            | Cloud Access       | Port Remapping BETA         | Configure VOIP port as WAN2 on UniFi Security Gateway 3P                          |
|            | Maintenance        | Uplink Connectivity Monitor | Enable connectivity monitor and wireless uplink  Enable automatic uplink failover |
|            | Auto Backup        |                             | Default gateway     Custom IP     Uplink IP Address                               |
|            |                    | SNMP                        | Fnable SNMPy1 Community String public                                             |
|            |                    |                             |                                                                                   |
|            |                    | Remote Logging              | Enable remote syslog server                                                       |
|            |                    | Device Authentication       | Username Admin Password                                                           |
| $\square$  |                    |                             |                                                                                   |
| $\Delta$   |                    |                             |                                                                                   |
| 0,         |                    | APPLY CHANGES RESET         | EXPORT SITE                                                                       |

Figure 143 – UniFi Site Configuration

Click on the Guest Control tab. Under the Access Control section, add:

192.168.3.0/24

to Pre-Authorization Access, then press Apply Changes. See Figure 144 – Unifi Guest Control.

This will allow devices on a Wi-Fi Network designated as using "Guest Policy to (respond to) communications from the Home Network. Remember that the EdgeRouter has firewall rules prohibiting Guest network devices from directly initiating communications with the Home Network. This allows Guest devices to RESPOND to Home Network initiated conversations.

| U   | UniFi 5.4.11            |                                   |                          |
|-----|-------------------------|-----------------------------------|--------------------------|
|     | SETTINGS                | Guest Control                     |                          |
| -∿- | Site                    | GUEST POLICIES                    |                          |
| 囗   | Wireless Networks       | Enable Guest Portal               |                          |
| 0   | Hotspot 2.0             | ACCESS CONTROL                    |                          |
| RA  | Networks                | Pre-Authorization Access (?)      | 192.168.3.0/24           |
| 0   | Routing & Firewall BETA |                                   |                          |
| ų   | Guest Control           | Post-Authorization Restrictions 🕐 | 192.168.0.0/16           |
|     | Profiles                |                                   | 172.16.0.0/12            |
|     | Admins                  |                                   | 10.0.0/8                 |
|     | User Groups             |                                   | + ADD HOSTNAME OR SUBNET |
|     | DPI                     |                                   |                          |
|     | Controller              | APPLY CHANGES RESET               |                          |
|     | Cloud Access            |                                   |                          |
|     | Maintenance             |                                   |                          |
|     | Auto Backup             |                                   |                          |

Figure 144 – Unifi Guest Control

Click on the User Groups tab, and then press Create New User Group. See Figure 145 – UniFi Initial User Groups.

| U   | UniFi 5.4.11            |              |                            |                          |         |
|-----|-------------------------|--------------|----------------------------|--------------------------|---------|
|     | SETTINGS                | User Group   |                            |                          |         |
| -∿- |                         | NAME 1       | BANDWIDTH LIMIT (DOWNLOAD) | BANDWIDTH LIMIT (UPLOAD) | ACTIONS |
|     | Wireless Networks       | Default      | Unlimited                  | Unlimited                |         |
| 0   | Hotspot 2.0             | + CREATE NEW | / USER GROUP               |                          |         |
| Ad  | Networks                |              |                            |                          |         |
| 0   | Routing & Firewall BETA |              |                            |                          |         |
| , e | Guest Control           |              |                            |                          |         |
|     | Profiles                |              |                            |                          |         |
|     | Admins                  |              |                            |                          |         |
|     | User Groups             |              |                            |                          |         |

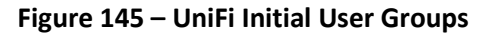

The following settings allow the Access Point to limit the bandwidth used by users within the guest networks. You may choose to enter different limit values and/or leave either or both of the settings as unchecked. Unchecked is unlimited. The values used here are:

download speed is limited to 10 Mbps

upload speed is limited to 2 Mbps.

I believe that the limits are per user, not per network. Reference:

https://community.ubnt.com/t5/UniFi-Wireless/User-Group-Bandwidth-limit-group-or-user/td-p/1828127

To use the values that are in this guide, complete the form as follows:

| Name                       | GuestGroup |       |
|----------------------------|------------|-------|
| Bandwidth Limit (Download) | Checked    | 10000 |
| Bandwidth Limit (Upload)   | Checked    | 2000  |

then press Save. See Figure 146 – UniFi Guest Group

| U                | <b>UniFi</b> 5.4.11 |                                      |                                        |
|------------------|---------------------|--------------------------------------|----------------------------------------|
| ( <sup>1</sup> ) | SETTINGS            | User Groups                          |                                        |
| -∿-              | Site                | CREATE NEW USER GROUP                |                                        |
| $\square$        | Wireless Networks   | Name                                 | GuestGroup                             |
| 0                | Hotspot 2.0         | Bandwidth Limit (Download)           | Limit download bandwidth to 1000( Kbps |
| ЯR               | Networks            | Bandwidth Limit (Unload)             |                                        |
| Q                | Routing & Firewall  | Bandwidth Limit (Op <del>load)</del> | Limit upload bandwidth to 2000 Kbps    |
|                  | Guest Control       |                                      |                                        |
|                  | Profiles            | SAVE CANCEL                          |                                        |
|                  | Admins              |                                      |                                        |
|                  | User Groups         |                                      |                                        |

Figure 146 – UniFi Guest Group

You should now see the newly created group. See Figure 147 – UniFi New User Groups.

| U   | UniFi 5.4.11            |                 |                            |                          |         |
|-----|-------------------------|-----------------|----------------------------|--------------------------|---------|
|     | SETTINGS                | User Groups     |                            |                          |         |
| -∿- |                         | NAME 1          | BANDWIDTH LIMIT (DOWNLOAD) | BANDWIDTH LIMIT (UPLOAD) | ACTIONS |
| m   | Wireless Networks       | Default         | Unlimited                  | Unlimited                |         |
|     | Hotroot 20              | GuestGroup      | 10000 Kbps                 | 2000 Kbps                |         |
| 0   |                         | + CREATE NEW US | ER GROUP                   |                          |         |
| RA  | Networks                |                 |                            |                          |         |
| Q   | Routing & Firewall BETA |                 |                            |                          |         |
|     | Guest Control           |                 |                            |                          |         |
|     | Profiles                |                 |                            |                          |         |
|     | Admins                  |                 |                            |                          |         |
|     | User Groups             | <b>7</b>        |                            |                          |         |

Figure 147 – UniFi New User Groups

Additional Link:

https://help.ui.com/hc/en-us/articles/204911354-UniFi-How-to-Set-Traffic-Bandwidth-Limits

Click on the Wireless Networks tab, you should see the Home Network that was setup earlier. See Figure 148 – UniFi Wireless Network Setup. Click on Create New Wireless Network button

| U   | UniFi 5.4.11            |                |                  |                                                             |
|-----|-------------------------|----------------|------------------|-------------------------------------------------------------|
| æ   | SETTINGS                | Wireless Net   | works            |                                                             |
| -∿- | Site                    | NAME 1         | SECURITY         | GUEST NETWORK                                               |
| 囗   | Wireless Networks       | HomeNet        | wpapsk           |                                                             |
| 0   | Hotspot 2.0             | + CREATE NEW V | WIRELESS NETWORK | A maximum of 4 wireless networks are allowed per WLAN group |
| дR  | Networks                |                |                  |                                                             |
| Q   | Routing & Firewall BETA |                |                  |                                                             |

Figure 148 – UniFi Wireless Network Setup

Click on Create New Wireless Network button. You may need to open up "Advanced Options". You will be presented with the Create New Wireless Network dialog. See Figure 149 – UniFi Create New Wireless Network.

| SETTINGS           |      | Wireless Networks                         |                                                                                                    |  |
|--------------------|------|-------------------------------------------|----------------------------------------------------------------------------------------------------|--|
| Site               |      | CREATE NEW WIRELESS NETWORK               |                                                                                                    |  |
| Wireless Networks  | 5    | Name/SSID                                 |                                                                                                    |  |
| Networks           |      | Enabled                                   | Enable this wireless network                                                                                                  |  |
| Routing & Firewall |      | Security                                  | 💿 Open 💿 WEP 💿 WPA Personal 💿 WPA Enterprise                                                                                  |  |
| IPS                | BETA | Guest Policy                              | Apply guest policies (captive portal, guest authentication, access)                                                           |  |
| DPI                |      |                                           |                                                                                                    |  |
| Guest Control      |      |                                           |                                                                                                    |  |
| Profiles           |      | Multicast and Broadcast Filtering         | Block LAN to WLAN Multicast and Broadcast Data ()                                                                             |  |
| Services           |      | VLAN                                      | Use VLAN VLANID (2-4009)                                                                                                    |  |
| Admins             |      | Hide SSID                                 | Prevent this SSID from being broadcast                                                                                        |  |
| User Groups        |      | User Group                                | Default                                                                                                    |  |
| Controller         |      |                                           |                                                                                                    |  |
| Notifications      | BETA |                                           | Note that the configuration and rate limits of this user group<br>will be ignored by any client that has a user group already |  |
| Cloud Access       |      |                                           | selected.                                                                                                    |  |
| Elite Device       |      | UAPSD                                     | Enable Unscheduled Automatic Power Save Delivery                                                                              |  |
| Maintenance        |      | Scheduled                                 | Enable WLAN schedule                                                                                                    |  |
| Auto Backup        |      | Multicast Enhancement                     | Enable multicast enhancement (IGMPv3)                                                                                         |  |
|                    |      |                                           |                                                                                                    |  |
|                    |      | H 802.11 RATE AND BEACON CONTROLS         |                                                                                                    |  |
|                    |      | MAC FILLER      RADIUS MAC AUTHENTICATION |                                                                                                    |  |
|                    |      |                                           |                                                                                                    |  |
|                    |      | SAVE CANCEL                               |                                                                                                    |  |

Figure 149 – UniFi Create New Wireless Network

# Note that any wireless network which has checked the "Guest Policy" checkbox will isolate ALL devices from every other device on that wireless network.

Many people do have (groups of) IOT devices which need to communicate with each other to function. Examples are multiple Amazon devices, video cameras and their (storage) servers, etc. Newer versions of the UniFi Software have an additional checkbox "Multicast and Broadcast Filtering" (not shown), which also needs to be unchecked to enable the Wi-Fi clients to communicate with each other. See also related sections: 94 - Multicast DNS and 92 - What devices should be placed on which Network?.

Maybe a good compromise for security vs convenience is to:

Enable "Guest Policy" and Enable Broadcast Filtering for the Wi-Fi Guest Network and

Disable "Guest Policy" and Disable Broadcast Filtering for the Wi-Fi IOT Network.

You will need to choose these settings for yourself, based upon your own installed IOT devices.

In the following Wi-Fi setups, I don't know what to do with the "Multicast Enhancement" checkbox. Mine is Un-Checked, maybe because it was setup so long ago. Here are some References:

https://help.ubnt.com/hc/en-us/articles/115001529267-UniFi-Managing-Broadcast-Traffic

https://community.ubnt.com/t5/airOS-Software-Configuration/quot-Multicast-Enhancement-quot-checkbox/tdp/550452

https://community.ui.com/t5/UniFi-Wireless/Enable-multicast-enhancement-IGMPv3-feature/td-p/2249142

You can change the following settings as suites you. Change / Enter the following information: Name/SSID GuestWifi Security WPA Personal Security Key <Enter your own password for the guest Wi-Fi network > **Guest Policy** CHECKED Apply guest policies Multicast ... Filtering CHECKED Block LAN to WLAN Multicast ... Data Use VLAN VLAN CHECKED 6 WPA Mode WPA2 Only Encryption AES/CCMP Only User Group GuestGroup

Press Save. See Figure 150 – UniFi Guest Wif.

| SETTINGS |                    | CREATE NEW WIRELESS NETWOR        | к                                                                                                    |  |
|----------|--------------------|-----------------------------------|----------------------------------------------------------------------------------------------------|--|
|          |                    | Name/SSID                         | GuestWiFi                                                                                                    |  |
|          | Site               | Enabled                           | Enable this wireless network                                                                                           |  |
|          | Wireless Networks  | Security                          | Open WEP 💿 WPA Personal WPA Enterprise                                                                                 |  |
|          | Networks           |                                   |                                                                                                    |  |
|          | Routing & Firewall | Security Key                      | ••••••••                                                                                                    |  |
|          | IPS BETA           | Guest Policy                      | Apply guest policies (captive portal, guest authentication, access)                                                    |  |
|          | DPI                |                                   | By default, guest policies will drop broadcast traffic from wireless stations and also block LAN -> WLAN broadcast and |  |
|          | Guest Control      |                                   | multicast data from all except the default gateway. See                                                                |  |
|          | Profiles           |                                   |                                                                                                    |  |
|          | Services           |                                   |                                                                                                    |  |
|          | Admins             | Multicast and Broadcast Eiltering | Reack I AN to WI AN Multicast and Broadcast Data                                                                       |  |
|          | User Groups        |                                   |                                                                                                    |  |
|          | Controller         |                                   | Excepted Devices (i)                                                                                                   |  |
|          | Notifications BETA |                                   | No MAC addresses have been configured.                                                                                 |  |
|          | Cloud Access       |                                   |                                                                                                    |  |
|          | Elite Device       |                                   | + ADD BATCH + ADD CLIENTS                                                                                              |  |
|          | Maintenance        | VLAN                              | Use VLAN 6 (2-4009)                                                                                                    |  |
|          | Auto Backup        | Fast Roaming BETA                 | Enable fast roaming (j)                                                                                                |  |
|          |                    | Hide SSID                         | Prevent this SSID from being broadcast                                                                                 |  |
|          |                    | WPA Mode                          | WPA2 Only $\lor$ Encryption AES/CCMP Only $\lor$                                                                       |  |
|          |                    | Group Rekey Interval              | Seconds Enable GTK rekeying every 3600                                                                                 |  |
|          |                    | User Group                        | GuestGroup                                                                                                    |  |
|          |                    |                                   | ▲ Note that the configuration and rate limits of this user group                                                       |  |

Figure 150 – UniFi Guest Wif

Click on Create New Wireless Network button.

You can change the following settings as suites you. Change / Enter the following information:

| Name/SSID           | lotWifi                                                                                          |                  |                         |
|---------------------|--------------------------------------------------------------------------------------------------|------------------|-------------------------|
| Security            | WPA Personal                                                                                     |                  |                         |
| Security Key        | <enter ow<="" td="" your=""><td>n password for t</td><td>the iot Wi-Fi network &gt;</td></enter> | n password for t | the iot Wi-Fi network > |
| Guest Policy        | Un-Checked                                                                                       | Apply guest pol  | licies                  |
| Multicast Filtering | Un-Checked                                                                                       | Block LAN to W   | 'LAN Multicast Data     |
| VLAN                | CHECKED                                                                                          | Use VLAN         | 7                       |
| WPA Mode            | WPA2 Only                                                                                        | Encryption       | AES/CCMP Only           |
| User Group          | Default                                                                                          |                  |                         |

Press Save. SeeFigure 151 – UniFi lot Wi-Fi.

| Site               | CREATE NEW WIRELESS NETWO         | DRK                                                                                                    |
|--------------------|-----------------------------------|----------------------------------------------------------------------------------------------------|
| Wireless Networks  | Name/SSID                         | lotWiFi                                                                                                    |
| Networks           | Enabled                           | Enable this wireless network                                                                                                    |
| Routing & Firewall | Security                          | Open WEP 💿 WPA Personal WPA Enterprise                                                                                               |
| IPS BETA           | Security Key                      | •                                                                                                    |
| DPI                | Guest Policy                      | Apply guest policies (captive portal, guest authentication, access)                                                                  |
| Guest Control      |                                   |                                                                                                    |
| Profiles           |                                   |                                                                                                    |
| Services           | Multicast and Broadcast Filtering | Block LAN to WLAN Multicast and Broadcast Data (j)                                                                                   |
| Admins             | VLAN                              | Use VLAN 7 (2-4009)                                                                                                    |
| User Groups        | Fast Roaming BETA                 | Enable fast roaming ()                                                                                                    |
| Controller         | Hide SSID                         | Prevent this SSID from being broadcast                                                                                               |
| Notifications BETA | WPA Mode                          | WPA2 Only > Encryption AES/CCMP Only >                                                                                               |
| Cloud Access       |                                   |                                                                                                    |
| Elite Device       | Group Rekey Interval              | Enable GTK rekeying every 3600 seconds                                                                                               |
| Maintenance        | User Group                        | Default 🗸                                                                                                    |
| Auto Backup        |                                   | Note that the configuration and rate limits of this user group will be ignored by any client that has a user group already selected. |
|                    | UAPSD                             | Enable Unscheduled Automatic Power Save Delivery                                                                                     |
|                    | Scheduled                         | Enable WLAN schedule                                                                                                    |
|                    | Multicast Enhancement             | Enable multicast enhancement (IGMPv3)                                                                                                |
|                    | 1 802.11 RATE AND BEACON C        | ONTROLS                                                                                                    |

Figure 151 – UniFi lot Wi-Fi

You should now have the following networks. Note that:

| GuestWifi        | Checked as Guest           | VLAN 6    |
|------------------|----------------------------|-----------|
| HomeNet          | (Unchecked Guest)          | (no VLAN) |
| lotWifi          | (Unchecked Guest)          | VLAN 7    |
| - Fierre 4F2 114 | : C: Three M/: C: Notwerke |           |

See Figure 152 – UniFi Three Wi--Fi Networks.

| U       | UniFi 5.4.11                                        |              |                    |                                                     |           |         |  |
|---------|-----------------------------------------------------|--------------|--------------------|-----------------------------------------------------|-----------|---------|--|
|         | SETTINGS Wireless Networks WLAN Group Default 🗸 🖉 🕅 |              |                    |                                                     |           |         |  |
| -∿-     |                                                     | NAME 1       | SECURITY           | GUEST NETWORK                                       | VLAN      | ACTIONS |  |
| m       | Mirelass Natworks                                   | GuestWifi    | wpapsk             |                                                     |           |         |  |
| Ψ       | WITEIESS NELWORKS                                   | HomeNet      | wpapsk             |                                                     |           |         |  |
| $\odot$ | Hotspot 2.0                                         | lotWifi      | wpapsk             |                                                     |           |         |  |
| oR      | Networks                                            |              |                    |                                                     |           |         |  |
|         | Pouting & Firewall                                  | + CREATE NEV | W WIRELESS NETWORK | A maximum of 4 wireless networks are allowed per WL | LAN group |         |  |
| Q       | Routing & Filewall                                  |              |                    |                                                     |           |         |  |

Figure 152 – UniFi Three Wi--Fi Networks

If you want to implement another "Spare" Wi-Fi network, you would do that now, following the above steps, but instead specifying:

VLAN CHECKED Use VLAN 8.

Click on the DPI tab, and set:

Enable Deep Packet Inspection (DPI) On Press Apply Changes. See Figure 153 – UniFi Deep Packet Inspection

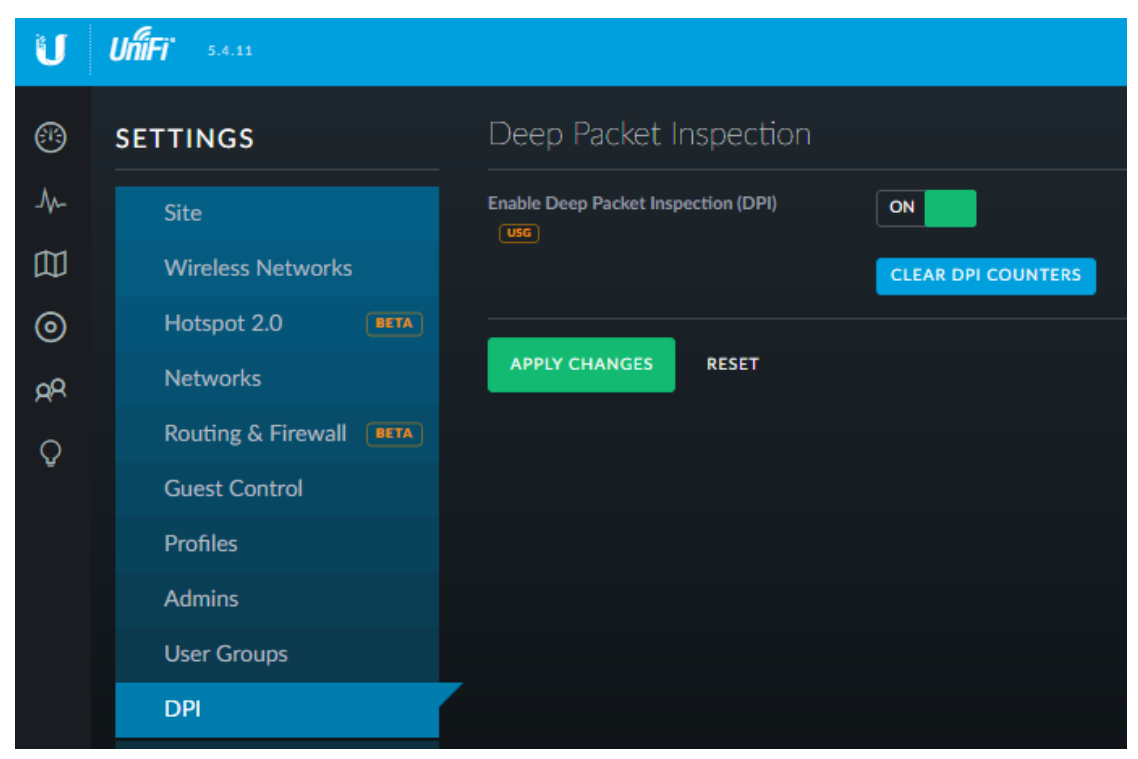

Figure 153 – UniFi Deep Packet Inspection

Return to the Dashboard screen by pressing the Dashboard button. See Figure 154 – UniFi Dashboard Button.

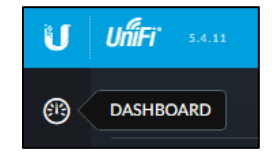

Figure 154 – UniFi Dashboard Button

In the upper right part of the dashboard screen is the Open Properties button. Press the button. See Figure 155 – UniFi Open Properties Button

|           |                        | ☆ :                 |
|-----------|------------------------|---------------------|
| Q         | CURRENT SITE Default V | username<br>Admin 🗸 |
| Se        | earch                  |                     |
| ACTIONS ↔ |                        | Q.,                 |
| COCATE    | C RESTART (            | * UPGRADE           |

Figure 155 – UniFi Open Properties Button

These are the Properties of the Access Point. There are some nice settings in here. See Figure 156 – UniFi Access Point Properties.

|               | Ð              | CURRENT SITE Default  V | USERNAME<br>Admin |
|---------------|----------------|-------------------------|-------------------|
| ROPERTIES     |                |                         | = =               |
| ::08 • (O) =  | 2а:а8:90:6c:8c | Q                       | ⊘ ≛ ∠⊺            |
| Details Users | Guests Con     | figuration              |                   |
|               | 1              |                         |                   |
| MAC Address   | 80:2a:a8:      | 90:6c:8c                |                   |
| Model         | UniFi AP-      | AC-LR                   |                   |
| Version       | 3.4.14.34      | 13                      |                   |
| IP Address    | 192.168.       | 3.48                    |                   |
| Uptime        | 1h 41m 3       | 7s                      |                   |
| # Users       | 0              |                         |                   |
| # Guests      | 0              |                         |                   |
| 🗄 UPLINK (W   | /IRED)         |                         |                   |
| 🗄 RADIO (11   | N/B/G)         |                         |                   |
| 🗄 RADIO (11   | N/A/AC)        |                         |                   |
|               |                |                         |                   |
|               |                |                         |                   |

Figure 156 – UniFi Access Point Properties.

# 75. UniFi WLAN Groups

This section is optional. I have setup, and am managing a couple of Access Points for other people / installations, and do not want all these installations to be using the same set of SSIDs and passwords. A WLAN Group holds a group of settings for a single or for multiple Access Points. An Access Point can only belong to one WLAN Group.

I could have instead made multiple sites, one for each location.

To setup a (new) WLAN Group, first select the Settings button, near the lower left side of the screen, and press it. Reference Figure 142 – Settings Button. Next, click on the Wireless Networks tab, and (in the upper right) select the large "+" sign to the right of the WLAN Group text. See Figure 157 – UniFi Add WLAN Group.

| U                       | 🧿 UĥiFi            |              |                          |                          | cu<br>De            | RRENTSITE U<br>efault ∨ | SERNAME •<br>V • |
|-------------------------|--------------------|--------------|--------------------------|--------------------------|---------------------|-------------------------|------------------|
| 6                       | SETTINGS           | Wireless Ne  | etworks                  |                          | WLAN G              | roup Default            | × 🖉 🖩 +          |
| <u>.lo</u>              | Site               | NАМЕ ↑       | SECURITY                 | GUEST NETWORK            | VLAN                | ACTIONS                 |                  |
| Q                       | Wireless Networks  | SSID1        | wpapsk                   |                          |                     |                         |                  |
| $\sim$                  | Networks           | SSID2        | wpapsk                   |                          |                     |                         |                  |
| $\odot$                 |                    | SSID3        | wpapsk                   |                          |                     |                         |                  |
|                         | Routing & Firewall |              |                          |                          |                     |                         |                  |
| Lõ                      | IPS BETA           | + CREATE NEV | W WIRELESS NETWORK       |                          |                     |                         |                  |
| $\widehat{\mathcal{D}}$ | DPI                | A maximum of | f 4 wireless networks an | e allowed per WLAN group | when connectivity r | nonitor is enable       | d                |

Figure 157 – UniFi Add WLAN Group.

You will now see a dialog allowing you to create a new WLAN Group. Fill in the following information:

Name <Name of new WLAN Group>

Duplicate WLANs Check this if you want to copy an existing WLAN Group to this new group

Press Save when done. See Figure 158 – UniFi Create New WLAN Group.

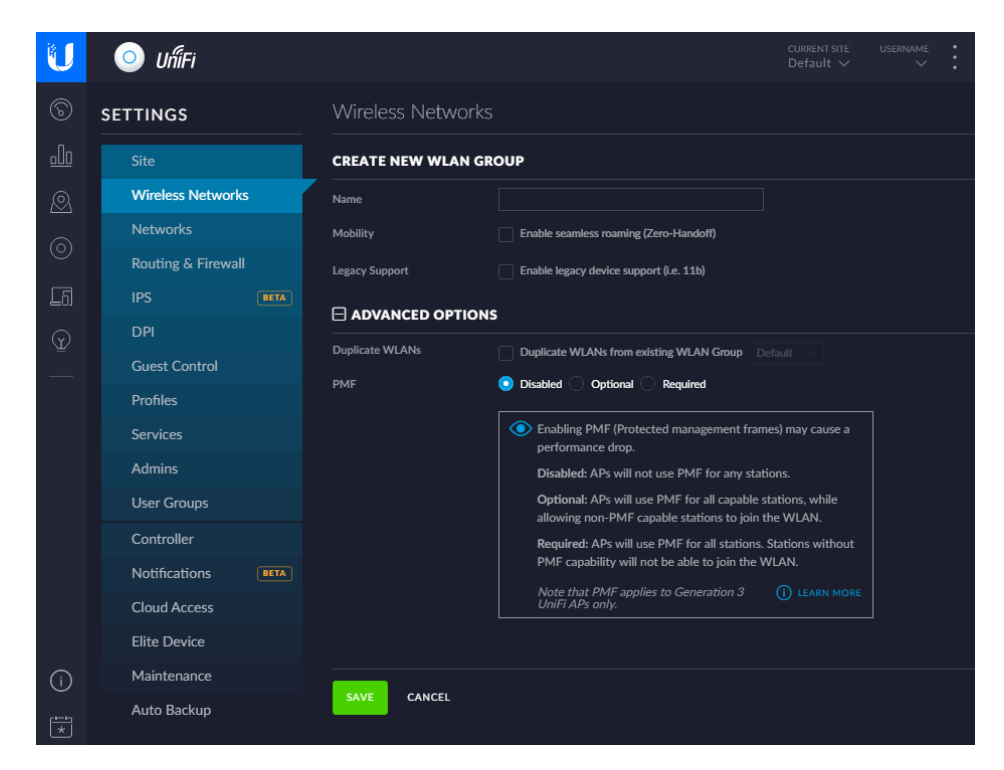

Figure 158 – UniFi Create New WLAN Group.

Select the new WLAN Group you just created, and edit all the group's items as desired. See Figure 159 – UniFi Select Newly Created WLAN Group.

| WLAN Group | Default 🗸 | l 🗇 🗇 🕂 |
|------------|-----------|---------|
|            | Default   |         |
|            | AP1_Group |         |
| VLAN       | AP3_Group |         |
|            | AP2 Group |         |
|            | AP4_Group | DELETE  |

Figure 159 – UniFi Select Newly Created WLAN Group.

Now we need to select a particular Access Point, and set it to belong-to / have-it-use the newly defined WLAN group. Select:

- 1. Devices.
- 2. <Your Access Point>.
- 3. Configure Tab.
- 4. Expand the WLANS Item.
- 5. For the 2.4 GHz WLAN Group, select which group you want (Shown selecting "AP1\_Group".)
- 5A. Queue the changes (not shown)
- 6. For the 5 GHz WLAN Group, select the same group as was chosen for 2.4GHz WLAN Group.
- 6A. Queue the changes (not shown)
- 6B. Apply the changes (not shown)

See Figure 160 – UniFi Utilize a WLAN Group.

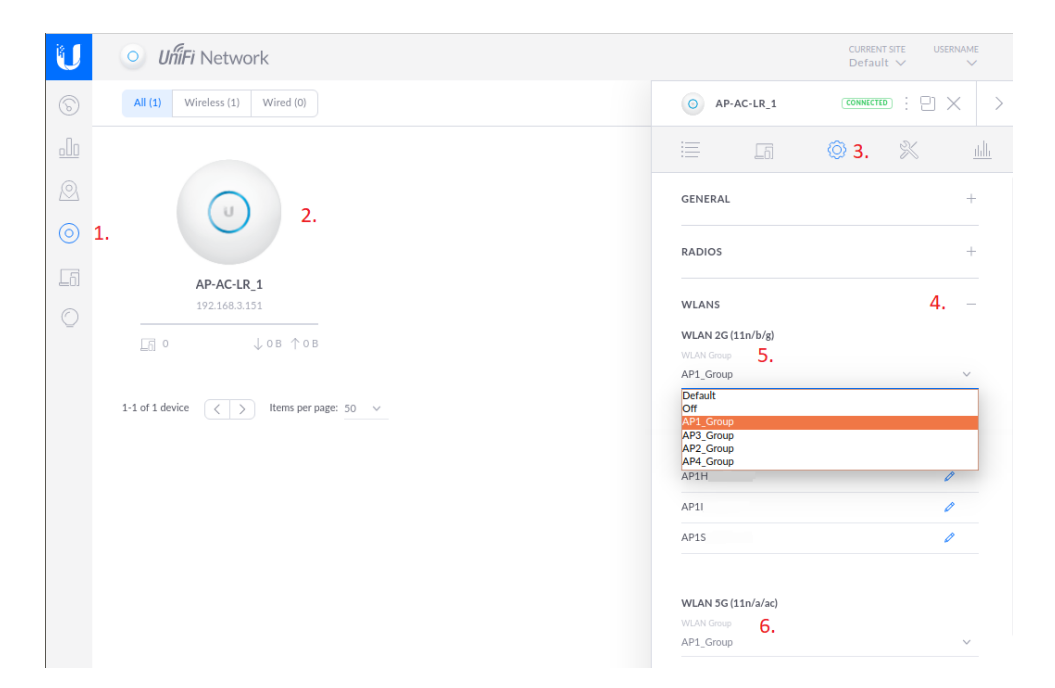

Figure 160 – UniFi Utilize a WLAN Group.

# References:

https://help.ubnt.com/hc/en-us/articles/205204020-UniFi-WLAN-Groups

An Alternate Method: <u>https://community.ui.com/questions/Need-different-SSIDs-for-each-Access-Point-/133c3eb7-7730-40fa-98e6-695d8a92aa8e</u>

# 76. Setting UniFi / Access Point's SSIDs, Channels, and Power Levels

Your Access Point should now be running. You may have one or multiple Access Points in your installation. Everything that I have read, says that all Access Point(s), of a particular WLAN group, should be provisioned with the same set of SSIDs. This should allow for mobile client devices (Cellphones, tablets, etc.) to transition from one physical Access Point to another Access Point when they are roaming around this WLAN Group's installation area.

Now we come to channel assignments and power levels. This is only what I have read and/or done for my installation. U.S.A only, others countries will likely vary.

#### Wow! Must See

https://www.duckware.com/tech/wifi-in-the-us.html

#### Channel assignment for the 2.4GHz band.

Only choose channels 1 or 6 or 11. Fix the channel; don't set to "Auto". Set channel width to HT20. These three channels are the only clear / non-overlapping frequencies. See (borrowed from the Internet) Figure 161 - 2.4 GHz Channel Frequencies. U.S.A. does not have channels 12, 13, 14.

I think that channel 1 can be "interfered with" by any of your neighbors using an overlapping channel of 2, 3, 4, and 5. Similarly, I think that channel 11 can be "interfered with" by anyone nearby using an overlapping channel of 7, 8, 9, and 10. I also contend that channel 6 should be used last, since it appears that channel 6 can be "interfered with" by anyone nearby using any overlapping channels of 2, 3, 4, 5, 7, 8, 9, and 10.

If you have four or more Access Points, you will need to take your layout / geometry into account for the 2.4 GHz channel assignments, because at-least two Access Points will need to share the same channel.

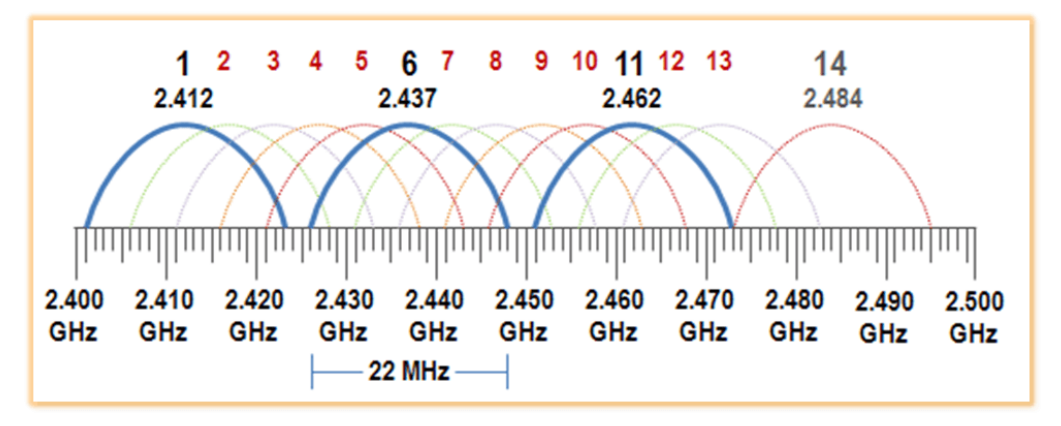

Figure 161 – 2.4 GHz Channel Frequencies.

# Channel assignment for the 5GHz band.

Set channel width to VHT40. Only choose channels 36/44/149/157 (base frequencies). Alternately, you might see these channels listed as 38/46/151/159 (center frequencies). Fix the channel; don't set to "Auto". Avoid DFS channels. When using a VHT40 width, which is double that of VHT20, use only every other VHT20 channel in nearby Access Points or you will be interfering with yourself, similar to what is described in the above 2.4GHz section. See (borrowed from the Internet) Figure 162 – 5 GHz Channel Frequencies Number One. Note the different power levels used in the different frequency bands. Also see (borrowed from the Internet) Figure 163 – 5 GHz Channel Frequencies Number Two.

If the above settings work for your installation, you might instead try setting the width to VHT80 and the channel to (36 base) 42 center or to (149 base) 155 center. Using VHT80 achieves a higher 5G data rate, at the potential cost of being susceptible to more interference. Similarly, if the VHT40 settings are not working for your installation, you might need to drop-back to VHT20 widths / channels.

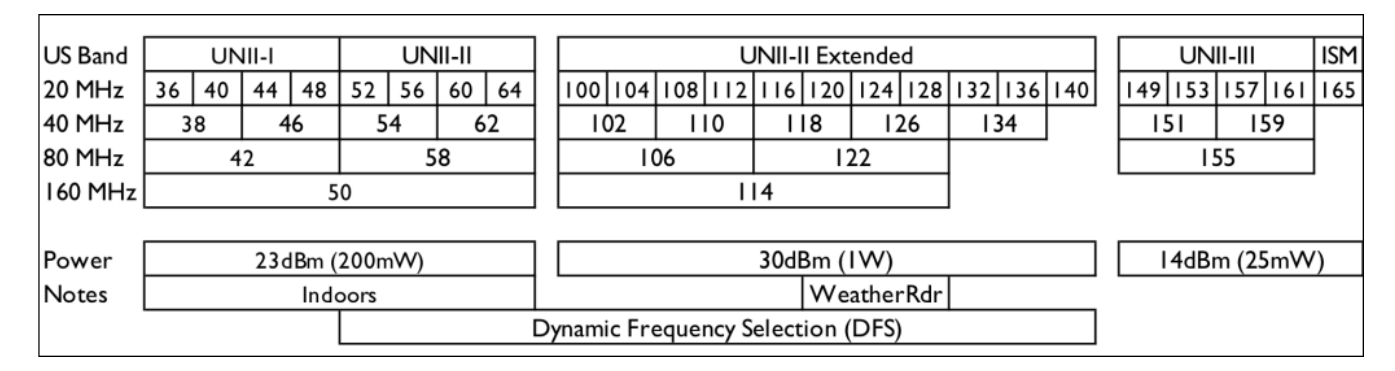

Figure 162 – 5 GHz Channel Frequencies Number One.

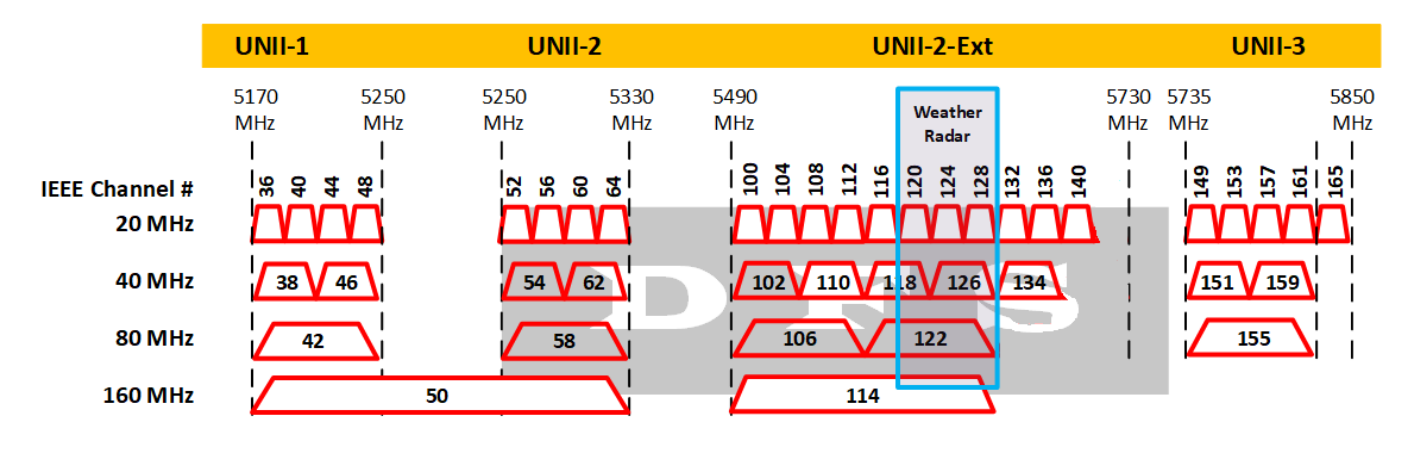

Figure 163 – 5 GHz Channel Frequencies Number Two.

# **Power Levels**

For my single Access Point, I set my 2.4GHz power level to Medium; and the 5GHz power level to High. I have heard this power combination should help devices migrate to the 5GHz band.

If you have multiple Access Points, maybe instead set each 2.4GHz power level to Low; and each 5GHz power level to Medium. This should help mobile devices more-efficiently transition / roam to different Access Points as the devices move around.

@gregoreo: Too much power and devices will stick to distant Access Points. Too little power and you will have gaps.

@nuttersrest: Your clients need to be able to respond as well and the AP has a more powerful radio and may well mean your client can hear but can't respond.

#### **Band Steering**

In the same settings area, you have the choice of:

Prefer 5G, Balanced, Off

I left mine set to the default of Off. I hear that Prefer 5G or Balanced settings may cause roaming problems.

#### **DTIM Settings**

Changing this should help mobile devices, especially Apple, save power. For at-least the SSID which is assigned to the Home Network, for each WLAN Group, change the "DTIM 2G period" and the "DTIM 5G period" each to "3", per "Modifying the DTIM Period" section of

https://help.ui.com/hc/en-us/articles/221029967

I changed all my SSIDs. For completeness / caching, here are abbreviated directions:

Settings -> Wireless Networks -> "Your HomeNetwork SSID" -> Edit (Open) Advanced Options -> (Open) 802.11 Rate and Beacon Controls Uncheck "DTIM Mode / use default values" Set "DTIM 2G period" and "DTIM 5G period" each to "3" Save

These are also shown in Figure 166 – ChessMck's Minimum Data Rate Settings.

#### Settings Which Should Probably Be Off (Mostly)

The following settings are mentioned (when on) as causing problem in many posts. I don't know if any of them have ever defaulted to being on. To see some of them, you may first need to check Settings -> Site -> Enable advanced features. You may also need to refresh the page OR logout and then log back in to view the advanced items.

| Try New Settings BETA -> Wi-Fi AI BETA -> Enable Wi-Fi AI -> Off |  |
|------------------------------------------------------------------|--|
| (Switch to Classic Mode)                                         |  |

- Settings -> Site -> Automatically Optimize Network and WiFi performance -> Off
- Settings -> Site -> Uplink Connectivity Monitor -> Off (May need to be on if you are using Mesh-type features)
- Settings -> Wireless Networks -> <Your SSID> -> Edit -> Advanced Options -> Fast Roaming -> Off (Conflicting posts say this may need to be on, for some Apple device stability)
- Settings -> Wireless Networks -> <Your SSID> -> Edit -> Advanced Options -> UAPSD -> Off (Conflicting posts say this may need to be on, for some Apple device stability)

Settings -> Wireless Networks -> <Your SSID> -> Edit -> Advanced Options -> High Performance Devices BETA -> Off

#### **Other Settings**

I left them alone. There are lots of different UniFi / Access Point settings and hundreds of postings (and opinions) about them, have fun experimenting.

# **Batch Settings**

This allows you to set certain settings for multiple Access Points at one time.

Using BATCH may be faster - if you haven't used batch - this GUIDE may help - so you can change all of them at one time.... Take note of this ==> 1. Navigate to the Devices page and select device type (Wireless) on the top bar (the batch configuration feature will not appear if ALL is selected). So make sure you click on the WIRELESS button, then you can select all the APs together... <u>https://community.ui.com/questions/Poor-signal-with-11-AP/3380f3cd-6ad5-4caf-90d1-</u> <u>373473d52701#answer/43fc0870-75b8-4b88-9c51-f2ec70d0a9a5</u> <GUIDE> https://help.ui.com/hc/en-us/articles/115000170548-UniFi-Group-Configuration-and-Tags

#### How to set the channel assignment and power:

For context, reference text near, and also reference Figure 160 – UniFi Utilize a WLAN Group. To set channels and power levels for a particular Access Point, select the following:

- 1. Devices. (not shown)
- 2. <Your Access Point>. (not shown)
- 3. Configure Tab.
- 4. Expand the Radios Item.
- 5. Set the 2.4 GHz Channel Width.
- 6. Set the 2.4 GHz Channel.
- 7. Set the 2.4 GHz Transmit Power.
- 8. Set the 5 GHz Channel Width.
- 9. Set the 5 GHz Channel.
- 10. Set the 5 GHz Transmit Power.
- 11. Queue the changes.
- 12. Apply the changes (not shown, but near the bottom)

See Figure 164 – Setting Access Point's Channel / Power Level.

| O AP_                   | AC_LR                     |           | CONNEC       |          | $\times$ >    |
|-------------------------|---------------------------|-----------|--------------|----------|---------------|
|                         | Lõ                        |           | <b>©</b> 3   | ×        | <u>ılıllı</u> |
| GENERAL                 |                           |           |              |          | +             |
| RADIOS                  |                           |           |              |          | - 4           |
| Radio 2G (11            | 1n/b/g)                   |           |              |          |               |
| Channel Width<br>HT20   | 5                         | ~         | Channel<br>6 | 6        | $\sim$        |
| Transmit Power          | 7                         | ~         |              |          |               |
| Allow meshi<br>Advanced | ng from othe<br>Options ) | er access | points       |          |               |
| Radio 5G (11            | 1n/a/ac)                  |           |              |          |               |
| Channel Width           |                           |           | Channel      | 0        |               |
| VHT40                   | 8                         | ~         | 44           | 9        | ~             |
| Transmit Power          | 10                        | ~         |              |          |               |
| Allow meshi             | ng from othe              | er access | points       |          |               |
| Advanced                | Options 🕽                 | >         |              |          |               |
|                         |                           | Cancel    |              | Queue Ch | 11<br>langes  |

Figure 164 – Setting Access Point's Channel / Power Level.

# Expanded UI.com References:

(Original posting data may be slightly edited and/or re-formatted for clarity)

#### @AmazedMender16

| 2.4 GHz:     | Channel width: HT20             | Chanel: 1/6/11              | Transmit Power: Low/Medium |
|--------------|---------------------------------|-----------------------------|----------------------------|
|              | (Do an RF scan to get the cl    | earest channel)             |                            |
| 5GHz:        | Channel width: VHT40            | Chanel: 36/40/44/48         | Transmit Power: High       |
|              | (Avoid DFS channels, do an      | RF scan to get the clearest | channel)                   |
| Could also m | odify your DTIM Periods if you  | have more modern devices    | on the network.            |
| Settii       | ngs > Wireless Network > Edit > | > Advanced Options > Rate   | And Beacon Controls        |
|              | DTIM 2G Period: 3 DT            | IM 5G Period: 3             |                            |
|              |                                 |                             |                            |

https://community.ui.com/questions/2-x-UAP-AC-LT-slow-for-android-devices/a7f6d270-5b13-4cff-9634-ee004b115223#answer/ee293714-8dee-4d94-955c-d37e891cda4d

#### @clarksn

... the general advice is to set radio powers as low as possible. typically this means 2G radio power to Low and 5G power to Low or possibly medium; you can also use RSSI in advanced settings to facilitate clients roaming to the "best" AP. There is a bit of "artistry" though and trial and error in refining the setup!

In my guest house for example I have all my 2G APs on 1, 6 or 11 keeping APs on the same channel as far away as possible and on Low power and RSSI -75dbm. In the 5G space I have all the APs on different channels and Medium power, with band steering enabled and RSSi -75dbm (with them on low power in the 5G space I find most clients use 2G even with band steering enabled)

https://community.ui.com/questions/Multiple-APs-should-use-different-channels-but-the-same-SSID/7c103b86-0b80-42b9-ba6f-588b784734d4#answer/e4755530-2b90-44cb-8794-92ec0db004bf

#### @gregorio

You might try to move away from DFS channels. Devices cannot scan them and therefore need to wait until a beacon is heard. Even though beacons are very often, it does impact roaming. Have you checked RSSI overlap? Do you have anything like Fast Roaming or High Performance Devices enabled in the wireless configs? They, along with Connection Monitor, WiFi AI and Auto Optimize should all be disabled as they can cause problems. https://community.ui.com/questions/ER-X-and-2-UAP-AC-PRO-hand-over-1-and-Lan-Vlan-access-2/e618495e-7d75-420e-9e8c-9e6537ab3397#answer/d7bb1115-7547-4401-8e26-a4aa79eee6d3

#### @AlexWilsonsBlog

- 1. Consumer grade routers are usually running at full power and bristling with high gain antennas designed to flood the place with coverage from a single device. Of course, they rarely flood it well. Then you end up cobbling together a bunch of "extenders" which make it worse usually.
- 2. Commercial grade, like Ubiquiti, is designed to provide robust, stable coverage in a limited area. It is part of a system of APs that expand that coverage. If done right, no weak spots.
- 3. The walls you speak of ... they cause about 3dBm loss each. That represents 50% of your signal strength. Then add in some additional loss due to distance. Then add in the next wall (another 50% further). See the problem?
- 4. Interference. If you are in a noisy area, someone else might be sitting on your channels and thus causing noise which further erodes your performance.

- 5. Your 80MHz channel is great for throughput, but also picks up more chance for interference since you are using channels 149, 153, 157, and 161 to achieve 80MHz. If you have a neighbor on any of those channels and their signal is -80dBm or better, they could be impacting it. Same happens on 2.4GHz channels.
- 6. When testing, be sure you are always on the same band when testing to get consistent results. 2.4GHz will usually be less than 5GHz on throughput, sometimes significantly.
- 7. If you do a channel scan on the AP, keep in mind it is scanning from the AP. The client who is likely further away and maybe on the periphery of the house could be seeing something different and therefore you might not catch problems from neighbors. This is why when we do troubleshooting for clients; we always walk the perimeter with our spectrum gear.

https://community.ui.com/questions/Very-limited-range-on-new-AC-Pro-setup/2f48b246-72e4-4bfe-a33a-ba31913332ba#answer/e7d8e952-6a38-4fec-9030-e38a5b7801f5

# @nuttersrest

[Editorial: Some of these settings may not apply to this guide, most other postings instead say VHT40 for 5GHz.]

Since joining the Unifi family I have seen a number of posts from newcomers complaining about the speed of their new Unifi setups, often comparing them to their older router. So I have put together a list of the typical settings that can impact speed. They aren't the most optimal settings for all setups, but it should get you to a decent base line with a reasonable speed.

One small thing, when you have multiple Unifi APs in your environment, in fact I would go as far as saying when you have any Unifi APs in your environment then never leave the channel, channel width and power settings on Auto. Always set them manually, the settings below will probably need to be tweaked a little more to work but they are a good starting point.

The settings are a based on a USG, Unifi Switch and Unifi APs, though it is not to say that some of the below cannot be used even if you are using one of the new UDM models.

Unifi at the time of posting have two Settings GUI's, Classic and New, not all features are available in each so will use Classic and New to define which Web UI to use.

- Classic Settings -> Site -> Advanced Features (Enabled). Some settings are not visible if this is not enabled. Save it and then log out and back in again to ensure the Advanced Features are available.
- Classic Settings -> Site -> Auto-Optimize Network (Disabled). This never works in my experience and causes all sorts of issues.
- Classic Settings -> Site -> Upload Connectivity Monitor (Off). This should only be enabled when you are using wireless uplink, if all your APS are physically connected then turn it off.
- Classic Settings -> Wireless Networks -> Each SSID -> High Performance Devices (Off). In some cases it has been known to disconnect clients.
- Classic Settings -> Wireless Networks -> Each SSID -> 802.11 RATE AND BEACON CONTROLS/MAC FILTER/RADIUS MAC AUTHENTICATION. I leave these at defaults and have never had an issue, you can tweak these once things have stabilized.
- Classic Settings -> Networks -> WAN -> Smart Queues (Disabled). It can cause slowness on both wired and wireless networks out to the internet.
- Classic Settings -> Threat Management (Select Off). With this on it will limit the through put of USG devices USG 3P to 125Mbps and USG Pro to 300Mbps.

• Devices -> Each AP -> Config - > Radios

<u>2G</u>

- Channel Width -> HT20. This gives best compatibility; the higher the number means higher bandwidth though uses more channels, which in turn increases the chance of you running into interference.
- Channel -> should be either 1, 6 or 11. Typically each AP would be on a different channel, or at least those where the signal intersects should be on different channels. You may need to move these depending on your nearby neighbors, but these channels give you the best option for lowest interference by default.
- Power -> I start with Low power, 2G is better than 5G at penetrating walls and traveling but if it
  over powers 5G, then your clients may prefer it than the 5g band. Also High is not always the best
  answer and does not translate to increased performance, the higher the power the higher the
  noise which increases the chance of interference. Your clients need to be able to respond as well
  and the AP has a more powerful radio and may well mean your client can hear but can't respond.

**5G** Many of the same reasons here as for 2G.

- Channel Width -> VHT80. Do not use VHT160 that will use 8 channels increasing your chance of interference, also there is limited client support for it.
- Channel -> 36, 52, 100 check to see which one you have the least amount of traffic/interference on.
   Probably better to avoid DFS channels to begin with, where possible.
- Power -> I try to keep it one higher than the 2G setting to make 5G more attractive to client.
- Devices -> Each AP -> Config -> Band Steering (Off). Designed to make the faster newer clients to use 5G leaving the 2g free for legacy clients.
- Devices -> Each AP -> Config -> Airtime Fairness (Off). Designed to improve network performance but does so by sacrificing time for your slower devices.
- Devices -> USG -> Config
  - Enable Hardware Offload (Enabled).
  - Enable Offload Scheduler (Enabled).
  - Enable Offload Layer 2 Blocking (Enabled).

The above should get you to a faster speed than the defaults. You will need to tweak the Wi-Fi settings to fit your environment though the above will get you to a decent base level.

https://community.ui.com/questions/New-Starters-Basic-Settings/124afadc-3e30-4e25-9121-7387fc3dc912

# Similar Posting:

https://community.ui.com/questions/Dream-machine-Weak-Wifi-issues/7114dad3-b23d-4406-aea0-23d89dd2f146#answer/0400c131-2f42-4a94-9a56-4d34ee18c9df

#### **RSSI UI.com References:**

UniFi - Understanding and Implementing Minimum RSSI <u>https://help.ui.com/hc/en-us/articles/221321728</u>

Finding minimum RSSI

https://community.ui.com/questions/Finding-minimum-RSSI/788be046-bb21-44e5-946e-643c0fa3257b#answer/5c5f4997-6803-491e-8ca5-53c4dd9f2016

#### More UI.com References:

#### Some channel number charts

https://community.ui.com/questions/Better-explanation-for-DFS-Radar-channel-width-wanted/46f27c47-926a-476b-8dc0-c92827cb01bc#answer/cb73d31a-b04d-454c-a653-1f566d7c556d

#### W-Fi speed expectations / speed table

https://community.ui.com/questions/nanoHD-speed-issues/b617d157-5d56-4a73-bb71ac0bddd0046a#answer/908e276f-5528-443f-b150-91ac7909b8d2

How to tell which frequency a client is connected too

https://community.ui.com/questions/Unifi-Pro-how-to-tell-which-frequency-a-client-is-connectedtoo/239748a3-517e-4229-86fe-684ae1f9da96

#### Band Steering Settings

https://community.ui.com/questions/Band-Steering-Settings/31885afb-9ba1-404d-b2c6-0c4898e5afc3#answer/44c36c99-b037-45c6-a827-06f165c4a303

#### Some Other References:

https://en.wikipedia.org/wiki/List of WLAN channels

https://metis.fi/en/2018/02/5ghz-channels/

https://www.extremenetworks.com/extreme-networks-blog/2-4-ghz-channel-planning/

https://www.electronics-notes.com/articles/connectivity/wifi-ieee-802-11/802-11ac.php

http://www.revolutionwifi.net/revolutionwifi/2013/03/80211ac-channel-planning.html

https://www.silextechnology.com/unwired/changes-to-the-5ghz-wi-fi-band-in-the-uk

# 77. Troubleshooting UniFi / Wi-Fi Performance

# UniFi Help References:

UniFi - Troubleshooting Slow Wi-Fi Speeds <u>https://help.ui.com/hc/en-us/articles/360012947634-UniFi-Troubleshooting-Slow-Wi-Fi-Speeds</u>

UniFi – Troubleshooting Client Specific Connectivity Issues https://help.ui.com/hc/en-us/articles/360013106453-UniFi-Troubleshooting-Client-Specific-Connectivity-Issues

UniFi - Troubleshooting Connectivity Issues https://help.ui.com/hc/en-us/articles/221029967

UniFi - Identifying Wi-Fi Issues with Debugging Metrics https://help.ui.com/hc/en-us/articles/115012700547

UniFi – Performing a Wireless Site Survey https://help.ui.com/hc/en-us/articles/360037694253-UniFi-Performing-a-Wireless-Site-Survey

# **Other References:**

Site survey comment: see #7 of @AlexWilsonsBlog of "Expanded UI.com References" in section 76 - Setting UniFi / Access Point's SSIDs, Channels, and Power Levels.

iPad cannot connect to Unifi Wi-Fi

https://community.ui.com/questions/iPad-cannot-connect-to-Unifi-WiFi/384e2724-4b22-4678-84e7-9bc35a3685a6#answer/ed584acb-7ccf-43d0-b1aa-132a3628e7e9

# Very limited range on new AC-Pro setup

https://community.ui.com/questions/Very-limited-range-on-new-AC-Pro-setup/2f48b246-72e4-4bfe-a33a-ba31913332ba#answer/e7d8e952-6a38-4fec-9030-e38a5b7801f5

# iPhone connectivity issues

https://community.ui.com/questions/iPhone-connectivity-issues/289135ff-20ab-4845-b73f-f2c99ac99cde

# Unifi Wi-Fi Incorect password message on client

https://community.ui.com/questions/Unifi-WiFi-Incorect-password-message-on-client/c0dcb5bb-b8b6-4c3e-9c16-b321120ec0b4?page=1

# About wireless roaming for enterprise <Apple>

https://support.apple.com/en-us/HT203068

# **Selecting Columns:**

To help with debugging, I selected Clients (on the left) -> ListView -> Menu (i.e. 3 vertical dots). This allows me to select what columns are shown. To see individual connection rates, I selected "Signal", "Rx Rate" and "Tx Rate". See Figure 165 – Selecting Client Columns. To make room for these new columns, I un-selected "Activity Up" and "Activity Down", which I didn't currently need.

|            |               |           | + -       | Add Client All | configured clients      |
|------------|---------------|-----------|-----------|----------------|-------------------------|
| AP/PORT    | SIGNAL        | RX RATE   | TX RATE   | ACTIVITY () ↔  |                         |
| AP-AC-LR-2 | 59% (-67 dEm) | 130 Mbps  | 24 Mbps   |                | Select multiple clience |
| AP-AC-LR-2 | 97% (-52 dEm) | 72.2 Mbps | 1 Mbps    |                | Always show actions     |
| AP-AC-LR-2 | 99% (-49 dEm) | 72.2 Mbps | 1 Mbps    | _              | Customize columns       |
| AP-AC-LR-2 | 99% (-48 dEm) | 72.2 Mbps | 43.3 Mbps |                |                         |
| AP-AC-LR-2 | 97% (-52 dEm) | 144 Mbps  | 24 Mbps   |                | Experience              |
| AP-AC-LR-2 | 99% (-45 dEm) | 72.2 Mbps | 72.1 Mbps |                | 802.1X Identity         |
| AP-AC-LR-2 | 74% (-61 dEm) | 360 Mbps  | 270 Mbps  |                | Status                  |
| AP-AC-LR-2 | 74% (-61 dEm) | 360 Mbps  | 270 Mbps  |                | User Group              |
| AP-AC-LR-2 | 99% (-44 dEm) | 72.2 Mbps | 24 Mbps   |                | Network     AP/Part     |

Figure 165 – Selecting Client Columns.

#### Enable minimum data rate controls:

I did not 'need' the following "Enable minimum data rate control" settings. I tried it on my Home Network SSID, and it made no difference for me, probably because I don't have any old devices, so I left it enabled. I think this drops support for older / slower devices like 802.11b. It seems that having 802.11b devices connected, slows everybody else down. See Figure 166 – ChessMck's Minimum Data Rate Settings.

| DTIM Mode            | Use default values                                                |                |
|----------------------|-------------------------------------------------------------------|----------------|
| DTIM 2G Period       | 3                                                                 |                |
| DTIM 5G Period       | 3                                                                 |                |
| 2G Data Rate Control | Enable minimum data rate control 1                                |                |
|                      | 1 Mbps ő Mbps                                                     |                |
|                      | Lower Density                                                     | Higher Density |
|                      | ▲ Limited range and no connectivity for 802.11b devices.          |                |
|                      | Disable CCK rates (1/2/5.5/11 Mbps)                               |                |
|                      | Also require clients to use rates at or above the specified value |                |
|                      | Send beacons at 1 Mbps                                            |                |
| 5G Data Rate Control | Enable minimum data rate control ①                                |                |
|                      | ó Mbps 12 Mbps                                                    |                |
|                      | Lower Density                                                     | Higher Densit  |
|                      | Limits range and connectivity.                                    |                |
|                      | Also require clients to use rates at or above the specified value |                |
|                      | Send beacons at 6 Mbps                                            |                |

Figure 166 – ChessMck's Minimum Data Rate Settings.

# **Original References:**

AP-AC-LR-only-giving-40mbps-throughput-on-2-4GHz

https://community.ui.com/questions/AP-AC-LR-only-giving-40mbps-throughput-on-2-4GHz/07246148-beb1-460a-8baa-559aefecdfb8#answer/c72884bb-d762-447f-8665-3749cecd69b3

# Slow-2-4-Ghz-Download-speed

https://community.ui.com/questions/Slow-2-4-Ghz-Download-speed/760f4169-9b04-46fc-8b1b-678ccbbdfea0#answer/73bccced-5616-4127-b16f-a052b94cfaaa

# **Other References:**

@ChessMck

<Regarding moving the sliders all the way to the right>

You can move it fully to the right and if all devices work, then that would be best - however older 2G devices may not work. Some may have problem if you go above 6 Mbps on 2G. Test and use the highest min that works for you. If you have old devices, sometime you cannot check the CCK box, but that will help if you can check that box as the CCK is a less efficient protocol.

https://community.ui.com/questions/High-density-Gaming-Setting-AP/43672883-a05f-4c9c-acc1-524b0df0d24c#answer/1bf95377-87b1-44fc-98a4-b9d5b8145288

# 78. UniFi STUN / Channel Scanning

One of the references in section 76 - Setting UniFi / Access Point's SSIDs, Channels, and Power Levels mentioned performing a channel scan to determine the best (most-uncongested) Wi-Fi channel. When I tried to do a channel scan, I got an error similar to "This device is not able to connect to the internal STUN server on your Controller. Please check if the device is able to reach the STUN server on port 3478".

I determined, via a STUN Troubleshooting guide, that a port-forwarding / NAT rule was needed in the ER-X. For this rule to operate, you must first reserve device addresses for your "UniFi Controller" and all of your Access Point(s) per Table 5 - Table of Reserved Address. Reserve the addresses for your "UniFi Controller" and all of your Access Point(s) by following section 86 - Reserving Device Addresses via DHCP. You may need to (cleanly shut-down and) re-boot these devices to ensure that they are using the newly reserved addresses.

To generate the needed Destination NAT rule, perform similar steps as contained in section 61 - Optional DNS Forcing of the WIFI\_GUEST\_LOCAL Network, but enter the information from Figure 167 – STUN DNAT Rule Data.

| Destination NAT R                  | ule Configuration                                                                                                    |
|------------------------------------|----------------------------------------------------------------------------------------------------|
| Description                        | UniFiStunNAT                                                                                                    |
| Enable                             |                                                                                                    |
| Inbound Interface *                | switch0.1 V                                                                                                    |
| Translations *                     | Address 192.168.3.4                                                                                                    |
|                                    | Port 3478                                                                                                    |
| Exclude from NAT<br>Enable Logging |                                                                                                    |
| Protocol                           | <ul> <li>All protocols</li> <li>TCP</li> <li>UDP</li> <li>Both TCP and UDP</li> <li>Choose a protocol by name</li> <li>Enter a protocol number</li> </ul> |
| Src Address                        | 193.168.3.10-192.168.3.19                                                                                                    |
| Src Port                           | θ                                                                                                    |
| Src Address Group                  | v or Interface Addr v                                                                                                    |
| Src Network Group                  |                                                                                                    |
| Src Port Group                     | - ~                                                                                                    |
| Dest Address                       | 192.168.3.1                                                                                                    |
| Dest Port                          | 3478                                                                                                    |
| Dest Address Group                 |                                                                                                    |
| Dest Network Group                 |                                                                                                    |
| Dest Port Group                    | - ~                                                                                                    |
|                                    | 🗟 Save 🗶 Cancel                                                                                                    |

Figure 167 – STUN DNAT Rule Data.
For reference, here is the relevant portion from the backup file:

```
rule 3 {
    description UniFiStunNAT
    destination {
       address 192.168.3.1
       port 3478
    }
    inbound-interface switch0.1
    inside-address {
       address 192.168.3.4
       port 3478
    }
    log disable
    protocol udp
    source {
       address 193.168.3.10-192.168.3.19
    }
   type destination
}
```

With this rule, when the ER-X router sees an incoming UDP packet:

Addressed to 192.168.3.1 (i.e. itself, which is the default gateway device) With a destination port of 3478

And a source address of 192.168.3.10 through 192.168.3.19, (i.e. from an Access Point)

it re-writes / re-transmits the packet to address 192.168.3.4 (i.e. the UniFi Controller) with a destination port number of 3478 (i.e. unchanged port). This allows the Access Point's STUN requests / data to be able to be sent (indirectly) to the Unifi Controller, allowing processing.

For context on the following, reference text near, and also reference Figure 160 – UniFi Utilize a WLAN Group. To channel scan, do the following:

- 1. Devices. (not shown)
- 2. <Your Access Point>. (not shown)
- 3. Tools Tab.
- 4. Expand the RF Environment item.
- 5. Select Scan.
- 6. <When the scan is finished> Select the band, 2G or 5G, to view results.

This will take your selected Access Point offline for several minutes while it performs the channel scanning. See Figure 168 – Channel Scanning Context.

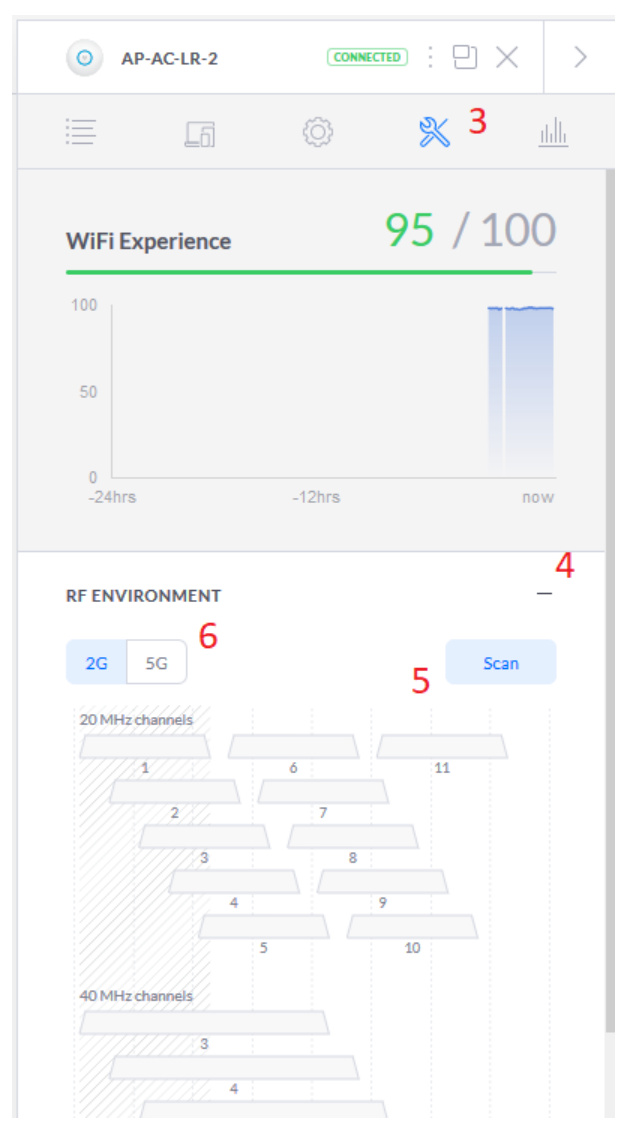

Figure 168 – Channel Scanning Context.

### **References:**

UniFi Troubleshooting STUN Communication Errors https://help.ui.com/hc/en-us/articles/115015457668-UniFi-Troubleshooting-STUN-Communication-Errors

### **Other scanning links:**

https://community.ui.com/questions/Does-the-RF-Scan-feature-interact-with-Auto-channel-settings-ornot/351abcae-c81d-4fb9-8ce5-9fe1ac7dc8fc#answer/912f7eea-4eba-4638-aaba-6a754985d384

https://community.ui.com/questions/Unifi-AP-AC-roaming-functionality/91462665-59a7-4682-9cf1df247220b3c9#answer/79f8d1e9-dec7-465f-a016-c9463f516221

# 79. UniFi Configuration Backup

Find the Settings button, near the lower left side of the screen, and press it. See Figure 142 – Settings Button. You should see the Maintenance Tab of the Settings page. Press it. Reference Figure 169 – UniFi Maintenance Screen.

| U          | UhiFi              |                                              |                                                                          | current site<br>Default ∨ | username<br>ubnt ∨ | :   |
|------------|--------------------|----------------------------------------------|--------------------------------------------------------------------------|---------------------------|--------------------|-----|
| 6          | SETTINGS           | Device Firmware Update                       | CHECK FIRMWARE UPDATE                                                    |                           |                    |     |
| <u>.lo</u> | Site               | DATA RETENTION                               |                                                                          |                           |                    |     |
| Ø          | Wireless Networks  | Time Series with 5 Minutes<br>Granularity    | 1 day $\vee$                                                             |                           |                    |     |
| $\odot$    | Networks           | Time Series with Hourly<br>Granularity       | 30 days 🗸                                                                |                           |                    |     |
|            | Routing & Firewall | Time Series with Daily<br>Granularity        | 90 days 🗸                                                                |                           |                    | 1   |
|            |                    | ,<br>Time Series with Monthly<br>Granularity | 365 days 🗸                                                               |                           |                    |     |
| ₩          | Guest Control      | Non time series (Users,<br>Devices, Events)  | 365 days 🗸                                                               |                           |                    |     |
|            | Profiles           | Clients Historical Data                      | Collect clients' historical data                                         |                           |                    |     |
|            | Services           | APPLY CHANGES RESE                           | г                                                                        |                           |                    |     |
|            | Admins             | BACKUP                                       |                                                                          |                           |                    |     |
|            | User Groups        | Backup Data Retention                        | Settings only V DOWNLOAD BACKUP                                          |                           |                    |     |
|            | Controller         | <b>5567055</b>                               |                                                                          |                           |                    |     |
|            | Cloud Access       | Browse                                       |                                                                          |                           |                    | — I |
|            | Elite Device       |                                              |                                                                          |                           |                    |     |
|            | Maintenance        | SUPPORT INFO                                 |                                                                          |                           |                    |     |
| $\bigcirc$ | Auto Backup        | Download                                     | DOWNLOAD SUPPORT INFO                                                    |                           |                    |     |
| *          |                    |                                              | A support file may contain sensitive data. It should be handed only to a |                           |                    |     |
| Û          |                    |                                              | Ubiquiti employee and should not be<br>distributed publicly.             |                           |                    |     |
|            |                    | System Config                                | SHOW SYSTEM CONFIG                                                       |                           |                    | I   |
| Ô          | SETTINGS           | FIRMWARE                                     |                                                                          |                           |                    |     |

Figure 169 – UniFi Maintenance Screen

In the middle of this screen is a BACKUP section. Before I backup, I change my backup setting to be 'Settings only'. Press the 'DOWNLOAD BACKUP' button and store the resultant file. This is your Access Point configuration backup.

You can now exit the UniFi browser and close the UniFi Controller Software by pressing the X in the upper-right corner, as shown in Figure 124 – UniFi Controller Software Running. If you are running from a Cloud-Key or Raspberry Pi, you will want to shut it down cleanly. The UniFi Software utilizes a database, which does not like to have power abruptly removed.

https://help.ui.com/hc/en-us/articles/204952144

### 80. UniFi Interesting Links

### Some Ui.com Training / Help Links:

UEWA Training Guide V2.1 https://dl.ubnt.com/guides/training/courses/UEWA\_Training\_Guide\_V2.1.pdf

UniFi - 802.11 Basic & Supported Rate Controls https://help.ui.com/hc/en-us/articles/115006559827-UniFi-802-11-Basic-Supported-Rate-Controls

UniFi - Identifying Wi-Fi Issues with Debugging Metrics https://help.ui.com/hc/en-us/articles/115012700547-UniFi-Identifying-Wi-Fi-Issues-with-Debugging-Metrics

UniFi - Understanding and Implementing Minimum RSSI <u>https://help.ui.com/hc/en-us/articles/221321728</u>

UniFi - Methods for Capturing Useful Debug Information https://help.ui.com/hc/en-us/articles/227129127

### More Ui.com Links:

Problems-with-Dropped-and-Retries (Disable the Uplink Connectivity Monitor) https://community.ui.com/questions/Problems-with-Dropped-and-Retries/1af4f492-a829-4d90-8ea4-5c7dc7caedf4#answer/2b4fdafb-01c1-4dc4-ba1d-d3bc9cd24d83

## 81. End of UniFi / Access Point Setup

This is the end of the Access Point / UniFi Software / UniFi Controller setup.

The following sections are additional ER-X / EdgeRouter configuration steps.

## 82. Timed Based ER-X Firewall Rules

Several people have wanted to restrict their children's Internet usage based upon time. Here are some sample links:

https://community.ubnt.com/t5/EdgeMAX/Restrict-WAN-Access-to-from-LAN-Clients-by-Specific-IP-By-Time/tdp/2083140

https://community.ubnt.com/t5/UniFi-Wireless/User-based-time-control-of-wifi-access/td-p/1490803

https://community.ubnt.com/t5/EdgeMAX/Time-control-parental-controll/td-p/1035259

https://community.ubnt.com/t5/EdgeMAX/Set-up-time-limits-for-kids-internet-access/td-p/1824135

https://community.ubnt.com/t5/EdgeMAX/Parental-controls-time-of-day-routing-content-filtering/td-p/1268520

### 83. Double-NAT

When one firewall/router is behind another firewall/router, that combination is called double-NAT. Each router performs Network-Address-Translation (NAT.) Each router will introduce a small time delay as it processes IP packets. If you are running a server behind your (inner) router, then Double NAT can be particularly difficult to configure. Most people in the Ubiquiti forums hate Double-NAT.

Once the EdgeRouter 's firewall has been enabled / configured, the EdgeRouter can (but does not have to) be your main and only router. Remember to replace and then remove the default 'ubnt' login before using the ER-X as your internet facing router.

## 84. Configuring a Second / Testing ER-X

It is handy to have a second, already-configured, ER-X on hand as a cold spare. If you are considering using "Adblocking and Blacklisting" from section 87, you could configure one ER-X with Adblocking and one ER-X without Adblocking. Testing that feature is now as easy as the five minutes it takes to swap routers.

To configure a Second/ Testing ER-X, it is important that the IP address presented to the WAN port NOT be within one of our internal IP address ranges. Reference section 5 - EdgeRouter IP Address Use and Table 1 - Table of Networks for that data.

Normally your Setup/Testing PC would be wired directly (or through a switch) to your "Master" ER-X. See Figure 170 – Typical Testing PC Setup.

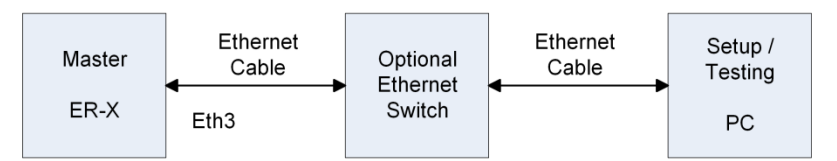

Figure 170 – Typical Testing PC Setup

One way of presenting a different IP address to the Second/Testing ER-X, is to insert your leftover consumer router (with its LAN configured for 192.168.[0,1,2].X) before your Second / Testing ER-X router. The Testing ER-X then connects to your Setup/Testing PC. See Figure 171 – Second / Testing ER-X Wiring.

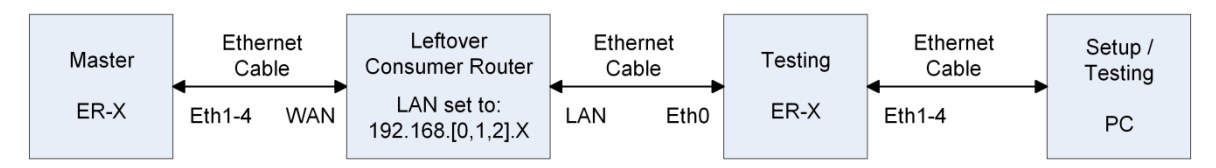

Figure 171 – Second / Testing ER-X Wiring

Another alternative is to use RFC-5737 addresses. @BuckeyeNet posted about them at:

https://community.ui.com/questions/Connecting-Two-ER-X-Routers/7e91a2f5-53c3-4ece-859a-558ab25d4940#answer/017707ac-e0eb-41e0-b58c-c2c30b35969

### 85. Ubnt Discovery

Recently, the Ubnt Discovery service has shown up in an EdgeRouter Community posting:

https://community.ubnt.com/t5/EdgeRouter/EdgeOS-responds-to-udp-10001-probes-even-if-service-ubnt/tdp/1886105

"The default WAN firewall policies added by the Basic Setup wizard will block all probes to UDP/TCP port 10001 and will prevent the EdgeRouter from being discoverable on the WAN." Per <u>https://help.ubnt.com/hc/en-us/articles/204976244</u>

If you still want to disable this service, the following may help you:

[UBNT-discover] - Add CLI command to disable "ubnt-discovery" daemon, thus ER will stop responding to discovery messages on 10001 UDP port. (set service ubnt-discover-server disable). Reference <u>https://community.ubnt.com/t5/EdgeMAX-Updates-Blog/EdgeMAX-EdgeRouter-software-release-v1-10-0/ba-p/2233263</u>

[Discovery] - UBNT discovery daemon can be configured to listen to TCP discovery requests (by default it listens to UDP only). This feature can be enbled with "set service ubnt-discover-server protocol tcp\_udp" CLI command. https://community.ubnt.com/t5/EdgeMAX-Updates-Blog/EdgeMAX-EdgeRouter-software-release-v1-10-7/ba-p/2513718

## 86. Reserving Device Addresses via DHCP

When you have the ER-X reserve a DHCP address for a device, that device will always be presented with the same IP address. This is useful for devices like servers. This is different than "fixing" a device's IP. Fixing usually involves configuring the device itself, to use a certain IP address. Reserving addresses has the added benefit that the rest of the DHCP settings continue to be presented to the device. Static mapping is another term for reserving.

Before you start reserving your own IP Addresses, other sections of this guide may depend upon specific reserved addresses for correct operation. I would suggest that you not reserve any of the addresses shown in Table 5 - Table of Reserved Address for your general purpose devices.

| ER-X                  | (192.168.3.1)               |  |  |  |
|-----------------------|-----------------------------|--|--|--|
| Pi Hole 1             | 192.168.1.2                 |  |  |  |
| Pi Hole 2             | 192.168.1.3                 |  |  |  |
| UniFi Controller      | 192.168.1.4                 |  |  |  |
| Reserved / Future Use | 192.168.1.5 - 192.168.1.9   |  |  |  |
| Access Point 1 - 10   | 192.168.3.10 - 192.168.3.19 |  |  |  |

Table 5 - Table of Reserved Address

Ensure your device is powered-on and connected to the Network you wish.

To reserve an IP address, select the "Services" button. Reference Figure 52 – Services Button. Ensure that the "DHCP Server" tab is selected. Reference Figure 53 – DHCP Server Screen. Find the correct DHCP line for your Network; follow it to the right side, to the line's "Actions" button. Click the "Actions" button. You will be presented with a list of actions. Choose "View Leases", See Figure 172 – View Leases Button.

| Actions 🔻            |
|----------------------|
| View Leases          |
| Configure Static Map |
| View Details         |
| Delete               |
| Disable              |

Figure 172 – View Leases Button.

You will be presented with a DHCP Server Dialog. This dialog will contain a list of your devices which have acquired a dynamic DHCP lease. See Figure 173 – DHCP Server Leases Dialog.

| DHCP Server -                            | LAN1                        |                     |                                                                                                    |                            |                                                                                    |                                                      | × |
|------------------------------------------|-----------------------------|---------------------|----------------------------------------------------------------------------------------------------|----------------------------|------------------------------------------------------------------------------------|------------------------------------------------------|---|
| Leases S                                 | tatic MAC/IP Mapping        | Details             |                                                                                                    |                            |                                                                                    |                                                      |   |
| Pool Size:<br>206                        | Leased: Available:<br>1 205 | Static:<br>O        | Subnet: <b>192.168.4.0</b><br>Range Start: <b>192.16</b><br>Range End: <b>192.168</b><br>Unifi Controller: | 0/24<br>58.4.38<br>8.4.243 | Router: <b>192</b><br>DNS 1: <b>208</b><br>DNS 2: <b>208</b><br>Status: <b>Ena</b> | .168.4.1<br>67. <u>222.222</u><br>67.220.220<br>bled |   |
|                                          |                             |                     |                                                                                                    |                            | Search                                                                             |                                                      |   |
| IP Address 🔺                             | MAC Address 🗘               | Expiration \$       | Pool \$                                                                                                    | Hostnar                    | me ≎                                                                               |                                                      | ^ |
| 192.168.4.109                            | 22:ef:2d:55:92:77           | 2018/02/11 08:46:15 | LAN1                                                                                                    |                            |                                                                                    | Map Static IP                                        | ~ |
| Showing <b>1</b> to <b>1</b> of <b>1</b> | entries                     |                     |                                                                                                    |                            |                                                                                    |                                                      |   |
| Delete                                   |                             |                     |                                                                                                    |                            |                                                                                    |                                                      |   |

Figure 173 – DHCP Server Leases Dialog.

To reserve an IP address for that device, Press the "Map Static IP" button near the right side of the screen, for the correct device. You will be presented Figure 174 – Static IP Mapping Dialog.

| Add to Static MAC/IP Mapping |                   |  |  |  |  |  |
|------------------------------|-------------------|--|--|--|--|--|
| IP Address *                 | 192.168.4.109     |  |  |  |  |  |
| Mac Address *                | 22:ef:2d:55:92:77 |  |  |  |  |  |
| Name *                       |                   |  |  |  |  |  |
|                              | C Save            |  |  |  |  |  |

Figure 174 – Static IP Mapping Dialog.

You can modify the IP address to a different one or just leave it. If you modify it, only change the last octet (the last number.) Press "Save", then close the DHCP Server Leases dialog. If you modified the presented IP address, you will need to "release" and "renew" the devices IP address and/or reboot that device now. To view static IP reservations, find the Actions button, and click the "Configure Static Map" button. See Figure 175 – Configure Static Map Button.

| Actions 🔻            |
|----------------------|
| View Leases          |
| Configure Static Map |
| View Details         |
| Delete               |
| Disable              |

Figure 175 – Configure Static Map Button.

You will be presented with a list of reserved IP addresses for the chosen DHCP server. See Figure 176 – Static IP Mapping Dialog.

| DHCP Server - LAN1                         |                   |                                                                                                    |                                                                                                    | 8 |
|--------------------------------------------|-------------------|----------------------------------------------------------------------------------------------------|----------------------------------------------------------------------------------------------------|---|
| Leases Static MAC/IP Mapping               | Details           |                                                                                                    |                                                                                                    | = |
| Pool Size: Leased: Available:<br>205 0 205 | Static:<br>1      | Subnet: <b>192.168.4.0/24</b><br>Range Start: <b>192.168.4.38</b><br>Range End: <b>192.168.4.243</b><br>Unifi Controller: | Router: <b>192.168.4.1</b><br>DNS 1: <b>208.67.222.222</b><br>DNS 2: <b>208.67.220.220</b><br>Status: <b>Enabled</b> |   |
| Create New Mapping                         |                   |                                                                                                    | Search                                                                                                    |   |
| Name 🔺                                     | MAC Address \$    | IP Address ≎                                                                                                    |                                                                                                    | ^ |
|                                            | 22:ef:2d:55:92:77 | 192.168.4.109                                                                                                    | Actions 🔻                                                                                                    | ~ |
| Showing 1 to 1 of 1 entries                |                   |                                                                                                    |                                                                                                    |   |
| Delete                                     |                   |                                                                                                    |                                                                                                    |   |

Figure 176 – Static IP Mapping Dialog.

Note that you may need to re-boot these newly-reserved devices, to ensure that they acquire the correct / newly reserved address(es).

# 87. Adblocking and Blacklisting

This is optional. This seems to work flawlessly. Also reference section 88 - Pi-Hole Network-wide Ad Blocking.

You should note before implementing this section that some web sites / web pages you may wish to visit will be blocked by this code. In some cases you may not be able to determine which URLs in the blocking lists are blocking which sites / page you want to visit, as some website links 'redirect' through advertisers' sites. These advertisers' sites will now be blocked. This includes some Google searches.

There are a number of similar posts with different version numbers. I had to use an SSH package (e.g. putty for Windows) to paste the following commands into the EdgeRouter, as the CLI doesn't seem to support copy / paste.

Reference:

https://community.ubnt.com/t5/EdgeMAX/DNS-Adblocking-amp-Blacklisting-dnsmasq-Configuration/tdp/2215008

https://community.ui.com/questions/DNS-Adblocking-and-Blacklisting-dnsmasq-Configuration-Integration-Package-v1-2-4-5/eb05f1b2-5316-4a80-8221-5e8b02575da4

See also: https://github.com/britannic/blacklist

The following text is cached from the above URL when the stated version was at V1.2.4.5 (i.e. January 2021). This installation is via a .deb package. An apt-get installation method is also available on that page. You should check for updated information and use the newest code and any newer directions.

First ensure the router has enough space (2 lines):

sudo apt-get clean cache
delete system image

Installation (2 lines):

```
curl -L -O
https://raw.githubusercontent.com/britannic/blacklist/master/edgeos-
dnsmasq-blacklist_1.2.4.5_mipsel.deb
sudo dpkg -i edgeos-dnsmasq-blacklist 1.2.4.5 mipsel.deb
```

Removal, if ever wanted (1 line):

sudo apt-get remove --purge edgeos-dnsmasq-blacklist

Upgrade:

Since dpkg cannot upgrade packages, follow the instructions under Installation and the previous package version will be automatically removed before the new package version is installed

There is much more listed at this post.

When I installed this, I saw the following lines: Total entries found: 95258 Total entries extracted 68054 Total entries dropped 27204

### Some more links:

https://britannic.github.io/blacklist/#frequently-asked-questions https://github.com/britannic/blacklist/blob/master/CHANGELOG.md https://britannic.github.io/blacklist/#frequently-asked-questions

There is also an associated project located at: <a href="https://github.com/britannic/pixelserv">https://github.com/britannic/pixelserv</a> (which I have not tried.)

#### Reference the following from his post:

dnsmasq may need to be configured to ensure blacklisting works correctly

Here is an example using the EdgeOS configuration shell

```
configure
set service dns forwarding cache-size 2048
set service dns forwarding except-interface [Your WAN i/f]
set service dns forwarding name-server [Your choice of IPv4 Internet Name-
Serverl
set service dns forwarding name-server [Your choice of IPv4 Internet Name-
Serverl
set service dns forwarding name-server [Your choice of IPv6 Internet Name-
Serverl
set service dns forwarding name-server [Your choice of IPv6 Internet Name-
Serverl
set service dns forwarding options bogus-priv
set service dns forwarding options domain-needed
set service dns forwarding options domain=mydomain.local
set service dns forwarding options enable-ra
set service dns forwarding options expand-hosts
set service dns forwarding options localise-queries
set service dns forwarding options strict-order
set service dns forwarding system
set system name-server 127.0.0.1
set system name-server '::1'
commit; save; exit
```

For testing, I picked a well-known advertisement site owned by Google. I tried and couldn't get there. Thanks to @<u>britannic</u> for this.

Also reference <u>https://github.com/britannic/blacklist#frequently-asked-questions</u> especially the section titled "EdgeOS dnsmasq Configuration". This appears to be the same text as above.

### 88. Pi-Hole Network-wide Ad Blocking

I have not (yet) tried this. Looks VERY interesting. Also Reference sections 87 - Adblocking and Blacklisting and 89 - Other Security Items.

### Reference:

https://pi-hole.net/

Ubiquiti Links (see also the entire threads, if needed):

https://community.ubnt.com/t5/EdgeRouter/Intercepting-and-Re-Directing-DNS-Queries/td-p/1554378/page/2 https://community.ubnt.com/t5/EdgeRouter/Redirect-Hard-Coded-DNS-w-EdgeRouter/m-p/2354331#M208753 Above links are from: <u>https://community.ubnt.com/t5/EdgeRouter/Redirect-DNS-to-Pi-hole/m-</u> p/2389150/highlight/true#M212068

### More Links:

https://community.ui.com/questions/Redirect-all-DNS-requests-to-pi-hole/8da9f082-147f-4185-a647f4d454ec0ec4

https://community.ui.com/questions/Force-clients-to-use-pihole-as-DNS/8013d6ff-c29a-4c2b-8cd2-89cc15ee763b#answer/2f0843a6-4d19-45ae-b5d4-c98b24b544b8

https://community.ui.com/questions/Help-Setting-up-Pi-Hole/3697b5c4-79d4-4a58-91d8-7409004237a5

https://community.ui.com/questions/SOLVED-Pi-hole-across-VLANs/0b309023-6672-4388-a360-3332594a5da6

https://community.ui.com/questions/Resolving-client-names-with-edge-router-in-pihole/683579ba-1477-4e86-9146-5f99d30e607f

https://community.ui.com/questions/Pi-Hole-DHCP-Behavior-can-ER-X-Do-This/14e9f753-72b0-4b28-abec-98a0de00de16

https://www.myhelpfulguides.com/2018/07/30/redirect-hard-coded-dns-to-pi-hole-using-edgerouter-x/

### Other Links:

https://community.ubnt.com/t5/EdgeRouter/Redirect-DNS-to-Pi-hole/m-p/2718992

https://community.ubnt.com/t5/EdgeRouter/Please-help-me-work-out-how-to-set-up-DNS-details-inside/mp/2745497

https://community.ubnt.com/t5/EdgeRouter/config-for-an-internal-DNS-server-pihole-works-but-client/mp/2669894

https://community.ubnt.com/t5/EdgeRouter/ER-X-Pi-Hole-and-cross-interface-communication/m-p/2517626

https://community.ubnt.com/t5/EdgeRouter/Forcing-DNS-to-PiHole-w-DNAT-Allowing-for-Backup-DNS-server/tdp/2458039

https://community.ui.com/questions/ER-4-PiHole-DNS-redirection/00cf6de7-20a2-42ff-b85e-32d37e7114a8

https://community.ui.com/questions/ERX-wont-failover-to-other-DNS-servers-if-Pihole-cant-bereached/a2f26ae5-4ee9-48b4-84b5-485fe24c66b7

https://community.ui.com/questions/EdgeRouter-4-DNS-and-Pi-Hole/021fc6d7-4b03-4f9f-8dd9-40092c99e20f https://community.ui.com/questions/Separate-eth1-and-eth2-for-IoT/882fbb23-4889-41c3-9ae2-67374cdba772

### External Links:

https://www.derekseaman.com/2019/10/redirect-hard-coded-dns-to-pi-hole-using-ubiquiti-edgerouter.html https://www.myhelpfulguides.com/2018/07/30/redirect-hard-coded-dns-to-pi-hole-using-edgerouter-x/

https://www.reddit.com/r/Ubiquiti/comments/7p457d/ubiquiti\_edgerouter\_x\_with\_a\_pihole/

# 89. Other Security Items

Here are links to other security items. I have not tried any of these.

https://community.ui.com/questions/Emerging-Threats-Blacklist/62a9549e-ddae-4631-941d-b0878b2a13e0 https://community.ui.com/questions/GEO-IP-Blocking/8a641a12-1ed3-463f-9cb4-c685def85bf7?page=2 https://www.ipdeny.com/ipblocks/

### 90. Coalescing the Wired lot and Wi-Fi lot Networks

This section allows the coalescence of the Wired Iot and Wi-Fi Iot Networks. I HIGHLY recommend that this section be followed. Among other items, this combines the Wired IOT Network (as 192.168.4.X) and the Wi-Fi IOT Network (as 192.168.7.X) as a single Network / Subnet. This involves enabling switch0 to be VLAN Aware. There are other advantages to being VLAN Aware, see links, below.

When configuring switch0 to be VLAN Aware, it is important to NOT be connected to an EdgeRouter port which is using switch0. I used the Wired Separate Network (which is not in switch0, if you followed previous sections) for these re-configuration steps. I locked myself out of my ER-X EdgeRouter (and had to factory reset / reload the base configuration) about 4 times while researching and writing this section. You should generate an EdgeRouter backup, right now, if you are going to implement this.

To convert the ER-X to being VLAN Aware, perform the following.

Login to EdgeRouter.

The following (temporarily) allows the Wired Separate Network to access the EdgeRouter itself.

```
Firewall/NAT

Firewall Policies

WIRED_SEPARATE_LOCAL -> Actions -> Configuration

Default Action: Accept

Save Ruleset
```

Disconnect your computer's Ethernet cable from eth3 / Home Network. Wait 5 to 10 seconds. Re-connect your computer's Ethernet cable to eth2 / Wired Separate Network.

Open a new Browser window/tab and enter a URL of 192.168.5.1 and Login to the EdgeRouter.

Now we are connected to the EdgeRouter without using switch0.

Move the Home Network Address setup from switch0 to vid 1.

```
Dashboard
   Home Net switch0 -> Actions -> Config
       Config Tab
           Address:
                        No address
           Save
Dashboard
   Add Interface
       Add VLAN
           VLANID:
                           1
           Interface:
                           switch0
           Description:
                          Home Net
           MTU:
                           1500
           Address:
                           Manually define IP Address
                           192.168.3.1/24
           Save
```

Remove the address range from Wired lot Network.

```
Dashboard
Wired Iot Net / eth1 -> Actions -> Config
Address: No address
Save
```

#### Remove firewall rules from Wired lot Network.

```
Firewall/NAT
Firewall Policies
WIRED_IOT_LOCAL -> Actions -> Edit Ruleset
Rules Tab
Rule 2-> Action -> Delete Rule, Yes
Rule 1-> Action -> Delete Rule, Yes
Interfaces Tab
Set Interface --
Set Direction -
-Remove
Save Ruleset
WIRED_IOT_LOCAL -> Actions -> Delete Ruleset, Yes
```

Delete the Wired lot Network DHCP server.

```
Services
DHCP Server
WiredIotDHCP
Actions Delete
Yes
```

### Move Home Network firewall rules from switch0 to vid 1

```
Firewall/NAT
   Firewall Policies
    HOME_OUT Actions -> Interfaces
    Interfaces: switch0.1
    Save Ruleset
```

Enable switch0 to be Vlan Aware.

Note: If the dialog gets stuck, click the Config Tab, then click the Vlan tab to refresh the dialog / size.

Note that I have added "eth3 vid 6,7,8" to this configuration, which is suggested but optional. This is needed, if you will ever be wiring extra Access Point(s) through an Ethernet switch connected to eth3. Reference Method1A/1B in section 11 - About Using Two or More Ubiquiti Access Points. This has the potential to "leak" VLAN data out port eth3 to any connected device, dependent upon your type and model of external switch. This should not be a problem; this is a home setup, not an enterprise. If you think devices are snooping / miss-behaving, they should certainly NOT be connect to the HomeNetwork, maybe not even be connected to the IOT Network.

```
Dashboard

Switch0 Config

Vlan

Vlan Aware Enabled checked

eth0 UNCHECKED

eth1 checked

eth1 pvid 7

eth2 UNCHECKED

eth3 checked

eth3 pvid 1

eth3 vid 6,7,8

eth4 checked

eth4 pvid 1

eth4 vid 6,7,8

Save
```

Disconnect your computer's Ethernet cable from eth2 / Wired Separate Network. Wait 5 to 10 seconds. Re-connect your computer's Ethernet cable to eth3 / Home Network. Open a new Browser window/tab and enter a URL of 192.168.3.1 and Login to the EdgeRouter

The following restores the Wired Separate Network firewall restrictions.

```
Firewall/NAT
   Firewall Policies
   WIRED_SEPARATE_LOCAL -> Actions -> Configuration
        Default Action: Drop
        Save Ruleset
```

If you followed an earlier version of this guide and still have WifilotDHCP, you may want to rename it to be IotDHCP, with the following commands:

```
configure
edit service dhcp-server
rename shared-network-name WifiIotDHCP to shared-network-name IotDHCP
top
commit
save
exit
https://community.ui.com/questions/Rename-DHCP-server/4ecc159f-9774-4922-97f2-
```

dc400065c92a#answer/e6cf5a55-9423-42fd-8736-6d6b0c011896

You may also want to change the DNS forwarding to match our now being VLAN aware. Similar to what was done in section 23 - dnsmasq and in section 29 - DNS Forwarding, enter the data shown in Figure 177 – DNS Forwarding, VLAN Aware. You will also need to press the "Apply" button, which is not shown.

| DHCP Server    | DNS PPPoE              |
|----------------|------------------------|
| DNS Forwarding |                        |
| Cache Size     | 800                    |
| Interface *    | switch0.1 V            |
|                | switch0.6 🗸 – Remove   |
|                | switch0.7 V Remove     |
|                | switch0.8 V – Remove   |
|                | + Add Listen Interface |
| X Delete Ø Car | ncel 🖻 Save            |

Figure 177 – DNS Forwarding, VLAN Aware.

At this point, I suggest that you backup your new configuration.

### **General References:**

Collection of links, incl Ed Harmoush's Practical Networking site: https://community.ui.com/questions/Setting-up-VLANs-using-Edgerouter-12P-and-Unifi-APs/cacbf252-6937-4665-b30d-a92b99db06b5#answer/a99bfdd3-3c41-4032-ac25-00d445b96853

### An interesting switch command:

https://community.ui.com/questions/Edgerouter-X-Port-Mirroring-Issue/fdc37e51-0d3f-4b38-bf15d92d57f5c84b#answer/4f64288a-2ef8-4310-ae26-37b32a143578

https://help.ubnt.com/hc/en-us/articles/115012700967-EdgeRouter-VLAN-Aware-Switch

https://github.com/mjp66/Ubiquiti/issues/5

https://community.ubnt.com/t5/EdgeRouter/EdgeRouter-X-Inter-VLAN-routing-issues-How-I-solved-it/td-p/1813187

https://help.ubnt.com/hc/en-us/articles/217990978-EdgeRouter-Configure-an-EdgeRouter-as-a-Layer-2-Switch

https://community.ubnt.com/t5/EdgeRouter/Setting-VLAN-s-with-ERX-broke-it-completely/td-p/1917708

https://community.ubnt.com/t5/EdgeRouter/Edge-Router-X-as-Switch-with-VLAN-Need-Help/td-p/1992908

https://community.ubnt.com/t5/EdgeRouter/How-to-configure-EdgeRouter-X-as-switch-reposted-at-differnt/m-p/2635039/highlight/true

https://community.ubnt.com/t5/EdgeRouter/Edge-router-X-SFP-VLAN-s/td-p/1971128

https://help.ubnt.com/hc/en-us/articles/115012700967-EdgeRouter-VLAN-Aware-Switch

https://community.ubnt.com/t5/EdgeRouter/riddle-me-this-ER-X-how-do-I-set-a-native-VLAN-on-the-switch/m-p/2667164/highlight/true

https://community.ubnt.com/t5/EdgeRouter/EdgeRouter-X-VLAN-config-for-switch0-with-LAN-and-VLAN-onsame/m-p/2666616/highlight/true

https://community.ubnt.com/t5/EdgeRouter/locked-out-of-edgerouter-after-vlan-config/m-p/2557366

Differences between being VLAN Aware and NOT being VLAN Aware:

https://community.ubnt.com/t5/EdgeRouter/riddle-me-this-ER-X-how-do-I-set-a-native-VLAN-on-the-switch/mp/2667164/highlight/true#M240023

https://community.ubnt.com/t5/EdgeRouter/EdgeRouter-X-VLAN-config-for-switch0-with-LAN-and-VLAN-onsame/m-p/2666758/highlight/true#M239994

https://community.ubnt.com/t5/EdgeRouter/EdgeRouter-X-VLAN-config-for-switch0-with-LAN-and-VLAN-onsame/m-p/2666758/highlight/true

There is also a discussion at <a href="https://github.com/mjp66/Ubiquiti/issues/35">https://github.com/mjp66/Ubiquiti/issues/35</a>

This posting performs similar actions, but all from the CLI interface: <u>https://community.ubnt.com/t5/EdgeRouter/ERX-Unifi-VLAN-Guest-Portal/m-p/2755024/highlight/true#M249244</u>

### 91. Simple Network Management Protocol (SNMP)

To enable the ER-X to be a source of SNMP data, first press the "System" button. Reference Figure 9 – System Button. Find the SNMP Agent section, fill-in the three fields, and check Enable. Press "Save". See Figure 178 – Sample SNMP configuration.

The ER-X appears to support both version 1 and version2(c). Version 2 supports 64 bit counters. The only security available is to change the SNMP community string to something hard to guess. Most installations assume "public".

| SNMP Agent      |                 |  |  |  |  |
|-----------------|-----------------|--|--|--|--|
| Enable          | Enable 🗹        |  |  |  |  |
| SNMP community: | public          |  |  |  |  |
| Contact:        | your@email.here |  |  |  |  |
| Location:       | Your_Location   |  |  |  |  |
|                 |                 |  |  |  |  |

Figure 178 – Sample SNMP configuration.

There is a huge list of SNMP programs which could monitor you router. Some I have seen referenced are:

| Snmpwalk                      | (Referenced in Appendix C) |
|-------------------------------|----------------------------|
| Cacti                         |                            |
| NetworX / LibreNMS / PRTG     |                            |
| Nagips / Zabbix / Dude        |                            |
| OpenNMS                       |                            |
| MRTG                          |                            |
| Grafana / InfluxDB / Telegraf | (See Appendix C)           |

# 92. What devices should be placed on which Network?

Some devices could go either on the Home Network or on the lot Network.

I'll use an Amazon Echo as the first example. The echo can execute just fine from the lot Network. The Echo typically uses a smart-phone app to control it. Your phone / tablet is typically attached to the Home Network. I presume that the Amazon's app is actually going out to Amazon's mother ship and then back to the Echo. The Echo could also be placed on the Home Network. Since the echo gets regular updates from Amazon, and Amazon is, presumably, smart enough to keep their device secure, I don't see having this device on the Home Network as a real problem.

Then there are devices I would NOT let on my Home Network. These are devices which don't receive firmware updates, devices which likely connect to some web service, or devices which ultimately come from Chinese manufacturers. My examples of these devices would be Baby Monitors / Security Cameras / the proverbial "Light Bulb" / etc... Who knows what is happening inside these devices firmware? Are there hard coded logins-passwords / open telnet ports / etc...? Hackers may be able to easily penetrate these devices, and then they are inside the Network these devices are connected to.

If you can't tell or test the security of a device, if it is not being actively updated, or if it is from some unknown manufacturer, I'd put that device on the lot Network. To me, these types of devices are not worth the risk of having them on my Home Network, right alongside my household personal computers.

This is ultimately a convenience vs security trade off. Choose carefully. By even having an lot network, you can now choose which Network to put your stuff onto.

This is from a discussion at https://github.com/mjp66/Ubiquiti/issues/18

# 93. Device Discovery Across Networks / Subnets

This subject is complicated. This section and the next couple of sections are all related. Your mileage will vary, as everybody has a different set of equipment, which relies on different discovery methods. The Networks involved will typically be the Home Network and one or more of the lot Network(s).

### Help Link:

https://help.ui.com/hc/en-us/articles/115001529267-UniFi-Managing-Broadcast-Traffic

### **Related Links:**

https://community.ubnt.com/t5/EdgeRouter/IOT-VLAN-multicast-still-not-working/m-p/2739880 https://community.ubnt.com/t5/EdgeRouter/Chromecast-traffic-between-VLANs/m-p/2381712

## 94. Multicast DNS

The use of MDNS between Networks, was suggested in <u>https://github.com/mjp66/Ubiquiti/issues/29</u> with a link of: <u>https://www.youtube.com/watch?v=1mjdkki2pIY</u>

I believe MDNS allows clients to resolve host names within a subnet / Network. By adding multiple interfaces, this extends the service across multiple Networks. I don't know what security implications this extending might have.

The following interfaces may be different for you, depending upon what Networks you are trying to repeat / connect and if you choose to implement being VLAN Aware. Reference section 90. This example connects Home Net and lot Net on a VLAN Aware system.

MDNS can be enabled via the CLI or via the Config Tree. To enable via the Config Tree, open up the service -> mdns -> repeater sub-menus. Enter in your interfaces, and then click Preview. See Figure 179 – MDNS Setup Example.

| Configuration                                                                                                    | service / mdns / repeater : mDNS repeater configuration |                                 |                                            |  |
|----------------------------------------------------------------------------------------------------|---------------------------------------------------------|---------------------------------|--------------------------------------------|--|
| <ul> <li>service -</li> <li>dhcp-relay +</li> <li>dhcpv6-relay +</li> <li>dhcpv6-relay +</li> <li>dhcpv6-server +</li> <li>dns -</li> <li>gui -</li> <li>lldp +</li> <li>mdns -</li> <li>reflector +</li> <li>repeater -</li> <li>nat -</li> </ul> | interface                                               | switch0.7<br>switch0.1<br>+ Add | <ul> <li>Remove</li> <li>Remove</li> </ul> |  |

Figure 179 – MDNS Setup Example.

While trying to determine the impact of mdns, I had trouble disabling this feature via the Config Tree, so I used the following commands via the command line interface to disable this service.

```
configure
delete service mdns repeater
commit
save
exit
```

Note there is also a (similar?) mDNS reflector service, which is available.

Seems you will also need to allow UDP port 5353 through the Eedge Router's firewall, to get mDNS to work. I was able to operate a Google Chromecast attached to the IOT Network, by a smartphone attached to the HOME Network, by allowing a firewall exception.

### Attach the following rule to (WIFI\_ / WIRED\_) IOT\_LOCAL:

```
rule 3 {
    action accept
    description "Allow mDNS"
    destination {
        port 5353
    }
    log disable
    protocol udp
    source {
        group {
        }
    }
}
```

See Figure 180 – MDNS Allow Port 5353 for IOT. for a screenshot of the same rule.

| Ruleset | Ruleset Configuration for IOT_LOCAL |         |                                                   |          |        |                 |
|---------|-------------------------------------|---------|---------------------------------------------------|----------|--------|-----------------|
| Rules   | Configuration Interfaces            | Stats   |                                                   |          |        |                 |
| Order   | Description                         | Source  | Destination                                       | Protocol | Action |                 |
| 1       | Allow DHCP                          | port 68 | port 67                                           | udp      | accept | Actions 🔻       |
| 2       | Allow Only OpenDNS                  |         | port 53<br>address-group<br>OPENDNS_SERVERS_GROUP | tcp_udp  | accept | Actions 🔻       |
| 3       | Allow mDNS                          |         | port 5353                                         | udp      | accept | Actions 🔻       |
| Add New | Rule                                |         |                                                   |          |        | Save Rule Order |

Figure 180 – MDNS Allow Port 5353 for IOT.

At one point while installing the Chromecast, I also added the following rule to HOME\_OUT:

```
rule 60 {
    action accept
    description "Allow mDNS Discovery"
    destination {
        port 5353
    }
    log disable
    protocol udp
    source {
           group {
               address-group ADDRv4_switch0.7
            }
    }
}
```

I no longer have this rule enabled, and the Chromecast still seems to work, so this rule is probably not needed.

I have heard that some devices may (also OR instead) need port 1900 opened up, similarly to port 5353.

### Reference the following links:

https://community.ui.com/questions/Chromecast-Discovery-Across-VLANs/b4916fcb-5806-4969-a730-9d2d82780b33#answer/1cc831fa-2028-4c76-9f1e-2001879a373a

https://github.com/mjp66/Ubiquiti/issues/47

### See also the following posts:

https://help.ui.com/hc/en-us/articles/360035256553-EdgeRouter-mDNS-Repeater

https://community.ubnt.com/t5/EdgeRouter/mDNS-bonjour-forwarding/td-p/414093/

https://community.ubnt.com/t5/EdgeRouter/mDNS-forwarding-so-that-iPhone-can-communicate-with-iTuneson-a/m-p/1752138/

https://community.ubnt.com/t5/EdgeRouter/Multicast-Sonos-Phorus-amp-Play-Fi-Broadcast-255-255-255-255-1t/td-p/1259616

TTL:

https://community.ui.com/questions/SOLVED-Broadcast-across-vlan-Alexa-mDNS-and-igmp-proxy/32b5244f-0466-40e2-ac82-2e4eceb355b9

### Possible multiple interfaces:

https://community.ui.com/questions/MDNS-Repeater/d30f907b-a42c-45ca-848d-dfcf5d307ed0

# 95. Simple Service Discovery Protocol (SSDP) / igmp-proxy

SSDP is a discovery protocol used by Universal Plug and Play (UPnP.) Note that this protocol (SSDP) does not need to open holes in your WAN firewall to operate. This protocol uses UDP packets sent to a fixed IP address / port for discovering devices. I don't think this protocol was ever expected to work across two subnets i.e. two Networks.

I have been able to get the SSDP discovery packets to be transferred / copied from the Home Network to the lot Network by using an igmp-proxy service. In order to get the SSDP replies back, I had to open up holes in the firewall from the lot Network back into the Home Network. Not great, but what is needed if you want to discover devices on the lot Network from a device on the Home Network. If I were opening up firewall holes, I would reserve IP address for the lot device(s), and then only open (UDP) holes in the Home Out firewall for those specific device replies. Reference section 54 - HOME\_OUT Firewall Rules and section 86 - Reserving Device Addresses via DHCP.

The following interfaces may be different for you, depending upon what Network you are trying to discover from which other Network, and if you choose to implement being VLAN Aware. Reference section 79. This example allows devices on the lot Net to be discovered from the Home Net, on a VLAN Aware system.

To enable igmp-proxy, use the CLI / putty / SSH to issue the following commands:

```
configure
set protocols igmp-proxy interface switch0.1 role upstream
set protocols igmp-proxy interface switch0.7 role downstream
set protocols igmp-proxy interface switch0.1 threshold 1
set protocols igmp-proxy interface switch0.1 alt-subnet 0.0.0.0/0
set protocols igmp-proxy interface switch0.7 threshold 1
set protocols igmp-proxy interface switch0.7 alt-subnet 0.0.0.0/0
commit ; save
```

To check the igmp-proxy, issue the following commands (you may need to wait several seconds):

show ip multicast mfc show ip multicast interfaces

To remove the igmp-proxy services, issue the following commands

```
configure
delete protocols igmp-proxy
commit ; save
```

My ER-X's igmp-proxy seems to restart, with no problems, after a controlled shutdown / restart. This following link may or may not be relevant: https://community.ubnt.com/t5/EdgeRouter/IGMP-proxy-not-starting-automatically-after-reboot/td-p/2095339

Reference these specifications (see Discovery sections):

http://upnp.org/specs/arch/UPnP-arch-DeviceArchitecture-v1.1.pdf http://upnp.org/specs/arch/UPnP-arch-DeviceArchitecture-v2.0.pdf This is a weird protocol. The device doing the discovery sends out a UDP packet, somewhat formatted as HTTPdata, to a non-existing IP address of 239.255.255.250 with a destination port of 1900. SSDP listeners (somehow) receive this packet even though they are actually on a different (for us: 192.168.X.X) Network and (should) respond back to the sender's real (originating) IP address / port number with their "discoverable" information.

Now this gets even weirder. I have a Roku device on my lot Network. It responded back TWICE, saying it was from address / port:

192.168.7.95 / 60000 (Correct)

and from

192.168.49.1 / 60000 (Incorrect)

The contents of the reply packets from the Roku each contained the correct IP address / port of the Roku: "LOCATION: http://192.168.7.95:60000/upnp/dev/...".

for the discoverer to be able to contact the Roku device. The second packet (which was addressed to 192.168.49.1) broke through my original Home Out firewall rules. Reference updated rules within section 54 - HOME\_OUT Firewall Rules. This is why I have switched over to using the full set of RFC-1918 addresses.

### Here are some related links:

https://help.ubnt.com/hc/en-us/articles/360001004034-UniFi-Best-Practices-for-Managing-Chromecast-Google-Home-on-UniFi-Network

https://help.ubnt.com/hc/en-us/articles/204961854-EdgeRouter-Set-up-IGMP-proxy-and-statistics

https://community.ubnt.com/t5/UniFi-Routing-Switching/Configure-Sonos-across-subnets-on-USG/td-p/1979899

Here is a command to see what is going through the firewall on port 1900:

sudo tcpdump -i switch0.1 port 1900 -vv

# 96. socat - Multipurpose relay (SOcket CAT)

I have not tried this, but this is another tool for discovery across Networks / subnets.

Reference links:

http://www.dest-unreach.org/socat/

https://linux.die.net/man/1/socat

Ubiquiti Links:

https://community.ubnt.com/t5/EdgeRouter/Howto-HDHomerun-discovery-on-different-LAN-segment/m-p/2750080

http://www.cron.dk/edgerouter-and-chromecast/

### 97. Insecurity versus Convenience

### Otherwise known as "Punching holes in your firewall".

This example will involve allowing an SSDP reply from a specific IOT device to reach a specific HomeNet device.

Reference section 54 - HOME\_OUT Firewall Rules. The HOME\_OUT firewall has a bunch of Allow "Established / Related" rules, with one for each Network, followed by a drop of RFC-1918 addresses.

Reference section 95 - Simple Service Discovery Protocol (SSDP) / igmp-proxy. In SSDP, the querying equipment opens a (high) UDP port, sends out a UDP query to a destination port of 1900, and listens / receives replies which are sent back to the original (high) UDP port. The SSDP query data contains the originators IP address and the originators (high) UDP port number, so the responders know where to respond. This (high) port number may-not-be / is-probably-not at a fixed port number.

For the following rule to work, ensure that both devices have had their IP addresses reserved. Reference section 86 - Reserving Device Addresses via DHCP.

The following rule (inserted in HOME\_OUT) would allow the 192.168.7.154 IOT device to reply back to the 192.168.3.81 HomeNet device with any UDP data to any UDP port:

```
rule 40 {
    action accept
    description "Allow Example IOT Reply"
    destination {
        address 192.168.3.81
    }
    log disable
    protocol udp
    source {
        address 192.168.7.154
    }
}
```

**Related Links:** 

Secure IoT Network Configuration - YouTube -Crosstalk Solutions https://m.youtube.com/watch?v=6EII8QeYbZQ

### 98. Allow Access to Cable/DSL Modem Device

We can punch a hole in our HOME\_OUT firewall to allow accessing a Cable / DSL modem device. These devices typically serve web pages that allow you to check upon your modem device's status. You will need to know the IP address of your device. My device address, which will be used in this example, is 192.168.1.254.

To do this, Select:

```
Firewall/NAT -> Firewall Policies -> HOME_OUT -> Actions -> Edit Ruleset -> Add New Rule
Under Basic Tab, populate the following:
   Description: Allow Modem
   Enable: Checked
   Action: Accept
   Protocol: All protocols
Under Source Tab, populate the following:
   Address: 
<use your device's IP Address>

Click Save, Cancel.
```

Drag the Allow Modem rule above the Drop RFC-1918 Traffic rule, and then click the Save Rule Order button.

Your HOME\_OUT Ruleset should now look similar to Figure 181 – Allow Modem Ruleset Result.

| Ruleset                      | Ruleset Configuration for HOME_OUT   |                                  |             |          |                  |  |  |
|------------------------------|--------------------------------------|----------------------------------|-------------|----------|------------------|--|--|
| Rules                        | Configuration Interfaces             | Stats                            |             |          |                  |  |  |
| Order                        | Description                          | Source                           | Destination | Protocol | Action           |  |  |
| 1                            | Allow lot Established Replies        | address-group<br>NETv4_switch0.7 |             | all      | accept Actions 🔻 |  |  |
| 2                            | Allow Wired lot Established Replies  | address-group<br>NETv4_eth1      |             | all      | accept Actions 🔻 |  |  |
| 3                            | Allow Wifi Guest Established Replies | address-group<br>NETv4_switch0.6 |             | all      | accept Actions 🔻 |  |  |
| 4                            | Allow Wifi Spare Established Replies | address-group<br>NETv4_switch0.8 |             | all      | accept Actions 🔻 |  |  |
| 5                            | Allow Modem                          | address 192.168.1.254            |             | all      | accept Actions 🔻 |  |  |
| 6                            | Drop RFC-1918 Traffic                | address-group<br>RFC-1918_GROUP  |             | all      | drop Actions 🔻   |  |  |
| Add New Rule Save Rule Order |                                      |                                  |             |          |                  |  |  |

Figure 181 – Allow Modem Ruleset Result.

Here is the relevant HOME\_OUT portion from the backup file:

```
rule 50 {
    action accept
    description Allow Modem
    destination {
    }
    log disable
    protocol all
    source {
        address 192.168.1.254
    }
}
```

### 99. Add a Second Separate Network

This is optional. This is still experimental, i.e. this Separate2 configuration has not been fully tested.

If you use an 802.1Q compatible network switch connected to eth3 AND you instead connect ALL of your Access Point(s) to this eth3 switch, you can free-up the eth4 port. This is what was described as Method1B in section 11 - About Using Two or More Ubiquiti Access Points. Eth4 can now become an additional separate network. This is handy for people who are working from home, and want to have two Separate Networks that exist apart from all the other Networks, e.g. have another Separate Network for WorkPCs

The following directions presume you have followed the steps in section 90 - Coalescing the Wired lot and Wi-Fi lot Networks. Backup your configuration again.

Go to the Dashboard tab, and select Actions / config for the switch 0 / interface line. Select the Vlan tab and uncheck eth4. This removes eth4 from switch0. Reference Figure 182 – Separate2 – remove eth4 from Vlan.

While on the Dashboard tab, select Actions / config for the eth4 interface line. Change the Description and manually define an IP address of 192.168.9.1/24. Reference Figure 183 – Separate2 – Add Address to eth4.

| Interface Configurati                                               | on for switch0 | ۲        | Interface C                                                                                | Configuration for eth4                      | 8      |
|---------------------------------------------------------------------|----------------|----------|--------------------------------------------------------------------------------------------|---------------------------------------------|--------|
| Config Vlan                                                         |                |          | Config                                                                                     | РоЕ                                         |        |
| VLAN Aware<br>Switch Ports<br>eth0<br>✓ eth1<br>pvid<br>vid<br>eth2 | led<br>7       | 0        | Description Separate2 Net<br>Enable<br>Address Manually define IP addres<br>192.168.9.1/24 | Separate2 Net<br>Manually define IP address | 0      |
| vid<br>vid<br>⊡ eth4                                                | 6,7,8          | 0        | MTU                                                                                        | 1500                                        | Cancel |
|                                                                     | 🖶 Save         | X Cancel |                                                                                            |                                             |        |

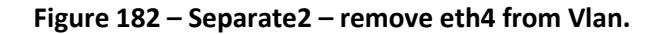

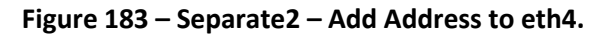

Go to Services, DHCP Server tab, click on "+ Add DHCP Server" and fill-in the dialog, as shown in Figure 184 – Separate2 – Add DHCP. Use whatever DNS servers you wish.

| Create DHCP Server |                |   |  |  |
|--------------------|----------------|---|--|--|
| DHCP Name *        | Separate2DHCP  | 0 |  |  |
| Subnet *           | 192.168.9.0/24 | 0 |  |  |
| Range Start        | 192.168.9.38   | 0 |  |  |
| Range Stop         | 192.168.9.243  | 0 |  |  |
| Router             | 192.168.9.1    |   |  |  |
| DNS 1              | 209.244.0.3    |   |  |  |
| DNS 2              | 209.244.0.4    |   |  |  |
| Unifi Controller   |                | 0 |  |  |
| Enable             |                |   |  |  |
|                    | Save           |   |  |  |

Figure 184 – Separate2 – Add DHCP.

Next, we need to copy three existing "Wired Separate" firewall rules into three new "Separate2" firewall rules. Copying existing rules is a lot easier than writing (the same) rules from scratch.

Start at the Firewall/NAT tab, and then select the Firewall Policies tab. Perform the (following) copy / modify set of steps, one set at a time. Some of the following figures for these modifications will only be shown for one set.

For each of "WIRED\_SEPARATE\_IN", "WIRED\_SEPARATE\_LOCAL", and "WIRED\_SEPARATE\_OUT" rulesets, select Actions / Copy Ruleset. Reference Figure 185 – Separate2 - Copy Ruleset.

You will be presented with a dialog to name the new ruleset. Apply the names "SEPARATE2\_IN", "SEPARATE2\_LOCAL", or "SEPARATE2\_OUT". Reference Figure 186 – Separate2 – Name New Ruleset.

| Actions        | Сору | Copy Firewall Ruleset |  |        |          |
|----------------|------|-----------------------|--|--------|----------|
| Configuration  | Name | •                     |  |        |          |
| Interfaces     |      |                       |  |        |          |
| Stats          |      |                       |  | 🖪 Сору | X Cancel |
| Copy Ruleset   |      |                       |  |        |          |
| Delete Ruleset |      |                       |  |        |          |

Figure 185 – Separate2 - Copy Ruleset.

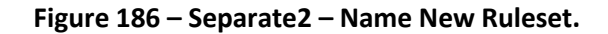

For this new rulset, select action / configuration, and change the description. Reference Figure 187 – Separate2 – Edit Ruleset Configuration., which only shows one example.

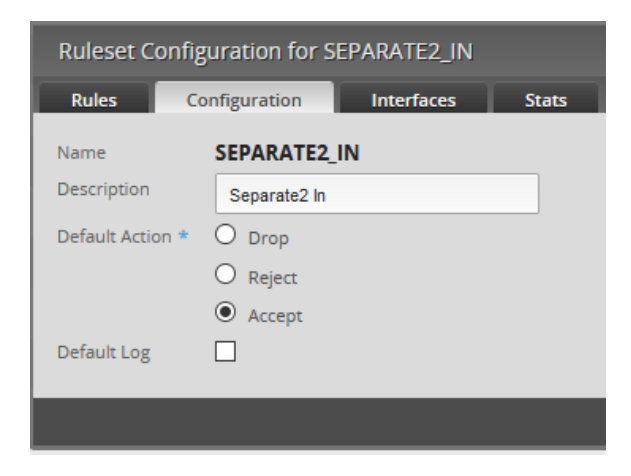

Figure 187 – Separate2 – Edit Ruleset Configuration.

Switch to the Interface tab, change the Interface to eth4 and the Direction as appropriate / matching the rule you are editing, i.e. one of in, local, or out.. Reference Figure 188 – Separate2 – Edit Ruleset Interface., which only shows one example.

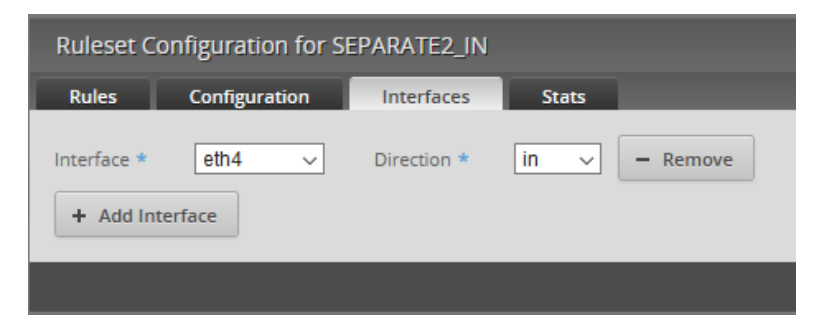

Figure 188 – Separate2 – Edit Ruleset Interface.

#### The matching configuration data is:

```
name SEPARATE2_IN {
   default-action accept
   description "Separate2 In"
   rule 1 {
       action drop
       description "Block RFC-1918 Traffic"
        destination {
           group {
               address-group RFC-1918 GROUP
            }
        }
       log disable
       protocol all
    }
}
name SEPARATE2 LOCAL {
   default-action drop
   description "Separate2 Local"
   rule 1 {
       action accept
       description "Allow DHCP"
        destination {
           port 67
        }
       log disable
       protocol udp
       source {
           port 68
        }
    }
   rule 2 {
       action accept
        description "Allow DNS"
        destination {
           port 53
        }
       log disable
        protocol tcp_udp
    }
}
name SEPARATE2 OUT {
   default-action accept
   description "Separate2 Out"
   rule 1 {
        action drop
        description "Drop Non-Separate2 Traffic"
       log disable
        protocol all
        source {
            group {
                address-group RFC-1918_GROUP
       }
   }
}
```

### 100. Virtual Private Networks (VPN)

I have not played with or implemented a VPN. There seem to be several types. Here are some VPN links. Note that Wireguard is newer and possibility faster.

#### EdgeRouter - OpenVPN Server:

https://help.ubnt.com/hc/en-us/articles/115015971688

EdgeRouter - L2TP IPsec VPN Server: <u>https://help.ubnt.com/hc/en-us/articles/204950294-EdgeRouter-L2TP-IPsec-VPN-Server</u>

### EdgeRouter - Site-to-Site VPN Behind NAT

https://help.ubnt.com/hc/en-us/articles/115013382567-EdgeRouter-Site-to-Site-VPN-Behind-NAT

### EdgeRouter - EoGRE Layer 2 Tunnel

https://help.ubnt.com/hc/en-us/articles/204961754-EdgeRouter-EoGRE-Layer-2-Tunnel

### GUIDE: How to configure Local PPTP VPN:

<u>https://community.ubnt.com/t5/EdgeRouter/GUIDE-How-to-configure-Local-PPTP-VPN-on-1-5-0-</u> <u>Firmware-works-on/m-p/971155</u>

### Private Internet Access Open VPN - Step by Step Configuration:

<u>https://community.ubnt.com/t5/EdgeRouter/Private-Internet-Access-Open-VPN-Step-by-Step-</u> <u>Configuration/m-p/1711643</u>

#### Troubleshooting-Site-To-Site-on-ER-Xs:

https://community.ubnt.com/t5/EdgeRouter/Troubleshooting-Site-To-Site-on-ER-Xs/m-p/2749611

#### Ubiquiti-edgerouter-ipsec-performance:

https://www.simonmott.co.uk/2018/08/ubiquiti-edgerouter-ipsec-performance/

### OpenVPN vs L2TP:

https://community.ubnt.com/t5/EdgeRouter/OpenVPN-vs-L2TP/m-p/2659909

### Secure OpenVPN server setup with multi-factor authentication (Google Authenticator): step-by-step:

<u>https://community.ubnt.com/t5/EdgeRouter/Secure-OpenVPN-server-setup-with-multi-factor-authentication/m-p/1240405</u>

### OpenVPN configurator for EdgeMax

<u>https://community.ubnt.com/t5/EdgeRouter/Helpful-Tool-OpenVPN-configurator-for-EdgeMax/m-</u> p/2779412#M251490

#### Wireguard [New]:

https://community.ubnt.com/t5/EdgeRouter/Release-WireGuard-for-EdgeRouter/td-p/1904764

https://github.com/Lochnair/vyatta-wireguard https://www.wireguard.com/

https://andrew.dunn.dev/posts/wireguard-from-your-isp/

https://www.erianna.com/wireguard-ubiquity-edgeos/

# 101. UNMS - Ubiquiti Network Management System

Barely played with this:

https://help.ubnt.com/hc/en-us/sections/115003321288-UNMS-Ubiquiti-Network-Management-System https://help.ubnt.com/hc/en-us/articles/360008732414-UNMS-NetFlow

## 102. Intrusion Detection Systems

QUESTION: Which one to pick? How to configure it / connect it to the EdgeRouter?

@BuckeyeNet suggests Security Onion. Security Onion is at <u>https://securityonion.net/</u> and <u>https://github.com/security-onion-solutions/security-onion/wiki/IntroductionToSecurityOnion</u>

Seems to be rather involved. I have not tried Security Onion yet.
# 103. Miscellaneous Links

This link seems like a wealth of information: <u>http://wiki.indie-it.com/wiki/Ubiquiti</u>

The following are links I thought might be interesting:

Run script which disable/enables a firewall policy: <a href="https://community.ubnt.com/t5/EdgeRouter/Run-script-which-disable-enables-a-firewall-policy/m-p/2724337">https://community.ubnt.com/t5/EdgeRouter/Run-script-which-disable-enables-a-firewall-policy/m-p/2724337</a>

Forward port to PC on IoT Network:

https://community.ubnt.com/t5/EdgeRouter/Forward-port-to-PC-on-IoT-Network/m-p/2709401

UBRSS\_Training\_Guide\_V1.2: https://dl.ubnt.com/guides/training/courses/UBRSS\_Training\_Guide\_V1.2.pdf

How to set up MTU properly: <a href="https://community.ubnt.com/t5/EdgeRouter/How-to-set-up-MTU-properly/m-p/2337184">https://community.ubnt.com/t5/EdgeRouter/How-to-set-up-MTU-properly/m-p/2337184</a>

EdgeRouter - Configure an EdgeRouter as a Layer 2 Switch (Handy for a remote POE-powered Ethernet switch): <a href="https://help.ubnt.com/hc/en-us/articles/217990978-EdgeRouter-Configure-an-EdgeRouter-as-a-Layer-2-Switch">https://help.ubnt.com/hc/en-us/articles/217990978-EdgeRouter-Configure-an-EdgeRouter-as-a-Layer-2-Switch</a>

Measure instantaneous bandwidth usage over time: https://community.ubnt.com/t5/EdgeRouter/Measure-instantaneous-bandwidth-usage-over-time/m-p/2554597

Help setting up NetFlow : https://community.ubnt.com/t5/EdgeRouter/Help-setting-up-NetFlow/m-p/464367/highlight/true

Add Debian Packages to EdgeOS:

https://help.ubnt.com/hc/en-us/articles/205202560-EdgeRouter-Add-Debian-Packages-to-EdgeOS

Automating addition/removal of static-host-mapping table entries <u>https://community.ui.com/questions/Automating-addition-removal-of-static-host-mapping-table-</u> entries/3ac3feee-61e3-43b1-a80a-7cec0d22fcba?page=1

Network configuration with 11 subnets of the same range possible?

https://community.ui.com/questions/Network-configuration-with-11-subnets-of-the-same-range-possible/db77258e-b500-41dd-93ec-a9ac3f79fe17

Edgerouter-X with multiple separate LANs with same IP range, possible?

https://community.ui.com/questions/Edgerouter-X-with-multiple-separate-LANs-with-same-IP-range-possible/778eed2a-875c-474b-b7c2-adfd9f6264f5

Ubiquiti Router Hardening. Note: Free Blog Post, But Paid Expanded Printed Copy, FYI Only. https://www.manitonetworks.com/ubiquiti/2016/7/26/ubiquiti-hardening

Connecting a Harmony Hub (Disable 5GHz band just for IotWi-Fi) https://community.ui.com/questions/Help-connecting-Logitech-harmony-ultimate-to-UNIFI-AC-PRO-or-AP-PRO/0cb1094f-a0fc-4bb1-9c10-e0d5784936ec

Troubleshooting rogue DHCP servers:

https://community.ui.com/questions/EdgeRouter-X-SFP-Randomly-Stops-Operating/774507e9-308d-45f7-a962-8488e9a7c922#answer/9067db55-454a-4a1a-9844-51cc9dd68322

How to temporarily disable some of the firewall rulesets in CLI:

https://community.ui.com/questions/How-to-temporarily-disable-some-of-the-firewall-rulesets-in-CLI/16b78471ce5f-44ea-a1cb-2b83c3e0b501

#### How to capture packets on ER-X acting as a switch? (i.e. Switch commands)

https://community.ui.com/questions/How-to-capture-packets-on-ER-X-acting-as-a-switch/3a6154a5-04a9-4470a083-51055e58caaf

QC Ubiquiti EdgeMAX - Capture Packets & Create PCAP Files (TCPdump) <u>https://www.youtube.com/watch?v=pj-uBX3azac</u> (Consider using /tmp for file storage, which is stored in DRAM instead of flash.)

Ubiquiti EdgeRouter Packet Capture - How-To: https://www.youtube.com/watch?v=ei4hhquAd1U

EdgeRouter - Capturing Packets:

https://help.ui.com/hc/en-us/articles/204962304-EdgeRouter-Capturing-Packets

EdgeOS API Documentation

https://community.ui.com/questions/EdgeOS-API-Documentation/5aa67ddb-6480-45d8-8dfa-74c8f38120c5

How to run some commands from a custom script <u>https://community.ui.com/questions/How-to-run-some-commands-from-a-custom-script-Edge-Router-</u> X/fb1487be-e6b0-4311-a613-d7942aaa52ba

#### Specific DNS Redirects

https://community.ui.com/questions/Specific-DNS-redirects/bfd23729-85b5-47a9-b030-2746d41a9d70

Tutorial Reconnect PPPoE every day at 6 AM using Task Scheduler only

https://community.ui.com/questions/Tutorial-Reconnect-PPPoE-every-day-at-6AM-using-Task-Scheduleronly/e904c9c4-aa5b-439a-b7d5-eb1134de9bf8

# 104. Conclusions

I hope that this guide helped you set up your Ubiquiti equipment, and that you have learned a lot.

Enjoy your new network.

-Mike

# Appendix A. TP-Link TL-SG105EV2 Switch Setup

This section has nothing to do with the ER-X setup. This section is related to Method 1 of section 11, for using multiple Access Point(s). This section is now outdated, but has been left here as a reference.

[I have now used two different models of gigabit unmanaged switches, instead of configuring a managed switch to carry 802.1Q VLAN data to Access Points(s). I am amazed that I just plugged one in and it just worked, as I thought you needed a managed switch to carry VLAN data. This makes the rest of this section pretty much academic.]

Connect an 802.1Q capable switch to eth4, and then connect your Access Points to this switch. I have recently tested Method 1 using a TP-Link TL-SG105 (Ver 2.1) unmanaged gigabit switch, which was cheap and workedThe inexpensive Netgear switches should also work, I just happened to have Tp-Link models available for use. I believe these switches will need a hardware version of V2 or above to operate correctly. These directions are approximate.

I configured an additional AP-AC-LR Ubiquiti Access Point by referencing the "General" portion of section 11, and then following sections 69 through 74 for this additional Access Point.

I connected the Tp-Link switch to my computer, with the computer configured with a fixed address of 192.168.1.10. Reference section 8 for how to configure a computer's Ethernet port. Using the Tp-Link software, I then configured this switch to have a specific 192.168.3.X address. After saving the configuration, I re-configured my computer back to DHCP, and re-connected the computer to the Home Network. I also connected the new switch to the Home Network. I then made a static reservation within the ER-X for this switch.

For this example, I will use and connect two Access Points to this switch. I choose port 4 and port 5 for those Access Point connections. I also choose port 1 of this switch to connect to the ER-X's eth4 port.

Using the Tp-Link software, I selected the VLAN / 802.1Q VLAN page. See Figure 189 – Tp-Link Initial 802.1Q Dialog.

|                                                                      |                                                                                                    |              |              |              |                |             | – = ×        |
|----------------------------------------------------------------------|----------------------------------------------------------------------------------------------------|--------------|--------------|--------------|----------------|-------------|--------------|
|                                                                      |                                                                                                    |              |              |              |                | ١           | L-SG105E 2.0 |
| System                                                               | Switching                                                                                                    | Monitoring   | VLAN         | QoS Help     |                | 冒 Save      | 🏫 Home       |
| MTU VLAN     Port Based VLAN     802.1Q VLAN     802.1Q PVID Setting | Global Config<br>802.1Q VLAN Status: Enable ▼ Apply<br>802.1Q VLAN Status: Enable ▼ Apply<br>802.1Q VLAN Status<br>19 VLAN (1-4094): [<br>VLAN Name:<br>Tagged Ports:<br>10 2 3 4 5<br>Untagged Ports: |              |              |              | ply            |             |              |
|                                                                      |                                                                                                    |              |              |              | Ар             | ply         |              |
|                                                                      | VLAN                                                                                                    | VLAN Name    | Member Ports | Tagged Ports | Untagged Ports | Delete VLAN |              |
|                                                                      | -                                                                                                    | Delault_VLAN | 1-5          |              | 1-5            |             |              |
|                                                                      |                                                                                                    |              |              |              |                |             |              |
|                                                                      |                                                                                                    |              |              |              |                |             |              |
|                                                                      |                                                                                                    |              |              |              |                |             |              |
|                                                                      |                                                                                                    |              |              |              |                |             |              |
|                                                                      |                                                                                                    |              |              |              |                |             |              |

Figure 189 – Tp-Link Initial 802.1Q Dialog.

On the VLAN page, enable the Global Config.

Reference Table 1 - Table of Networks for the VLAN Networks used for this project. Enter the following information into the VLAN Page:

VLAN: 6 VLAN Name: WiFiGuest Tag the ports: 1, 4, 5 See Figure 190 – Tp-Link VLAN 6 Configuration.

Press Apply

|                                                                      |                                                                                                    |                                |              |                       |             | – = ×         |
|----------------------------------------------------------------------|----------------------------------------------------------------------------------------------------|--------------------------------|--------------|-----------------------|-------------|---------------|
|                                                                      |                                                                                                    |                                |              |                       |             | TL-SG105E 2.0 |
| System                                                               | Switching Monito                                                                                                    | oring VLAN                     | QoS Help     |                       | 冒 Save      | e 🏫 Home      |
| MTU VLAN     Port Based VLAN     802.1Q VLAN     802.1Q PVID Setting | Global Confi<br>802.1Q VLAN Statu<br>802.1Q VLAN Statu<br>802.1Q VLAN<br>VLAN (1-4094):<br>VLAN Name:<br>Tagged Ports:<br>Tagged Ports:<br>1 2 3 4 | s: Enable  Setting 6 WiFiGuest |              | Ар                    | ylc         |               |
|                                                                      | Untagged Ports:                                                                                                    | ame Member Ports               | Tagged Ports | App<br>Untagged Ports | Delete VLAN |               |
|                                                                      | 1 Default_                                                                                                    | /LAN 1-5                       |              | 1-5                   |             |               |
|                                                                      |                                                                                                    |                                |              |                       |             |               |

Figure 190 – Tp-Link VLAN 6 Configuration.

Enter the following information into the VLAN Page:

VLAN: 7 VLAN Name: lot Tag the ports: 1, 4, 5

See Figure 191 – Tp-Link VLAN 7 Configuration.

Press Apply.

|                                     |                     |              |              |               |                |              | – <b>– ×</b><br>TL-SG105E 2.0 |
|-------------------------------------|---------------------|--------------|--------------|---------------|----------------|--------------|-------------------------------|
| System                              | Switching           | Monitoring   | VLAN         | QoS Help      |                | 冒 Save       | e 🏫 Home                      |
| • MTU VLAN                          | Glo                 | obal Config  |              |               |                |              |                               |
| <ul> <li>Port Based VLAN</li> </ul> | 802.1Q \            | /LAN Status: | Enable 🔻     |               | App            | bly          |                               |
| > 802.1Q VLAN                       | 802.1Q VLAN Setting |              |              |               |                |              |                               |
| 802.1Q PVID Setting                 | VLAN (1-            | 4094):       | 7            |               |                |              |                               |
|                                     | VLAN Na             | ime:         | WiFilot      |               |                |              |                               |
|                                     | Tagged F            | Ports:       |              |               |                |              |                               |
|                                     | [1][2]              | 3 4 5        |              |               |                |              |                               |
|                                     | Untagge             | d Ports:     |              |               |                |              |                               |
|                                     | T 2 3 4 5           |              |              |               | Арр            | bly          |                               |
|                                     | VI AN               | VI AN Name   | Mombor Ports | Taggod Ports  | Untagged Ports | Delete VI AN |                               |
|                                     | 1                   | Default VLAN | 1-5          | i aggeu Poits | 1-5            | Delete VLAN  |                               |
|                                     | 6                   | WiFiGuest    | 1, 4-5       | 1, 4-5        |                | Delete       |                               |
|                                     |                     |              |              |               |                |              |                               |
|                                     |                     |              |              |               |                |              |                               |
|                                     |                     |              |              |               |                |              |                               |
|                                     |                     |              |              |               |                |              |                               |
|                                     |                     |              |              |               |                |              |                               |

Figure 191 – Tp-Link VLAN 7 Configuration.

When you are finished, your screen should look like Figure 192 – Tp-Link VLAN Final Configuration.

|                                                                      |                                                                                             |                                                                                                   |                        |                |                |             | – = ×        |
|----------------------------------------------------------------------|---------------------------------------------------------------------------------------------|---------------------------------------------------------------------------------------------------|------------------------|----------------|----------------|-------------|--------------|
|                                                                      |                                                                                             |                                                                                                   |                        |                |                | т           | L-SG105E 2.0 |
| System                                                               | Switching                                                                                   | Monitoring                                                                                        | VLAN                   | QoS Help       |                | 🔒 Save      | 🏫 Home       |
| MTU VLAN     Port Based VLAN     802.1Q VLAN     802.1Q PVID Setting | Gla<br>802.1Q V<br>802<br>VLAN (1<br>VLAN Na<br>Tagged I<br>Tagged I<br>Tagged J<br>Untagge | bbal Config<br>/LAN Status:<br>2.1Q VLAN Settin<br>-4094):<br>ame:<br>Ports:<br>3 4 5<br>d Ports: | Enable<br>19 7 WiFilot |                | Ар             | νγ          |              |
|                                                                      |                                                                                             |                                                                                                   |                        |                | App            | bly         |              |
|                                                                      | VLAN                                                                                        | VLAN Name                                                                                         | Member Port            | s Tagged Ports | Untagged Ports | Delete VLAN |              |
|                                                                      | 1                                                                                           | Default_VLAN                                                                                      | 1-5                    | 4.45           | 1-5            | Delete      |              |
|                                                                      | 0                                                                                           | WiFiGuest                                                                                         | 1, 4-5                 | 1, 4-5         |                | Delete      |              |
|                                                                      | 1                                                                                           | VVIFIIOt                                                                                          | 1, 4-5                 | 1, 4-5         |                | Delete      |              |
|                                                                      |                                                                                             |                                                                                                   |                        |                |                |             |              |
|                                                                      |                                                                                             |                                                                                                   |                        |                |                |             |              |
|                                                                      |                                                                                             |                                                                                                   |                        |                |                |             |              |

Figure 192 – Tp-Link VLAN Final Configuration.

I you wish to use the "Spare" SSID, enter the following information into the VLAN Page:

VLAN: 8 VLAN Name: WiFiSpare Tag the ports: 1, 4, 5 There is no screenshot for this entry.

Press Save in the upper right.

After this configuration, I disconnected this switch from the Home Network. I disconnected the original Access Point from the ER-X eth4 port.

I then connected port 1 of the Tp-Link switch to the ER-X's eth4 port. I connected one Access Point (via its Power Over Ethernet (POE) adapter) to the Tp-Link switch port 4 and the other Access Point, via its POE, to the Tp-Link switch port 5. See Figure 193 – Multiple Access Point Wiring. Also reference section 68 and Figure 111 – AP-AC-LR Access Point Wiring. I did nothing with the Tp-Link switch ports 2 and 3.

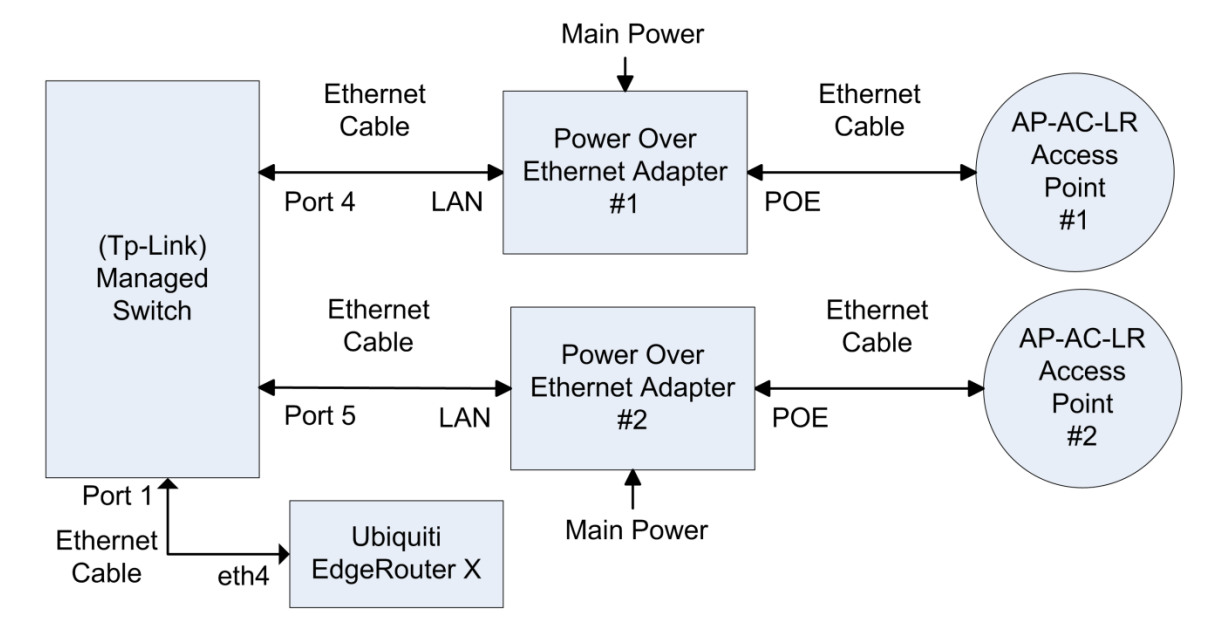

Figure 193 – Multiple Access Point Wiring.

For testing purposes, I configured each of my two Access Points with differently-named-sets of SSIDs. This way I could control and test which Access Points I was actually connecting to.

# Appendix B. Multimedia over Coax Alliance (MOCA)

This section has nothing to do with the ER-X setup; this is just general networking information.

If you house is wired for television coax i.e. "Cable TV", you might be able to use Multimedia over Coax Alliance (MOCA) adapters as an alternative to direct Ethernet cabling. This could be useful if you want to place your Access Point in the center of your house, and don't have / can't wire direct Ethernet cabling to that location from your router. These could also be used to positon a second Access Point at that far end of a house, where you can't run any Ethernet wires. These devices act like a very expensive Ethernet drop. I believe there are also (different) models if you instead have satellite TV

A MOCA adapter will re-broadcast Ethernet traffic over Cable TV wires to another / multiple MOCA adapter. You need at least two MOCA adapters to network together. These adapters can concurrently operate over coax wires which are carrying Cable TV signals. If you use these adapters, you will also want to install a Point of Entry (POE) filter, so that your MOCA signals don't contaminate the Cable TV provider's network, i.e. your neighborhood.

A friend of mine had trouble streaming Wi-Fi data to his television set, which was at the far end of his house from his router. He purchased two MOCA adapters to Ethernet connect his Television to his router. He has had no problems and has since purchased two more adapters to provide more Ethernet drops in his house.

You will want at least version 2.0 adapters with version 2.5 now available. You will need MOCA adapters which support 802.1Q if you will be using them to connect Access Points to your ER-X. A pair of these adapters seems to be about U.S. \$180. That's pretty expensive, but might be worth it, if your only other alternative is (typically unreliable) Power-line Ethernet adapters.

References:

http://www.mocalliance.org/ https://en.wikipedia.org/wiki/Multimedia\_over\_Coax\_Alliance

# Appendix C.Monitoring an EdgeRouter via SNMPwith Grafana running on a Raspberry Pi

This section has nothing to do with the ER-X setup.

\_\_\_\_\_

## Appendix C - Part 1

The following directions will show how to install and configure Grafana, InfluxDB, and Telegraf on a Raspberry Pi, for monitoring EdgeRouter statistics. Preview pictures are available in one of the below links.

The heavy lifting on this project was done by @waterside. Here are the major references: <u>https://github.com/WaterByWind/grafana-dashboards</u> <u>https://github.com/WaterByWind/grafana-dashboards/tree/master/UBNT-EdgeRouter</u> <u>https://grafana.com/dashboards/1756</u> (with pictures) <u>https://community.ubnt.com/t5/UniFi-Wireless/Grafana-dashboard-for-UniFi-APs-now-available/td-</u>

#### <u>p/1833532</u>

Most of the following items will be performed in a command terminal, so you will need to be generally familiar with RaspberryPi / Linux / Rasbian to continue. You will need to enable SNMP on the ER-X, Reference section 91 - Simple Network Management Protocol (SNMP).

To enable the Grafana web page to be remotely accessed by computers other than the Pi (i.e. accessed via PCs on the HomeNetwork), the Pi running these tools will need to be assigned a reserved IP address. Reference section 86 - Reserving Device Addresses via DHCP, for how to do this. Since the Pi is relatively slow, I suggest not browsing directly on the Pi, after the initial setup.

Start with Rasbian Stretch. I used a 32Gig micro SD card, as I expect to collect a lot of data over time.

Configure Pi

Menu -> Preferences -> Raspberry Pi Configuration Localization Tab Set Locale Set Timezone Set Keyboard Set WiFi Country (You may also want to enable the following) Interfaces Tab SSH: Enable VNC: Enable

Update PI Operating System

sudo apt-get update
sudo apt-get upgrade

Install SNMP and associated tools

sudo apt-get install snmp
sudo apt-get install snmpd
sudo apt-get install dnsutils

Test ER-X's SNMP setup by issuing:

snmpwalk -v2c -c public 192.168.3.1 You should see a lot of data, most of it starting with "iso".

#### Download binaries

Go to <a href="https://www.influxdata.com/">https://www.influxdata.com/</a>

(The depiction below is what I saw and the commands which I copied from the website and then ran.) (You will want to check for and use updated instructions / versions / commands.) (The wget commands are one long line, which is wrapped within this document.) Select Download tab

Select Telegraf (v1.5.2) button Find Linux Binaries (ARM) section

```
wget https://dl.influxdata.com/telegraf/releases/telegraf-
1.5.2 linux armhf.tar.gz
```

```
.5.2_linux_armni.tar.gz
```

```
tar xvfz telegraf-1.5.2_linux_armhf.tar.gz
```

Select InflluxDB (v1.4.3) button

Find Linux Binaries (ARM) section

wget https://dl.influxdata.com/influxdb/releases/influxdb-

1.4.3\_linux\_armhf.tar.gz

```
tar xvfz influxdb-1.4.3_linux_armhf.tar.gz
```

# Select Chronograf (v1.4.2.1) button

```
Find Linux Binaries (ARM) section
```

```
wget https://dl.influxdata.com/chronograf/releases/chronograf-
1.4.2.1_linux_armhf.tar.gz
tar xvfz chronograf-1.4.2.1 linux armhf.tar.gz
```

#### Install (copy) binaries per

https://community.influxdata.com/t/installing-on-a-raspberry-pi/2159 (You will want to adjust directory names for your specific versions.)

```
cd telegraf
sudo cp -rp usr/* /usr
sudo cp -rp etc/* /etc
sudo cp -rp var/* /var
cd ..
cd influxdb-1.4.3-1
sudo cp -rp usr/* /usr
sudo cp -rp etc/* /etc
sudo cp -rp var/* /var
cd ..
cd cronograf-1.4.2.1-1
sudo cp -rp usr/* /usr
sudo cp -rp etc/* /etc
sudo cp -rp etc/* /etc
sudo cp -rp var/* /var
cd ..
```

## Put the following text into:

#### /etc/systemd/system/influxdb.service

```
[Unit]
Description=InfluxDB service
After=network.target
[Service]
ExecStart=/usr/bin/influxd
Restart=always
[Install]
WantedBy=multi-user.target
```

```
Start the service (now) with the following command:
```

sudo systemctl start influxdb.service

```
Check that the service is running with:
systemctl | grep influx
```

Auto start the service (after re-boots) with the following command: sudo systemctl enable influxdb.service

#### Put the following text into:

/etc/systemd/system/telegraf.service

```
[Unit]
Description=Telegraf service
After=network.target
[Service]
ExecStart=/usr/bin/telegraf -config /etc/telegraf/telegraf.conf
Restart=always
[Install]
WantedBy=multi-user.target
```

Note that the ExecStart is really one long line, upto the Restart line. It may be wrapped within this document.

Start the service (now) with the following command:

sudo systemctl start telegraf.service

Check that the service is running with: systemctl | grep telegraf

Auto start the service (after re-boots) with the following command:

sudo systemctl enable telegraf.service

#### Download and install grafana

Go to <a href="https://github.com/fg2it/grafana-on-raspberry">https://github.com/fg2it/grafana-on-raspberry</a>

(You will want to check for and use updated instructions / versions / commands.) (Some instructions / commands will be presented, after you issue the dpkg command.) Press the raspberry pi 2 and 3 (armv7) Download button in the middle of screen Save file grafana\_5.0.0\_armhf.deb whose link is near the bottom of the page Issue the following command:

```
sudo dpkg -i Downloads/grafana 5.0.0 armhf.deb
```

#### Follow presented instructions, which for my version, included:

sudo /bin/systemctl daemon-reload sudo /bin/systemctl enable grafana-server sudo /bin/systemctl start grafana-server

#### Acquire needed mib files, by issuing the following command:

sudo apt-get install snmp-mibs-downloader

#### Download zip from:

https://github.com/WaterByWind/grafana-dashboards (Use the green "Clone or download" button, then "Download ZIP" button)

#### Unzip the file:

unzip Downloads/grafana-dashboards-master.zip

#### Configure telegraf

| cd /e   | etc/telegraf             |                                                                 |
|---------|--------------------------|-----------------------------------------------------------------|
| cp te   | elegraf.conf tele        | graf.conf.orig                                                  |
| Edit te | elegraf.conf             |                                                                 |
|         | Change the line:         | interval = "10s"                                                |
|         | To:                      | interval = "60s"                                                |
|         | Change the line:         | collection_jitter = "Os"                                        |
|         | То:                      | collection_jitter = "10s"                                       |
|         | Change the line:         | # username = "telegraf"                                         |
|         | То:                      | username = "username"                                           |
|         | Change the line:         | <pre># password = "metricsmetricsmetrics"</pre>                 |
|         | То:                      | password = "password"                                           |
|         | Uncomment:               | # user_agent = "telegraf"                                       |
|         | Append the contents of   | fgrafana-dashboards-master/UBNT-EdgeRouter/telegraf-inputs.conf |
|         | to telegraf.conf. You ma | ay want to add separator comment line(s) between the sections.  |
|         | Change the line:         | <pre>agents = [ "edgerouter1", "edgerouter2" ]</pre>            |
|         | То:                      | agents = [ "192.168.3.1" ]                                      |
| sudo    | systemctl restar         | t telegraf.service                                              |

cd /home/pi

#### Check that the service is running with:

systemctl | grep telegraf

#### Test telegraf (this is one long command line)

telegraf --config /etc/telegraf/telegraf.conf --config-directory
/etc/telegraf/telegraf.d --input-filter snmp --test
You should see a huge block of data, with no error messages.

Only if you see error messages, will you need to acquire additional mib files from your ER-X's

/usr/share/mibs directory.

(I used WinSCP, which allows files to be copied to/from a Windows PC against another system.)
(You may instead be able to acquire the mib files by other means or over the internet.)
(See also <u>https://github.com/WaterByWind/grafana-dashboards/issues/3</u>)
(See also <u>https://github.com/WaterByWind/grafana-dashboards/issues/1</u>)
mkdir /usr/share/mibs/
mkdir /usr/share/mibs/site
chmod ugo+w /usr/share/mibs/site
cp <mib\_files> /usr/share/mibs/site
cd /home/pi

Locally login to grafana, by browsing to http://localhost:3000

admin admin Login button

#### Reference: https://github.com/WaterByWind/grafana-dashboards/tree/master/Extra

(To enable the Grafana web page to be remotely accessed by computers other than the Pi (i.e. accessed via PCs on the HomeNetwork), substitute the Pi's IP address for the above "localhost".)

#### Choose Add data source

Enter the following information:

| Name      | Telegraf              |
|-----------|-----------------------|
| Туре      | InfluxDB              |
| URL       | http://localhost:8086 |
| Access    | direct                |
| Database  | telegraf              |
| User      | username              |
| Password  | password              |
| Press the | Save&Test button      |

#### Add a dashboard

- 1. Hover over the upper-left + button
- 2. Choose Import from the Create section
- 3. Enter 1756 into the Grafana.com Dashboard box
- 4. Press the Load Button
- 5. Under "Options Name", Enter: UBNT EdgeRouter Dashboard
- 6. Under "Options Telegraf", Select: Telegraf
- 7. Press the Import button

The new dashboard should then be selected for you

Under Choose Router, select: 192.168.3.1

If the dashboard is not selected, hover over the "4 squares" upper-left icon, and then select Dashboard <dashboard name>.

You should now be viewing your ER-X's SNMP data graphs.

You can change the time scale of the graphs by clicking on the upper-right clock icon.

#### \_\_\_\_\_

## Appendix C - Part 2

At some point, I was having occasional network problems and suspected dns as the root problem. Here are some additions to the above grafana setup.

This portion will graph pinging times to web servers, which will test internet access.

Per https://grafana.com/dashboards/2690

Append the following to your telegraf.conf: (You may want to add separator comment line(s) between the sections.)

```
[[inputs.ping]]
interval = "60s"
urls = [ "amazon.com", "github.com", "google.com" ]
count = 4
ping_interval = 1.0
timeout = 2.0
```

#### Restart telegraf

sudo systemctl restart telegraf.service

Test new telegraf entry (this is one long command line)

```
telegraf --config /etc/telegraf/telegraf.conf --config-directory
/etc/telegraf/telegraf.d --input-filter ping --test
After a few seconds, you should see 3 "> ping" lines.
```

Add a dashboard

- 1. Hover over the upper-left + button
- 2. Choose Import from the Create section
- 3. Enter 2690 into the Grafana.com Dashboard box
- 4. Press the Load Button
- 5. Under "Options Name", Enter: Ping Monitor
- 6. Under "Options Telegraf", Select: Telegraf
- 7. Press the Import button

As written, this dashboard seems to have trouble displaying the data sometimes.

The following edits seem to help:

- 1. Select the Ping Monitor dashboard.
- 2. Hover over the "Ping Average Response Time" title, and then click on the down caret which appears.
- 3. Choose Edit
- 4. Ensure you have the Metrics Tab selected (in the middle of the screen)
- 5. Go to the line

GROUP BY time(\$\_interval) tag(url) fill(null)

and click on the word 'null', select 'none' from the list, as in:

GROUP BY time(\$\_interval) tag(url) fill(none)

Click on the X, which is to the right of all of the graph tabs, to exit editing.

Press the Save Dashboard button, which looks like a floppy icon, at the top of screen.

Perform the same change as above i.e. "fill(null)" -> fill(none)", for the "Packet Loss Percentage" graph.

You should start collecting data. A portion of the screen should eventually look like Figure 194 – Example Grafana Ping Monitor Portion.

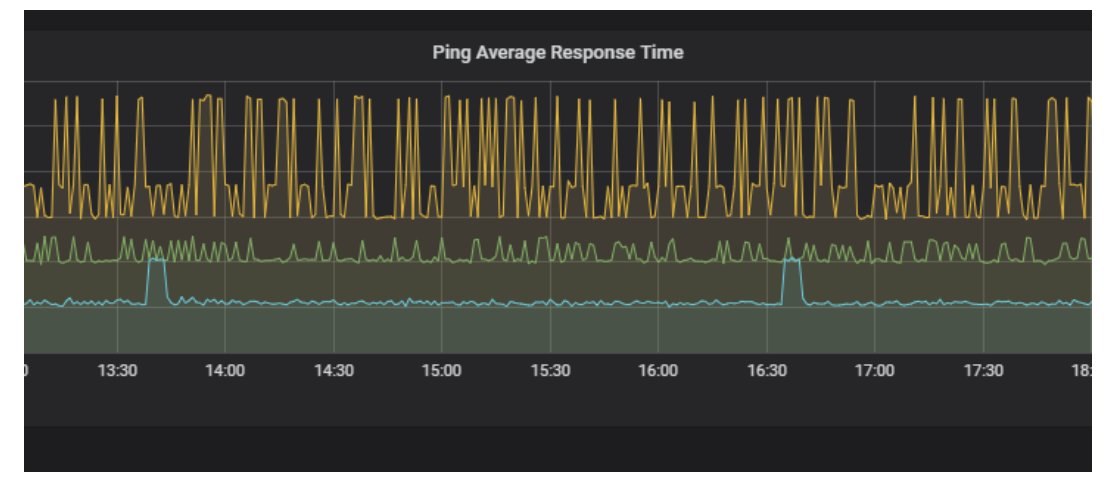

Figure 194 – Example Grafana Ping Monitor Portion

#### \_\_\_\_\_\_

## Appendix C - Part 3

This portion will graph dns queries made to multiple dns resolvers.

Per <u>https://github.com/influxdata/telegraf/tree/master/plugins/inputs/dns\_query</u> Append the following to your telegraf.conf: (You may want to add separator comment line(s) between the sections.)

```
# Dns Query Config:
[[inputs.dns_query]]
## servers to query
servers = [ "192.168.3.1", "209.244.0.3", "8.8.8.8", "9.9.9.9" ]
## Network is the network protocol name.
network = "udp"
## Domains or subdomains to query.
domains = [ "amazon.com", "github.com", "google.com" ]
## Query record type.
## Posible values: A, AAAA, CNAME, MX, NS, PTR, TXT, SOA, SPF, SRV.
record_type = "A"
## Dns server port.
port = 53
## Query timeout in seconds.
timeout = 2
```

#### Restart telegraf

sudo systemctl restart telegraf.service

```
Test new entry (this is one long command line)
```

```
telegraf --config /etc/telegraf/telegraf.conf --config-directory
/etc/telegraf/telegraf.d --input-filter dns_query --test
You should see 12 "> dns_query" lines.
```

Create a new Dashboard

- 1. Hover over / click on the "4 squares" upper-left icon, then select Dashboards / Home.
- 2. Hover over the upper-left + button, choose Create Dashboard
- 3. Choose Graph
- 4. Hover over the "Panel Title" title, and then click on the down caret which appears.
- 5. Choose Edit
- 6. Select General Tab under Graph

7.In the Title box, enter: ER-X Dns

- 8. Select Metrics Tab under Graph
- 9. Under Data Source, select: Telegraf

10: You should see a line which looks like:

- "FROM default select measurement WHERE +"
- Click on "select measurement" and choose "dns\_query"
- Click on the + sign and select "server"
- Click on "select tag value" and select "192.168.3.1", leave the "=" sign alone.
- The line should now look like: "FROM default dns\_query WHERE server = 192.168.3.1"

11. You should see a line which looks like:

"SELECT field(value) mean() +"

Click on "value" and select "query\_time\_ms"

Click on "mean() and select Remove, click on the new + sign and choose max() under Selectors. The line should now look like: "SELECT field(query\_time\_ms) max()"

12. You should see a line which looks like:

GROUP BY time(\$\_interval) fill(null) + Click on the + sign, and select "tag(domain)". Select "null" and change into "none" The line should now look like: "GROUP BY time(\$\_interval) tag(domain) fill(none)"

13. Leave the "FORMAT AS Time series line alone.

14. In the ALIAS BY box, enter: \$tag\_domain

15. Select the Graph Axes Tab.

Under the Left Y group change the following: Y-Min auto to 0 Y-Max auto to 100

16 Click on the X, which is to the right of all of the graph tabs, to exit editing.

17. Press the Save Dashboard button, which looks like a floppy icon, at the top of screen.

DNS data should start accumulating. We need a total of four panels, so we will duplicate this panel three times, slightly editing each one.

**Duplicate Panel** 

1. Hover over the "ER-X Dns" title, and then click on the down caret which appears.

2. Select More, then select Duplicate.

Modify New Panel

1. Hover over the NEW "ER-X Dns" title, and then click on the down caret which appears.

2. Select Edit.

3. Select General Tab under Graph

4.In the Title box, change: ER-X Dns to Level3 Dns

5. Select Graph Metrics Tab under Graph

6. In the FROM line, select 192.168.3.1 and then select (change to) 209.244.0.3

7. Click on the X, which is to the right of all of the graph tabs, to exit editing.

8. Press the Save Dashboard button, which looks like a floppy icon, at the top of screen.

Repeat the above "Duplicate Panel" and "Modify New Panel" steps with the following data:

TitleGoogle Dnsserver equals8.8.8.8

Repeat the above "Duplicate Panel" and "Modify New Panel" steps with the following data:

TitleQuad9 Dnsserver equals9.9.9.9

My graphs eventually looked like Figure 195 – Example Grafana DNS Queries.

### How interesting!

I believe that I will need to investigate and adjust dnsmasq settings in the87 - Adblocking and Blacklisting section. What I have seems to work, but is definitely non-optimal.

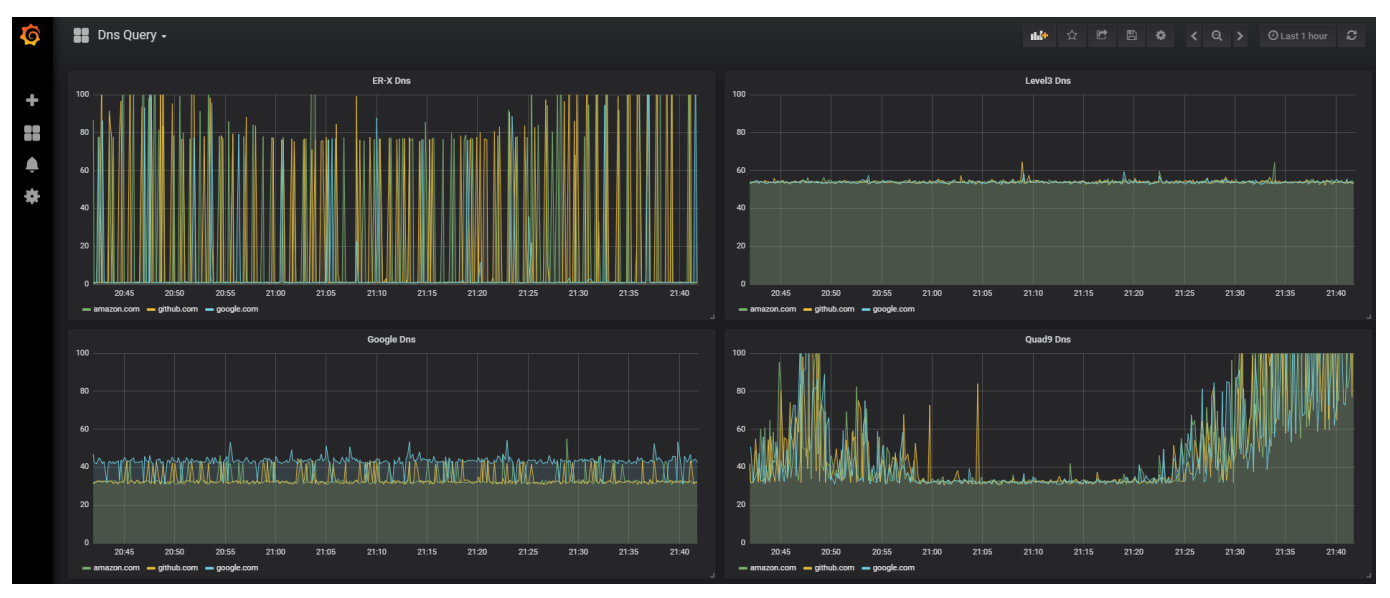

Figure 195 – Example Grafana DNS Queries

#### ------

# Appendix C - Part 4

This portion may someday graph UniFi Access Point information, per the URLs given in Part 1.